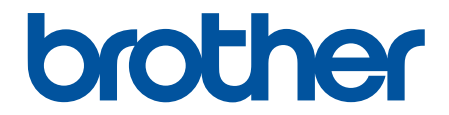

# Spletni priročnik za uporabnike

MFC-J3540DW MFC-J3940DW MFC-J6955DW MFC-J6957DW

#### Domov > Vsebina

#### Vsebina

| Preden uporabite svojo napravo                                                        | 1   |
|---------------------------------------------------------------------------------------|-----|
| Opredelitve opomb                                                                     | 2   |
| Blagovne znamke                                                                       | 3   |
| Opombe o odprtokodnih licencah                                                        | 4   |
| Avtorske pravice in licenca                                                           | 5   |
| Pomembne opombe                                                                       | 6   |
| Predstavitev vaše naprave                                                             | 7   |
| Pred uporabo naprave                                                                  | 8   |
| Pregled nadzorne plošče                                                               | 9   |
| Pregled LCD-zasiona na dotik                                                          | 12  |
| Pregled zaslona z nastavitvami                                                        |     |
| Nastavitev zaslona za pripravljenost                                                  |     |
| Nastavite privzete zaslone s funkcijami                                               |     |
| Vnašanje besedila v napravo Brother                                                   |     |
| Dostop do pripomočkov Brother (Windows)                                               | 20  |
| Odstranjevanje programske opreme in gonilnikov Brother (Windows)                      | 21  |
| Dostop do Brother iPrint&Scan (Windows/Mac)                                           |     |
| Mesta vrat USB/Ethernet na vaši napravi Brother                                       | 23  |
| Podajanje papirja                                                                     | 24  |
| Vstavlianie papiria                                                                   | 25  |
| Pregled vstavljanja papirja                                                           |     |
| Naložite papir v pladnje za papir št. 1/pladenj za papir št. 2/pladenj za papir št. 3 | 29  |
| Vstavljanje papirja v večnamenski pladenj za papir (MP-pladenj)                       | 44  |
| Papir naložite v režo za ročno vstavljanje                                            |     |
| Območje, v katerem ni mogoče tiskati                                                  |     |
| Nastavitve papirja                                                                    |     |
| Sprejemljivi mediji za tiskanje                                                       | 62  |
| Vstavljanje dokumentov                                                                | 69  |
| Dokumente vstavite v samodejni podajalnik dokumentov (ADF)                            | 70  |
| Nalaganje dokumentov na steklo skenerja                                               | 72  |
| Območje, ki ga ni mogoče skenirati                                                    | 73  |
| Reševanje težav                                                                       | 74  |
| <i>-</i><br>Obvestila o napakah in vzdrževanju                                        | 75  |
| Prenos faksov ali poročila dnevnika faksa                                             | 82  |
| Obvestila o napakah pri uporabi funkcije Brother Web Connect                          | 86  |
| Zastoji dokumenta                                                                     | 88  |
| Zastoj dokumenta na vrhu ADF-enote                                                    | 89  |
| Zastoj dokumenta na dnu ADF-enote                                                     |     |
| Zastoj dokumenta znotraj ADF-enote                                                    |     |
| Odstranjevanje koščkov papirja, zataknjenih v ADF-enoti                               |     |
| Zastoj tiskalnika ali zastoj papirja                                                  | 93  |
| Zastoj papirja v sprednjem delu naprave                                               | 94  |
| Zastoj papirja v zadnjem delu naprave                                                 |     |
| Odstranjevanje koščkov papirja                                                        | 104 |
| Če imate težave s svojo napravo                                                       | 105 |

| ▲ Domov > Vsebina                                                             |            |
|-------------------------------------------------------------------------------|------------|
| Težave pri ravnanju s papirjem in tiskanju                                    | 106        |
| Težave s telefonom in faksom                                                  | 112        |
| Druge težave                                                                  | 118        |
| Težave z omrežjem                                                             | 120        |
| Težave s funkcijo AirPrint                                                    | 128        |
| Preverjanje informacij o napravi                                              | 129        |
| Ponastavite napravo                                                           | 130        |
| Pregled funkcij za ponastavitev                                               | 131        |
| Redno vzdrževanje                                                             | 132        |
| Zamenjajte kartuše                                                            | 133        |
| Čiščenje vaše naprave Brother                                                 | 136        |
| Čiščenje tiskalne glave iz naprave Brother                                    | 137        |
| Očistite tiskalno glavo s pomočjo spletnega upravljanja                       | 138        |
| Čiščenje tiskalne glave iz vašega računalnika (Windows)                       | 139        |
| Samodejno zaznavanje in izboljšanje stanja šob tiskalne glave                 | 140        |
| Očistite skener                                                               | 141        |
| Čiščenje tipala dokumenta v ADF-enoti                                         | 143        |
| Čiščenje LCD-prikazovalnika naprave                                           |            |
| Očistite zunanjost naprave                                                    | 145        |
| Očistite ploščo tiskalnika naprave                                            |            |
| Očistite podajalne valičke za papir                                           |            |
| Čiščenie ločilne ploščice                                                     |            |
| Čiščenie pobiralnih valičkov za papir za pladeni za papir 1                   |            |
| Čiščenie pobiralnih valičkov za papir za pladnja za papir 2 in 3              |            |
| Preverianie vaše naprave Brother                                              |            |
| Preverianie kakovosti tiskania                                                |            |
| Preverianie poravnave tiskania iz naprave Brother                             |            |
| Preverianie količine črnila (merilnik strani)                                 |            |
| Spremlianie stania naprave iz računalnika (Windows)                           |            |
| Spremlianie stania naprave z uporabo orodia Brother iPrint&Scan (Windows/Mac) |            |
| Popravljanje podajanja papirja za odpravljanje navpičnih črt                  |            |
| Preverianie možnosti tiskania za izbolišanie rezultatov tiskania              |            |
| Pakiranie in pošilianie naprave                                               |            |
| Nastavitve naprave                                                            | 173        |
| Spreminjanje nastavitev naprave na nadzorni plošči                            | 174        |
| V primeru izpada energije (nomnilniške enote)                                 | 175        |
| Snlošne nastavitve                                                            | 176        |
| Svoje priliubliene nastavitve shranite kot bližnijco                          | 101        |
| Poročila o tiskanju                                                           | 197        |
| Tabele nastavitev in funkcij                                                  | 200        |
| Dodatok                                                                       |            |
| Tobnični podatki                                                              |            |
| Tehnični podatki za potročni material                                         |            |
| Podatki o okolju in skladnosti                                                | ∠ວວ<br>    |
| Informacije o recikliranem popiriju                                           |            |
| Raznoložljivost nadomestnih delov                                             | 230<br>ລວວ |
|                                                                               |            |
|                                                                               | Z30        |

| È Domov > Vsebina                          |  |
|--------------------------------------------|--|
| Pomoč in podpora za stranke družbe Brother |  |

▲ Domov > Preden uporabite svojo napravo

## Preden uporabite svojo napravo

- Opredelitve opomb
- Blagovne znamke
- Opombe o odprtokodnih licencah
- Avtorske pravice in licenca
- Pomembne opombe

▲ Domov > Preden uporabite svojo napravo > Opredelitve opomb

## **Opredelitve opomb**

V teh navodilih za uporabo uporabljamo naslednje simbole in prakse:

|             | OPOZORILO označuje potencialno nevarno situacijo, ki bi lahko, če se ji ne izognete, povzročila smrt ali hude telesne poškodbe.                |
|-------------|----------------------------------------------------------------------------------------------------|
| A POZOR     | POZOR označuje potencialno nevarno situacijo, ki bi lahko, če se ji ne izognete, povzročila manjše ali srednje telesne poškodbe.               |
| POMEMBNO    | POMEMBNO označuje potencialno nevarno situacijo, ki lahko, če se ji ne izognete, povzroči materialno škodo ali izgubo funkcionalnosti izdelka. |
| OPOMBA      | OPOMBA določa okolje delovanja, pogoje namestitve ali posebne pogoje uporabe.                                                                  |
|             | Ikone nasvetov označujejo priročne nasvete in dodatne informacije.                                                                             |
| Â           | Ikone za nevarnost električnega udara vas opozarjajo na možnost električnega udara.                                                            |
| Krepko      | Krepki slog označuje gumbe na nadzorni plošči naprave ali zaslonu računalnika.                                                                 |
| Ležeče      | Ležeča pisava poudarja pomembno točko ali vas opozarja na povezano temo.                                                                       |
| Courier New | Pisava Courier New označuje obvestila na LCD-prikazovalniku naprave.                                                                           |

### S tem povezane informacije

Preden uporabite svojo napravo

Domov > Preden uporabite svojo napravo > Blagovne znamke

## Blagovne znamke

Apple, App Store, AirPrint, Mac, macOS, iPadOS, iPad, iPhone, iPod touch in Safari so blagovne znamke družbe Apple Inc., registrirane v ZDA in drugih državah.

Nuance in PaperPort sta blagovni znamki ali zaščiteni blagovni znamki podjetja Nuance Communications, Inc. ali z njim povezanih podjetij v ZDA in/ali drugih državah.

Wi-Fi<sup>®</sup>, Wi-Fi Alliance<sup>®</sup> in Wi-Fi Direct<sup>®</sup> so zaščitene blagovne znamke združenja Wi-Fi Alliance<sup>®</sup>.

WPA<sup>™</sup>, WPA2<sup>™</sup>, WPA3<sup>™</sup> in Wi-Fi Protected Setup<sup>™</sup> so blagovne znamke združenja Wi-Fi Alliance<sup>®</sup>.

Android, Google Chrome, Google Drive in Google Play so blagovne znamke podjetja Google LLC.

EVERNOTE je blagovna znamka družbe Evernote Corporation in se uporablja z licenco.

Ime Bluetooth<sup>®</sup> je zaščitena blagovna znamka družbe Bluetooth SIG, Inc. in za vsako uporabo tega imena je družba Brother Industries, Ltd. pridobila licenco. Druge blagovne znamke in blagovna imena so last svojih lastnikov.

Mopria<sup>™</sup> in logotip Mopria<sup>™</sup> je registrirana in/ali neregistrirana blagovna znamka in storitvena znamka združenja Mopria Alliance, Inc. v ZDA in drugih državah. Nedovoljena uporaba je strogo prepovedana.

Adobe<sup>®</sup> je registrirana blagovna znamka podjetja Adobe Systems Incorporated v ZDA in/ali drugih državah.

Vsako podjetje, katerega programska oprema je omenjena v teh navodilih, za svojo lastniško programsko opremo izdaja ustrezno licenčno pogodbo.

#### Blagovne znamke za programsko opremo

FlashFX<sup>®</sup> je zaščitena blagovna znamka podjetja Datalight, Inc.

FlashFX<sup>®</sup> Pro<sup>™</sup> je blagovna znamka podjetja Datalight, Inc.

FlashFX<sup>®</sup> Tera<sup>™</sup> je blagovna znamka podjetja Datalight, Inc.

Reliance<sup>™</sup> je blagovna znamka podjetja Datalight, Inc.

Reliance Nitro<sup>™</sup> je blagovna znamka podjetja Datalight, Inc.

Datalight<sup>®</sup> je zaščitena blagovna znamka podjetja Datalight, Inc.

Vsa blagovna imena in imena izdelkov drugih podjetij, ki se navajajo na izdelkih, dokumentaciji ter drugih gradivih podjetja Brother, so blagovne znamke ali zaščitene blagovne znamke ustreznih podjetij.

#### S tem povezane informacije

· Preden uporabite svojo napravo

▲ Domov > Preden uporabite svojo napravo > Opombe o odprtokodnih licencah

## Opombe o odprtokodnih licencah

Ta izdelek vključuje odprtokodno programsko opremo.

Informacije o licencah za oodprtokodno programsko opremo in informacije o avtorskih pravicah so na voljo na strani **Manuals (Priročniki)** vašega modela na naslovu <u>support.brother.com/manuals</u>.

#### S tem povezane informacije

Preden uporabite svojo napravo

▲ Domov > Preden uporabite svojo napravo > Avtorske pravice in licenca

## Avtorske pravice in licenca

©2021 Brother Industries, Ltd. Vse pravice pridržane.

Ta izdelek vključuje programsko opremo, ki so jo razvili naslednji dobavitelji:

Ta izdelek vključuje programsko opremo »KASAGO TCP/IP«, ki jo je razvila družba ZUKEN ELMIC, Inc.

Avtorske pravice 1989-2020 Datalight, Inc., Vse pravice pridržane.

FlashFX<sup>®</sup> Avtorske pravice 1998-2020 Datalight, Inc.

## 🦉 S tem povezane informacije

Preden uporabite svojo napravo

Domov > Preden uporabite svojo napravo > Pomembne opombe

## Pomembne opombe

- Preverite support.brother.com posodobitve gonilnikov in programske opreme Brother.
- Če želite, da je delovanje naprave posodobljeno, preverite <u>support.brother.com</u> za najnovejšo nadgradnjo vgrajene programske opreme. V nasprotnem primeru nekatere funkcije vaše naprave morda ne bodo na voljo.
- Tega izdelka ne uporabljajte zunaj države nakupa, saj lahko s tem kršite predpise o brezžičnih telekomunikacijskih napravah in njihovi moči v svoji državi.
- Preden daste svojo napravo komu drugemu, jo zamenjate ali zavržete, priporočamo, da jo ponastavite na tovarniške nastavitve, da odstranite vse osebne podatke.
- Oznaka Windows 10 v tem dokumentu označuje operacijske sisteme Windows 10 Home, Windows 10 Pro, Windows 10 Education in Windows 10 Enterprise.
- Kadar je v tem dokumentu omenjen operacijski sistem Windows Server 2008, to vključuje Windows Server 2008 in Windows Server 2008 R2.
- V teh navodilih za uporabo se uporabljajo sporočila na LCD-prikazovalniku modela MFC-J6955DW, razen če je določeno drugače.
- V teh navodilih za uporabo so uporabljene ilustracije za model MFC-J6955DW, razen če je določeno drugače.
- Zasloni ali slike v teh navodilih za uporabo so uporabljeni samo za namene ponazoritve in se lahko razlikujejo od tistih v dejanskih izdelkih.
- Če ni drugače določeno, so zasloni v tem priročniku iz sistema Windows 10. Zasloni v računalniku so odvisni od operacijskega sistema in se lahko razlikujejo.
- Vsebina tega priročnika in tehnični podatki tega izdelka se lahko nenapovedano spremenijo.
- XXX-XXXX v tem dokumentu predstavlja ime modela vaše naprave.

#### 🦉 S tem povezane informacije

Preden uporabite svojo napravo

#### Sorodne teme:

Ponastavite napravo

Domov > Predstavitev vaše naprave

## Predstavitev vaše naprave

- Pred uporabo naprave
- Pregled nadzorne plošče
- Pregled LCD-zaslona na dotik
- Vnašanje besedila v napravo Brother
- Dostop do pripomočkov Brother (Windows)
- Dostop do Brother iPrint&Scan (Windows/Mac)
- Mesta vrat USB/Ethernet na vaši napravi Brother

Domov > Predstavitev vaše naprave > Pred uporabo naprave

## Pred uporabo naprave

Pred kakršnim koli tiskanjem preverite naslednje:

- Prepričajte se, da ste namestili ustrezno programsko opremo in gonilnike za svojo napravo.
- Za uporabo USB ali žičnega omrežnega vmesnika: Prepričajte se, da je vmesniški kabel fizično zavarovan.

#### Izbira pravilne vrste papirja

Za tiskanje visoke kakovosti je pomembna izbira ustrezne vrste papirja. Prepričajte se, da ste prebrali informacije o sprejemljivih vrstah papirja, preden kupite papir, in ste določili območje tiskanja glede na nastavitve v gonilniku tiskalnika in aplikaciji, ki jo uporabljate za tiskanje.

#### Sočasno tiskanje, skeniranje in faksiranje

Vaša naprava omogoča tiskanje iz računalnika, ko pošilja ali v pomnilnik sprejema faks ali ko skenira dokument v računalnik. Med tiskanjem iz računalnika se pošiljanje faksa ne ustavi. Vseeno pa naprava pri kopiranju ali sprejemanju faksa na papir prekine tiskanje, ki ga potem nadaljuje, ko je kopiranje ali sprejemanje faksa končano.

#### Požarni zid (Windows)

Če je vaš računalnik zaščiten s požarnim zidom programa in ne morete uporabljati omrežnega tiskanja, omrežnega skeniranja ali pošiljanja faksov z osebnim računalnikom, boste morali konfigurirati nastavitve požarnega zidu. Če uporabljate požarni zid programa Windows in ste s koraki v namestitvenem programu namestili gonilnike, so potrebne nastavitve požarnega zidu že nastavljene. Če uporabljate drugo osebno programsko opremo za požarni zid, glejte Navodila za uporabo za svojo programsko opremo ali stopite v stik s ponudnikom programske opreme.

#### S tem povezane informacije

Predstavitev vaše naprave

▲ Domov > Predstavitev vaše naprave > Pregled nadzorne plošče

## Pregled nadzorne plošče

>> MFC-J3540DW

>> MFC-J3940DW/MFC-J6955DW/MFC-J6957DW

#### MFC-J3540DW

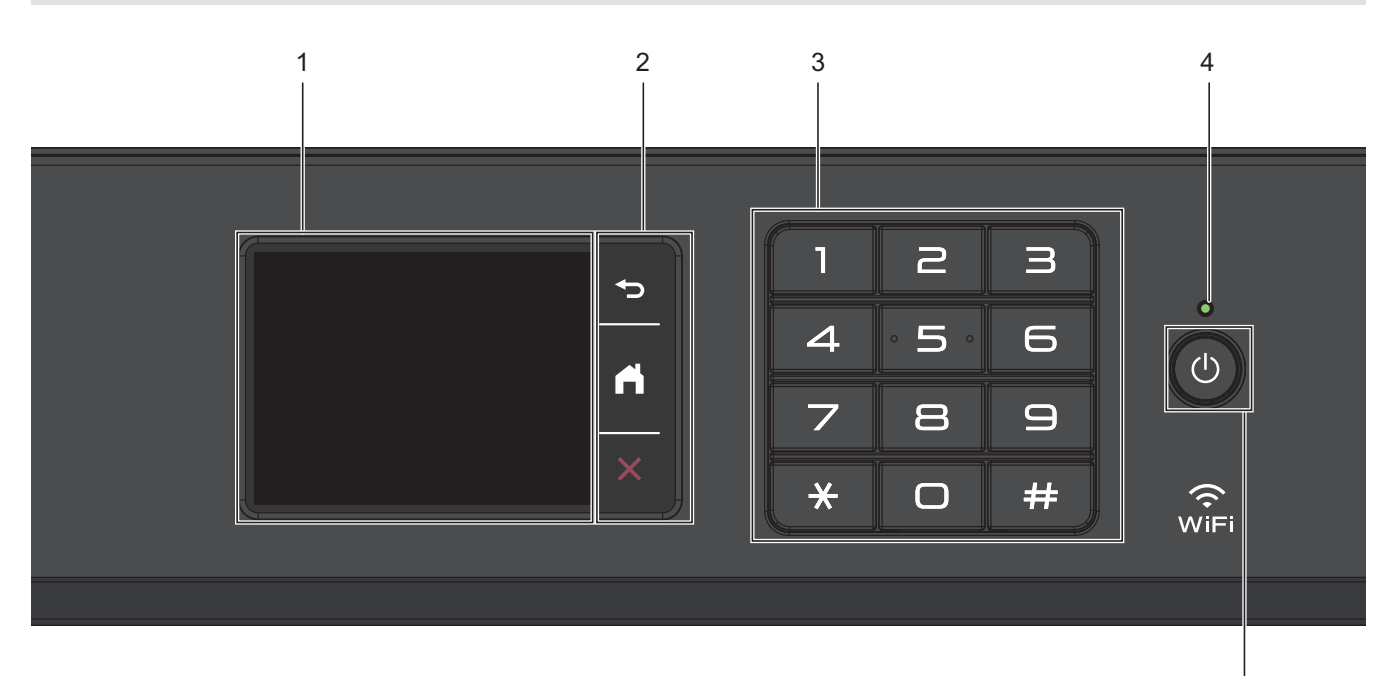

#### 1. Zaslon iz tekočih kristalov na dotik (LCD)

Do menijev in možnosti imate dostop s pritiskom na zaslon na dotik.

#### 2. Menijski gumbi

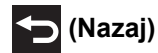

Pritisnite za vrnitev na prejšnji meni.

# (Domov)

Pritisnite za vrnitev na domači zaslon.

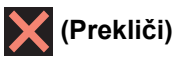

Pritisnite za preklic postopka.

#### 3. Številčnica

Pritisnite številke, da izberete številko telefona ali faksa in da vnesete število kopij.

#### 4. LED-lučka za vklop

LED-lučka zasveti glede na stanje vklopa naprave. Ko je naprava v načinu spanja, LED-lučka utripa.

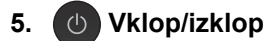

Pritisnite 🕐 za vklop naprave.

Pridržite (), da izklopite napravo. Zaslon na dotik prikaže [Zaustavljanje] in ostane vključen še nekaj sekund, nato pa se izklopi. Priključen zunanji telefon ali telefonski odzivnik (TAD) vedno ostane na voljo.

5

Če napravo izključite z gumbom (0), bo še vedno redno čistila tiskalno glavo, da se ohrani kakovost tiskanja. Če želite podaljšati življenjsko dobo tiskalne glave, zagotoviti boljšo učinkovitost porabe črnila in ohranjati kakovost tiskanja, mora biti naprava vedno priključena na napajanje.

## MFC-J3940DW/MFC-J6955DW/MFC-J6957DW

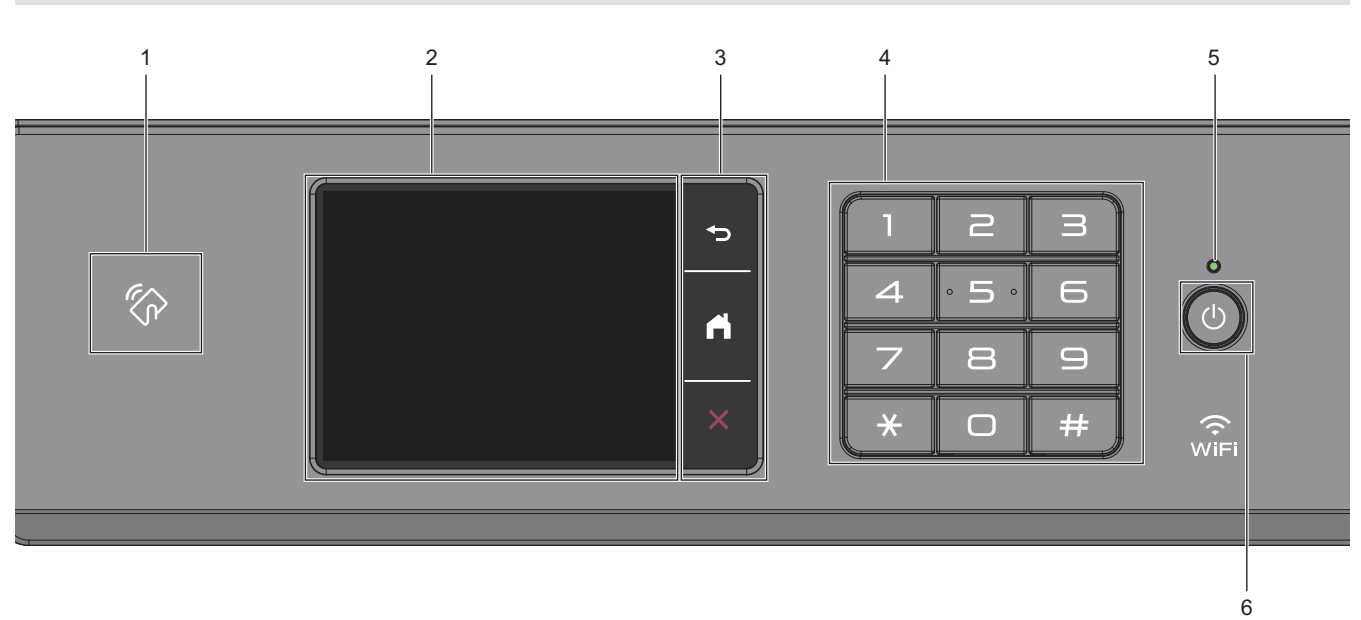

#### 1. Simbol za komunikacijo v bližnjem polju (NFC – Near Field Communication)

#### (MFC-J6955DW/MFC-J6957DW)

Overjanje s kartico uporabite tako, da kartico IC prislonite na simbol NFC na nadzorni plošči.

#### (MFC-J3940DW)

Če vaša naprava Android<sup>™</sup> podpira NFC-funkcijo, lahko tiskate iz svoje naprave tako, da se z napravo dotaknete NFC-simbola.

#### 2. Zaslon iz tekočih kristalov na dotik (LCD)

Do menijev in možnosti imate dostop s pritiskom na zaslon na dotik.

#### 3. Menijski gumbi

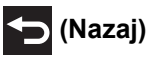

Pritisnite za vrnitev na prejšnji meni.

# (Domov)

Pritisnite za vrnitev na domači zaslon.

## (Prekliči)

Pritisnite za preklic postopka.

#### 4. Številčnica

Pritisnite številke, da izberete številko telefona ali faksa in da vnesete število kopij.

#### 5. LED-lučka za vklop

LED-lučka zasveti glede na stanje vklopa naprave.

Ko je naprava v načinu spanja, LED-lučka utripa.

#### 6. (b) Vklop/izklop

Pritisnite 🕐 za vklop naprave.

Pridržite (1), da izklopite napravo. Zaslon na dotik prikaže [Zaustavljanje] in ostane vključen še nekaj sekund, nato pa se izklopi. Priključen zunanji telefon ali telefonski odzivnik (TAD) vedno ostane na voljo.

Če napravo izključite z gumbom 🕐, bo še vedno redno čistila tiskalno glavo, da se ohrani kakovost

tiskanja. Če želite podaljšati življenjsko dobo tiskalne glave, zagotoviti boljšo učinkovitost porabe črnila in ohranjati kakovost tiskanja, mora biti naprava vedno priključena na napajanje.

#### S tem povezane informacije

Predstavitev vaše naprave

Domov > Predstavitev vaše naprave > Pregled LCD-zaslona na dotik

## Pregled LCD-zaslona na dotik

S prstom pritisnite ◀▶ ali ▲ ▼ na LCD-prikazovalniku za prikaz možnosti naprave in dostop do njih.

(MFC-J3940DW/MFC-J6955DW/MFC-J6957DW) Do vseh možnosti naprave lahko dostopate tudi tako, da podrsate v levo, desno, navzgor ali navzdol na LCD-prikazovalniku in se pomikate po njih.

Domače zaslone lahko preklopite s pritiskom na ∢ ali ►.

Iz domačih zaslonov imate dostop do različnih nastavitev.

#### Domači zaslon

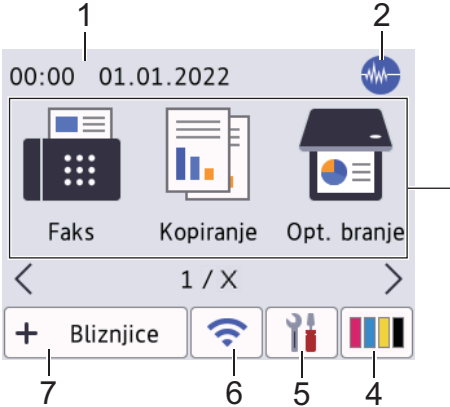

Ta zaslon kaže stanje naprave, ko miruje. Ko je prikazan, to pomeni, da je naprava pripravljena na naslednji ukaz.

#### 1. Datum in čas

Prikaže v napravi nastavljen datum in čas.

#### 2. 🐠 Tihi način

Ta ikona se prikaže, ko je nastavitev [Tihi nacin] nastavljena na [Vklop].

3

Nastavitev tihega načina lahko zmanjša hrupnost tiskanja. Ko je vključen tihi način, je tiskanje počasnejše.

3. Načini:

#### Pritisnite za preklop v vsak način.

```
[Faks]/[Kopiranje]/[Opt. branje]/[Varno tiskanje] (MFC-J6955DW/MFC-J6957DW)/
[Splet]/[Programi]/[USB]/[Bliz. za kop. A3]/[Prenesite program]/[Ciscenje tisk.
gl.]
```

#### 4. [Crnilo]

Prikaže približno razpoložljivo količino črnila. Pritisnite za dostop do menija [Crnilo].

Ko je kartuša blizu konca svoje življenjske dobe ali ima težavo, se prikaže ikona napake indikatorja barve črnila.

5. [Nastavitve]

Pritisnite za dostop do menija [Nastavitve].

#### 6. 🛜 Stanje brezžičnega omrežja

Ikone v naslednji tabeli kažejo stanje brezžičnega omrežja:

| Ň | • | Vaša naprava ni povezana z brezžično dostopno točko/usmerjevalnikom.                                                            |
|---|---|----------------------------------------------------------------------------------------------------|
|   |   | Pritisnite ta gumb, da konfigurirate nastavitve brezžičnega omrežja. Več podrobnih informacij ➤➤<br>Priročnik za hitro pripravo |
|   | • | Brezžična nastavitev je onemogočena                                                                                             |

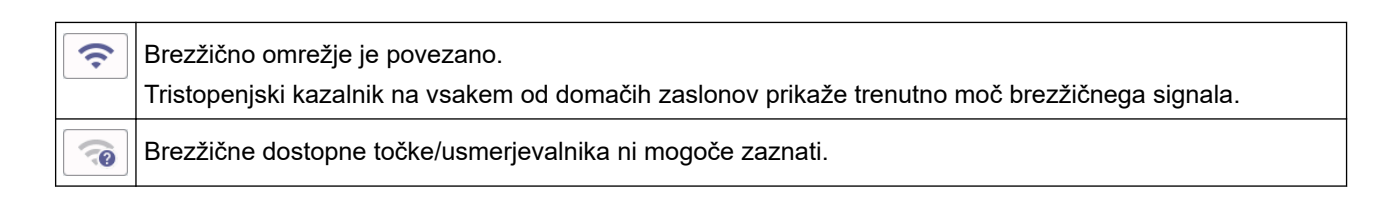

Brezžične nastavitve lahko konfigurirate s pritiskom gumba za brezžično stanje.

#### 7. 🕂 [Bliznjice]

Ø

Ustvarite bližnjice za pogosto uporabljene postopke, kot so pošiljanje faksov, kopiranje, skeniranje in uporaba storitev Web Connect ter Apps.

| - AL |                       |                      |               |                                |
|------|-----------------------|----------------------|---------------|--------------------------------|
| 0.   | Na voljo so trije je: | zički s po šestimi k | oližnjicami.  |                                |
|      | + Bliznjice           | •                    |               |                                |
|      | 1 2                   | 3                    |               |                                |
|      | ■Bliznjica01          | +                    | +             |                                |
|      | +                     | +                    | +             |                                |
|      |                       | ;) 穼                 |               |                                |
| •    | Za dostop do dom      | ačih zaslonov priti  | snite 📊 🗐 놀 , | , ki se prikaže na dnu zaslona |

8. Informacijska ikona

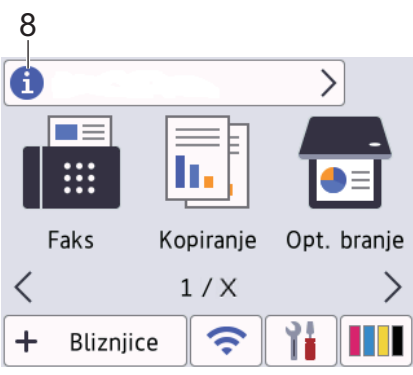

Nove informacije iz podjetja Brother se prikažejo v vrstici z informacijami, kadar so nastavitve za obvestila, kot sta [Sporocilo podjetja Brother] in [Sam.test.vdel.pr.op.], nastavljene na [Vklop].

(Zahtevana je internetna povezava, pri čemer lahko nastanejo stroški za prenos podatkov.)

Za prikaz podrobnosti pritisnite 👔

#### 9. Opozorilna ikona

| 9                                                                                                    |
|----------------------------------------------------------------------------------------------------|
| Pokrov je odprt.                                                                                      |
|                                                                                                    |
| Faks Kopiranje Opt. branje                                                                            |
| < 1/X >                                                                                               |
| + Bliznjice < 1                                                                                       |
| Opozorilna ikona ! se prikaže, ko je prisotno obvestilo o napaki ali vzdrževanju. Pritisnite !, da si |
| ogledate podrobnosti, nato pa pritisnite 🗙 za vrnitev na domači zaslon.                               |

#### POMEMBNO

Na LCD-prikazovalnik NE pritiskajte z ostrim predmetom, kot je pero ali drugo pisalo. S tem lahko poškodujete napravo.

## **OPOMBA**

LCD-prikazovalnika se NE dotikajte takoj po priključitvi napajalnega kabla ali vklopu naprave. S tem lahko povzročite napako.

Ø

Ta izdelek uporablja pisavo podjetja ARPHIC TECHNOLOGY CO., LTD.

#### S tem povezane informacije

- Predstavitev vaše naprave
  - Pregled zaslona z nastavitvami
  - Nastavitev zaslona za pripravljenost
  - · Nastavite privzete zaslone s funkcijami

#### Sorodne teme:

- Zmanjšanje hrupnosti tiskanja
- Preverjanje količine črnila (merilnik strani)
- Obvestila o napakah in vzdrževanju

Domov > Predstavitev vaše naprave > Pregled LCD-zaslona na dotik > Pregled zaslona z nastavitvami

## Pregled zaslona z nastavitvami

Na zaslonu za dotik se prikaže stanje naprave, ko pritisnete 1 [Nastavitve].

Meni z nastavitvami omogoča dostop do vseh nastavitev naprave Brother.

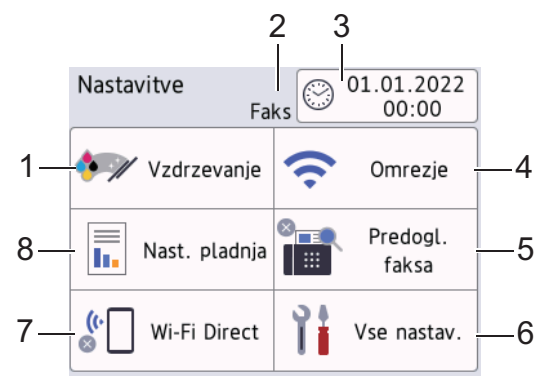

#### [Vzdrzevanje]

Pritisnite za dostop do naslednjih menijev:

- [Izboljsaj kakovost tiskanja]
- [Ciscenje tiskalne glave]
- [Odstranite ostanke papirja]
- [Prostor. crn.]
- [Model kartuse]
- [Moznosti tiskanja]
- [Prev. kart. s crnilom]
- [Samod. prever kakov. tiskanja]

#### 2. Način sprejema

Prikaže trenutni način sprejema.

#### 3. [Datum in ura]

Prikaže datum in čas.

Pritisnite za dostop do menija [Datum in ura].

#### [Omrezje]

Pritisnite za nastavitev omrežne povezave.

Če uporabljate brezžično povezavo, bo kazalnik s tremi ravnmi < na zaslonu prikazal moč trenutnega brezžičnega signala.

5. [Predogl. faksa]

Prikaže nastavitev za predogled faks.

Pritisnite za dostop do menija [Predogl. faksa].

6. [Vse nastav.]

Pritisnite za dostop do menija z vsemi nastavitvami naprave.

7. [Wi-Fi Direct]

Pritisnite za nastavitev omrežne povezave Wi-Fi Direct.

[Nast. pladnja]

Pritisnite za dostop do menija [Nast. pladnja].

Te možnosti uporabite, da spremenite velikost in vrsto papirja.

## S tem povezane informacije

• Pregled LCD-zaslona na dotik

#### Sorodne teme:

• Preverjanje količine črnila (merilnik strani)

▲ Domov > Predstavitev vaše naprave > Pregled LCD-zaslona na dotik > Nastavitev zaslona za pripravljenost

## Nastavitev zaslona za pripravljenost

Zaslon pripravljenosti lahko spremenite v določen domači zaslon ali zaslon z bližnjicami.

Ko naprava miruje ali pritisnete , se naprava vrne na zaslon, ki ste ga nastavili.

- Pritisnite [Nastavitve] > [Vse nastav.] > [Splos. nastav.] > [Nast. Zaslona] > [Domaci zaslon].
- 2. Pritisnite ▲ ali ▼, da prikažete možnosti zaslona, nato pa izberite želeno možnost.
- 3. Pritisnite

Naprava preklopi na nov domači zaslon.

## S tem povezane informacije

• Pregled LCD-zaslona na dotik

Domov > Predstavitev vaše naprave > Pregled LCD-zaslona na dotik > Nastavite privzete zaslone s funkcijami

## Nastavite privzete zaslone s funkcijami

Privzeti zaslon skeniranja lahko nastavite prek nastavitev zaslona.

- Pritisnite [Nastavitve] > [Vse nastav.] > [Splos. nastav.] > [Nast. Zaslona] > [Zaslon opt. br.].
- Pritisnite ▲ ali ▼, da prikažete možnosti skeniranja, nato pa izberite možnost, ki jo želite nastaviti kot privzeti zaslon.
- 3. Pritisnite

#### 🍊 S tem povezane informacije

Pregled LCD-zaslona na dotik

Domov > Predstavitev vaše naprave > Vnašanje besedila v napravo Brother

## Vnašanje besedila v napravo Brother

- Razpoložljivi znaki se lahko razlikujejo glede na državo.
- Postavitev tipkovnice se lahko razlikuje glede na funkcijo, ki jo nastavljate.

Ko morate vnesti besedilo v svojo napravo Brother, se na zaslonu na dotik prikaže tipkovnica.

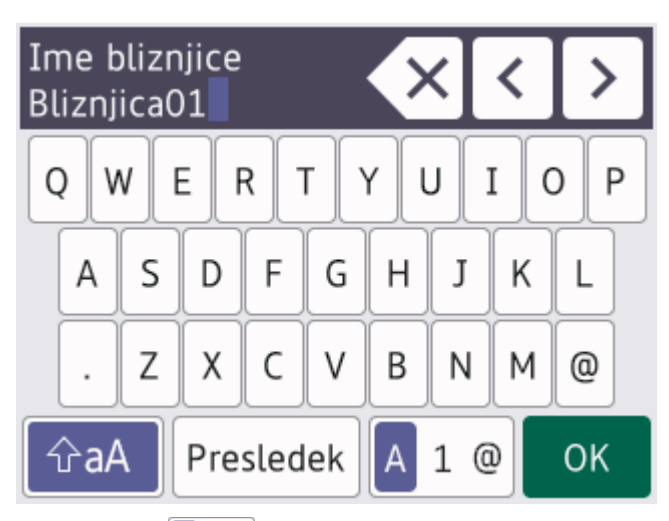

- Pritisnite 🗛 1 @ za preklop med črkami, številkami in posebnimi znaki.
- Pritisnite 🏠 , da preklopite med malimi in velikimi črkami.
- Če želite kazalec premakniti v levo ali desno, pritisnite ∢ ali ►.

#### Vstavljanje presledkov

• Za vnos presledka pritisnite [Presledek]. Pritisnete lahko tudi ▶, da premaknete kazalec.

#### Vnašanje popravkov

- Če ste vnesli napačen znak in ga želite spremeniti, pritisnite 

   ali ▶, da označite napačni znak. Pritisnite
   in vnesite pravilen znak.
- Če želite vnesti znak, pritisnite < ali >, da premaknete kazalec na ustrezno mesto in nato vnesite znak.
- Pritisnite 🗙 za vsak znak, ki ga želite izbrisati, ali pa pridržite 🗙, da izbrišete vse znake.

#### S tem povezane informacije

• Predstavitev vaše naprave

#### Sorodne teme:

- · Nastavitev ID postaje
- Spreminjanje ali brisanje bližnjic

▲ Domov > Predstavitev vaše naprave > Dostop do pripomočkov Brother (Windows)

## Dostop do pripomočkov Brother (Windows)

**Brother Utilities** je orodje za zagon aplikacije, ki ponuja priročen dostop do vseh aplikacij Brother v vašem računalniku.

- 1. Storite nekaj izmed naslednjega:
  - Windows 10

Kliknite 🕂 > Brother > Brother Utilities.

• Windows 8.1

Miško premaknite v zgornji levi vogal zaslona **Začetek** in kliknite () (če uporabljate napravo z zaslonom na dotik, potegnite z dna zaslona **Začetek**, da se prikaže zaslon **Programi**).

Ko se prikaže zaslon **Programi**, se dotaknite ali kliknite 📑 🗍 (Brother Utilities).

• Windows 7

Kliknite (Sačetek) > Vsi programi > Brother > Brother Utilities.

2. Izberite svojo napravo.

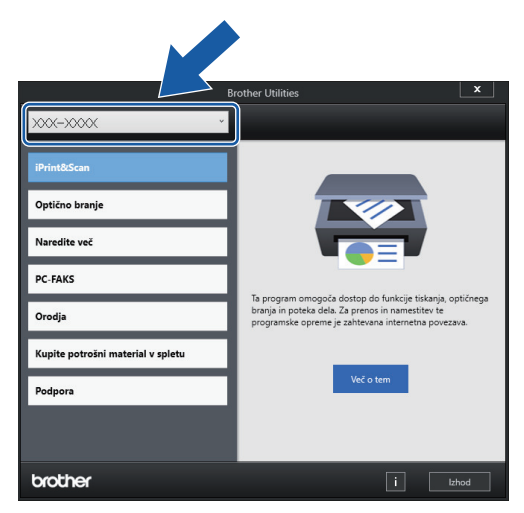

3. Izberite postopek, ki ga želite opraviti.

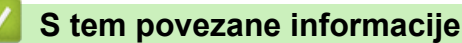

- Predstavitev vaše naprave
  - · Odstranjevanje programske opreme in gonilnikov Brother (Windows)

▲ Domov > Predstavitev vaše naprave > Dostop do pripomočkov Brother (Windows) > Odstranjevanje programske opreme in gonilnikov Brother (Windows)

## Odstranjevanje programske opreme in gonilnikov Brother (Windows)

- 1. Storite nekaj izmed naslednjega:
  - Windows 10

Kliknite 🕂 > Brother > Brother Utilities.

• Windows 8.1

Miško premaknite v zgornji levi vogal zaslona **Začetek** in kliknite (če uporabljate napravo z zaslonom na dotik, potegnite z dna zaslona **Začetek**, da se prikaže zaslon **Programi**).

Ko se prikaže zaslon **Programi**, se dotaknite ali kliknite 🛜 🕄 (**Brother Utilities**).

• Windows 7

Kliknite (7) (Začetek) > Vsi programi > Brother > Brother Utilities.

2. Kliknite spustni seznam in izberite ime svojega modela (če še ni izbrano). Kliknite **Orodja** na levi navigacijski vrstici in kliknite **Odstrani**.

Sledite navodilom pogovornega okna, da odstranite programsko opremo in gonilnike.

#### 💧 S tem povezane informacije

Dostop do pripomočkov Brother (Windows)

▲ Domov > Predstavitev vaše naprave > Dostop do Brother iPrint&Scan (Windows/Mac)

## Dostop do Brother iPrint&Scan (Windows/Mac)

Za tiskanje in skeniranje iz računalnika uporabite Brother iPrint&Scan za Windows in Mac.

Spodnji zaslon prikazuje primer aplikacije Brother iPrint&Scan za Windows. Dejanski zaslon se lahko razlikuje, saj je odvisen od različice aplikacije.

Za Windows

Pojdite na stran **Downloads (Prenosi)** za svoj model na naslovu <u>support.brother.com</u>, da prenesete najnovejšo različico aplikacije.

Za Mac

Prenesite in namestite aplikacijo Brother iPrint&Scan iz trgovine App Store.

| 🖀 Brother iPrint&Scan |           |                    |                                                                                                  | -       | × |
|-----------------------|-----------|--------------------|--------------------------------------------------------------------------------------------------|---------|---|
| •                     |           | Ustvari potek dela |                                                                                                  |         |   |
| Natisni               | Keniranje |                    | XXX-XXXX<br>USB<br>Pripravljen<br>Nastavitve i<br>Nastavitve sken<br>naprave<br>Izberite svojo n | naprave |   |
|                       |           |                    |                                                                                                  |         |   |

Po potrebi namestite gonilnik in programsko opremo, ki sta potrebna za uporabo vaše naprave. Prenesite namestitveni program na strani **Downloads (Prenosi)** za svoj model na naslovu <u>support.brother.com</u>.

#### S tem povezane informacije

Predstavitev vaše naprave

▲ Domov > Predstavitev vaše naprave > Mesta vrat USB/Ethernet na vaši napravi Brother

## Mesta vrat USB/Ethernet na vaši napravi Brother

Vrata USB in Ethernet so v napravi.

Če želite namestiti gonilnik in programsko opremo, ki sta potrebna za uporabo vaše naprave, pojdite na stran **Downloads (Prenosi)** za svoj model na naslovu <u>support.brother.com</u>.

1. Uporabite držali za prste na obeh straneh naprave in z obema rokama dvignite pokrov skenerja (1) v odprt položaj.

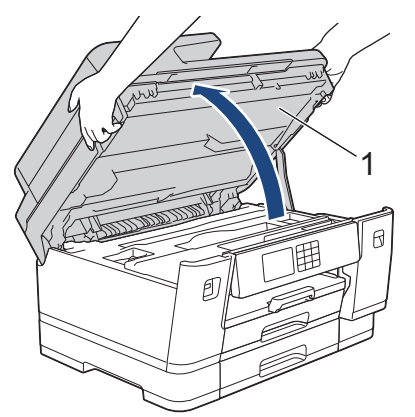

2. V napravi poiščite vrata (ki ustrezajo kablu, ki ga uporabljate), kot je prikazano na sliki.

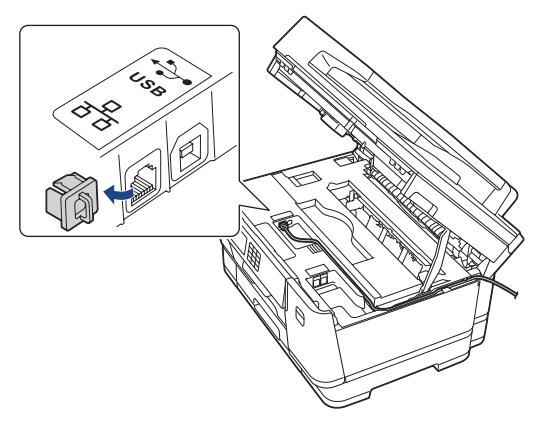

Ø

Kabel previdno napeljite skozi kabelski kanal in skozi zadnji del naprave.

3. Uporabite držali za prste na obeh straneh in nežno zaprite pokrov skenerja.

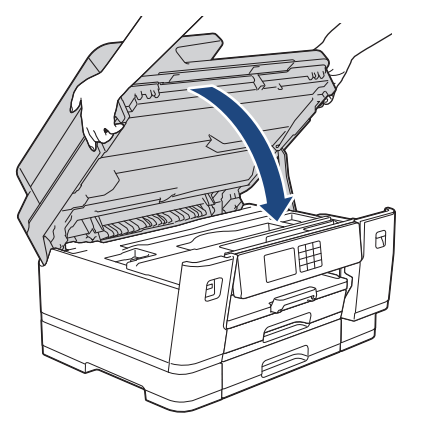

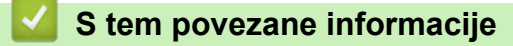

Predstavitev vaše naprave

▲ Domov > Podajanje papirja

# Podajanje papirja

- Vstavljanje papirja
- Vstavljanje dokumentov

▲ Domov > Podajanje papirja > Vstavljanje papirja

## Vstavljanje papirja

- Pregled vstavljanja papirja
- Naložite papir v pladnje za papir št. 1/pladenj za papir št. 2/pladenj za papir št. 3
- Vstavljanje papirja v večnamenski pladenj za papir (MP-pladenj)
- Papir naložite v režo za ročno vstavljanje
- Območje, v katerem ni mogoče tiskati
- Nastavitve papirja
- Sprejemljivi mediji za tiskanje
- Obvestila o napakah in vzdrževanju
- Težave pri ravnanju s papirjem in tiskanju

▲ Domov > Podajanje papirja > Vstavljanje papirja > Pregled vstavljanja papirja

## Pregled vstavljanja papirja

1. Papir vstavite v pladenj za papir, kot je opisano v nadaljevanju.

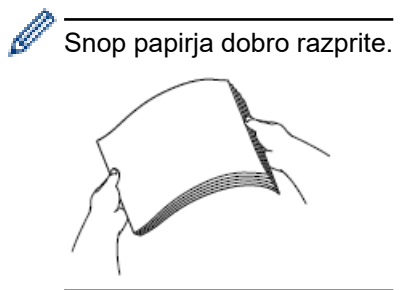

Usmerjenost papirja pri vstavljanju določa velikost papirja.

## Pladenj za papir

| Pladenj #1                                                                                  | Pladenj #2 <sup>1</sup><br>Pladenj #3 <sup>2</sup>                                                      | Vstavljanje papirja                                                                                    |  |  |
|---------------------------------------------------------------------------------------------|----------------------------------------------------------------------------------------------------|----------------------------------------------------------------------------------------------------|--|--|
| A4<br>Letter<br>Executive                                                                   | A4<br>Letter<br>(samo navadni in reciklirani<br>papir)                                                  | Prilagodite vodili<br>za papir.                                                                        |  |  |
| A5<br>A6<br>Fotografija<br>Fotografija L<br>Fotografija 2L<br>Kartica s kazalom<br>Ovojnice | -                                                                                                    | Prilagodite vodili<br>za papir.                                                                        |  |  |
| A3<br>Ledger<br>Legal<br>Folio<br>Mexico Legal<br>India Legal                               | A3<br>Ledger<br>Legal<br>Folio<br>Mexico Legal<br>India Legal<br>(samo navadni in reciklirani<br>papir) | Pladenj iztegnite z<br>zelenim drsnikom<br>in nastavite vodili<br>za papir.<br>Pokončna<br>usmerjenost |  |  |

1 Pladenj #2 je na voljo samo za MFC-J3940DW/MFC-J6955DW/MFC-J6957DW.

2 Pladenj #3 je na voljo samo za MFC-J6957DW.

## MP-pladenj

| MP-pladenj <sup>1</sup>                                                                                                    | Vstavljanje papirja |                                               |                      |  |
|----------------------------------------------------------------------------------------------------|---------------------|-----------------------------------------------|----------------------|--|
| A4                                                                                                    |                     |                                               | Ležeča usmerjenost   |  |
| Letter<br>Executive                                                                                                    |                     | Prilagodite vodili za papir na<br>MP-pladnju. |                      |  |
| A3<br>Ledger<br>Legal<br>Folio<br>Mexico Legal<br>India Legal<br>A5<br>A6<br>Fotografija<br>Fotografija L<br>Fotografija 2L<br>Kartica s kazalom<br>Ovojnice<br>Dolgi papir <sup>2 3</sup> |                     | Prilagodite vodili za papir na<br>MP-pladnju. | Pokončna usmerjenost |  |

1 MP-pladenj je na voljo samo za MFC-J3940DW/MFC-J6955DW/MFC-J6957DW.

2 Širina: 88,9–297 mm/višina: 431,9–1200 mm.

3 V MP-pladenj lahko vstavite le po en list dolgega papirja. Pri nalaganju dolgega papirja NE dvigujte podpore za papir (2), da ne poškodujete papirja.

## Reža za ročno vstavljanje

| Reža za ročno vstavljanje <sup>1</sup><br>²                                                                                                    | Vstavljanje papirja                                         |                      |
|----------------------------------------------------------------------------------------------------|-------------------------------------------------------------|----------------------|
| A4                                                                                                    |                                                             | Ležeča usmerjenost   |
| Letter<br>Executive                                                                                                    | Prilagodite vodili za papir v<br>reži za ročno vstavljanje. |                      |
| A3<br>Ledger<br>Legal<br>Folio<br>Mexico Legal<br>India Legal<br>A5<br>A6<br>Fotografija<br>Fotografija L<br>Fotografija 2L<br>Kartica s kazalom<br>Ovojnice | Prilagodite vodili za papir v<br>reži za ročno vstavljanje. | Pokončna usmerjenost |

- 1 Reža za ročno vstavljanje je na voljo samo za MFC-J3540DW.
- 2 V režo za ročno vstavljanje lahko vstavite le en list papirja.

#### 2. Odprite podporno loputo za papir.

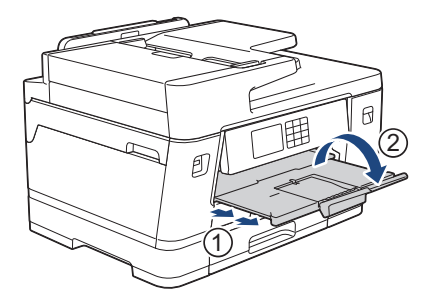

3. Po potrebi spremenite nastavitev velikosti papirja v meniju naprave.

## S tem povezane informacije

Vstavljanje papirja

Domov > Podajanje papirja > Vstavljanje papirja > Naložite papir v pladnje za papir št. 1/pladenj za papir št. 2/pladenj za papir št. 3

# Naložite papir v pladnje za papir št. 1/pladenj za papir št. 2/pladenj za papir št. 3

- Nalaganje papirja velikosti A4, Letter ali Executive v pladenj za papir 1/pladenj za papir 2/pladenj za papir 3
- Nalaganje papirja velikosti A3, Ledger ali Legal v pladenj za papir 1/pladenj za papir 2/ pladenj za papir 3
- Nalaganje fotopapirja v pladenj za papir 1
- Nalaganje ovojnic v pladenj za papir 1

▲ Domov > Podajanje papirja > Vstavljanje papirja > Naložite papir v pladnje za papir št. 1/pladenj za papir št. 2/pladenj za papir št. 3 > Nalaganje papirja velikosti A4, Letter ali Executive v pladenj za papir 1/pladenj za papir 2/pladenj za papir 3

## Nalaganje papirja velikosti A4, Letter ali Executive v pladenj za papir 1/ pladenj za papir 2/pladenj za papir 3

- Če je nastavitev [Preveri papir] nastavljena na [Vklop] in iz naprave potegnete pladenj za papir, se na LCD-prikazovalniku prikaže vprašanje, ali želite spremeniti velikost in vrsto papirja.
- Ko v pladenj vstavite drugo velikost papirja, morate spremeniti nastavitev velikosti papirja v napravi ali računalniku.

S tem napravi omogočite samodejno podajanje papirja iz ustreznega pladnja, če v gonilniku tiskalnika (Windows) ali v napravi izberete možnost samodejne izbire pladnja. (MFC-J3940DW/MFC-J6955DW/ MFC-J6957DW)

- Uporabite lahko le navadni papir v pladnju 2. (MFC-J3940DW/MFC-J6955DW)
- Uporabite lahko le navadni papir v pladnjih 2 in 3. MFC-J6957DW

Ta navodila opisujejo, kako naložite papir v pladenj 1.

- (MFC-J3940DW/MFC-J6955DW) Koraki za pladenj 2 so zelo podobni.
- (MFC-J6957DW) Koraki za pladnja 2 in 3 so zelo podobni.
- 1. Če je podporna loputa za papir (1) odprta, jo zaprite in nato zaprite podporo za papir (2).

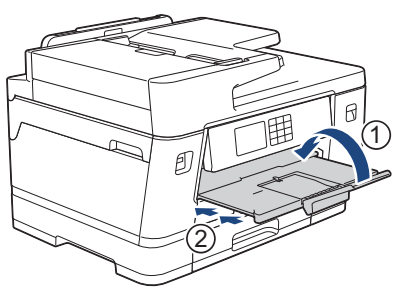

2. Do konca izvlecite pladenj za papir iz naprave, kot kaže puščica.

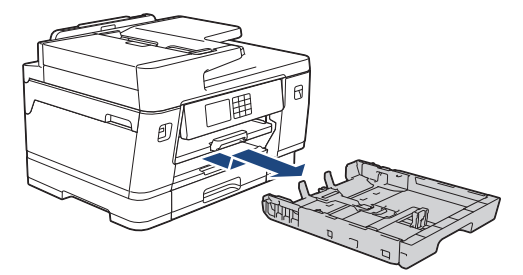

(MFC-J3940DW/MFC-J6955DW/MFC-J6957DW) Ko naložite papir v pladenj 2 ali 3 (MFC-J6957DW), odstranite zgornji pokrov pladnja (1).

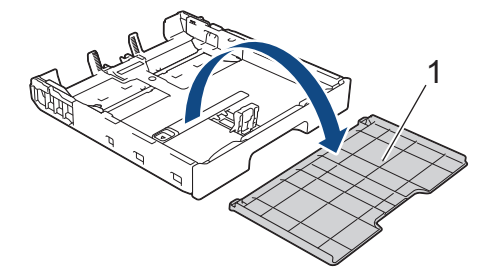

3. Vodili za širino papirja (1) in vodilo za dolžino papirja (2) previdno pritisnite ter premaknite, da jih prilagodite velikosti papirja.

Poskrbite, da je trikotna oznaka (3) na vodilu za širino papirja (1) in vodilu za dolžino papirja (2) poravnana z oznakami za papir, ki ga uporabljate.

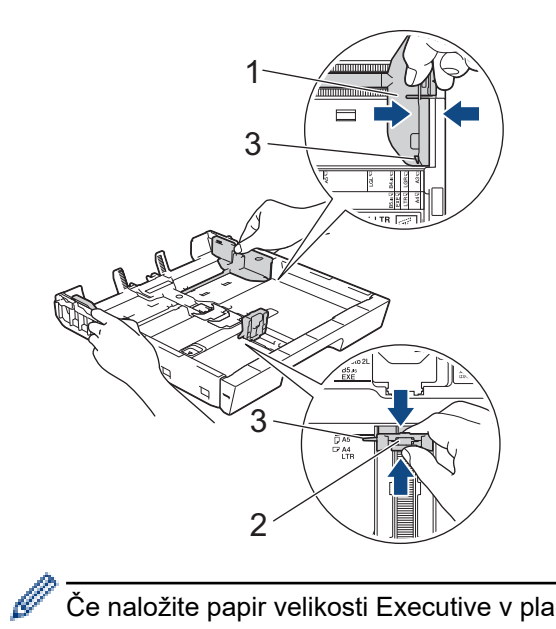

- Če naložite papir velikosti Executive v pladenj 1, dvignite ustavljalnik (4).
- 4. Snop papirja dobro razprite, da preprečite zastoje in napačno podajanje papirja.

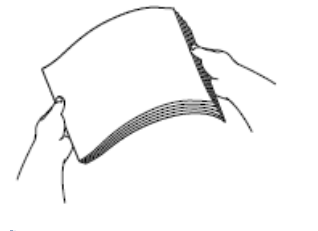

Ø

Vedno poskrbite, da papir ni zvit ali zmečkan.

5. V pladenj za papir previdno vstavite papir s stranjo za tiskanje obrnjeno navzdol.

#### Ležeča usmerjenost

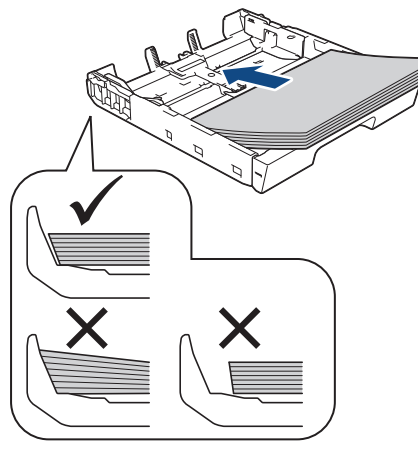

## POMEMBNO

Ø

Pazite, da papirja ne vstavite predaleč; takrat se lahko dvigne na zadnji strani pladnja in povzroči težave s podajanjem papirja.

Če želite dodati papir, še preden se pladenj izprazni, odstranite papir iz pladnja in ga kombinirajte s papirjem, ki ga dodajate. Snop papirja vedno dobro razprite, da napravi preprečite podajanje več strani.

6. Poskrbite, da se vodilo za dolžino papirja (1) dotika robov papirja.

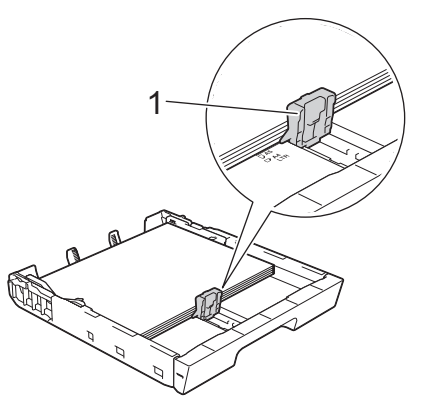

Vodili za širino papirja (1) previdno prilagodite širini papirja.
 Poskrbite, da se vodila za papir dotikajo robov papirja.

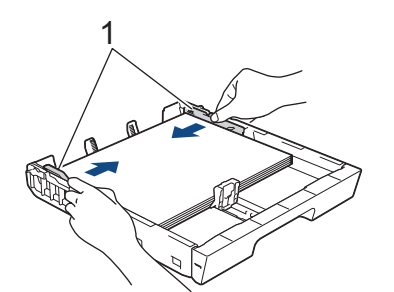

Poskrbite, da je papir plosko vstavljen v pladenj in pod oznako za največjo količino papirja (1).
 Prenapolnjenje pladnja za papir lahko povzroči zastoje papirja.
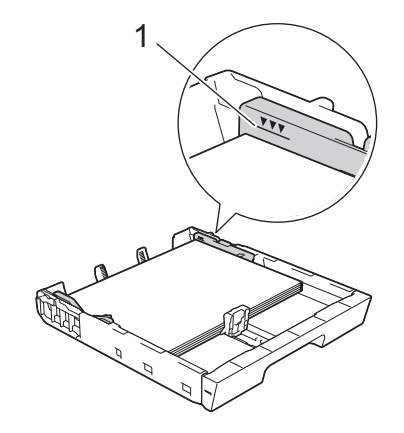

(MFC-J3940DW/MFC-J6955DW/MFC-J6957DW)

Ko naložite papir v pladenj 2 ali 3 (MFC-J6957DW), znova namestite zgornji pokrov pladnja.

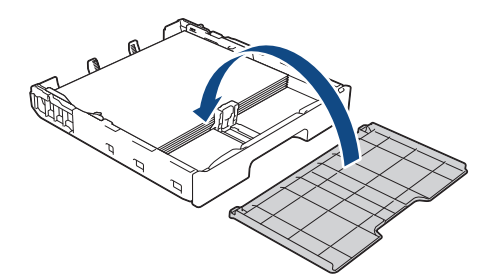

9. Počasi potisnite pladenj za papir do konca nazaj v napravo.

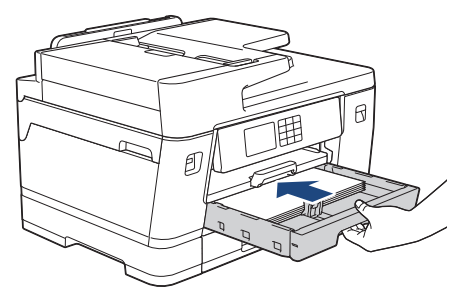

### POMEMBNO

Pladnja za papir NE potisnite v napravo s silo ali hitro. S tem lahko povzročite zastoje papirja ali težave pri podajanju.

10. Izvlecite podporo za papir, tako da se zatakne na svoje mesto.

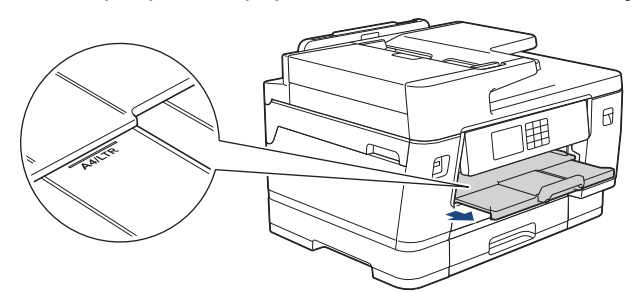

11. Po potrebi spremenite nastavitev velikosti papirja v meniju naprave.

### S tem povezane informacije

• Naložite papir v pladnje za papir št. 1/pladenj za papir št. 2/pladenj za papir št. 3

- Spreminjanje nastavitve za preverjanje papirja
- Spreminjanje velikosti in vrste papirja

Izberite ustrezen medij za tisk

▲ Domov > Podajanje papirja > Vstavljanje papirja > Naložite papir v pladnje za papir št. 1/pladenj za papir št. 2/pladenj za papir št. 3 > Nalaganje papirja velikosti A3, Ledger ali Legal v pladenj za papir 1/pladenj za papir 2/pladenj za papir 3

# Nalaganje papirja velikosti A3, Ledger ali Legal v pladenj za papir 1/ pladenj za papir 2/pladenj za papir 3

- Če je nastavitev [Preveri papir] nastavljena na [Vklop] in iz naprave potegnete pladenj za papir, se na LCD-prikazovalniku prikaže vprašanje, ali želite spremeniti velikost in vrsto papirja.
- Ko v pladenj vstavite drugo velikost papirja, morate spremeniti nastavitev velikosti papirja v napravi ali računalniku.

S tem napravi omogočite samodejno podajanje papirja iz ustreznega pladnja, če v gonilniku tiskalnika (Windows) ali v napravi izberete možnost samodejne izbire pladnja. (MFC-J3940DW/MFC-J6955DW/ MFC-J6957DW)

- Uporabite lahko le navadni papir v pladnju 2. (MFC-J3940DW/MFC-J6955DW)
- Uporabite lahko le navadni papir v pladnjih 2 in 3. MFC-J6957DW

Ta navodila opisujejo, kako naložite papir v pladenj 1.

- (MFC-J3940DW/MFC-J6955DW) Koraki za pladenj 2 so zelo podobni.
- (MFC-J6957DW) Koraki za pladnja 2 in 3 so zelo podobni.
- 1. Če je podporna loputa za papir (1) odprta, jo zaprite in nato zaprite podporo za papir (2).

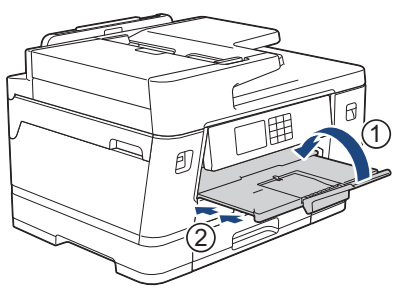

2. Do konca izvlecite pladenj za papir iz naprave, kot kaže puščica.

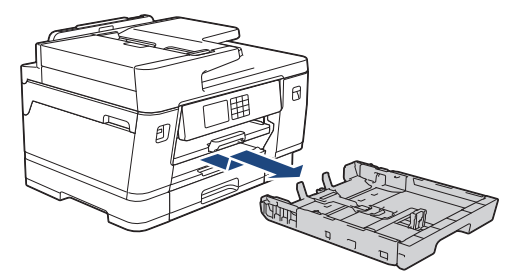

(MFC-J3940DW/MFC-J6955DW/MFC-J6957DW) Ko naložite papir v pladenj 2 ali 3 (MFC-J6957DW), odstranite zgornji pokrov pladnja (1).

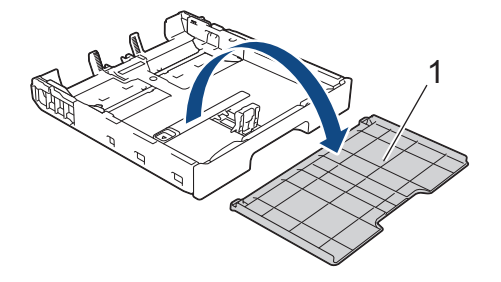

3. Pladenj odložite na ravno površino.

Potisnite zeleni drsnik na levo in nato podaljšajte pladenj, dokler se ne zaskoči.

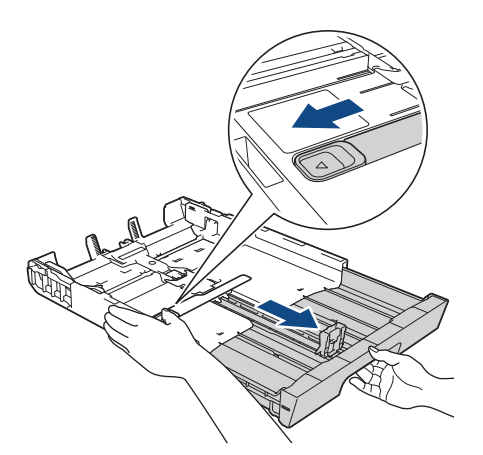

4. Vodili za širino papirja (1) in vodilo za dolžino papirja (2) previdno pritisnite ter premaknite, da jih prilagodite velikosti papirja.

Poskrbite, da je trikotna oznaka (3) na vodilu za širino papirja (1) in vodilu za dolžino papirja (2) poravnana z oznakami za papir, ki ga uporabljate.

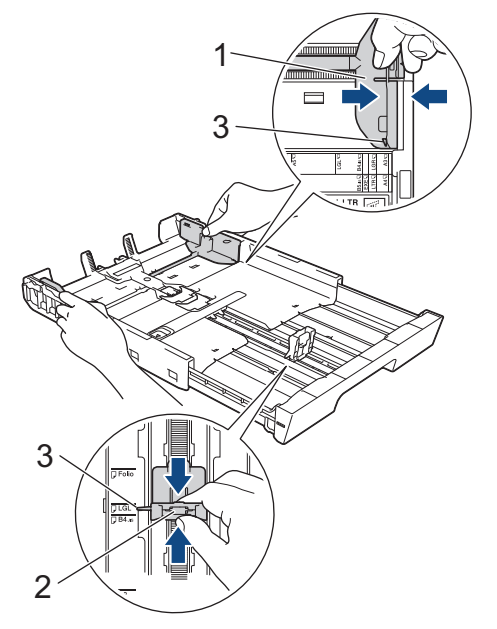

5. Snop papirja dobro razprite, da preprečite zastoje in napačno podajanje papirja.

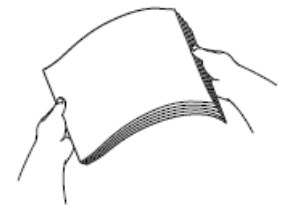

Ø

Vedno poskrbite, da papir ni zvit ali zmečkan.

6. V pladenj za papir previdno vstavite papir s stranjo za tiskanje obrnjeno navzdol.

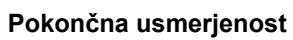

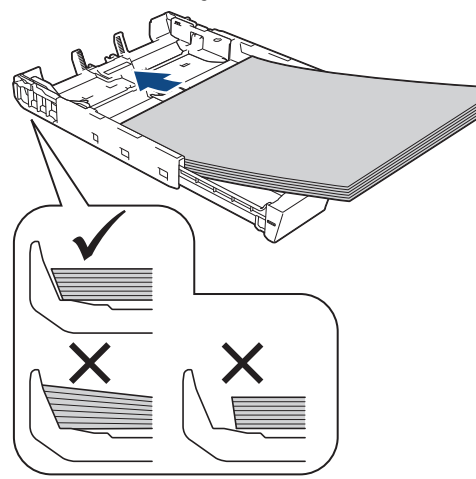

### POMEMBNO

Pazite, da papirja ne vstavite predaleč; takrat se lahko dvigne na zadnji strani pladnja in povzroči težave s podajanjem papirja.

Če želite dodati papir, še preden se pladenj izprazni, odstranite papir iz pladnja in ga kombinirajte s papirjem, ki ga dodajate. Snop papirja vedno dobro razprite, da napravi preprečite podajanje več strani.

7. Poskrbite, da se vodilo za dolžino papirja (1) dotika robov papirja.

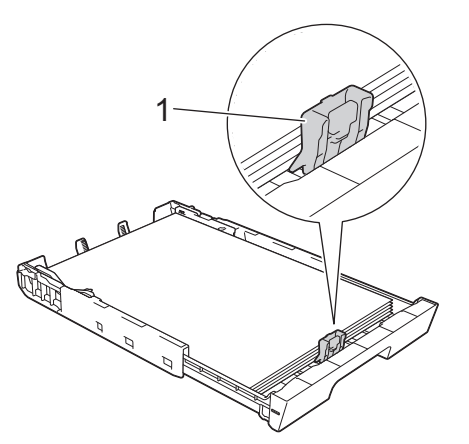

Vodili za širino papirja (1) previdno prilagodite širini papirja.
 Poskrbite, da se vodila za papir dotikajo robov papirja.

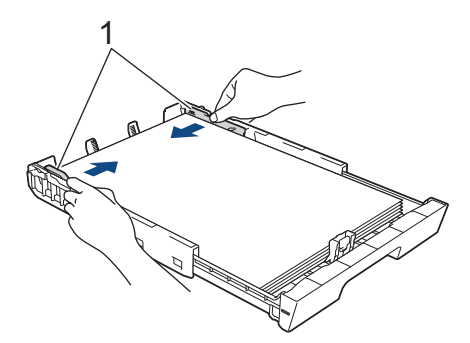

Poskrbite, da je papir plosko vstavljen v pladenj in pod oznako za največjo količino papirja (1).
 Prenapolnjenje pladnja za papir lahko povzroči zastoje papirja.

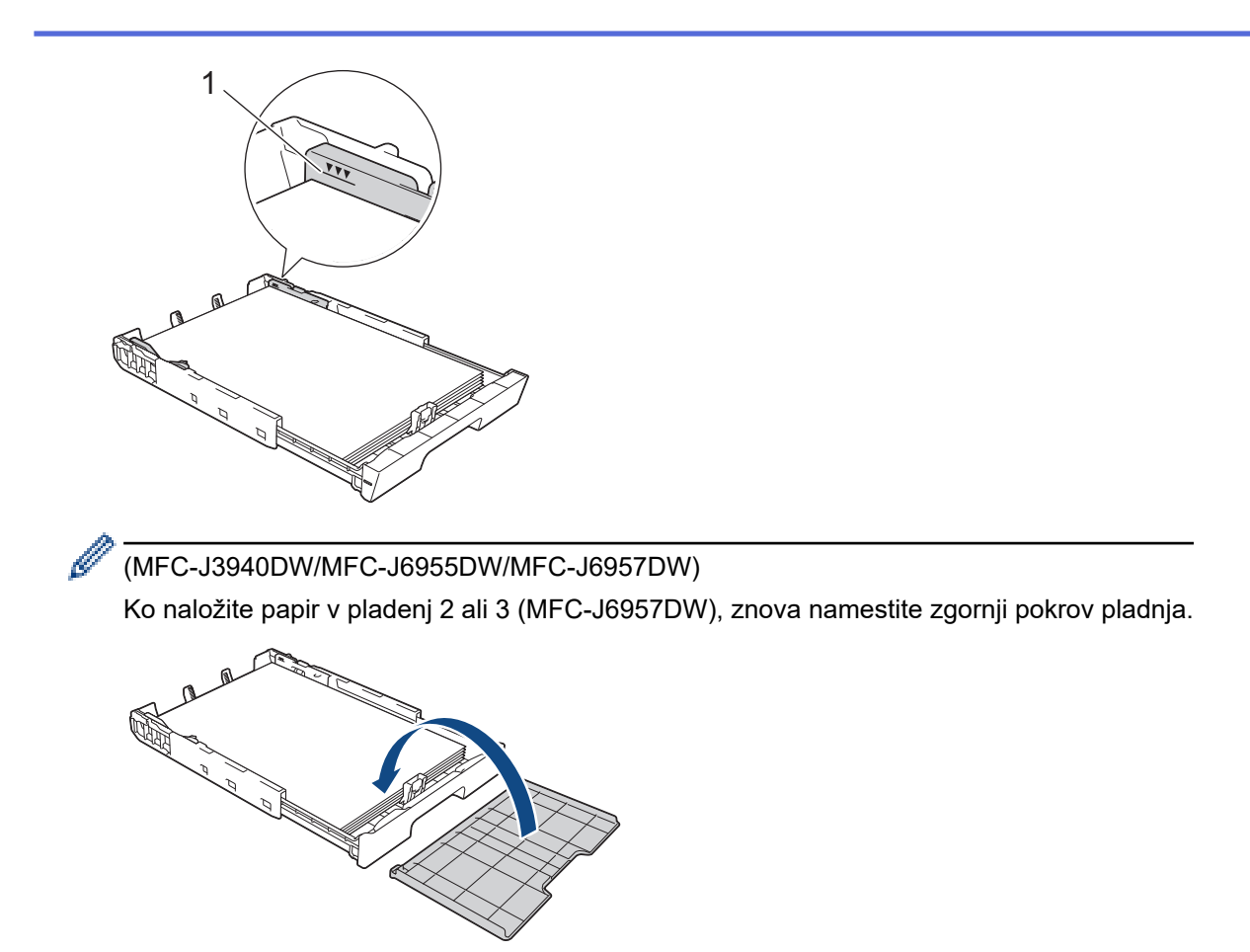

10. Počasi potisnite pladenj za papir do konca nazaj v napravo.

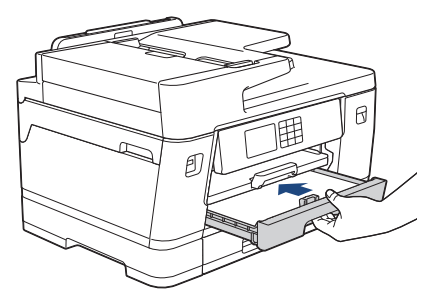

### POMEMBNO

Pladnja za papir NE potisnite v napravo s silo ali hitro. S tem lahko povzročite zastoje papirja ali težave pri podajanju.

11. Podporo za papir (1) izvlecite, tako da se zatakne, in odprite podporno loputo za papir (2).

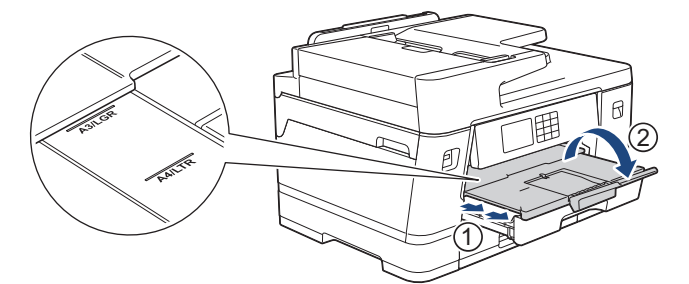

12. Po potrebi spremenite nastavitev velikosti papirja v meniju naprave.

# A POZOR

Napravo postavite tako, da pladenj ne štrli čez rob mize, ker bi se lahko kdo zadel ob njo. Naprava lahko pade in povzroči poškodbe.

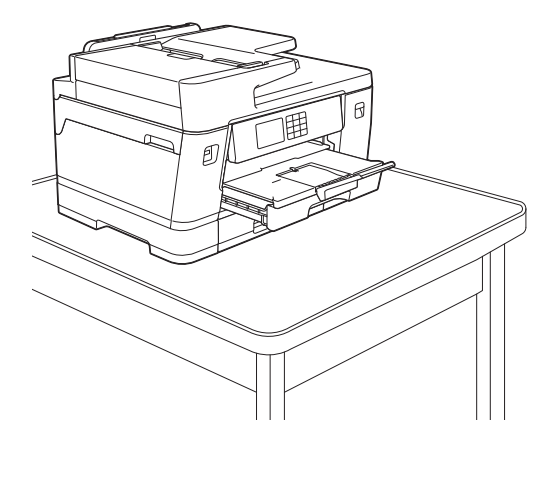

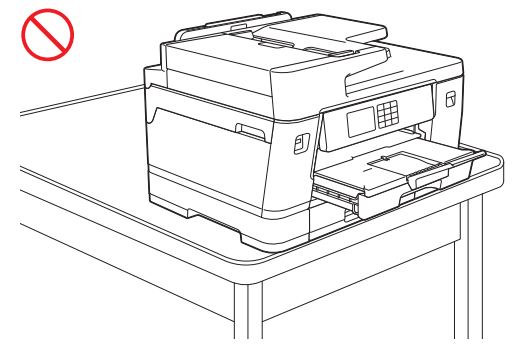

Preden potisnete pladenj za papir navznoter, s pladnja odstranite papir.

Pladenj odložite na ravno površino.

Ø

Potisnite zeleni drsnik na levo in nato pritisnite sprednji del pladnja, da ga potisnete navznoter in se zaskoči. Papir vstavite v pladenj.

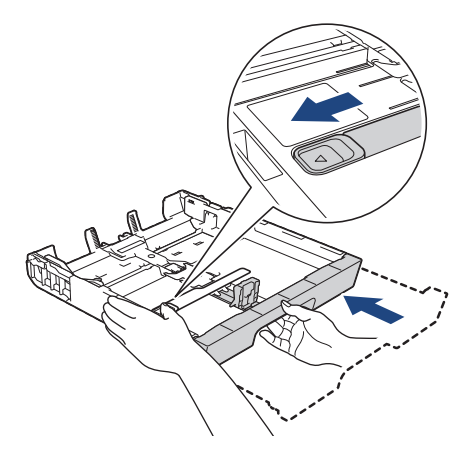

### S tem povezane informacije

• Naložite papir v pladnje za papir št. 1/pladenj za papir št. 2/pladenj za papir št. 3

▲ Domov > Podajanje papirja > Vstavljanje papirja > Naložite papir v pladnje za papir št. 1/pladenj za papir št. 2/pladenj za papir št. 3 > Nalaganje fotopapirja v pladenj za papir 1

# Nalaganje fotopapirja v pladenj za papir 1

- Če je nastavitev [Preveri papir] nastavljena na [Vklop] in iz naprave potegnete pladenj za papir, se na LCD-prikazovalniku prikaže vprašanje, ali želite spremeniti velikost in vrsto papirja.
- Ko v pladenj vstavite drugo velikost papirja, morate spremeniti nastavitev velikosti papirja v napravi ali računalniku.

S tem napravi omogočite samodejno podajanje papirja iz ustreznega pladnja, če v gonilniku tiskalnika (Windows) ali v napravi izberete možnost samodejne izbire pladnja. (MFC-J3940DW/MFC-J6955DW/MFC-J6957DW)

1. Če je podporna loputa za papir (1) odprta, jo zaprite in nato zaprite podporo za papir (2).

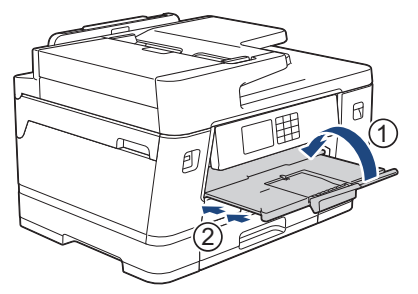

2. Do konca izvlecite pladenj za papir iz naprave, kot kaže puščica.

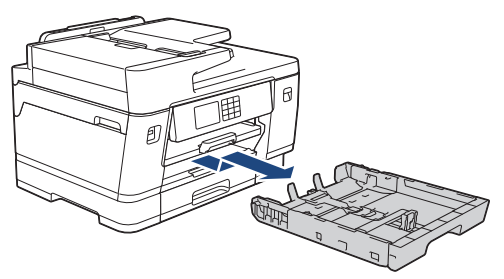

- 3. Storite nekaj izmed naslednjega:
  - Če v pladenj za papir vstavite fotopapir L (9 x 13 cm), dvignite ustavljalnik fotopapirja L (1).
  - Če v pladenj za papir vstavite fotopapir (10 x 15 cm), dvignite ustavljalnik fotopapirja (2).
  - Če v pladenj za papir vstavite fotopapir 2L (13 x 18 cm), dvignite ustavljalnik fotopapirja 2L (3). Vodili za širino papirja (4) previdno pritisnite in premaknite, da ju prilagodite velikosti papirja.

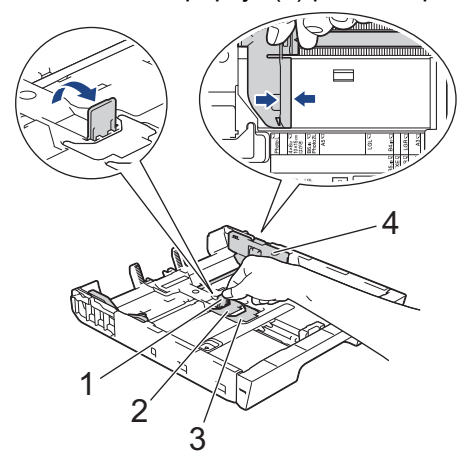

 V pladenj za papir vstavite do 20 listov papirja s površino za tiskanje navzdol. Vstavljanje več kot 20 listov fotopapirja lahko povzroči zastoje papirja.

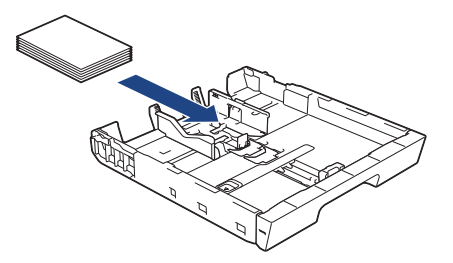

5. Vodili za širino papirja (1) previdno prilagodite širini papirja.

Poskrbite, da se vodila za papir dotikajo robov papirja in da je papir plosko vstavljen v pladenj.

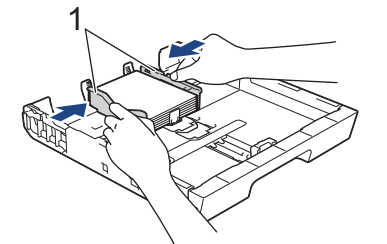

6. Počasi potisnite pladenj za papir do konca nazaj v napravo.

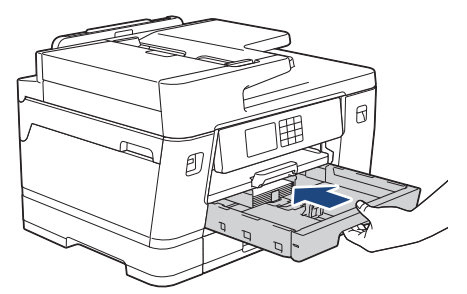

### POMEMBNO

Pladnja za papir NE potisnite v napravo s silo ali hitro. S tem lahko povzročite zastoje papirja ali težave pri podajanju.

7. Izvlecite podporo za papir, tako da se zatakne na svoje mesto.

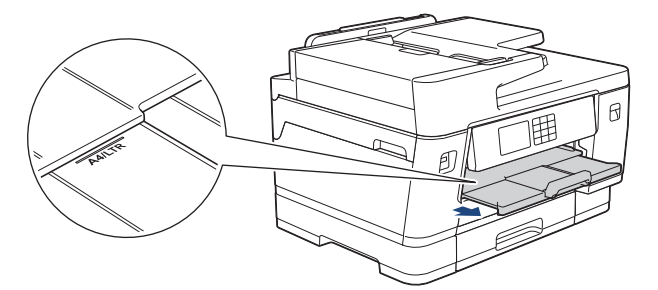

8. Po potrebi spremenite nastavitev velikosti papirja v meniju naprave.

#### S tem povezane informacije

• Naložite papir v pladnje za papir št. 1/pladenj za papir št. 2/pladenj za papir št. 3

- Spreminjanje nastavitve za preverjanje papirja
- Spreminjanje velikosti in vrste papirja
- · Izberite ustrezen medij za tisk

▲ Domov > Podajanje papirja > Vstavljanje papirja > Naložite papir v pladnje za papir št. 1/pladenj za papir št. 2/pladenj za papir št. 3 > Nalaganje ovojnic v pladenj za papir 1

# Nalaganje ovojnic v pladenj za papir 1

- Če je nastavitev [Preveri papir] nastavljena na [Vklop] in iz naprave potegnete pladenj za papir, se na LCD-prikazovalniku prikaže vprašanje, ali želite spremeniti velikost in vrsto papirja.
- Naložite lahko ovojnice različnih velikosti. >> S tem povezane informacije: Vrsta in velikost papirja za vsak postopek
- Ko v pladenj vstavite drugo velikost papirja, morate spremeniti nastavitev velikosti papirja v napravi ali računalniku.

S tem napravi omogočite samodejno podajanje papirja iz ustreznega pladnja, če v gonilniku tiskalnika (Windows) ali v napravi izberete možnost samodejne izbire pladnja. (MFC-J3940DW/MFC-J6955DW/MFC-J6957DW)

• Pred vstavljanjem ovojnic v pladenj stisnite vogale in stranice ovojnic, da bodo kar najbolj tanke.

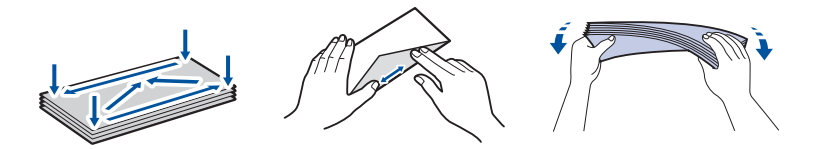

1. Če je podporna loputa za papir (1) odprta, jo zaprite in nato zaprite podporo za papir (2).

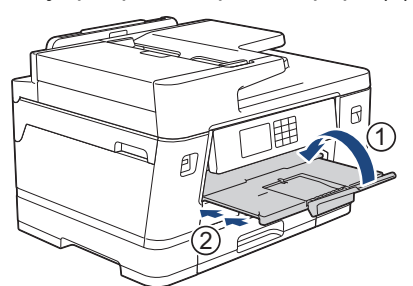

2. Do konca izvlecite pladenj za papir iz naprave, kot kaže puščica.

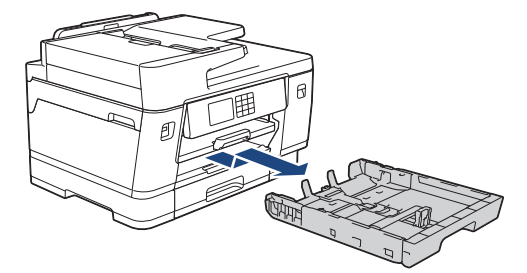

3. V pladenj za papir vstavite do 10 ovojnic s površino za tiskanje obrnjeno **navzdol**. Vstavljanje več kot 10 ovojnic lahko povzroči zastoje papirja.

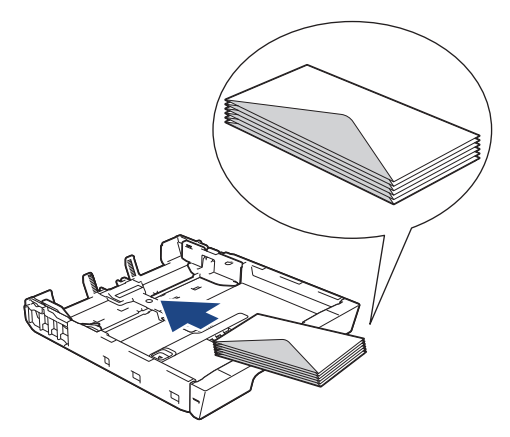

4. Vodili za širino papirja (1) in vodilo za dolžino papirja (2) previdno pritisnite in premaknite, da ju prilagodite velikosti ovojnic.

Poskrbite, da so ovojnice plosko postavljene v pladenj.

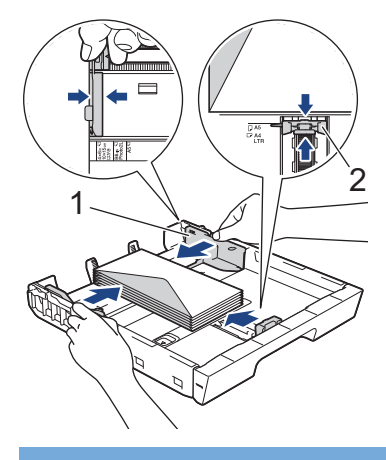

## POMEMBNO

Če prihaja do večkratnega podajanja ovojnic, vstavljajte v pladenj za papir po eno ovojnico.

5. Počasi potisnite pladenj za papir do konca nazaj v napravo.

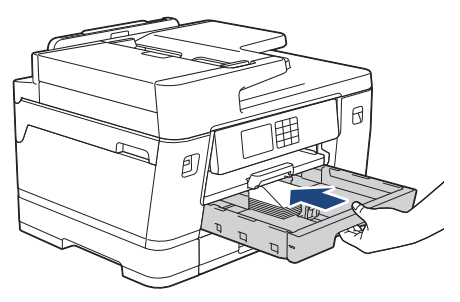

### POMEMBNO

Pladnja za papir NE potisnite v napravo s silo ali hitro. S tem lahko povzročite zastoje papirja ali težave pri podajanju.

6. Podporo za papir (1) izvlecite, tako da se zatakne, in odprite podporno loputo za papir (2).

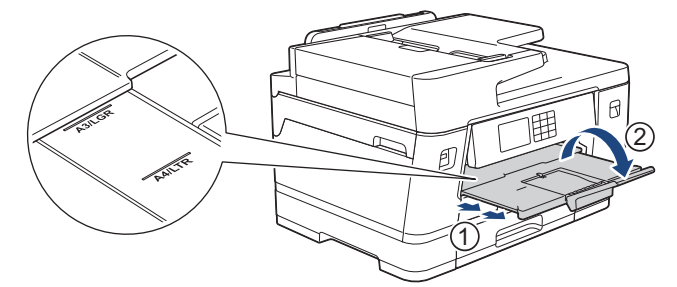

7. Po potrebi spremenite nastavitev velikosti papirja v meniju naprave.

### S tem povezane informacije

• Naložite papir v pladnje za papir št. 1/pladenj za papir št. 2/pladenj za papir št. 3

- Vrsta in velikost papirja za vsak postopek
- Spreminjanje nastavitve za preverjanje papirja
- · Spreminjanje velikosti in vrste papirja
- Izberite ustrezen medij za tisk

▲ Domov > Podajanje papirja > Vstavljanje papirja > Vstavljanje papirja v večnamenski pladenj za papir (MPpladenj)

# Vstavljanje papirja v večnamenski pladenj za papir (MP-pladenj)

Sorodni modeli: MFC-J3940DW/MFC-J6955DW/MFC-J6957DW

- Vstavljanje narezanega papirja, fotopapirja ali ovojnic v večnamenski pladenj (MPpladenj)
- Nalaganje dolgega papirja v večnamenski pladenj (MP-pladenj)

▲ Domov > Podajanje papirja > Vstavljanje papirja > Vstavljanje papirja v večnamenski pladenj za papir (MP-pladenj) > Vstavljanje narezanega papirja, fotopapirja ali ovojnic v večnamenski pladenj (MP-pladenj)

# Vstavljanje narezanega papirja, fotopapirja ali ovojnic v večnamenski pladenj (MP-pladenj)

Sorodni modeli: MFC-J3940DW/MFC-J6955DW/MFC-J6957DW

Uporabite MP-pladenj za tiskanje posebnih tiskalnih medijev, na primer fotopapirja ali ovojnic.

- Če je nastavitev [Preveri papir] nastavljena na [Vklop] in iz naprave potegnete MP-pladenj, se na LCD-prikazovalniku prikaže vprašanje, ali želite spremeniti velikost in vrsto papirja.
- Ko v pladenj vstavite drugo velikost papirja, morate spremeniti nastavitev velikosti papirja v napravi ali računalniku.

S tem napravi omogočite samodejno podajanje papirja iz ustreznega pladnja, če v gonilniku tiskalnika (Windows) ali v napravi izberete možnost samodejne izbire pladnja.

# ОРОМВА

Če želite preprečiti vstop prahu v napravo, se prepričajte, da ste zaprli MP-pladenj, če ga ne uporabljate.

1. Odprite MP-pladenj.

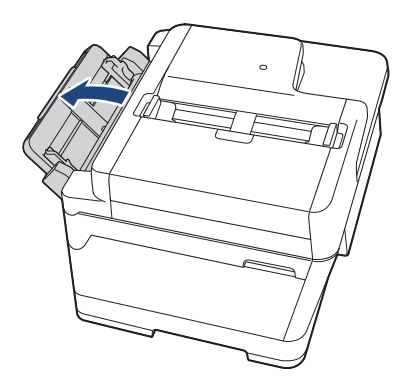

Če želite naložiti papir, ki je večji od velikosti A4 ali Letter, z obema rokama povlecite navzgor podporo za papir, da se zaskoči.

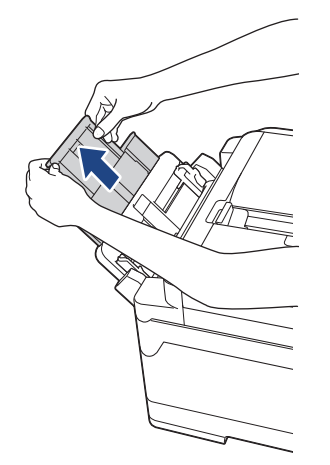

2. Nežno pritisnite in potisnite vodili za papir na MP-pladnju, da se bosta ujemali s širino uporabljenega papirja.

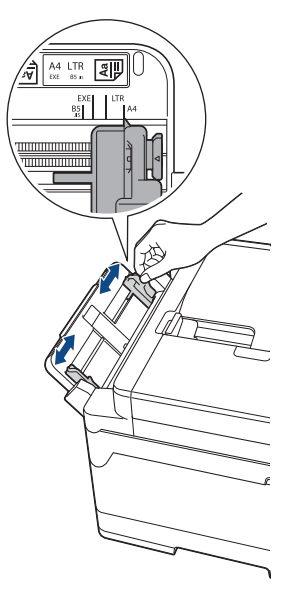

3. Snop papirja dobro razprite, da preprečite zastoje in napačno podajanje papirja.

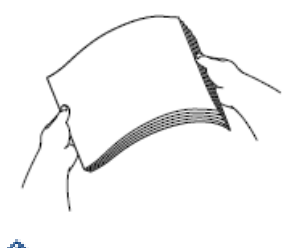

Ø

Vedno poskrbite, da papir ni zvit ali zmečkan.

- 4. V MP-pladenj previdno vstavite papir s stranjo za tiskanje **obrnjeno navzgor**.
  - Uporaba velikosti A4, Letter ali Executive

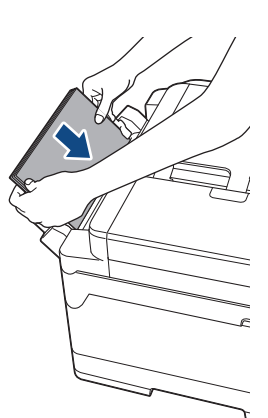

#### Ležeča usmerjenost

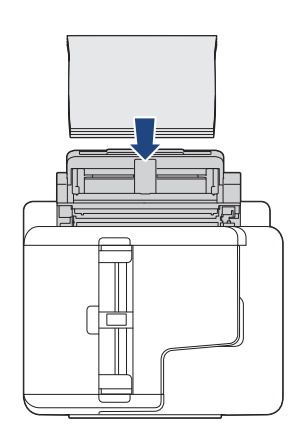

• Uporaba velikosti A3, Ledger, Legal, Folio, Mexico Legal, India Legal, A5, A6, ovojnic, fotopapirja, fotopapirja L, fotopapirja 2L ali indeksne kartice

#### Pokončna usmerjenost

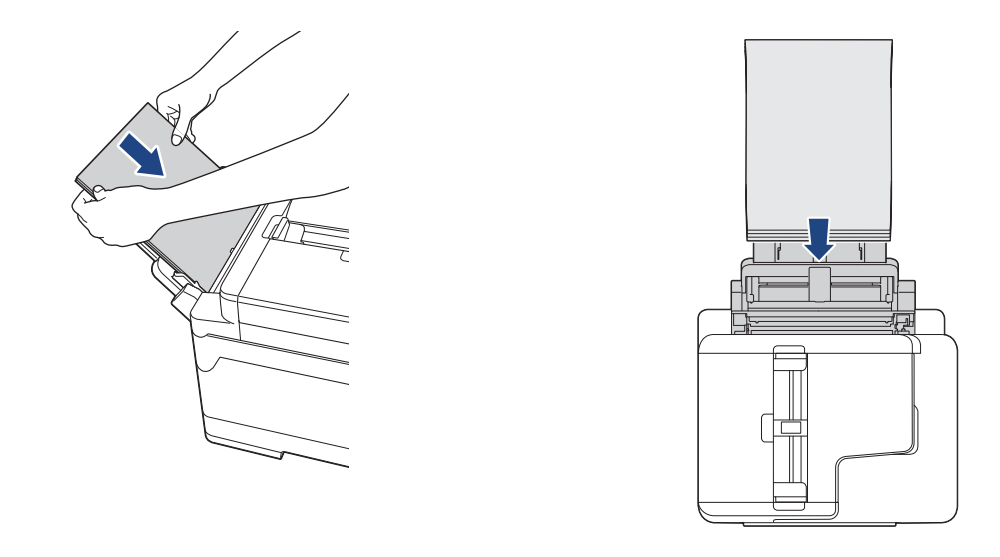

Ko uporabljate ovojnice, naložite ovojnice s stranjo za tiskanje **navzgor** in režo na levi, kot kaže ilustracija.

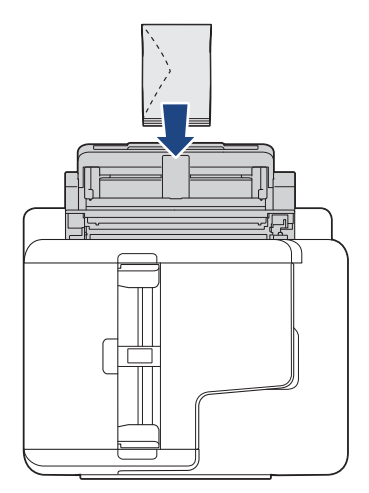

Ø

Če imate težave pri vstavljanju papirja v MP-pladenj, pritisnite ročico za sprostitev (1) proti zadnjemu delu naprave in nato vstavite papir.

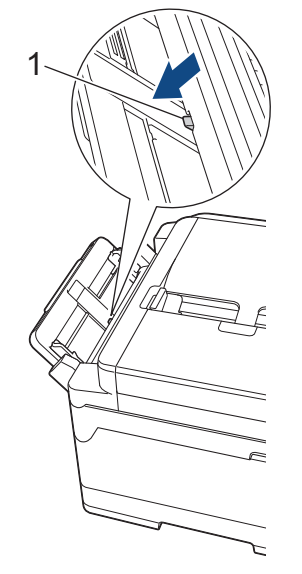

5. Z obema rokama nežno prilagodite vodili za papir na MP-pladnju tako, da se prilegata papirju.

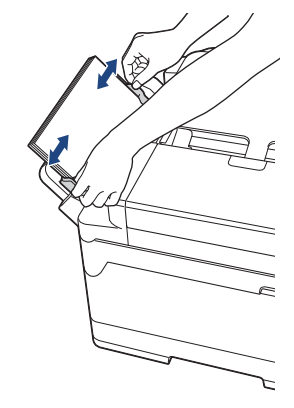

- Vodil papirja ob papir NE pritiskajte premočno. S tem lahko povzročite gubanje in zastoj papirja.
  - Papir postavite na sredino MP-pladnja med vodili za papir. Če papir ni na sredini, ga izvlecite in znova vstavite v srednji položaj.
- 6. Storite nekaj izmed naslednjega:
  - Ko uporabljate papir velikosti A4 ali Letter, izvlecite podporo za papir, da se zaskoči.

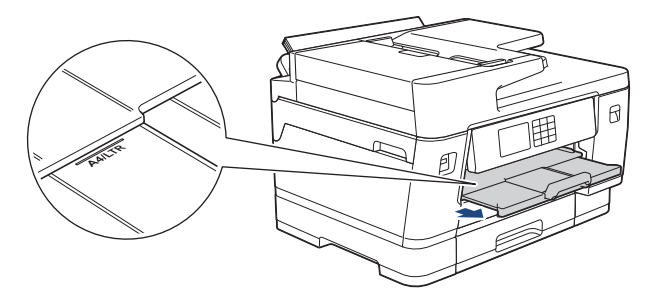

 Ko uporabljate papir, večji od velikosti A4 ali Letter, ali ovojnice, izvlecite podporo za papir (1), da se zaskoči, in nato odprite podporno loputo za papir (2).

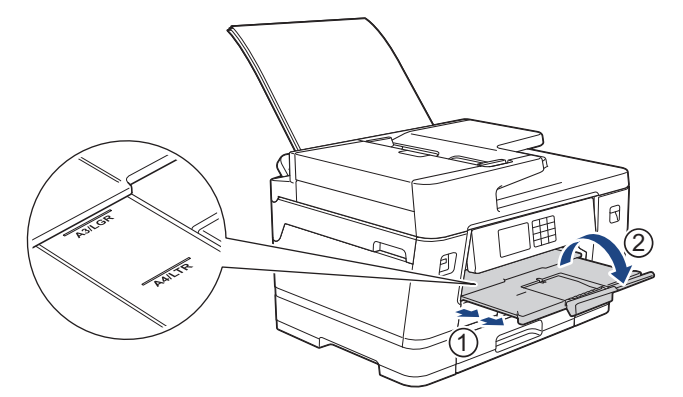

7. Po potrebi spremenite nastavitev velikosti papirja v meniju naprave.

Prepričajte se, da se je tiskanje dokončalo, preden zaprete MP-pladenj.

### S tem povezane informacije

• Vstavljanje papirja v večnamenski pladenj za papir (MP-pladenj)

- Izberite ustrezen medij za tisk
- Obvestila o napakah in vzdrževanju

Domov > Podajanje papirja > Vstavljanje papirja > Vstavljanje papirja v večnamenski pladenj za papir (MPpladenj) > Nalaganje dolgega papirja v večnamenski pladenj (MP-pladenj)

# Nalaganje dolgega papirja v večnamenski pladenj (MP-pladenj)

Sorodni modeli: MFC-J3940DW/MFC-J6955DW/MFC-J6957DW

V MP-pladenj naložite **en list** dolgega papirja naenkrat.

- Uporabite MP-pladenj za tiskanje na dolgi papir (širina: 88,9–297 mm/višina: 431,9–1200 mm).
- Dolgi papir uporabite le, ko tiskate iz računalnika ali s storitvijo AirPrint. Dolgega papirja ne uporabljajte za kopiranje ali pošiljanje faksov.
- Če je nastavitev [Preveri papir] nastavljena na [Vklop] in iz naprave potegnete MP-pladenj, se na LCD-prikazovalniku prikaže vprašanje, ali želite spremeniti velikost in vrsto papirja.
- Ko v pladenj vstavite drugo velikost papirja, morate spremeniti nastavitev velikosti papirja v napravi ali računalniku.

S tem napravi omogočite samodejno podajanje papirja iz ustreznega pladnja, če v gonilniku tiskalnika (Windows) ali v napravi izberete možnost samodejne izbire pladnja.

# **OPOMBA**

Če želite preprečiti vstop prahu v napravo, se prepričajte, da ste zaprli MP-pladenj, če ga ne uporabljate.

1. Odprite MP-pladenj.

### POMEMBNO

Pri nalaganju dolgega papirja NE dvigujte podpore za papir, da ne poškodujete papirja.

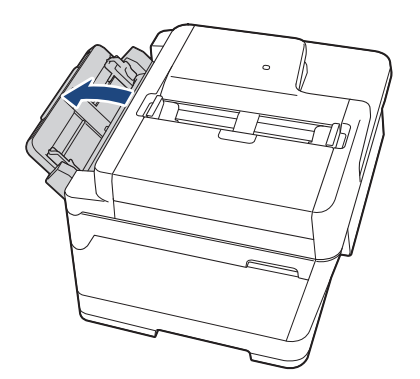

2. Nežno pritisnite in potisnite vodili za papir na MP-pladnju, da se bosta ujemali s širino uporabljenega papirja.

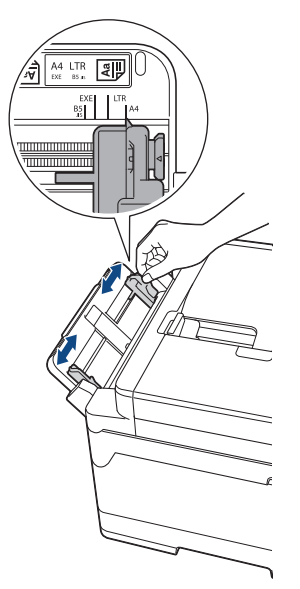

3. V MP-pladenj naložite samo **en list papirja** s stranjo za tiskanje **navzgor**. Z obema rokama potisnite en list papirja v MP-pladenj, tako da se sprednji rob dotakne podajalnih valjčkov.

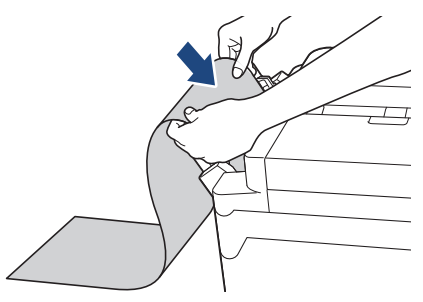

Če imate težave pri vstavljanju papirja v MP-pladenj, pritisnite ročico za sprostitev (1) proti zadnjemu delu naprave in nato vstavite papir.

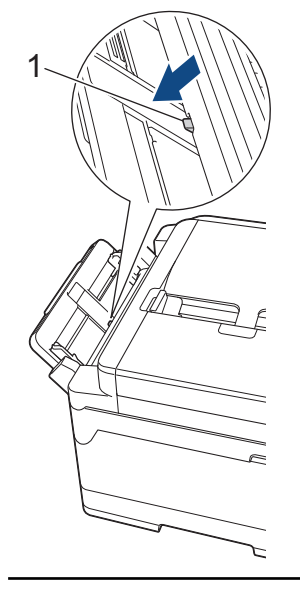

Ø

4. Z obema rokama nežno prilagodite vodili za papir na MP-pladnju tako, da se prilegata papirju.

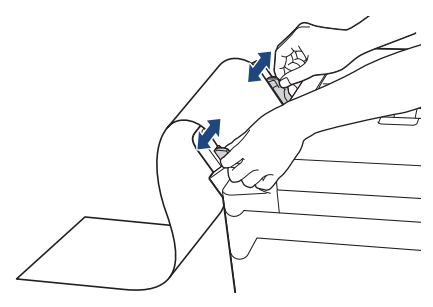

### POMEMBNO

V MP-pladenj NE vstavite več kot enega lista dolgega papirja. S tem lahko povzročite zastoj papirja. Pri tiskanju več strani ne vstavljajte naslednjega lista papirja, dokler se na zaslonu na dotik ne prikaže obvestilo, da morate vstaviti naslednji list papirja.

5. Izvlecite podporo za papir (1), da se zaskoči, in odprite podporno loputo za papir (2).

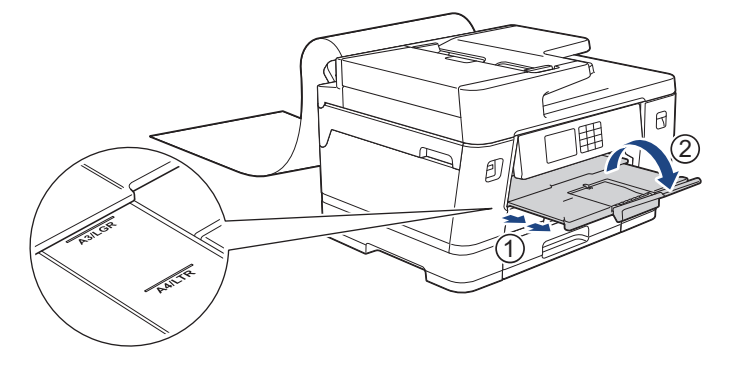

Ko vstavite dolgi papir v MP-pladenj, naprava po tiskanju zadrži natisnjeno stran, da ne pade na tla. Ko je tiskanje končano, odstranite natisnjeno stran in pritisnite [OK].

6. Spremenite nastavitev za velikost papirja na [Uporabnisko dolocena velikost] in vnesite dejansko velikost na zaslonu na dotik na napravi.

Prepričajte se, da se je tiskanje dokončalo, preden zaprete MP-pladenj.

### S tem povezane informacije

• Vstavljanje papirja v večnamenski pladenj za papir (MP-pladenj)

- Izberite ustrezen medij za tisk
- Obvestila o napakah in vzdrževanju

▲ Domov > Podajanje papirja > Vstavljanje papirja > Papir naložite v režo za ročno vstavljanje

# Papir naložite v režo za ročno vstavljanje

Sorodni modeli: MFC-J3540DW

Ø

V to režo vstavite posebne tiskalne medije, po en list naenkrat.

Naprava samodejno vklopi način ročnega podajanja, ko vstavite papir v režo za ročno vstavljanje.

1. Odprite pokrov reže za ročno vstavljanje.

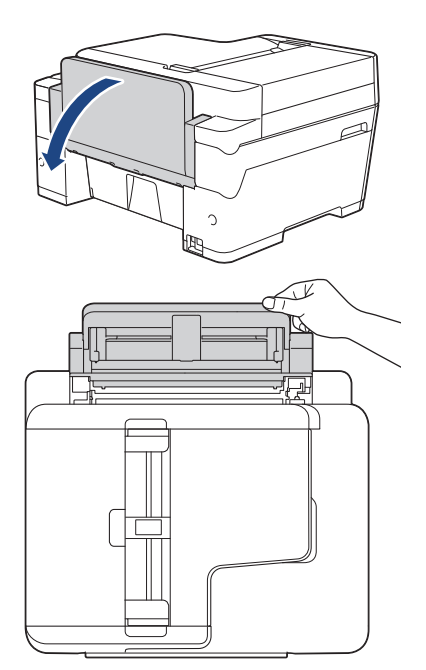

2. Vodili za papir reže za ročno vstavljanje premaknite, da ju prilagodite širini uporabljenega papirja.

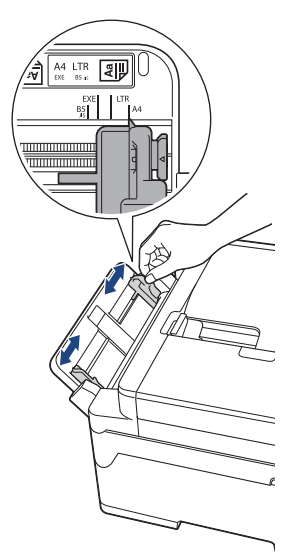

3. V režo za ročno vstavljanje naložite samo en list papirja s stranjo za tiskanje navzgor.

Z obema rokama potisnite en list papirja v režo za ročno vstavljanje, tako da se sprednji rob dotakne podajalnih valjčkov. Ko začutite, da naprava vleče papir, ga spustite. LCD-prikazovalnik prikaže [Reza za rocno pod. pripr.].

Preberite navodila na LCD-prikazovalniku in nato pritisnite [OK].

• Uporaba velikosti A4, Letter ali Executive

### Ležeča usmerjenost

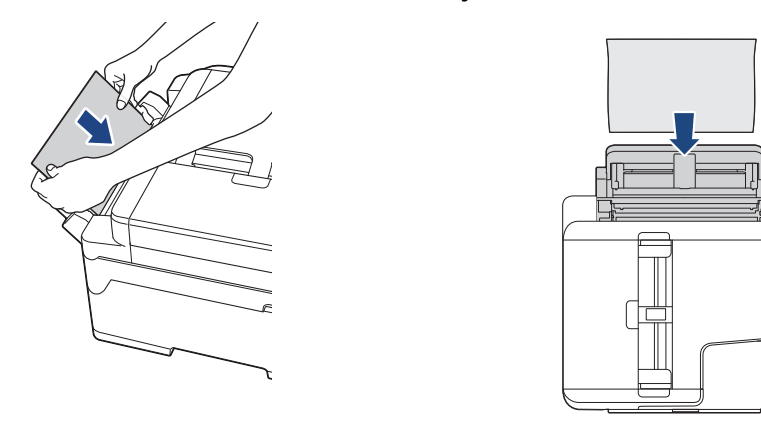

• Uporaba velikosti A3, Ledger, Legal, Folio, Mexico Legal, India Legal, A5, A6, ovojnic, fotopapirja, fotopapirja L, fotopapirja 2L ali indeksne kartice

#### Pokončna usmerjenost

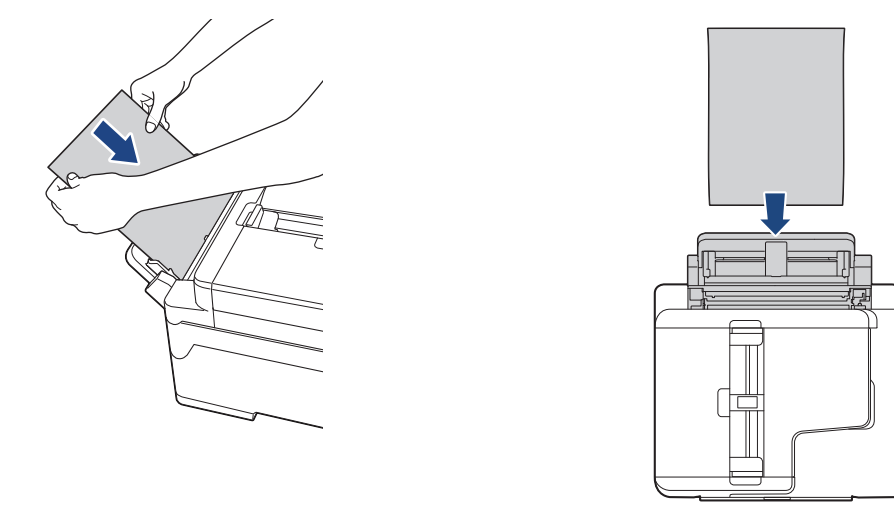

 Ko uporabljate ovojnice, naložite ovojnice s stranjo za tiskanje navzgor in režo na levi, kot kaže ilustracija.

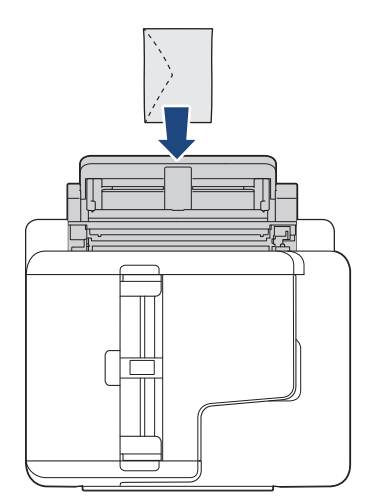

Ø

• Med vstavljanjem ovojnice ali lista debelega papirja potiskajte ovojnico v režo za ročno vstavljanje, dokler ne začutite, da jo podajalni valjčki povlečejo.

### POMEMBNO

- V režo za ročno vstavljanje NE vstavite več kot enega lista papirja. S tem lahko povzročite zastoj papirja. Pri tiskanju več strani ne podajajte naslednjega lista papirja, dokler se na zaslonu na dotik ne prikaže obvestilo, da morate podati naslednji list papirja.
- V režo za ročno vstavljanje NE vstavljajte papirja, kadar tiskate iz pladnja za papir. S tem lahko povzročite zastoj papirja.
- 4. Storite nekaj izmed naslednjega:
  - Uporaba papirja velikosti A4 ali Letter ali manjšega

Izvlecite podporo za papir, tako da se zatakne na svoje mesto.

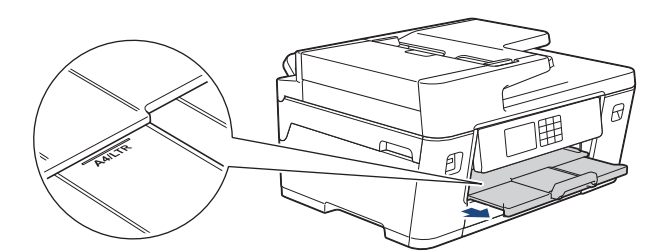

Uporaba papirja, večjega od velikosti A4 ali Letter, ali ovojnic
 Podporo za papir (1) izvlecite, tako da se zatakne, in odprite podporno loputo za papir (2).

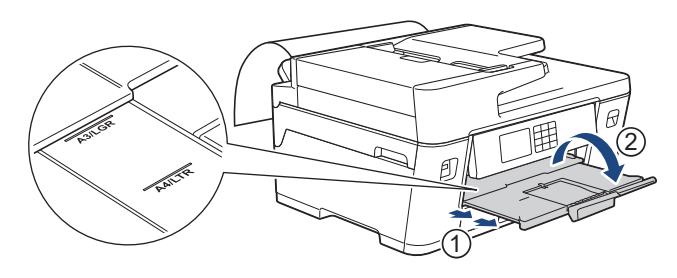

- Če je dokument prevelik za en list, se na LCD-prikazovalniku prikaže sporočilo, da morate vstaviti še en list papirja. Drugi list papirja vstavite v režo za ročno vstavljanje in nato pritisnite [OK].
- Ko v režo za ročno vstavljanje vstavite papir, ki je večji od velikosti A4 ali Letter, naprava po tiskanju zadrži natisnjeno stran, da ne pade na tla. Ko je tiskanje končano, odstranite natisnjeno stran in pritisnite [OK].
- Prepričajte se, da je tiskanje končano, preden zaprete pokrov reže za ročno vstavljanje.
- Naprava bo med tiskanjem preizkusne strani, faksa ali poročila izvrgla papir, ki je naložen v režo za ročno vstavljanje.
- Naprava bo med postopkom čiščenja naprave izvrgla papir, ki je naložen v režo za ročno vstavljanje.
   Počakajte, da naprava dokonča čiščenje, nato pa vstavite papir v režo za ročno vstavljanje.

### S tem povezane informacije

Vstavljanje papirja

- · Obvestila o napakah in vzdrževanju
- · Izberite ustrezen medij za tisk

▲ Domov > Podajanje papirja > Vstavljanje papirja > Območje, v katerem ni mogoče tiskati

### Območje, v katerem ni mogoče tiskati

Območje na strani, ki ga ni mogoče natisniti, je odvisno od nastavitev v uporabljeni aplikaciji. Spodnje slike prikazujejo območja, v katerih ni mogoče tiskati na narezanem papirju in ovojnicah. Naprava lahko tiska v osenčenih območjih narezanega papirja samo, ko je na voljo funkcija tiskanje brez roba in je tudi vklopljena.

#### Narezan papir

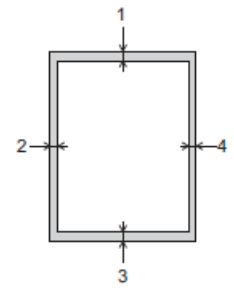

Ovojnice

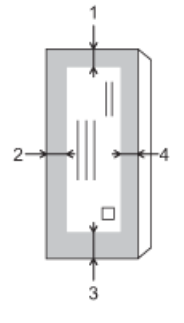

|               | Zgoraj (1) | Levo (2) | Spodaj (3)        | Desno (4) |
|---------------|------------|----------|-------------------|-----------|
| Narezan papir | 3 mm       | 3 mm     | 3 mm <sup>1</sup> | 3 mm      |
| Ovojnice      | 12 mm      | 3 mm     | 12 mm             | 3 mm      |

Funkcija tiskanja brez roba ni na voljo za ovojnice in obojestransko tiskanje.

### S tem povezane informacije

· Vstavljanje papirja

#### Sorodne teme:

• Težave pri ravnanju s papirjem in tiskanju

<sup>1 (</sup>MFC-J3940DW/MFC-J6955DW/MFC-J6957DW) 5 mm pri uporabi dolgega papirja.

▲ Domov > Podajanje papirja > Vstavljanje papirja > Nastavitve papirja

- Spreminjanje velikosti in vrste papirja
- Spreminjanje nastavitve za preverjanje papirja
- Nastavitev privzetega pladnja na podlagi opravila
- Spremenite prioriteto pladnja za papir
- Spreminjanje nastavitve za obvestilo o mali količini papirja

Domov > Podajanje papirja > Vstavljanje papirja > Nastavitve papirja > Spreminjanje velikosti in vrste papirja

# Spreminjanje velikosti in vrste papirja

Nastavite nastavitve za velikost in vrsto papirja za pladenj za papir.

- · Da dosežete najboljšo kakovost tiskanja, nastavite napravo na uporabljeno vrsto papirja.
- Ko spremenite velikost papirja, ki je vstavljen v pladenj, morate hkrati spremeniti nastavitev velikosti papirja na LCD-prikazovalniku.
- 1. (MFC-J3940DW/MFC-J6955DW/MFC-J6957DW) Pritisnite [Nastavitve] > [Vse nastav.] > [Splos. nastav.] > [Nast. pladnja]. Pritisnite želeno možnost za pladenj.
- 2. (MFC-J3540DW) Pritisnite 1 [Nastavitve] > [Vse nastav.] > [Splos. nastav.].
- 3. Pritisnite [Vrsta pap.].
- 4. Pritisnite ▲ ali ▼ za prikaz možnosti za vrsto papirja in nato pritisnite želeno možnost.

• (MFC-J3940DW/MFC-J6955DW) V pladnju 2 uporabljajte samo navadni papir.

- (MFC-J6957DW) V pladnjih 2 in 3 uporabljajte samo navadni papir.
- 5. Pritisnite [Vel. papirja].
- 6. Pritisnite ▲ ali ▼ za prikaz možnosti za velikost papirja in nato pritisnite želeno možnost.
- 7. Pritisnite

Ø

Naprava izvrže papir s potiskano površino navzgor v pladenj za papir na sprednji strani naprave. Kadar uporabljate svetleči papir, odstranite vsak list posebej, da preprečite zabrisan izpis ali zastoje papirja.

### S tem povezane informacije

Nastavitve papirja

- Nalaganje fotopapirja v pladenj za papir 1
- Nalaganje ovojnic v pladenj za papir 1
- Sprejemljivi mediji za tiskanje
- · Obvestila o napakah in vzdrževanju
- Težave pri ravnanju s papirjem in tiskanju
- Nalaganje papirja velikosti A4, Letter ali Executive v pladenj za papir 1/pladenj za papir 2/pladenj za papir 3

▲ Domov > Podajanje papirja > Vstavljanje papirja > Nastavitve papirja > Spreminjanje nastavitve za preverjanje papirja

# Spreminjanje nastavitve za preverjanje papirja

Če je nastavitev nastavljena na [Vklop] in je pladenj za papir odstranjen oziroma naložite papir v MP-pladenj, se na LCD-prikazovalniku prikaže sporočilo, ki vam omogoča, da spremenite nastavitvi za velikost in vrsto papirja.

Privzeta nastavitev je [Vklop].

- 1. Pritisnite 👔 [Nastavitve] > [Vse nastav.] > [Splos. nastav.].
- 2. (MFC-J3940DW/MFC-J6955DW/MFC-J6957DW) Pritisnite [Nast. pladnja].
- 3. Pritisnite ▲ ali V za prikaz možnosti [Preveri papir], nato pa jo pritisnite.
- 4. Pritisnite [Vklop] ali [Izkl.].
- 5. Pritisnite

### 🧧 S tem povezane informacije

• Nastavitve papirja

- Nalaganje fotopapirja v pladenj za papir 1
- Nalaganje ovojnic v pladenj za papir 1
- · Obvestila o napakah in vzdrževanju
- Nalaganje papirja velikosti A4, Letter ali Executive v pladenj za papir 1/pladenj za papir 2/pladenj za papir 3

Domov > Podajanje papirja > Vstavljanje papirja > Nastavitve papirja > Nastavitev privzetega pladnja na podlagi opravila

# Nastavitev privzetega pladnja na podlagi opravila

Sorodni modeli: MFC-J3940DW/MFC-J6955DW/MFC-J6957DW

Spremenite privzeti pladenj, ki ga naprava uporablja za posamezni način.

Naprava podaja papir z najustreznejšega pladnja glede na nastavljeni prednostni vrstni red pladnjev.

Nekateri pladnji niso na voljo, odvisno od modela vaše naprave.

- 1. Pritisnite 👔 [Nastavitve] > [Vse nastav.] > [Splos. nastav.] > [Nast. pladnja].
  - Za tiskanje v načinu kopiranja pritisnite [Nast. pladnja: kopir.] > [Izbira pladnja].
  - Za tiskanje prejetih faksov pritisnite [Nast. pladnja: Faks] > [Izbira pladnja].
  - Za tiskanje fotografij pritisnite [Nast. pladnja: tisk. JPEG (medij)] > [Izbira pladnja].
- 2. Pritisnite želeno možnost za pladenj.

[Sam. izb. pladnja] nastavi napravo tako, da podaja papir z najustreznejšega pladnja za nastavljeno vrsto in velikost papirja.

3. Pritisnite

Ø

Ø

#### 🧧 S tem povezane informacije

Domov > Podajanje papirja > Vstavljanje papirja > Nastavitve papirja > Spremenite prioriteto pladnja za papir

# Spremenite prioriteto pladnja za papir

Sorodni modeli: MFC-J3940DW/MFC-J6955DW/MFC-J6957DW

Spreminjanje prioritete privzetega pladnja, ki ga naprava uporablja za vsak način.

Če je v nastavitvah izbire pladnja izbrana možnost [Sam. izb. pladnja], naprava podaja papir z najustreznejšega pladnja za vrsto in velikost papirja glede na nastavitev prednosti pladnja.

- 1. Pritisnite 👔 [Nastavitve] > [Vse nastav.] > [Splos. nastav.] > [Nast. pladnja].
- 2. Pritisnite možnost [Nast. pladnja: kopir.], [Nast. pladnja: Faks], [Nast. pladnja: tiskanje] ali [Nast. pladnja: tisk. JPEG (medij)].
- 3. Pritisnite [Prednost pladnja].
- 4. Pritisnite želeno možnost.
- 5. Pritisnite

#### 🧧 S tem povezane informacije

Domov > Podajanje papirja > Vstavljanje papirja > Nastavitve papirja > Spreminjanje nastavitve za obvestilo o mali količini papirja

# Spreminjanje nastavitve za obvestilo o mali količini papirja

```
Sorodni modeli: MFC-J6955DW/MFC-J6957DW
```

Če je nastavitev »Paper Low Notice« nastavljena na [Vklop], naprava prikaže sporočilo, da je pladenj za papir skoraj prazen.

Privzeta nastavitev je [Vklop].

Poleg tega vidite ikono, ki prikaže preostalo količino papirja v možnosti za izbiro pladnja v načinu kopiranja.

| Izbira pladnja                   |        |
|----------------------------------|--------|
| Pladenj 1 🖃<br>A4, Navaden papir |        |
| Pladenj 2 🖃<br>A4, Navaden papir | $\sim$ |
| Pladenj MP<br>A4, Navaden papir  |        |
|                                  |        |

- 1. Pritisnite [Nastavitve] > [Vse nastav.] > [Splos. nastav.] > [Nast. pladnja] > [Obv.o
  zm. pap.].
- 2. Pritisnite [Vklop] ali [Izkl.].
- 3. Pritisnite

### 🎽 S tem povezane informacije

▲ Domov > Podajanje papirja > Vstavljanje papirja > Sprejemljivi mediji za tiskanje

# Sprejemljivi mediji za tiskanje

Na kakovost tiskanja lahko vpliva vrsta papirja, ki jo uporabljate v napravi.

Če želite doseči najboljšo kakovost tiskanja za izbrane nastavitve, vedno nastavite vrsto papirja tako, da se ujema z vstavljeno vrsto papirja.

Uporabite lahko navadni papir, papir za brizgalne tiskalnike (premazan papir), svetleči papir, reciklirani papir in ovojnice.

Priporočamo, da preizkusite različne vrste papirja, preden kupite velike količine.

Za najboljše rezultate uporabljajte papir družbe Brother.

- Ko tiskate na papir za brizgalne tiskalnike (premazan papir) in svetleči papir, se prepričajte, da ste v gonilniku tiskalnika, aplikaciji ali nastavitvi vrste papirja v vaši napravi izbrali ustrezen medij za tisk.
- Med tiskanjem na fotopapir v pladenj za papir dodajte še en list enakega fotopapirja.
- Kadar uporabljate fotopapir, odstranite vsak list posebej, da preprečite zabrisan izpis ali zastoje papirja.
- Ne dotikajte se natisnjene površine papirja takoj po tiskanju. Površina morda ne bo popolnoma suha in lahko si umažete prste.

#### S tem povezane informacije

- Vstavljanje papirja
  - Priporočeni mediji za tiskanje
  - · Ravnanje z mediji za tiskanje in njihova uporaba
  - · Izberite ustrezen medij za tisk

- Težave pri ravnanju s papirjem in tiskanju
- · Spreminjanje velikosti in vrste papirja

Domov > Podajanje papirja > Vstavljanje papirja > Sprejemljivi mediji za tiskanje > Priporočeni mediji za tiskanje

# Priporočeni mediji za tiskanje

Za najboljšo kakovost tiskanja priporočamo, da uporabite Brother, ki je naveden v tabeli.

Papir Brother morda ne bo na voljo v vseh državah.

Če papir Brother ni na voljo v vaši državi, priporočamo, da preizkusite različne vrste papirja, preden kupite velike količine.

# **Papir Brother**

| Vrsta papirja                    | Izdelek |
|----------------------------------|---------|
| Navadni papir velikosti A3       | BP60PA3 |
| Svetleč fotopapir velikosti A3   | BP71GA3 |
| A3 za brizgalne tiskalnike (mat) | BP60MA3 |
| Navadni papir velikosti A4       | BP60PA  |
| Svetleč fotopapir velikost A4    | BP71GA4 |
| A4 za brizgalne tiskalnike (mat) | BP60MA  |
| Svetleč fotopapir 10 x 15 cm     | BP71GP  |

### S tem povezane informacije

Sprejemljivi mediji za tiskanje

▲ Domov > Podajanje papirja > Vstavljanje papirja > Sprejemljivi mediji za tiskanje > Ravnanje z mediji za tiskanje in njihova uporaba

## Ravnanje z mediji za tiskanje in njihova uporaba

- Papir shranite v originalno embalažo in ga pustite zaprtega. Papir imejte na ploskem in zaščitenega pred vlago, neposredno sončno svetlobo ter toploto.
- Izogibajte se sijoči (premazani) strani fotopapirja.
- Nekatere velikosti ovojnic zahtevajo nastavitev robov v aplikaciji. Pred tiskanjem večjega števila ovojnic opravite preizkusno tiskanje.

### POMEMBNO

NE uporabljajte naslednjih vrst papirja:

· Poškodovan, zmečkan, zguban ali nepravilno oblikovan

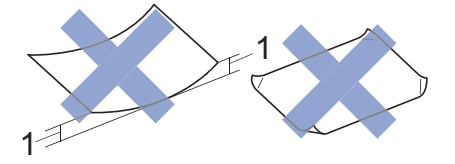

- 1. Guba, velika 2 mm ali več, lahko povzroči zastoje.
- Izjemno sijoč ali zelo teksturiran
- Ki ga ni mogoče enakomerno razporediti med nalaganjem
- Kratkozrnati papir

NE uporabljajte ovojnic, ki:

- so ohlapno sestavljene,
- vsebujejo okna,
- so reliefne (pisava je dvignjena nad njimi),
- vsebujejo sponke ali zaponke,
- · so predhodno natisnjene v notranjosti,
- · so samolepilne,
- imajo dvojne zavihke.

#### Samolepilne Dvojni zavihki

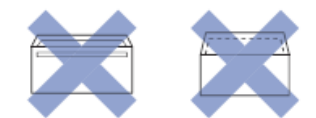

Naletite lahko na težave pri podajanju papirja, ki jih povzročijo debelina, velikost in izvedba zavihek kuvert, ki jih uporabljate.

#### S tem povezane informacije

Sprejemljivi mediji za tiskanje

#### Sorodne teme:

• Naložite papir v pladnje za papir št. 1/pladenj za papir št. 2/pladenj za papir št. 3

Domov > Podajanje papirja > Vstavljanje papirja > Sprejemljivi mediji za tiskanje > Izberite ustrezen medij za tisk

## Izberite ustrezen medij za tisk

- Vrsta in velikost papirja za vsak postopek
- Usmerjenost papirja in zmogljivost pladnjev za papir
- Nalaganje papirja velikosti A4, Letter ali Executive v pladenj za papir 1/pladenj za papir 2/pladenj za papir 3
- Nalaganje papirja velikosti A3, Ledger ali Legal v pladenj za papir 1/pladenj za papir 2/ pladenj za papir 3
- Nalaganje fotopapirja v pladenj za papir 1
- Nalaganje ovojnic v pladenj za papir 1
- Vstavljanje narezanega papirja, fotopapirja ali ovojnic v večnamenski pladenj (MPpladenj)
- Nalaganje dolgega papirja v večnamenski pladenj (MP-pladenj)
- Papir naložite v režo za ročno vstavljanje

▲ Domov > Podajanje papirja > Vstavljanje papirja > Sprejemljivi mediji za tiskanje > Izberite ustrezen medij za tisk > Vrsta in velikost papirja za vsak postopek

# Vrsta in velikost papirja za vsak postopek

| Vrsta papirja    | a Velikost papirja |                                              | Uporaba      |    |                        |                               |               |
|------------------|--------------------|----------------------------------------------|--------------|----|------------------------|-------------------------------|---------------|
|                  |                    |                                              | Faks Kopiraj |    | Neposredno<br>tiskanje |                               | Tiskalni<br>k |
|                  |                    |                                              |              |    | Tiskanj<br>e JPEG      | Tiskanj<br>e PDF <sup>1</sup> |               |
| Narezan<br>papir | A3                 | 297 x 420 mm                                 | Da           | Da | Da                     | Da                            | Da            |
|                  | A4                 | 210 x 297 mm                                 | Da           | Da | Da                     | Da                            | Da            |
|                  | Ledger             | 279,4 x 431,8 mm                             | Da           | Da | Da                     | Da                            | Da            |
|                  | Letter             | 215,9 x 279,4 mm                             | Da           | Da | Da                     | Da                            | Da            |
|                  | Legal              | 215,9 x 355,6 mm                             | Da           | Da | -                      | Da                            | Da            |
|                  | Mexico Legal       | 215,9 x 339,85 mm                            | Da           | Da | -                      | Da                            | Da            |
|                  | India Legal        | 215 x 345 mm                                 | Da           | Da | -                      | Da                            | Da            |
|                  | Folio              | 215,9 x 330,2 mm                             | Da           | Da | -                      | Da                            | Da            |
|                  | Executive          | 184,1 x 266,7 mm                             | -            | -  | -                      | -                             | Da            |
|                  | A5                 | 148 x 210 mm                                 | -            | Da | -                      | Da                            | Da            |
|                  | A6                 | 105 x 148 mm                                 | -            | Da | -                      | Da                            | Da            |
|                  | Dolgi papir        | Širina: 88,9–297 mm<br>Višina: 431,9–1200 mm | -            | -  | -                      | -                             | Da            |
| Kartice          | Fotografija        | 10 x 15 cm                                   | -            | Da | Da                     | -                             | Da            |
|                  | Fotografija L      | 9 x 13 cm                                    | -            | -  | -                      | -                             | Da            |
|                  | Fotografija 2L     | 13 x 18 cm                                   | -            | -  | Da                     | -                             | Da            |
|                  | Indeksna kartica   | 13 x 20 cm                                   | -            | -  | -                      | -                             | Da            |
| Ovojnice         | Ovojnica C5        | 162 x 229 mm                                 | -            | -  | -                      | -                             | Da            |
|                  | Ovojnica DL        | 110 x 220 mm                                 | -            | -  | -                      | -                             | Da            |
|                  | Com-10             | 104,7 x 241,3 mm                             | -            | -  | -                      | -                             | Da            |
|                  | Monarch            | 98,4 x 190,5 mm                              | -            | -  | -                      | -                             | Da            |

<sup>1</sup> Tiskanje PDF je na voljo samo za MFC-J6955DW/MFC-J6957DW.

### S tem povezane informacije

• Izberite ustrezen medij za tisk

Sorodne teme:

Nalaganje ovojnic v pladenj za papir 1

▲ Domov > Podajanje papirja > Vstavljanje papirja > Sprejemljivi mediji za tiskanje > Izberite ustrezen medij za tisk > Usmerjenost papirja in zmogljivost pladnjev za papir

# Usmerjenost papirja in zmogljivost pladnjev za papir

|                                                                                                    | Velikost papirja                                                                                                    | Vrste papirja                                                                         | Št. listov                                                                | Teža                    | Debelina              |
|----------------------------------------------------------------------------------------------------|----------------------------------------------------------------------------------------------------|---------------------------------------------------------------------------------------|---------------------------------------------------------------------------|-------------------------|-----------------------|
| Pladenj za papir 1                                                                                    | <ležeče><br/>A4, Letter, Executive</ležeče>                                                                                                    | Navadni papir, reciklirani<br>papir                                                   | 250 <sup>1</sup>                                                          | Od 64 do<br>120 g/m²    | Od 0,08 do<br>0,15 mm |
|                                                                                                    | <pokončno><br/>A3, Ledger, Legal, Mexico<br/>Legal, India Legal, Folio,<br/>A5, A6, ovojnice (C5,<br/>Com-10, DL, Monarch),<br/>fotopapir (10 x 15 cm),<br/>fotopapir L (9 x 13 cm),<br/>fotopapir 2L (13 x 18 cm),<br/>indeksna kartica<br/>(13 x 20 cm)</pokončno>                                                 | Papir za brizgalne<br>tiskalnike                                                      | 20                                                                        | Od 64 do<br>200 g/m²    | Od 0,08 do<br>0,25 mm |
|                                                                                                    |                                                                                                    | Svetleči papir <sup>2</sup>                                                           | 20                                                                        | Do 220 g/m²             | Do 0,25 mm            |
|                                                                                                    |                                                                                                    | Fotokartica <sup>2</sup>                                                              | 20                                                                        | Do 200 g/m²             | Do 0,25 mm            |
|                                                                                                    |                                                                                                    | Indeksna kartica                                                                      | 30                                                                        | Do 120 g/m²             | Do 0,15 mm            |
|                                                                                                    |                                                                                                    | Ovojnice                                                                              | 10                                                                        | Od 80 do<br>95 g/m²     | Do 0,52 mm            |
| Pladenj za papir 2<br>(MFC-J3940DW/<br>MFC-J6955DW/<br>MFC-J6957DW)                                   | <ležeče><br/>A4, Letter<br/><pokončno><br/>A3, Ledger, Legal, Mexico<br/>Legal, India Legal, Folio</pokončno></ležeče>                                                                                                    | Navadni papir, reciklirani<br>papir                                                   | 250 <sup>1</sup>                                                          | Od 64 do<br>120 g/m²    | Od 0,08 do<br>0,15 mm |
| Pladenj za papir 3<br>(MFC-J6957DW)                                                                   | <ležeče><br/>A4, Letter<br/><pokončno><br/>A3, Ledger, Legal, Mexico<br/>Legal, India Legal, Folio</pokončno></ležeče>                                                                                                    | Navadni papir, reciklirani<br>papir                                                   | 250 <sup>1</sup>                                                          | Od 64 do<br>120 g/m²    | Od 0,08 do<br>0,15 mm |
| Večnamenski<br>pladenj (MP-<br>pladenj) <sup>3</sup><br>(MFC-J3940DW/<br>MFC-J6955DW/<br>MFC-J6957DW) | <ležeče><br/>A4, Letter, Executive<br/><pokončno><br/>A3, Ledger, Legal, Mexico<br/>Legal, India Legal, Folio,<br/>A5, A6, ovojnice (C5,<br/>Com-10, DL, Monarch),<br/>fotopapir (10 x 15 cm),<br/>fotopapir L (9 x 13 cm),<br/>fotopapir 2L (13 x 18 cm),<br/>indeksna kartica<br/>(13 x 20 cm)</pokončno></ležeče> | Navadni papir, reciklirani<br>papir                                                   | 100 <sup>1</sup>                                                          | Od 64 do<br>120 g/m²    | Od 0,08 do<br>0,15 mm |
|                                                                                                    |                                                                                                    | Papir za brizgalne<br>tiskalnike                                                      | 20 (do<br>velikosti A4/<br>Letter)<br>5 (prek<br>velikosti A4/<br>Letter) | Od 64 do<br>200 g/m²    | Od 0,08 do<br>0,25 mm |
|                                                                                                    |                                                                                                    | Svetleči papir, fotokartica<br>2                                                      | 20 (do<br>velikosti A4/<br>Letter)<br>5 (prek<br>velikosti A4/<br>Letter) | Do 220 g/m²             | Do 0,3 mm             |
|                                                                                                    |                                                                                                    | Indeksna kartica                                                                      | 50                                                                        | Do 120 g/m <sup>2</sup> | Do 0,15 mm            |
|                                                                                                    |                                                                                                    | Ovojnice                                                                              | 20 (do<br>velikosti A4/<br>Letter)<br>5 (prek<br>velikosti A4/<br>Letter) | Od 80 do<br>95 g/m²     | Do 0,52 mm            |
|                                                                                                    | Dolgi papir (širina: 88,9–<br>297 mm/višina: 431,9–<br>1200 mm)                                                                                                    | Navadni papir, reciklirani<br>papir, papir za brizgalne<br>tiskalnike, svetleči papir | 1                                                                         | Od 64 do<br>220 g/m²    | Od 0,08 do<br>0,25 mm |
| Reža za ročno<br>vstavljanje<br>(MFC-J3540DW)                                                         | <ležeče><br/>A4, Letter, Executive<br/><pokončno></pokončno></ležeče>                                                                                                    | Navadni papir, reciklirani<br>papir                                                   | 1                                                                         | Od 64 do<br>120 g/m²    | Od 0,08 do<br>0,15 mm |

|                                                | Velikost papirja                                                                  | Vrste papirja                    | Št. listov          | Teža                 | Debelina              |
|------------------------------------------------|-----------------------------------------------------------------------------------|----------------------------------|---------------------|----------------------|-----------------------|
|                                                | A3, Ledger, Legal, Mexico<br>Legal, India Legal, Folio,                           | Papir za brizgalne<br>tiskalnike | 1                   | Od 64 do<br>200 g/m² | Od 0,08 do<br>0,25 mm |
| A5, A6, ovojnice (C5,<br>Com-10, DL, Monarch), | Svetleči papir <sup>2</sup>                                                       | 1                                | Do 220 g/m²         | Do 0,25 mm           |                       |
|                                                | fotopapir (10 x 15 cm),<br>fotopapir L (9 x 13 cm),<br>fotopapir 2L (13 x 18 cm), | Fotokartica <sup>2</sup>         | 1                   | Do 200 g/m²          | Do 0,25 mm            |
|                                                |                                                                                   | Indeksna kartica                 | 1                   | Do 120 g/m²          | Do 0,15 mm            |
| indeksna kartica<br>(13 x 20 cm)               | Ovojnice                                                                          | 1                                | Od 80 do<br>95 g/m² | Do 0,52 mm           |                       |

<sup>1</sup> Uporaba navadnega papirja 80 g/m<sup>2</sup>

<sup>2</sup> BP71 260 g/m<sup>2</sup> je posebej zasnovan za brizgalne naprave Brother.

<sup>3</sup> Priporočamo, da za svetleči papir uporabite MP-pladenj.

# S tem povezane informacije

Izberite ustrezen medij za tisk
▲ Domov > Podajanje papirja > Vstavljanje dokumentov

# Vstavljanje dokumentov

- Dokumente vstavite v samodejni podajalnik dokumentov (ADF)
- Nalaganje dokumentov na steklo skenerja
- Območje, ki ga ni mogoče skenirati

▲ Domov > Podajanje papirja > Vstavljanje dokumentov > Dokumente vstavite v samodejni podajalnik dokumentov (ADF)

## Dokumente vstavite v samodejni podajalnik dokumentov (ADF)

ADF-enota lahko vsebuje več strani in podaja vsak list posebej.

Uporabite papir, ki je skladen z velikostmi in težami v tabeli. Preden vstavite strani v ADF-enoto, jih vedno razprite.

### Podprte velikosti dokumentov in teže papirja

| Dolžina: <sup>1</sup> | Od 148 do 431,8 mm |
|-----------------------|--------------------|
| Širina:               | Od 105 do 297 mm   |
| Teža papirja:         | Od 64 do 120 g/m²  |

<sup>1</sup> Do 900 mm pri uporabi funkcije za dolgi papir.

### POMEMBNO

- NE vlecite za dokument med podajanjem.
- NE uporabljajte papirja, ki je zmečkan, naguban, prepognjen, strgan, spet, pripet ali zalepljen z lepilom ali lepilnim trakom.
- NE uporabljajte kartona, časopisnega papirja ali blaga.
- Prepričajte se, da so dokumenti s korekturno tekočino ali napisani s črnilom popolnoma suhi.

(MFC-J3940DW/MFC-J6955DW/MFC-J6957DW)

Svoje obojestranske dokumente lahko z ADF-enoto pošiljate po faksu, kopirate ali skenirate do velikosti A3.

- 1. Prepričajte se, da se listi papirja niso sprijeli.
- 2. Vodili papirja (1) nastavite na širino dokumenta.

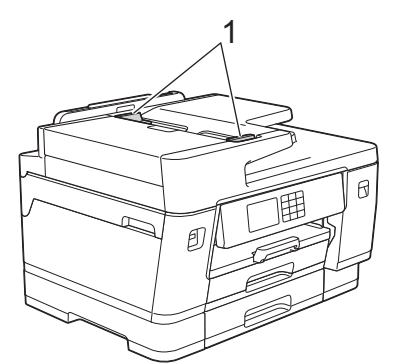

3. Dokument vstavite v ADF-enoto s **potiskano stranjo navzgor**, kot kaže ilustracija, dokler ne začutite, da se je dokument dotaknil podajalnih ustavljalnikov in naprava zapiska.

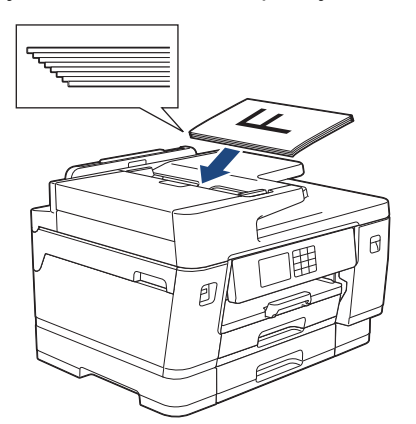

Če ste vstavili majhen dokument in ga ne morete odstraniti, dvignite podporo dokumenta na ADF-enoti (1) ter odstranite dokument.

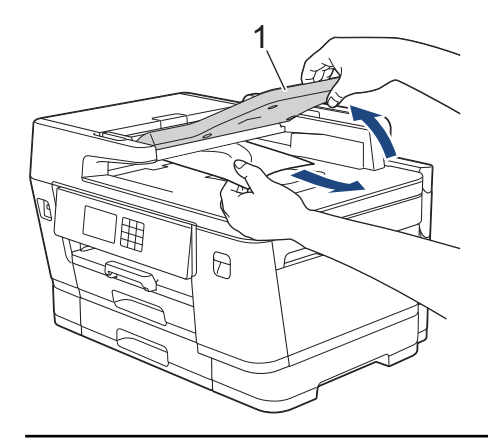

## POMEMBNO

Dokumentov NE puščajte na steklu skenerja. Sicer se papir v ADF-enoti lahko zatakne.

## S tem povezane informacije

Vstavljanje dokumentov

- Obvestila o napakah in vzdrževanju
- Težave s telefonom in faksom
- Druge težave

▲ Domov > Podajanje papirja > Vstavljanje dokumentov > Nalaganje dokumentov na steklo skenerja

## Nalaganje dokumentov na steklo skenerja

S pomočjo stekla skenerja lahko pošiljate fakse, kopirate ali skenirate po eno stran naenkrat.

### Podprte velikosti dokumentov

| Dolžina: | Do 431,8 mm |
|----------|-------------|
| Širina:  | Do 297 mm   |
| Teža:    | Do 2 kg     |

Za uporabo stekla skenerja mora biti ADF-enota prazna.

1. Dvignite pokrov dokumenta.

Ø

2. Dokument položite na steklo skenerja s potiskano stranjo navzdol, kot kaže ilustracija.

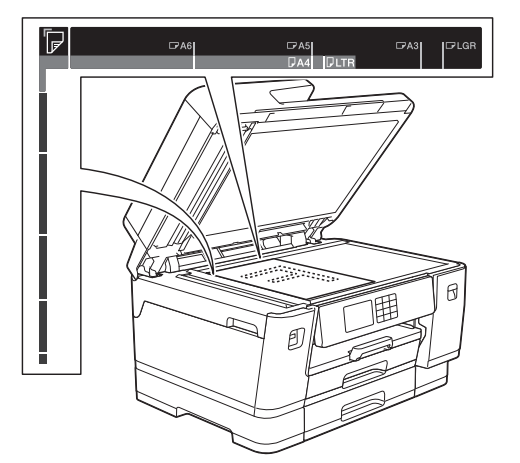

3. Zaprite pokrov dokumenta.

### POMEMBNO

Če skenirate knjigo ali debel dokument, pokrova dokumenta NE zaloputnite na silo in ne pritiskajte nanj.

### S tem povezane informacije

Vstavljanje dokumentov

- Težave s telefonom in faksom
- Druge težave

▲ Domov > Podajanje papirja > Vstavljanje dokumentov > Območje, ki ga ni mogoče skenirati

# Območje, ki ga ni mogoče skenirati

Območje na strani, ki ga ni mogoče skenirati, je odvisno od nastavitev v uporabljeni aplikaciji. Spodnje slike prikazujejo tipične meritve, kjer skeniranje ni mogoče.

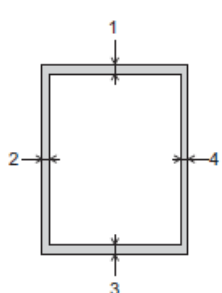

| Uporaba    | Velikost dokumenta    | Zgoraj (1)<br>Spodaj (3) | Levo (2)<br>Desno (4) |
|------------|-----------------------|--------------------------|-----------------------|
| Faks       | A3                    | 3 mm                     | 4,5 mm                |
|            | A4                    |                          | 3 mm                  |
|            | Ledger                |                          | 3,7 mm                |
|            | Letter                |                          | 4 mm                  |
|            | Legal                 |                          |                       |
| Kopiranje  | Vse velikosti papirja |                          | 3 mm                  |
| Skeniranje |                       | 1 mm                     | 1 mm                  |

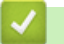

### S tem povezane informacije

Vstavljanje dokumentov

#### Domov > Reševanje težav

# Reševanje težav

Če menite, da imate težave z napravo, najprej preverite vse postavke in poskusite prepoznate težavo ter upoštevajte nasvete za reševanje težav.

Večino napak lahko odpravite sami. Če potrebujete dodatno pomoč, obiščite <u>support.brother.com</u> za najnovejše odgovore na zastavljena vprašanja (FAQ) in nasvete za reševanje težav:

1. Obiščite spletno mesto support.brother.com.

2. Kliknite FAQs & Troubleshooting (Pogosta vprašanja in reševanje težav) in poiščite ime svojega modela.

Najprej preverite naslednje:

- Napajalni kabel naprave je pravilno priključen in naprava je vklopljena.
- Vsi zaščitni deli naprave so odstranjeni.
- Kartuše so pravilno vstavljene.
- Pokrov skenerja in pokrov za odpravljanje zastojev sta do konca zaprta.
- Papir je pravilno vstavljen v pladenj za papir.
- Vmesniški kabli so pravilno priključeni v napravo in računalnik ali pa je brezžična povezava nastavljena tako za napravo kot vaš računalnik.
- (Za modele z omrežjem) Dostopna točka (za brezžično omrežje), usmerjevalnik ali razdelilnik je vključen in pokazatelj povezave utripa.
- LCD-pokazatelj naprave prikazuje sporočila.

Če s preverjanji niste odpravili težave, določite težavo in si nato oglejte >> S tem povezane informacije

### S tem povezane informacije

- · Obvestila o napakah in vzdrževanju
- Zastoji dokumenta
- · Zastoj tiskalnika ali zastoj papirja
- · Če imate težave s svojo napravo
- Preverjanje informacij o napravi
- Ponastavite napravo

- Težave pri ravnanju s papirjem in tiskanju
- Težave s telefonom in faksom
- Druge težave
- Težave z omrežjem
- Težave s funkcijo AirPrint

Domov > Reševanje težav > Obvestila o napakah in vzdrževanju

# Obvestila o napakah in vzdrževanju

Pri tej napravi se lahko tako kot pri kateri koli napredni pisarniški napravi pojavijo napake, poleg tega pa zahteva menjavo potrošnega materiala. Če se to zgodi, bo vaša naprava prepoznala napako ali zahtevani redni vzdrževalni postopek in prikazala ustrezno obvestilo. V tabeli so prikazana najpogostejša obvestila o napakah in vzdrževanju.

Večino napak in rednega vzdrževanja lahko uredite sami. Če potrebujete več namigov, pojdite na stran svojega modela**FAQs & Troubleshooting (Pogosta vprašanja in reševanje težav)** na naslovu<u>support.brother.com</u>.

#### (MFC-J3940DW)

Ø

Če so na zaslonu na dotik prikazane napake in če vaša naprava Android<sup>™</sup> podpira funkcijo NFC, se z napravo dotaknite simbola NFC na nadzorni plošči ter preglejte najnovejša pogosta vprašanja. (Pri tem lahko nastanejo stroški po ceniku vašega ponudnika storitev mobilne telefonije za sporočila in prenos podatkov.)

Poskrbite, da je funkcija NFC vklopljena v napravi Brother in napravi Android<sup>™</sup>.

• Sklici *povezanih informacij* so na dnu te strani.

| Obvestilo o napaki                                                            | Vzrok                                                                                                    | Ukrep                                                                                                    |
|-------------------------------------------------------------------------------|----------------------------------------------------------------------------------------------------|----------------------------------------------------------------------------------------------------|
| Ciscenje ni mogoce XX<br>Ni mogoce<br>inicializirati XX<br>Tisk. ni mogoce XX | Naprava ima mehansko težavo.<br>- <b>ALI-</b><br>V napravi je tujek, na primer sponka ali<br>kos strganega papirja.                            | <ul> <li>Odprite pokrov skenerja in odstranite vse tujke ter koščke papirja v napravi. Če obvestilo o napaki ne izgine, napravo za nekaj minut odklopite iz napajanja, nato pa priklopite nazaj.</li> <li>Poskusite lahko dodatne postopke odpravljanja zastojev papirja.</li> <li>&gt; S tem povezane informacije: Odstranjevanje koščkov papirja</li> <li>(Če ne morete natisniti dokumentov in prejetih faksov, jih prenesite v drug faks ali svoj računalnik.)</li> <li>&gt; S tem povezane informacije: Prenos faksov ali poročila dnevnika faksa</li> </ul> |
| Dokument je zagozden/<br>predolg                                              | Dokument ni bil pravilno vstavljen ali<br>podan ali pa je bil iz ADF-enote skenirani<br>dokument predolg.                                      | <ul> <li>Odstranite zagozdeni dokument in pritisnite</li></ul>                                                                                                    |
| Malo crnila                                                                   | Raven črnila je nizka. Če ima<br>pošiljateljeva naprava možnost za<br>pretvorbo, se barvni faks na vaši napravi<br>natisne kot črno-beli faks. | <ul> <li>Pripravite novo kartušo. Tiskanje lahko nadaljujete, dokler se na zaslonu na dotik ne prikaže obvestilo Zamenjaj kartuso.</li> <li>&gt;&gt; S tem povezane informacije: Zamenjajte kartuše</li> <li>Če je črnila malo ali pa ga je treba zamenjati, lahko še vedno izvajate skeniranje.</li> </ul>                                                                                                    |
| Medij je poln.                                                                | Uporabljeni bliskovni USB-pogon nima<br>dovolj prostora za skeniranje dokumenta.                                                               | Sprostite nekaj prostora z brisanjem<br>neuporabljenih datotek iz svojega<br>bliskovnega USB-pogona in poskusite<br>znova.                                                                                                    |

| Obvestilo o napaki                                                                                           | Vzrok                                                                                                    | Ukrep                                                                                                    |
|----------------------------------------------------------------------------------------------------|----------------------------------------------------------------------------------------------------|----------------------------------------------------------------------------------------------------|
| Namest. crn.                                                                                                 | Kartuša ni pravilno vstavljena.                                                                                                    | Odstranite kartušo in jo počasi ter trdno<br>vstavite znova, da se zaskoči na svoje<br>mesto.<br>➤> S tem povezane informacije:<br>Zamenjajte kartuše                                                                                                    |
| Nap. komun.                                                                                                  | Slaba kakovost telefonske linije je<br>povzročila napako v komunikaciji.                                                                                                    | Znova pošljite faks ali povežite napravo z<br>drugo telefonsko linijo. Če težave ni<br>mogoče odpraviti, prosite svoje telefonsko<br>podjetje, da preveri telefonsko linijo.                                                                                                    |
| Napacna barv crnila                                                                                          | Kartuša s črnilom je vstavljena na<br>napačno mesto.                                                                                                    | Preverite, katere kartuše s črnilom se po<br>barvi ne ujemajo s svojimi položaji, in jih<br>premaknite na ustrezna mesta.                                                                                                    |
| Napacna kartusa                                                                                              | Številka modela kartuše ni združljiva z<br>vašo napravo.                                                                                                    | Preverite, ali je številka modela kartuše<br>združljiva z vašo napravo.                                                                                                    |
| Napacne nastavitve<br>pladnja                                                                                | Nastavitve za velikost papirja in izbiro<br>pladnja v napravi se ne ujemajo z                                                                                                    | Sledite navodilom na zaslonu na dotik in poskusite tiskati znova.                                                                                                    |
|                                                                                                    | uporabljate.                                                                                                    | Nastavitev velikosti papirja za pladenj<br>nastavite skladno z navodili na LCD-<br>prikazovalniku.                                                                                                    |
| Napaka posilj.<br>Napacna nastavitev<br>vel. dok.                                                            | Možnost za velikost dokumenta se ne<br>ujema z velikostjo dokumenta faksa.                                                                                                    | Izberite pravilno velikost dokumenta in znova pritisnite Zagon faksa.                                                                                                    |
| Napaka povezov.                                                                                              | Z omrežjem Wi-Fi Direct se hkrati<br>poskušajo povezati druge naprave.                                                                                                    | Poskrbite, da se nobena druga naprava<br>ne poskuša povezati z omrežjem Wi-Fi<br>Direct, nato pa poskusite znova<br>konfigurirati nastavitve Wi-Fi Direct.                                                                                                    |
| Nastavitve pladnja<br>Nastav. plad. 1<br>Nastav. plad. 2<br>Nastav. plad. 3                                  | To sporočilo se prikaže, ko je omogočena<br>nastavitev za potrditev vrste in velikosti<br>papirja.                                                                                                    | Če ne želite, da se prikaže to obvestilo s<br>potrditvijo, spremenite nastavitev na<br>izključeno.<br>➤ S tem povezane informacije:<br>Spreminjanje postavitve za preverianje                                                                                                    |
| Nastav. plad. MP                                                                                             |                                                                                                    | papirja                                                                                                    |
| Neuporab. naprava<br>Napravo izkljucite iz<br>sprednjega prikljucka<br>ter jo izklopite in<br>znova vklopite | Pokvarjena naprava je priključena na<br>neposredni USB-vmesnik.                                                                                                    | Napravo odklopite z neposrednega USB-<br>vmesnika. Napravo izključite in znova<br>vključite.                                                                                                    |
| Neuporab. naprava<br>Odklopite napravo<br>USB.                                                               | Na neposredni USB-vmesnik je<br>priključena nepodprta USB-naprava ali<br>bliskovni USB-pogon.                                                                                                    | Napravo odklopite z neposrednega USB-<br>vmesnika.                                                                                                    |
| Neustr. vel. pap.                                                                                            | Nastavitev za velikost papirja se ne ujema<br>z velikostjo papirja v pladnju.<br>-ALI-<br>Usmerjenost papirja ni pravilna za velikost<br>papirja.<br>-ALI-<br>Vodil papirja v pladnju niste nastavili na<br>znake za uporabljeno velikost papirja. | <ol> <li>Preverite, ali se izbrana velikost<br/>papirja na prikazovalniku naprave<br/>ujema z velikostjo papirja v pladnju.</li> <li>S tem povezane informacije:<br/>Spreminjanje velikosti in vrste papirja</li> <li>Prepričajte se, da ste papir vstavili s<br/>pravilno usmeritvijo in nastavite vodili<br/>papirja na znake za svojo velikost<br/>papirja.</li> <li>S tem povezane informacije:<br/>Vstavljanje papirja</li> <li>Ko preverite velikost in usmerjenost<br/>papirja, sledite navodilom na LCD-<br/>prikazovalniku</li> </ol> |

| Obvestilo o napaki | Vzrok                                                                                            | Ukrep                                                                                                    |
|--------------------|--------------------------------------------------------------------------------------------------|----------------------------------------------------------------------------------------------------|
|                    |                                                                                                  | Če tiskate iz računalnika, poskrbite, da se<br>velikost papirja, ki ste jo izbrali v gonilniku<br>tiskalnika ali v aplikaciji, ki jo uporabljate<br>za tiskanje, ujema z velikostjo papirja v<br>pladnju. |
| Ni datoteke        | Bliskovni USB-pogon v pogonu za medije<br>ne vsebuje JPG-datoteke.                               | Ustrezen bliskovni USB-pogon znova vstavite v režo.                                                                                                    |
| Ni naprav          | Pri konfiguraciji omrežja Wi-Fi Direct<br>naprava Brother ne more najti vaše<br>mobilne naprave. | <ul> <li>Prepričajte se, da sta vaša naprava in<br/>mobilna naprava v načinu Wi-Fi Direct.</li> <li>Mobilno napravo premaknite bližje<br/>postkog</li> </ul>                                              |
|                    |                                                                                                  | <ul> <li>Napravi Brotner.</li> <li>Svojo napravo Brother in mobilno<br/>napravo premaknite na območje brez<br/>ovir.</li> </ul>                                                                           |
|                    |                                                                                                  | <ul> <li>Če izvajate ročno konfiguracijo<br/>omrežja Wi-Fi Direct, se prepričajte,<br/>da ste vnesli pravilno geslo.</li> </ul>                                                                           |
|                    |                                                                                                  | <ul> <li>Če je na vaši mobilni napravi<br/>konfiguracijska stran za pridobitev IP-<br/>naslova, se prepričajte, da je IP-naslov<br/>vaše mobilne naprave konfiguriran<br/>prek storitve DHCP.</li> </ul>  |
| Ni odg./zasedeno   | Številka, ki ste jo klicali, se ne odziva ali je zasedena.                                       | Preverite številko in poskusite znova.                                                                                                    |
| Ni odziva          | Povezana naprava USB se ne odziva.                                                               | Napravo odklopite z neposrednega USB-<br>vmesnika.                                                                                                    |
| Nizka temp.        | Temperatura prostora je prenizka.                                                                | Ko se prostor ogreje, pustite napravo, da<br>se ogreje na temperaturo prostora.<br>Poskusite znova, ko se naprava ogreje.                                                                                 |
| Odklopljeno        | Oseba na drugi strani ali faks te osebe je                                                       | Znova poskusite poklicati ali sprejeti klic.                                                                                                    |
|                    | ustavil klic.                                                                                    | Če se klici večkrat prekinejo in uporabljate<br>VoIP-protokol (Voice over IP), nastavitev<br>združljivosti spremenite na možnost<br>osnovno (za VoIP).                                                    |
|                    |                                                                                                  | >> S tem povezane informacije: Motnje<br>na telefonski liniji/VoIP                                                                                                    |
| Papir ni podan     | V napravi je zmanjkalo papirja ali pa papir<br>v pladenj ni ustrezno vstavljen.                  | <ul> <li>Storite nekaj izmed naslednjega:</li> <li>Znova vstavite papir v pladenj za papir<br/>in sledite navodilom na LCD-<br/>prikazovalniku.</li> </ul>                                                |
|                    |                                                                                                  | <ul> <li>Odstranite in znova vstavite papir ter<br/>sledite navodilom na LCD-<br/>prikazovalniku.</li> </ul>                                                                                              |
|                    |                                                                                                  | <ul> <li>S tem povezane informacije:</li> <li>Vstavljanje papirja</li> </ul>                                                                                                    |
|                    | Papir ni vstavljen na sredino reže za<br>ročno vstavljanje.                                      | Odstranite papir in ga znova vstavite na<br>sredino reže za ročno vstavljanje ter                                                                                                    |
|                    | Papir ni vstavljen na sredino MP-pladnja.                                                        | prikazovalniku.                                                                                                    |
|                    |                                                                                                  | Odstranite papir in ga znova vstavite na<br>sredino MP-pladnja ter upoštevajte<br>navodila na LCD-prikazovalniku.                                                                                         |
|                    |                                                                                                  | S tem povezane informacije: Papir<br>naložite v režo za ročno vstavljanje                                                                                                    |

| Obvestilo o napaki                       | Vzrok                                                                  | Ukrep                                                                                                    |
|------------------------------------------|------------------------------------------------------------------------|----------------------------------------------------------------------------------------------------|
|                                          |                                                                        | <ul> <li>S tem povezane informacije:</li> <li>Vstavljanje papirja v večnamenski pladenj<br/>za papir (MP-pladenj)</li> </ul>                                                                                    |
|                                          | Pokrov za odpravljanje zastojev ni<br>pravilno zaprt.                  | Poskrbite, da je pokrov za odpravljanje<br>zastojev na obeh straneh enako zaprt.                                                                                                    |
|                                          |                                                                        | S tem povezane informacije: Zastoj tiskalnika ali zastoj papirja                                                                                                    |
|                                          | Papirni prah se je nabral na površini<br>pobiralnih valjčkov za papir. | Očistite pobiralna valjčka za papir.<br>➤ S tem povezane informacije: Čiščenje<br>pobiralnih valjčkov za papir za pladenj za<br>papir 1 ali Čiščenje pobiralnih valjčkov za<br>papir za pladnja za papir 2 in 3 |
| Pl 1 skoraj prazen                       | Pladenj za papir je skoraj prazen.                                     | Papir vstavite v pladenj za papir, prikazan<br>na LCD-prikazovalniku                                                                                                    |
| PI 2 skoraj prazen<br>Pl 3 skoraj prazen |                                                                        |                                                                                                    |
| Pladnja za pap ni<br>mogoce zaznati      | Pladenj za papir ni vstavljen do konca.                                | Počasi potisnite pladenj za papir do konca<br>v napravo.                                                                                                    |
| Pladnja 1 ni mogoce<br>zaznati           | Papir ali tujek je preprečil pravilno                                  | Pladenj za papir izvlecite iz naprave in                                                                                                    |
| Pladnja 2 ni mogoce<br>zaznati           | vstavijarije plavrija za papir.                                        | zataknjenega papirja ne morete najti ali<br>odstraniti ➤> S tem povezane informacije                                                                                                    |
| Pladnja 3 ni mogoce<br>zaznati           |                                                                        | Zastoj tiskalnika ali zastoj papirja                                                                                                    |
| Pokrov je odprt.                         | Pokrov skenerja ni zaklenjen v zaprtem<br>položaju.                    | Dvignite pokrov skenerja in ga znova<br>zaprite.                                                                                                    |
|                                          |                                                                        | Poskrbite, da sta telefonski in vmesniški<br>kabel (če ju uporabljate) pravilno<br>napeljana skozi kabelski kanal ter zadaj iz<br>naprave.                                                                      |
|                                          | Pokrov kartuše ni zaklenjen v zaprtem položaju.                        | Trdno zaprite pokrov kartuš, da se<br>zaskoči.                                                                                                    |
| Poln pomn. faksa                         | Pomnilnik za fakse je poln.                                            | Storite nekaj izmed naslednjega:<br>Podatke izbrišite iz pomnilnika. Če želite<br>sprostiti več pomnilnika, lahko izklopite<br>funkcijo sprejemanja v pomnilnik.                                                |
| Poln pomnilnik                           | Pomnilnik naprave je poln.                                             | Če poteka pošiljanje faksa ali<br>kopiranje:                                                                                                    |
|                                          |                                                                        | • Pritisnite 🗙 ali Izhod in počakajte,                                                                                                    |
|                                          |                                                                        | dokler se postopki v poteku ne<br>dokončajo, nato poskusite znova.                                                                                                    |
|                                          |                                                                        | <ul> <li>Pritisnite Delno tiskanje, da<br/>kopirate doslej skenirane strani.</li> </ul>                                                                                                    |
|                                          |                                                                        | <ul> <li>Izbrišite podatke iz pomnilnika. Če<br/>želite sprostiti več pomnilnika, lahko<br/>izklopite funkcijo sprejemanja v<br/>pomnilnik.</li> </ul>                                                          |
| Ponavljajoca napaka                      | V napravi je zmanjkalo papirja ali pa papir                            | Storite nekaj izmed naslednjega:                                                                                                    |
|                                          | י אומעכוון ווו עסגופבווט יסנמיוןפוו.                                   | <ul> <li>∠nova vstavite papir v pladenj za papir<br/>in sledite navodilom na LCD-<br/>prikazovalniku.</li> </ul>                                                                                                |
|                                          |                                                                        | <ul> <li>Odstranite in znova vstavite papir ter<br/>sledite navodilom na LCD-<br/>prikazovalniku.</li> </ul>                                                                                                    |

| Obvestilo o napaki                                              | Vzrok                                                                                                    | Ukrep                                                                                                    |
|-----------------------------------------------------------------|----------------------------------------------------------------------------------------------------|----------------------------------------------------------------------------------------------------|
|                                                                 |                                                                                                    | ➤ S tem povezane informacije:<br>Vstavljanje papirja                                                                                                    |
|                                                                 | Papirni prah se je nabral na površini                                                                                                    | Očistite pobiralna valjčka za papir.                                                                                                    |
|                                                                 | pobiralnih valjčkov za papir.                                                                                                    | S tem povezane informacije: Čiščenje<br>pobiralnih valjčkov za papir za pladenj za<br>papir 1 ali Čiščenje pobiralnih valjčkov za<br>papir za pladnja za papir 2 in 3                                                                 |
| Ponavljajoce<br>zagozdenje papirja                              | V napravi je tujek, na primer sponka ali<br>kos strganega papirja.                                                                                                    | Odstranite vse tujke in koščke papirja v<br>napravi.                                                                                                    |
|                                                                 |                                                                                                    | <ul> <li>S tem povezane informacije:</li> <li>Odstranjevanje koščkov papirja</li> </ul>                                                                                                    |
| Povez. ni uspela                                                | Naprava Brother in vaša mobilna naprava<br>ne moreta komunicirati med konfiguracijo                                                                                                  | <ul> <li>Mobilno napravo premaknite bližje<br/>napravi Brother.</li> </ul>                                                                                                    |
|                                                                 | omrežja Wi-Fi Direct.                                                                                                    | <ul> <li>Svojo napravo Brother in mobilno<br/>napravo premaknite na območje brez<br/>ovir.</li> </ul>                                                                                                    |
|                                                                 |                                                                                                    | <ul> <li>Če uporabljate PIN-metodo za WPS,<br/>se prepričajte, da ste vnesli pravilen<br/>PIN.</li> </ul>                                                                                                    |
| Prek Wi-Fi Direct je<br>ze povezano najvecje<br>stevilo naprav. | Največje mogoče število mobilnih naprav<br>je že povezano z omrežjem Wi-Fi Direct,<br>ko je naprava Brother lastnik skupine.                                                         | Ko prekinete trenutno povezavo med<br>svojo napravo Brother in drugo mobilno<br>napravo, poskusite znova konfigurirati<br>nastavitve Wi-Fi Direct. Stanje povezave<br>lahko potrdite s tiskanjem poročila o<br>konfiguraciji omrežja. |
| Preostali podatki v<br>pomnilniku                               | Podatki za tiskanje ostanejo v pomnilniku<br>naprave.                                                                                                    | Pritisnite X. Naprava prekliče opravilo<br>in ga izbriše iz pomnilnika. Poskusite<br>tiskanje opraviti znova.                                                                                                    |
| Samo C-B tisk.                                                  | Ena ali več barvnih kartuš je doseglo<br>konec svoje življenjske dobe.                                                                                                    | Zamenjajte kartuše.<br>>> S tem povezane informacije:                                                                                                    |
|                                                                 | To napravo lahko v enobarvnem načinu<br>uporabljate približno štiri tedne, odvisno<br>od števila natisnjenih strani.                                                                 | Zamenjajte kartuše<br>Čeprav so v stolpcu z vzrokom navedene<br>možnosti za uporabo naprave po tej                                                                                                    |
|                                                                 | Ko je to obvestilo prikazano na LCD-<br>prikazovalniku, deluje vsak postopek<br>takole:                                                                                              | napaki, je ne boste mogli uporabljati,<br>dokler ne zamenjate vsaj ene kartuše pod<br>tem pogojem:                                                                                                    |
|                                                                 | • Tiskanje                                                                                                    | Če odklopite napravo ali odstranite                                                                                                    |
|                                                                 | Če je vrsta medija nastavljena na<br><b>Navaden papir</b> in je v gonilniku<br>tiskalnika izbrana možnost <b>Sivinsko</b> ,<br>lahko napravo uporabljate kot<br>enobarvni tiskalnik. | kartušo.                                                                                                    |
|                                                                 | • Kopiranje                                                                                                    |                                                                                                    |
|                                                                 | Če je vrsta papirja nastavljena na<br>Navaden papir, lahko izdelujete<br>enobarvne kopije.                                                                                           |                                                                                                    |
|                                                                 | • Faks                                                                                                    |                                                                                                    |
|                                                                 | Če je vrsta papirja nastavljena na<br>Navaden papir, lahko naprava<br>sprejema in tiska enobarvne fakse.                                                                             |                                                                                                    |
| Skeniranje ni mogoce<br>XX                                      | Naprava ima mehansko težavo.                                                                                                    | Napravo za nekaj minut odklopite iz<br>napajanja, nato pa priklopite nazaj.                                                                                                    |
|                                                                 |                                                                                                    | (Če ne morete natisniti dokumentov in prejetih faksov, jih prenesite v drug faks ali svoj računalnik.)                                                                                                    |

| Obvestilo o napaki                                  | Vzrok                                                                                                    | Ukrep                                                                                                    |
|-----------------------------------------------------|----------------------------------------------------------------------------------------------------|----------------------------------------------------------------------------------------------------|
|                                                     |                                                                                                    | S tem povezane informacije: Prenos<br>faksov ali poročila dnevnika faksa                                                                                                    |
| Visoka temp.                                        | Temperatura prostora je previsoka.                                                                                                    | Ko se prostor ohladi, pustite napravo, da<br>se ohladi na temperaturo prostora.<br>Poskusite znova, ko se naprava ohladi.                                                                                                    |
| Vpij. crnila skoraj<br>poln                         | Škatla za vpijalnik črnila je skoraj polna.                                                                                                    | Škatlo za vpijalnik črnila bo treba kmalu<br>zamenjati. Stopite v stik s servisno službo<br>Brother ali svojim krajevnim prodajalcem<br>Brother.                                                                                                    |
| Zagon zasl. na dotik<br>ni uspel                    | Pritisnili ste zaslon na dotik, preden je bila<br>končana inicializacija ob vklopu.                                                                                                    | Prepričajte se, da se nič ne dotika zaslona<br>na dotik oziroma nič ne počiva na njem,<br>še posebej med priključevanjem naprave.                                                                                                    |
|                                                     | Smeti so lahko zataknjene med spodnjim<br>delom zaslona na dotik in okvirjem.                                                                                                    | Med spodnji del zaslona na dotik in okvir<br>vstavite kos trdega papirja ter ga potisnite<br>levo in desno, da odstranite umazanijo.                                                                                                    |
| Zamenjaj kartuso                                    | Ena ali več kartuš s črnilom je doseglo<br>konec svoje življenjske dobe. Naprava bo<br>končala vse postopke tiskanja. Dokler je<br>na voljo pomnilnik, se bodo enobarvni<br>faksi shranjevali v pomnilnik. Če ima<br>pošiljateljeva naprava možnost za<br>pretvorbo, se barvni faks v vašo napravo<br>shrani kot enobarvni faks. | Zamenjajte kartuše.<br>➤ S tem povezane informacije:<br>Zamenjajte kartuše<br>Če je črnila malo ali pa ga je treba<br>zamenjati, lahko še vedno izvajate<br>skeniranje.                                                                                                    |
| Zastoj spr./zadaj<br>Zastoj spredaj<br>Zastoj zadaj | Papir se je zataknil v napravi.                                                                                                    | Nežno odstranite zagozdeni papir.<br>➤➤ S tem povezane informacije: Zastoj<br>tiskalnika ali zastoj papirja                                                                                                    |
| Zastoj v plad. MP<br>Zastoj v rezi za<br>rocno pod. |                                                                                                    | Če se zastoj papirja ponovi, poskusite<br>opraviti drug postopek za odpravljanje<br>zastojev papirja.                                                                                                    |
| Zastoj spredaj/<br>pladenj MP                       |                                                                                                    | <ul> <li>S tem povezane informacije:</li> <li>Odstranjevanje koščkov papirja</li> </ul>                                                                                                    |
| Zastoj spredaj/reza<br>za rocno pod.                | Vodila za papir niso nastavljena na<br>ustrezno velikost papirja.                                                                                                    | Poskrbite, da sta vodili za papir<br>nastavljeni na ustrezno velikost papirja.                                                                                                    |
| Zag. na pladnju 2<br>Zag. na pladnju 3              | Podporna loputa za papir na napravi ni<br>pravilno nastavljena.                                                                                                    | Poskrbite, da je podporna loputa za papir<br>do konca vstavljena v napravo.                                                                                                    |
| Ponov. zastoj XX                                    |                                                                                                    | papirja v sprednjem delu naprave                                                                                                    |
|                                                     | V režo za ročno vstavljanje ste vstavili več<br>listov papirja.<br>-ALI-<br>V režo za ročno vstavljanje ste vstavili<br>naslednji list papirja, preden se je na<br>zaslonu na dotik prikazalo ustrezno<br>obvestilo.                                                                                                    | <ul> <li>V režo za ročno vstavljanje nikoli ne vstavite več kot enega lista papirja.</li> <li>Počakajte, da se na zaslonu na dotik prikaže obvestilo, da v režo za ročno vstavljanje vstavite naslednji list papirja.</li> <li>Nežno odstranite zagozdeni papir.</li> <li>&gt; S tem povezane informacije: Zastoj tiskalnika ali zastoj papirja</li> </ul> |
|                                                     | Papirni prah se je nabral na površini<br>pobiralnih valjčkov za papir.                                                                                                    | Očistite pobiralna valjčka za papir.<br>➤ S tem povezane informacije: Čiščenje<br>pobiralnih valjčkov za papir za pladenj za<br>papir 1 ali Čiščenje pobiralnih valjčkov za<br>papir za pladnja za papir 2 in 3                                                                                                    |
| Zaznava neusp.                                      | Novo kartušo s črnilom ste vgradili<br>prehitro, tako da je naprava ni zaznala.                                                                                                    | Odstranite novo kartušo in jo počasi ter<br>trdno namestite znova, da se zaskoči na                                                                                                    |
|                                                     | Kartuša ni pravilno vstavljena.                                                                                                    | <ul> <li>S tem povezane informacije:</li> <li>Zamenjajte kartuše</li> </ul>                                                                                                    |

| Obvestilo o napaki                    | Vzrok                                                                                                    | Ukrep                                                                                                    |
|---------------------------------------|----------------------------------------------------------------------------------------------------|----------------------------------------------------------------------------------------------------|
|                                       | Vstavili ste napačen model kartuše<br>Brother.                                                                                                    | Preverite številke modelov kartuš in<br>vgradite pravilne kartuše.                                                                                                    |
| Zbiralnik odvecnega<br>crnila je poln | Škatla za vpijalnik črnila je polna. Ti deli<br>potrebujejo redno vzdrževanje, tako da jih<br>je treba po določenem času zamenjati, da<br>zagotovite optimalno zmogljivost svoje<br>naprave Brother. Ker so ti deli del rednega<br>vzdrževanja, garancija njihove zamenjave<br>ne pokriva. Potreba po zamenjavi teh<br>delov in obdobje pred zamenjavo sta<br>odvisna od števila čiščenj ter spiranj, ki so<br>bila potrebna za čiščenje sistema za<br>črnilo. V teh škatlah se nabira črnilo<br>zaradi različnih postopkov čiščenja in<br>spiranja. Število čiščenj in spiranj naprave<br>se razlikuje glede na situacijo. Pogosta<br>vklapljanja in izklapljanja naprave na<br>primer povzročijo številne cikle čiščenja,<br>saj se naprava ob vklopu samodejno<br>očisti. | <ul> <li>Škatlo za vpijalnik črnila je treba<br/>zamenjati. Stopite v stik s servisno službo<br/>Brother ali krajevnim pooblaščenim<br/>servisnim centrom Brother, da opravijo<br/>servis na napravi.</li> <li>Naprava se sama očisti v naslednjih<br/>primerih:</li> <li>Ko odstranite napajalni kabel in ga<br/>znova priključite.</li> <li>Ko odpravite zastoj papirja.</li> <li>Ko miruje več kot 30 dni (občasna<br/>uporaba).</li> <li>12 krat zamenjate kartuše iste barve.</li> </ul> |
| Zvezdisce ni<br>uporabno.             | Na neposredni USB-vmesnik je priključen<br>razdelilnik ali bliskovni USB-pogon z<br>razdelilnikom.                                                                                                    | Razdelilniki, kar vključuje bliskovne USB-<br>pogone z vgrajenim razdelilnikom, niso<br>podprti. Napravo odklopite z<br>neposrednega USB-vmesnika.                                                                                                    |

### S tem povezane informacije

- Reševanje težav
  - Prenos faksov ali poročila dnevnika faksa
  - Obvestila o napakah pri uporabi funkcije Brother Web Connect

- Pregled LCD-zaslona na dotik
- · Zamenjajte kartuše
- Motnje na telefonski liniji/VoIP
- Dokumente vstavite v samodejni podajalnik dokumentov (ADF)
- Zastoji dokumenta
- Vstavljanje papirja
- Papir naložite v režo za ročno vstavljanje
- Zastoj tiskalnika ali zastoj papirja
- Odstranjevanje koščkov papirja
- Čiščenje pobiralnih valjčkov za papir za pladenj za papir 1
- Čiščenje pobiralnih valjčkov za papir za pladnja za papir 2 in 3
- Težave pri ravnanju s papirjem in tiskanju
- Spreminjanje nastavitve za preverjanje papirja
- Vstavljanje papirja v večnamenski pladenj za papir (MP-pladenj)
- · Zastoj papirja v sprednjem delu naprave
- Spreminjanje velikosti in vrste papirja

Domov > Reševanje težav > Obvestila o napakah in vzdrževanju > Prenos faksov ali poročila dnevnika faksa

# Prenos faksov ali poročila dnevnika faksa

#### Če je na LCD-prikazovalniku prikazano:

- [Ciscenje ni mogoce XX]
- [Ni mogoce inicializirati XX]
- [Tisk. ni mogoce XX]
- [Skeniranje ni mogoce XX]

Priporočamo, da svoje fakse prenesete v drugo napravo za fakse ali v svoj računalnik.

>> S tem povezane informacije: Prenos faksov v drug faks

>> S tem povezane informacije: Prenos faksov v računalnik

Prenesete lahko tudi poročilo o dnevniku faksov, da vidite, ali obstajajo faksi, ki jih morate prenesti.

>> S tem povezane informacije: Prenos poročila o dnevniku faksov v drug faks napravo

### S tem povezane informacije

- Obvestila o napakah in vzdrževanju
  - Prenos faksov v drug faks
  - Prenos faksov v računalnik
  - · Prenos poročila o dnevniku faksov v drug faks napravo

- Ponastavite napravo
- Pregled funkcij za ponastavitev
- · Zastoj papirja v sprednjem delu naprave
- · Zastoj papirja v zadnjem delu naprave

Domov > Reševanje težav > Obvestila o napakah in vzdrževanju > Prenos faksov ali poročila dnevnika faksa > Prenos faksov v drug faks

# Prenos faksov v drug faks

Če niste nastavili svoje ID postaje, ne morete vstopiti v način prenosa faksov.

- 1. Pritisnite X, da začasno izbrišete napako.
- 2. Pritisnite [Nastavitve] > [Vse nastav.] > [Servis] > [Prenos podat.] > [Prenos faksa].
- 3. Storite nekaj izmed naslednjega:
  - Če se na zaslonu na dotik prikaže obvestilo [Ni podatkov], ni več faksov v pomnilniku naprave.

Pritisnite [Zapri] in nato

- · Vnesite številko faksa, na katero bodo posredovani faksi.
- 4. Pritisnite [Zagon faksa].

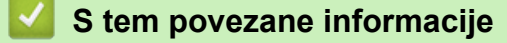

Prenos faksov ali poročila dnevnika faksa

#### Sorodne teme:

Nastavitev ID postaje

▲ Domov > Reševanje težav > Obvestila o napakah in vzdrževanju > Prenos faksov ali poročila dnevnika faksa > Prenos faksov v računalnik

# Prenos faksov v računalnik

Fakse iz pomnilnika naprave lahko prenesete v svoj računalnik.

- 1. Pritisnite X, da začasno izbrišete napako.
- 2. Poskrbite, da ste v svoj računalnik namestili programsko opremo Brother in gonilnike, ter zaženite prejemanje PC-FAKS v računalniku.
- 3. Zaženite 3 (Brother Utilities) in kliknite spustni seznam ter izberite ime svojega modela (če še ni izbrano).
- 4. Kliknite PC-FAKS na levi navigacijski vrstici in kliknite Prejmi.
- 5. V svojem računalniku preberite in potrdite navodila.

Faksi iz pomnilnika naprave bodo samodejno poslani v vaš računalnik.

### Ko faksi v pomnilniku naprave niso poslani v vaš računalnik:

Poskrbite, da na napravi nastavite [Sprej. PC faks].

Če so ob nastavitvi PC-FAKS prejemanja v pomnilniku naprave faksi, vas zaslon na dotik pozove, da prenesete fakse v svoj računalnik.

Če je predogled faksa izklopljen, vas bo naprava vprašala, ali želite natisniti rezervne kopije.

Pritisnite [Da], da vse fakse iz pomnilnika prenesete v računalnik.

#### S tem povezane informacije

Prenos faksov ali poročila dnevnika faksa

Domov > Reševanje težav > Obvestila o napakah in vzdrževanju > Prenos faksov ali poročila dnevnika faksa > Prenos poročila o dnevniku faksov v drug faks napravo

# Prenos poročila o dnevniku faksov v drug faks napravo

Če niste nastavili svoje ID postaje, ne morete vstopiti v način prenosa faksov.

- 1. Pritisnite X, da začasno izbrišete napako.
- 2. Pritisnite [Nastavitve] > [Vse nastav.] > [Servis] > [Prenos podat.] > [Porocilo prenosa].
- 3. Vnesite številko faksa, na katero bodo posredovana poročila dnevnika faksa.
- 4. Pritisnite [Zagon faksa].

### S tem povezane informacije

- Prenos faksov ali poročila dnevnika faksa
- Sorodne teme:
- Nastavitev ID postaje

▲ Domov > Reševanje težav > Obvestila o napakah in vzdrževanju > Obvestila o napakah pri uporabi funkcije Brother Web Connect

# Obvestila o napakah pri uporabi funkcije Brother Web Connect

Vaša naprava Brother ob napaki prikaže obvestilo o napaki. V tabeli so prikazana najpogostejša obvestila o napakah.

Večino napak lahko odpravite sami. Če potrebujete več namigov, pojdite na stran FAQs & Troubleshooting (Pogosta vprašanja in reševanje težav) vašega modela na naslovu <u>support.brother.com</u>.

### Napaka povezave

| Obvestila o napakah | Vzrok                                                                                                    | Ukrep                                                                                                    |
|---------------------|----------------------------------------------------------------------------------------------------|----------------------------------------------------------------------------------------------------|
| Napaka povezov. 02  | Naprava ni povezana z omrežjem.                                                                                                  | <ul> <li>Preverite, ali je omrežna povezava<br/>v redu.</li> <li>Če takoj po vklopu naprave<br/>pritisnete možnost Splet ali<br/>Programi, naprava morda še ni<br/>vzpostavila povezave z omrežjem.<br/>Počakajte in poskusite znova.</li> </ul>                                                    |
| Napaka povezov. 03  | <ul> <li>Nastavitve omrežja ali strežnika so<br/>napačne.</li> <li>Prišlo je do težave z omrežjem ali<br/>strežnikom.</li> </ul> | <ul> <li>Potrdite, da so omrežne nastavitve<br/>pravilne, ali pa počakajte in<br/>poskusite znova pozneje.</li> <li>Če takoj po vklopu naprave<br/>pritisnete možnost Splet ali<br/>Programi, naprava morda še ni<br/>vzpostavila povezave z omrežjem.<br/>Počakajte in poskusite znova.</li> </ul> |
| Napaka povezov. 07  | Nastavitve datuma in časa so<br>napačne.                                                                                         | Pravilno nastavite datum in čas. Ne<br>pozabite, da se lahko ob izklopu<br>napajalnega kabla naprave nastavitve<br>datuma in časa povrnejo na<br>tovarniške nastavitve.                                                                                                    |

### Napaka overjanja

| Obvestila o napakah | Vzrok                                                                                                    | Ukrep                                                                                                    |
|---------------------|----------------------------------------------------------------------------------------------------|----------------------------------------------------------------------------------------------------|
| Napaka overjanja 01 | PIN-koda, ki ste jo vnesli za dostop<br>do računa, je napačna. PIN-koda je<br>štirimestna številka, ki ste jo vnesli pri<br>registraciji računa v napravo. | Vnesite pravilno PIN-kodo.                                                                                                    |
| Napaka overjanja 02 | Vnesena začasna ID je napačna.                                                                                                    | Vnesite pravilno začasno ID.                                                                                                    |
|                     | Vnesena začasna ID ni več veljavna.<br>Začasna ID velja samo 24 ur.                                                                                        | Znova zaprosite za dostop do storitve<br>Brother Web Connect, da boste<br>prejeli novo začasno ID, ki jo nato<br>uporabite za registracijo računa v<br>napravi. |
| Napaka overjanja 03 | lme, ki ste ga vnesli kot prikazno ime,<br>je že uporabil drug uporabnik storitve.                                                                         | Vnesite drugačno ime prikaza.                                                                                                    |

### Napaka strežnika

| Obvestila o napakah | Vzrok                                                                                                    | Ukrep                                                                                                    |
|---------------------|----------------------------------------------------------------------------------------------------|----------------------------------------------------------------------------------------------------|
| Napaka streznika 01 | Informacije za overjanje naprave<br>(potrebne so za dostop do storitve) so<br>neveljavne ali niso več veljavne.                                                                                                    | Znova zaprosite za dostop do storitve<br>Brother Web Connect, da boste<br>prejeli novo začasno ID, ki jo nato<br>uporabite za registracijo računa v<br>napravi.                                                                                    |
| Napaka streznika 03 | <ul> <li>Datoteka, ki jo poskušate naložiti, ima<br/>eno od naslednjih težav:</li> <li>Datoteka presega največje<br/>dovoljeno število slikovnih točk,<br/>velikost datoteke itd.</li> <li>Vrsta datoteke ni podprta.</li> <li>Datoteka je poškodovana.</li> </ul> | <ul> <li>Datoteke ne morete uporabiti:</li> <li>Preverite omejitve velikosti in<br/>formatov za storitev.</li> <li>Datoteko shranite v drugem<br/>zapisu.</li> <li>Po možnosti si priskrbite novo<br/>nepoškodovano različico datoteke.</li> </ul> |
| Napaka streznika 13 | Storitev ima težavo in je trenutno ne<br>morete uporabljati.                                                                                                    | Počakajte in poskusite znova. Če se<br>obvestilo ponovi, poskusite storitev<br>uporabiti z računalnikom, da potrdite,<br>da ni dostopna.                                                                                                    |

# Napaka bližnjice

| Obvestila o napakah | Vzrok                                                                                  | Ukrep                                                                |
|---------------------|----------------------------------------------------------------------------------------|----------------------------------------------------------------------|
| Napaka bliznjice 02 | Bližnjice ni mogoče uporabiti, saj je bil<br>po registraciji bližnjice račun izbrisan. | Izbrišite bližnjico, nato pa znova registrirajte račun in bližnjico. |

# S tem povezane informacije

• Obvestila o napakah in vzdrževanju

Domov > Reševanje težav > Zastoji dokumenta

- Zastoj dokumenta na vrhu ADF-enote
- Zastoj dokumenta na dnu ADF-enote
- Zastoj dokumenta znotraj ADF-enote
- Odstranjevanje koščkov papirja, zataknjenih v ADF-enoti
- Obvestila o napakah in vzdrževanju

▲ Domov > Reševanje težav > Zastoji dokumenta > Zastoj dokumenta na vrhu ADF-enote

## Zastoj dokumenta na vrhu ADF-enote

- 1. Iz ADF-enote odstranite ves papir, ki ni zataknjen.
- 2. Odprite pokrov ADF-enote.
- 3. Zataknjen dokument odstranite tako, da ga povlečete navzgor.

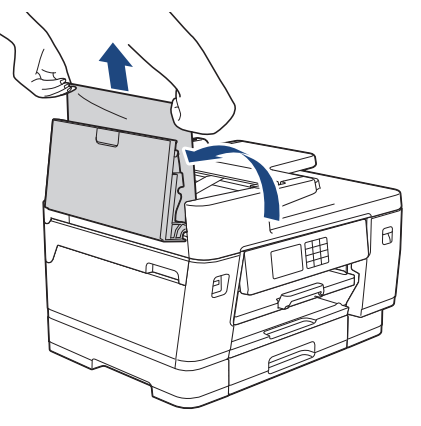

- 4. Zaprite pokrov ADF-enote.
- 5. Pritisnite X.

## POMEMBNO

Če se želite izogniti zastojem dokumentov v prihodnosti, pravilno zaprite pokrov ADF-enote tako, da ga pritisnete navzdol v sredini.

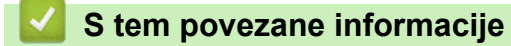

▲ Domov > Reševanje težav > Zastoji dokumenta > Zastoj dokumenta na dnu ADF-enote

## Zastoj dokumenta na dnu ADF-enote

- 1. Iz ADF-enote odstranite ves papir, ki ni zataknjen.
- 2. Dvignite podporo za dokumente na ADF-enoti in odstranite zataknjeni papir.

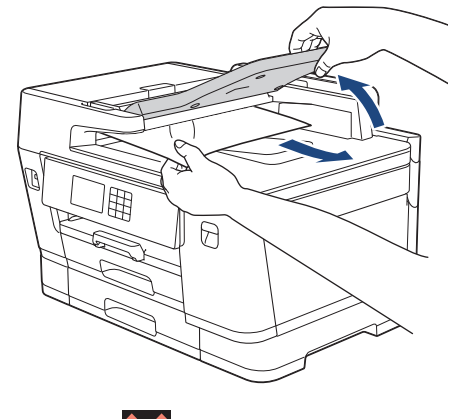

3. Pritisnite X.

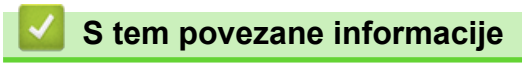

▲ Domov > Reševanje težav > Zastoji dokumenta > Zastoj dokumenta znotraj ADF-enote

## Zastoj dokumenta znotraj ADF-enote

- 1. Iz ADF-enote odstranite ves papir, ki ni zataknjen.
- 2. Dvignite pokrov dokumenta.
- 3. Zataknjeni dokument izvlecite na desno.

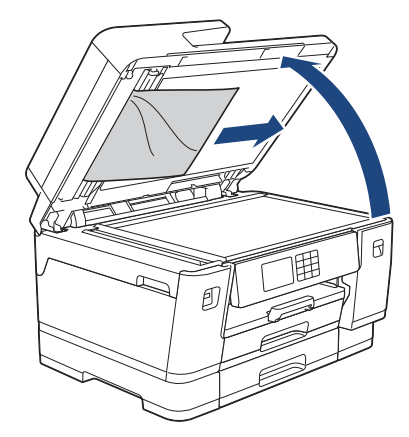

- 4. Zaprite pokrov dokumenta.
- 5. Pritisnite X.

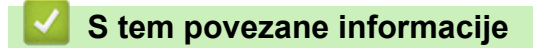

▲ Domov > Reševanje težav > Zastoji dokumenta > Odstranjevanje koščkov papirja, zataknjenih v ADF-enoti

# Odstranjevanje koščkov papirja, zataknjenih v ADF-enoti

- 1. Dvignite pokrov dokumenta.
- 2. V ADF-enoto vstavite kos trdega papirja, na primer kartona, da skozi njo potisnete morebitne manjše koščke papirja.

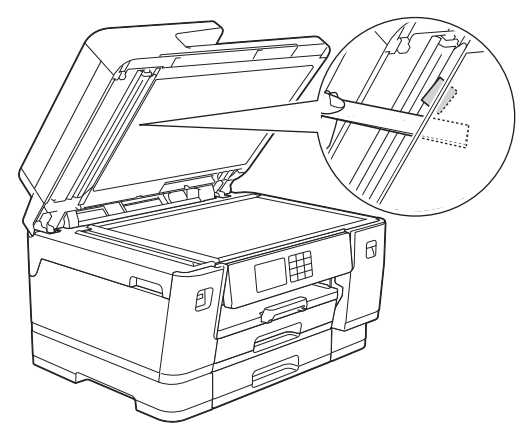

- 3. Zaprite pokrov dokumenta.
- 4. Pritisnite 🗙

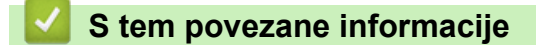

Domov > Reševanje težav > Zastoj tiskalnika ali zastoj papirja

## Zastoj tiskalnika ali zastoj papirja

Poiščite in odstranite zagozdeni papir.

- Zastoj papirja v sprednjem delu naprave
- Zastoj papirja v zadnjem delu naprave
- Odstranjevanje koščkov papirja
- Obvestila o napakah in vzdrževanju
- Težave pri ravnanju s papirjem in tiskanju

▲ Domov > Reševanje težav > Zastoj tiskalnika ali zastoj papirja > Zastoj papirja v sprednjem delu naprave

# Zastoj papirja v sprednjem delu naprave

Če LCD-prikazovalnik prikaže ta sporočila o zastoju papirja, sledite tem korakom:

- [Zastoj spr./zadaj], [Ponov. zastoj spr./zadaj]
- [Zastoj spredaj], [Ponov. zastoj spredaj]
- [Zastoj spredaj/pladenj MP], [Ponov. zastoj spredaj/pladenj MP]
- [Zastoj spredaj/reza za rocno pod.], [Ponov. zastoj spredaj/rocno pod.]
- 1. Napravo odklopite iz električne vtičnice.
- 2. Če je papir naložen v MP-pladnju, ga odstranite. (MFC-J3940DW/MFC-J6955DW/MFC-J6957DW)
- 3. Pladenj 1 (1) potegnite do konca iz naprave, kot kaže puščica.

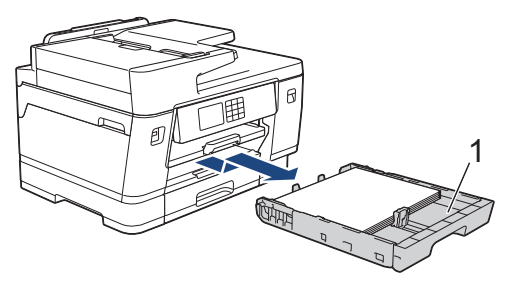

Če LCD-prikazovalnik prikaže sporočila o ponovnem zastoju papirja, na primer [Ponov. zastoj spr./ zadaj], dvignite podporo za papir (1) in jo nato pod kotom do konca izvlecite iz naprave, kot kaže puščica.

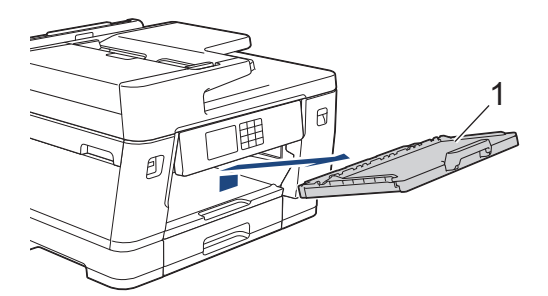

Ko končate, nadaljujte z naslednjim korakom.

4. Počasi odstranite zagozdeni papir (1).

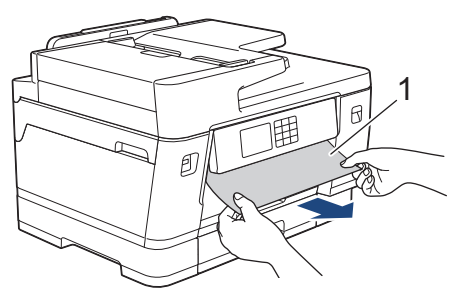

Če LCD-prikazovalnik prikaže sporočila o ponovnem zastoju papirja, na primer [Ponov. zastoj spr./zadaj], naredite naslednje:

a. Dvignite loputo in odstranite zagozdeni papir.

Ø

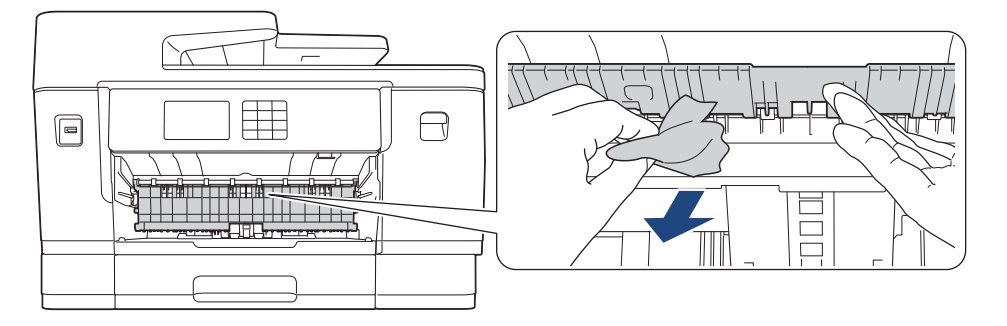

b. Prepričajte se, da previdno pregledate notranjost (1) za morebitne koščke papirja.

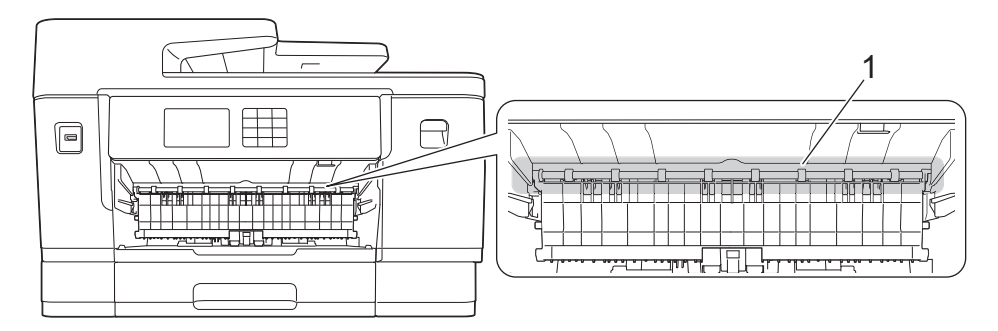

Ko končate, nadaljujte z naslednjim korakom.

5. Uporabite držali za prste na obeh straneh naprave in z obema rokama dvignite pokrov skenerja (1) v odprt položaj.

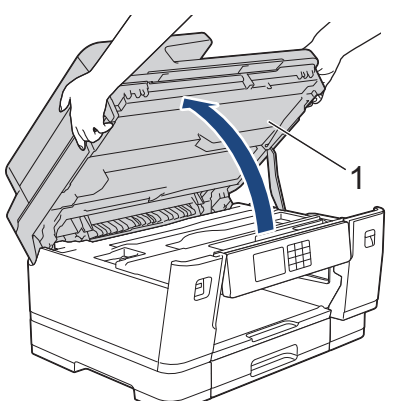

6. Počasi izvlecite zagozdeni papir (1) iz naprave.

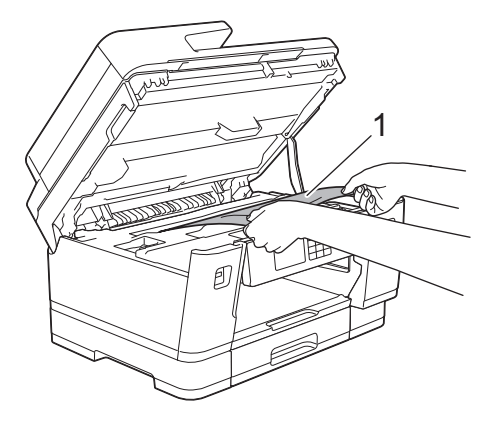

Če LCD-prikazovalnik prikaže sporočila o ponovnem zastoju papirja, na primer [Ponov. zastoj spr./ zadaj], premaknite tiskalno glavo in nato odstranite preostali papir. Prepričajte se, da v kotih naprave (1) in (2) ni koščkov papirja.

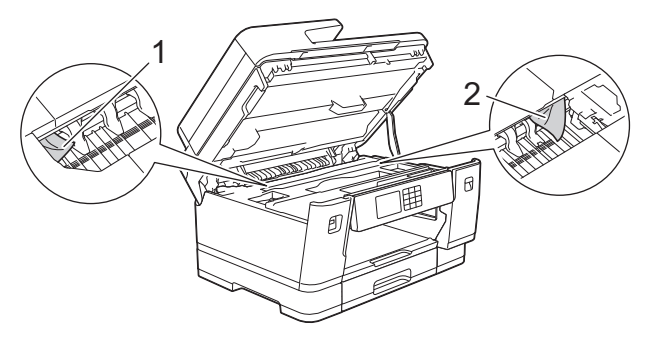

Ko končate, nadaljujte z naslednjim korakom.

## POMEMBNO

 Če je tiskalna glava v desnem kotu, kot kaže ilustracija, je ne morete premakniti. Zaprite pokrov skenerja in nato znova priključite napajalni kabel. Znova odprite pokrov skenerja in nato pridržite x dokler se tiskalna glava ne premakne do sredine. Nato odklopite napravo iz napajanja in odstranite papir.

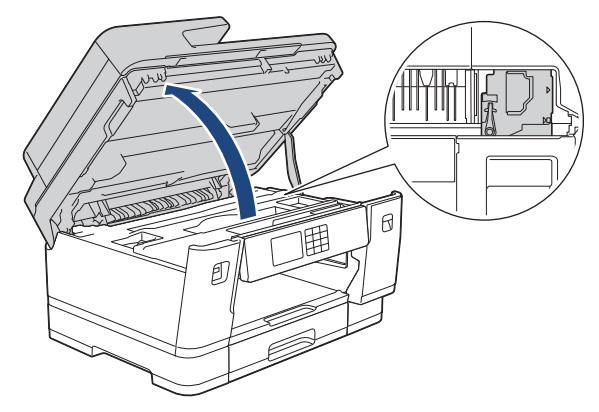

- Če se papir zagozdi pod tiskalno glavo, odklopite napravo iz napajanja in nato premaknite tiskalno glavo ter odstranite papir.
- Če črnilo pride v stik s kožo ali oblačili, ga takoj sperite z milom ali čistilnim sredstvom.
- 7. Nežno zaprite pokrov skenerja z držali za prste na obeh straneh.

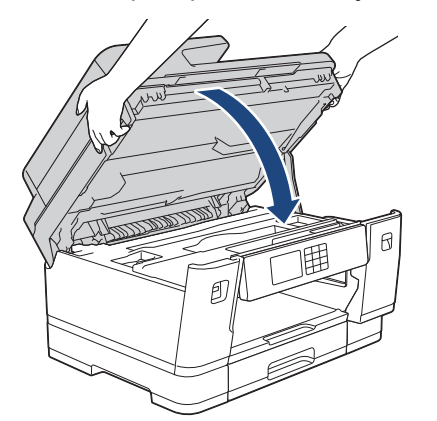

8. Če LCD-prikazovalnik prikaže [Zastoj spr./zadaj] ali [Ponov. zastoj spr./zadaj], naredite naslednje:

a. Odprite pokrov za odpravljanje zastojev (1) na zadnji strani naprave.

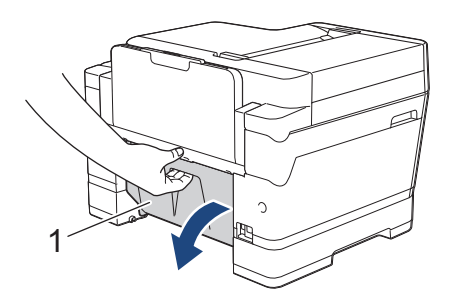

b. Previdno preglejte notranjost ni poiščite zagozdeni papir ter ga počasi izvlecite iz naprave.

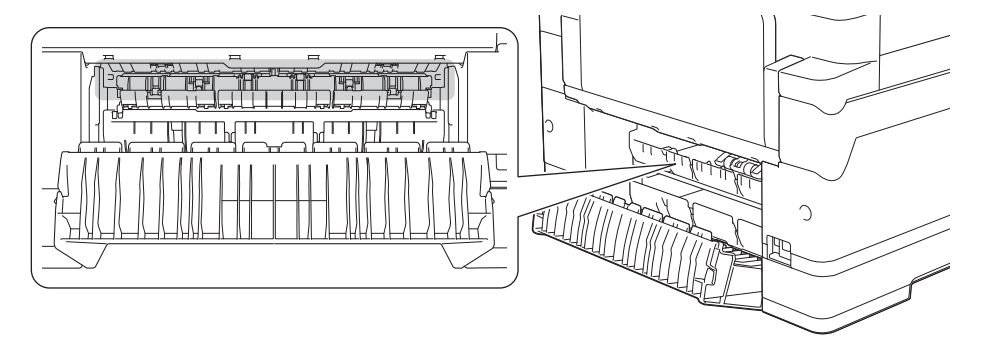

c. Zaprite pokrov za odpravljanje zastojev. Prepričajte se, da je pokrov do konca zaprt.

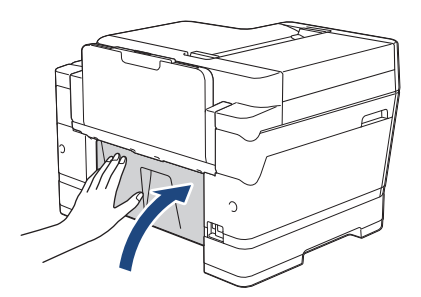

9. Če LCD-prikazovalnik prikaže [Zastoj spredaj/pladenj MP] ali [Ponov. zastoj spredaj/ pladenj MP], previdno preglejte notranjost MP-pladnja in poiščite zagozdeni papir. Potisnite ročico za sprostitev (1) proti zadnjemu delu naprave in nato počasi izvlecite zagozdeni papir iz MP-pladnja.

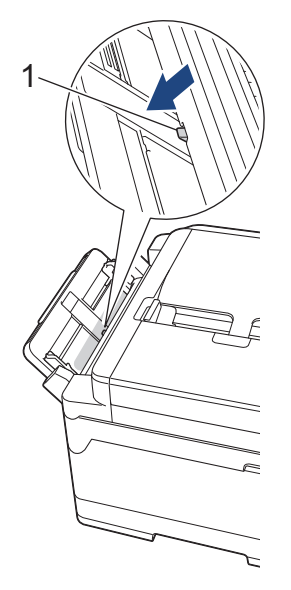

10. Če LCD-prikazovalnik prikaže [Zastoj spredaj/reza za rocno pod.] ali [Ponov. zastoj spredaj/rocno pod.], previdno preglejte notranjost reže za ročno vstavljanje in poiščite zagozdeni papir ter ga počasi izvlecite iz naprave.

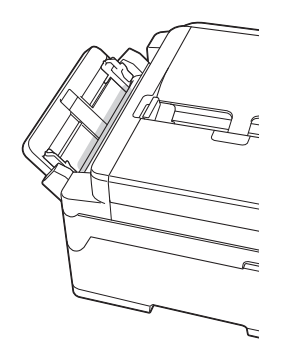

11. Če LCD-prikazovalnik prikaže sporočila o ponovnem zastoju papirja, na primer [Ponov. zastoj spr./ zadaj], in ste odstranili podporo za papir, jo namestite nazaj na napravo. Prepričajte se, da ste podporo za papir pravilno namestili v kanale.

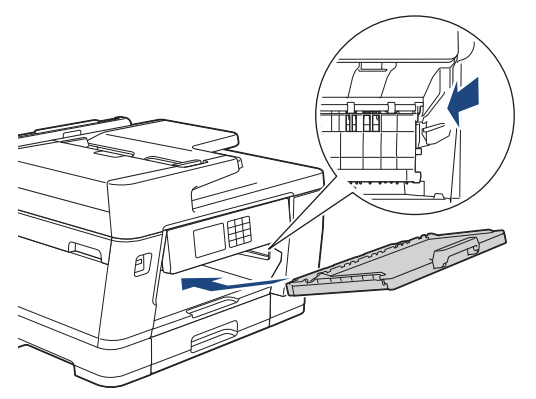

12. Pladenj 1 počasi potisnite do konca v napravo.

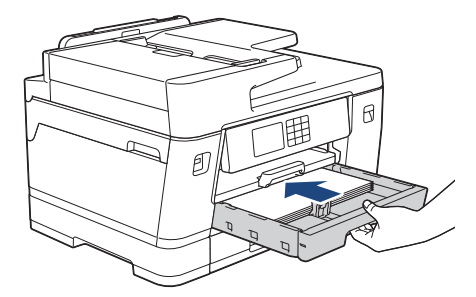

13. Znova priključite napajalni kabel.

Če se zastoj papirja ponovi, je lahko v napravi zataknjen manjši kos papirja.
 S tem povezane informacije: Odstranjevanje koščkov papirja

### S tem povezane informacije

• Zastoj tiskalnika ali zastoj papirja

#### Sorodne teme:

Ø

- Prenos faksov ali poročila dnevnika faksa
- Obvestila o napakah in vzdrževanju
- Odstranjevanje koščkov papirja

Domov > Reševanje težav > Zastoj tiskalnika ali zastoj papirja > Zastoj papirja v zadnjem delu naprave

## Zastoj papirja v zadnjem delu naprave

Če LCD-prikazovalnik prikaže ta sporočila o zastoju papirja, sledite tem korakom:

- [Zastoj zadaj], [Pon. zastoj zadaj]
- [Zastoj v plad. MP], [Ponov. zastoj v plad. MP]
- [Zastoj v rezi za rocno pod.], [Ponov. zastoj v rezi za roc. pod.]
- [Zag. na pladnju 2], [Ponov. zastoj na pladnju 2]
- [Zag. na pladnju 3], [Ponov. zastoj na pladnju 3]
- 1. Napravo odklopite iz električne vtičnice.
- 2. Če je papir naložen v MP-pladnju, ga odstranite. (MFC-J3940DW/MFC-J6955DW/MFC-J6957DW)
- 3. Pladenj 1 (1) potegnite do konca iz naprave, kot kaže puščica.

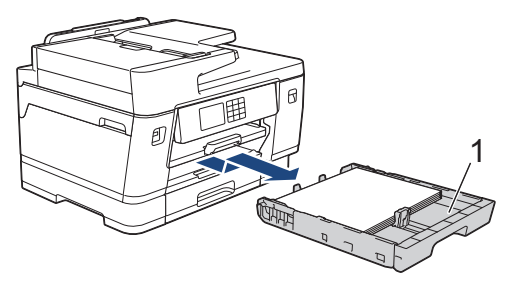

(MFC-J3940DW/MFC-J6955DW/MFC-J6957DW) Če LCD-prikazovalnik prikaže [Zag. na pladnju 2] ali [Ponov. zastoj na pladnju 2], prav tako potegnite pladenj 2 (2) do konca iz naprave, kot kaže puščica.

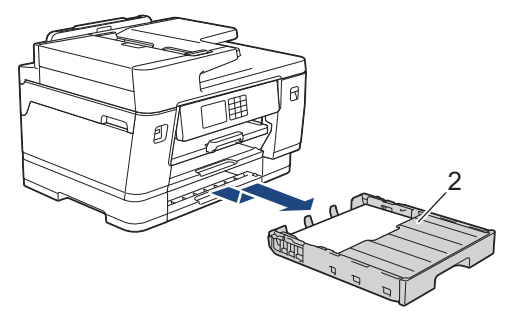

(MFC-J6957DW) Če LCD-prikazovalnik prikaže [Zag. na pladnju 3] ali [Ponov. zastoj na pladnju 3], prav tako potegnite pladenj 3 (3) do konca iz naprave, kot kaže puščica.

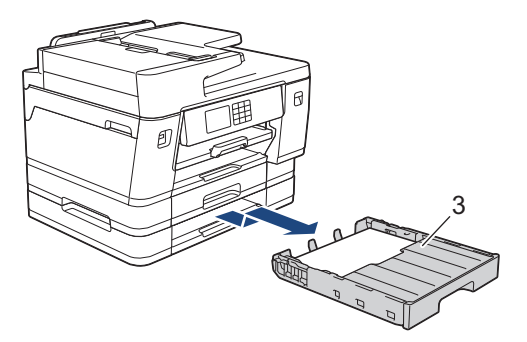

Ko končate, nadaljujte z naslednjim korakom.

4. Če LCD-prikazovalnik prikaže [Zastoj zadaj], [Pon. zastoj zadaj], [Zag. na pladnju 2], [Ponov. zastoj na pladnju 2], [Zag. na pladnju 3] ali [Ponov. zastoj na pladnju 3], naredite naslednje: a. Odprite pokrov za odpravljanje zastojev (1) na zadnji strani naprave.

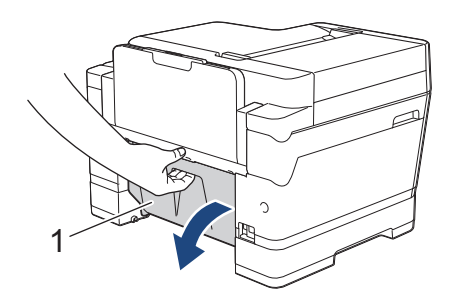

b. Počasi izvlecite zagozdeni papir iz naprave.

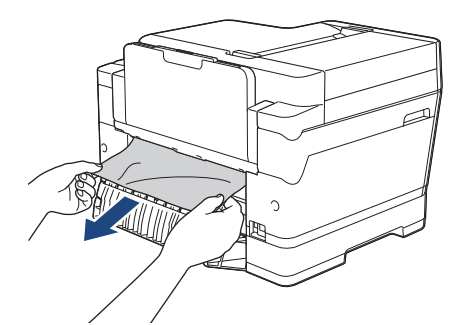

c. Zaprite pokrov za odpravljanje zastojev. Prepričajte se, da je pokrov do konca zaprt.

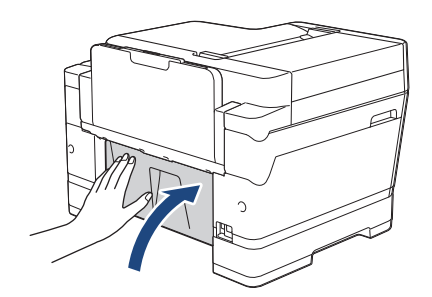

5. Če LCD-prikazovalnik prikaže [Zastoj v plad. MP] ali [Ponov. zastoj v plad. MP], potisnite ročico za sprostitev (1) proti zadnjemu delu naprave in nato počasi izvlecite zagozdeni papir iz MP-pladnja.

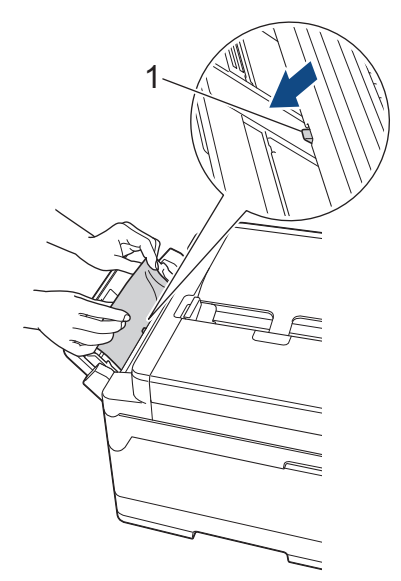

6. Če LCD-prikazovalnik prikaže [Zastoj v rezi za rocno pod.] ali [Ponov. zastoj v rezi za roc. pod.], počasi izvlecite zagozdeni papir iz reže za ročno vstavljanje.

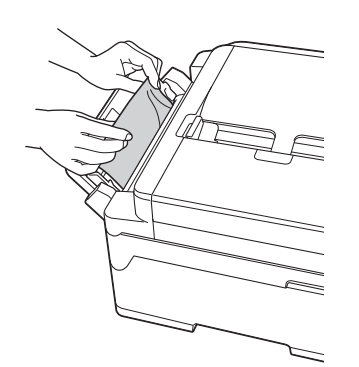

7. Uporabite držali za prste na obeh straneh naprave in z obema rokama dvignite pokrov skenerja (1) v odprt položaj.

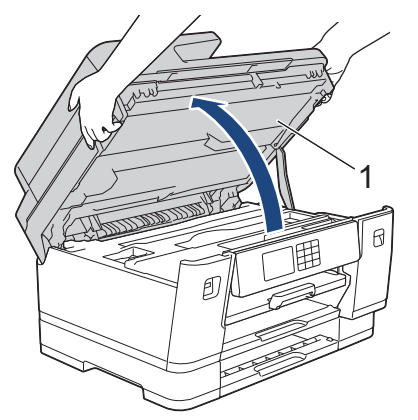

8. Počasi izvlecite zagozdeni papir (1) iz naprave.

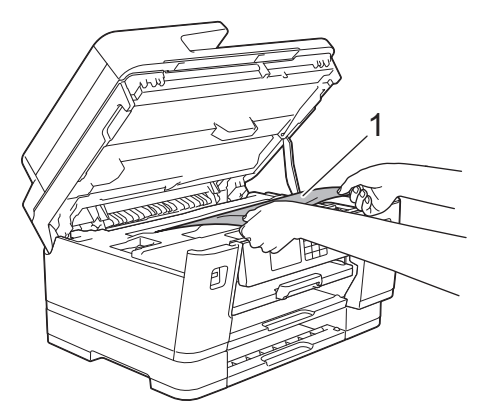

Če LCD-prikazovalnik prikaže sporočila o ponovnem zastoju papirja, na primer [Pon. zastoj zadaj], premaknite tiskalno glavo in nato odstranite preostali papir. Prepričajte se, da v kotih naprave (1) in (2) ni koščkov papirja.

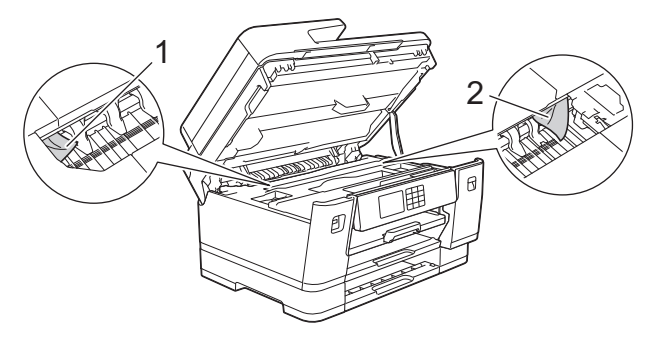

Ko končate, nadaljujte z naslednjim korakom.

### POMEMBNO

 Če je tiskalna glava v desnem kotu, kot kaže ilustracija, je ne morete premakniti. Zaprite pokrov skenerja in nato znova priključite napajalni kabel. Znova odprite pokrov skenerja in nato pridržite dokler se tiskalna glava ne premakne do sredine. Nato odklopite napravo iz napajanja in odstranite papir.

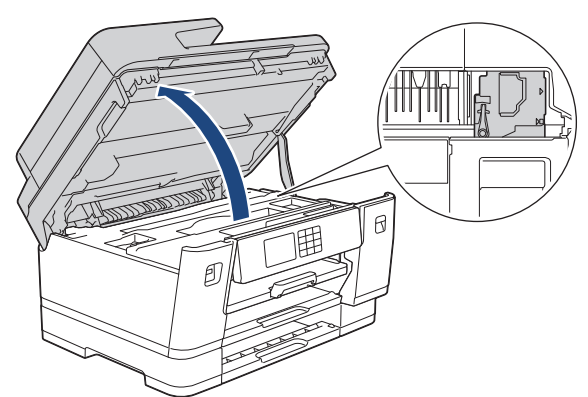

- Če se papir zagozdi pod tiskalno glavo, odklopite napravo iz napajanja in nato premaknite tiskalno glavo ter odstranite papir.
- Če črnilo pride v stik s kožo ali oblačili, ga takoj sperite z milom ali čistilnim sredstvom.
- 9. Nežno zaprite pokrov skenerja z držali za prste na obeh straneh.

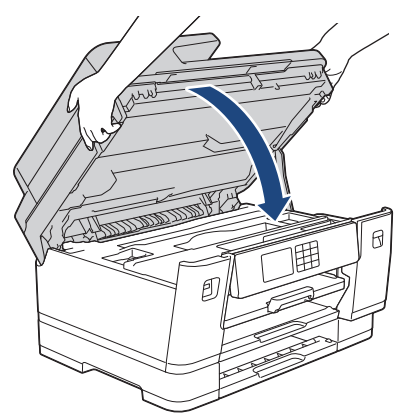

- 10. Pladnje za papir počasi potisnite do konca v napravo.
  - MFC-J3540DW

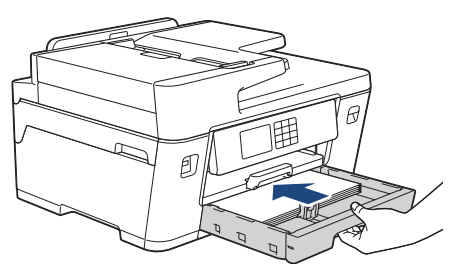

• MFC-J3940DW/MFC-J6955DW

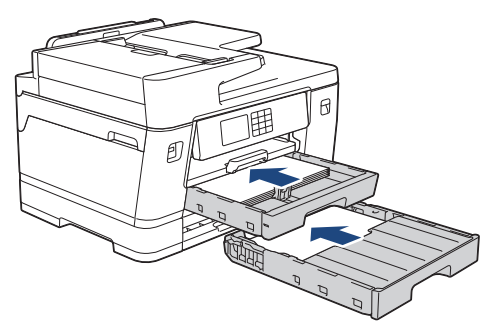

• MFC-J6957DW

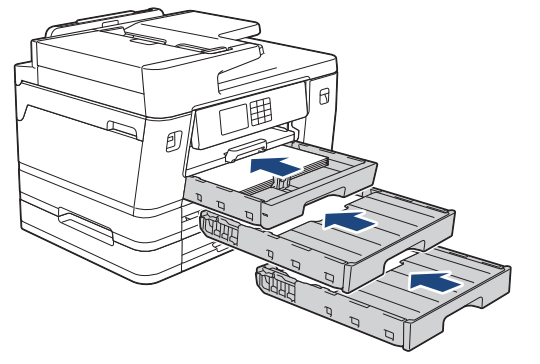

11. Znova priključite napajalni kabel.

Če se zastoj papirja ponovi, je lahko v napravi zataknjen manjši kos papirja.

>> S tem povezane informacije: Odstranjevanje koščkov papirja

### S tem povezane informacije

• Zastoj tiskalnika ali zastoj papirja

- Prenos faksov ali poročila dnevnika faksa
- Odstranjevanje koščkov papirja

Domov > Reševanje težav > Zastoj tiskalnika ali zastoj papirja > Odstranjevanje koščkov papirja

# Odstranjevanje koščkov papirja

1. Če prihaja do ponavljajočih se zastojev papirja (3- ali večkrat), LCD-prikazovalnik prikaže sporočilo, ali želite odstraniti koščke papirja.

Pritisnite [Da] za vrnitev na domači zaslon.

- 2. Pritisnite 👔 [Nastavitve] > [Vzdrzevanje] > [Odstranite ostanke papirja].
- 3. (MFC-J3540DW) Sledite obvestilom na LCD-prikazovalniku, da najdete in odstranite zagozdeni papir.

Med postopkom morate v režo za ročno vstavljanje vstaviti vzdrževalni list (priložen napravi) v ležeči usmerjenosti. (Če nimate vzdrževalnega lista, uporabite en list debelega papirja velikosti A4 ali Letter, na primer svetleči papir).

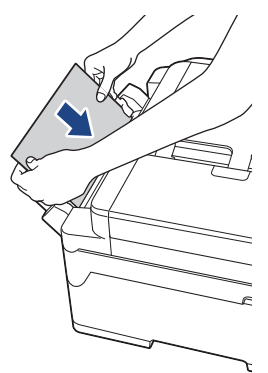

4. (MFC-J3940DW/MFC-J6955DW/MFC-J6957DW) Sledite obvestilom na LCD-prikazovalniku, da najdete in odstranite zagozdeni papir.

Med postopkom morate v napravo položiti vzdrževalni list (priložen napravi) v ležeči usmerjenosti skozi odprtino, kot je prikazano, da naprava povleče papir. (Če nimate vzdrževalnega lista, uporabite en list debelega papirja velikosti A4 ali Letter, na primer svetleči papir).

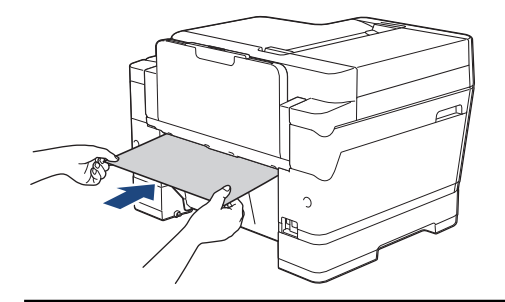

### S tem povezane informacije

Zastoj tiskalnika ali zastoj papirja

- Obvestila o napakah in vzdrževanju
- Težave pri ravnanju s papirjem in tiskanju
- Zastoj papirja v sprednjem delu naprave
- Zastoj papirja v zadnjem delu naprave
▲ Domov > Reševanje težav > Če imate težave s svojo napravo

# Če imate težave s svojo napravo

Za tehnično pomoč stopite v stik s servisno službo Brother.

Kadar naletite na težavo pri uporabi svoje naprave, preglejte naslednje teme. Večino težav lahko odpravite sami. Če potrebujete dodatno pomoč, pojdite na stran **FAQs & Troubleshooting (Pogosta vprašanja in reševanje težav)** za vaš model na <u>support.brother.com</u>.

- Težave pri ravnanju s papirjem in tiskanju
- Težave s telefonom in faksom
- Druge težave

Ø

- Težave z omrežjem
- Težave s funkcijo AirPrint

▲ Domov > Reševanje težav > Če imate težave s svojo napravo > Težave pri ravnanju s papirjem in tiskanju

# Težave pri ravnanju s papirjem in tiskanju

Če po branju te tabele še vedno potrebujete pomoč, glejte najnovejše FAQs & Troubleshooting (Pogosta vprašanja in reševanje težav) namige na naslovu <u>support.brother.com</u>.

- >> Težave pri tiskanju
- >> Težave s kakovostjo tiskanja
- >> Težave pri ravnanju s papirjem
- >> Tiskanje prejetih faksov

#### Težave pri tiskanju

| Težave    | Predlogi                                                                                                    |
|-----------|----------------------------------------------------------------------------------------------------|
| Ni izpisa | (Windows)                                                                                                    |
|           | Prepričajte se, da ste namestili in izbrali ustrezen gonilnik tiskalnika.                                                                                                    |
|           | Preverite, ali je na zaslonu naprave prikazano sporočilo o napaki.                                                                                                    |
|           | >> S tem povezane informacije: Obvestila o napakah in vzdrževanju                                                                                                    |
|           | Prepričajte se, da ima naprava vzpostavljeno povezavo z internetom:                                                                                                    |
|           | <ul> <li>Windows 10, Windows Server 2016 in Windows Server 2019</li> </ul>                                                                                                    |
|           | Kliknite 📕 > Sistemska orodja > Nadzorna plošča. V skupini Strojna                                                                                                    |
|           | <ul> <li>oprema in zvok kliknite Ogled naprav in tiskalnikov. Z desno miškino tipko kliknite Brother XXX-XXXX Printer (pri čemer je XXX-XXXX ime vašega modela). Kliknite Prikaži, kaj se tiska. Če se prikažejo možnosti za gonilnik tiskalnika, izberite svoj gonilnik tiskalnika. Kliknite Tiskalnik v menijski vrstici in poskrbite, da ni izbrana možnost Uporabi tiskalnik brez povezave.</li> <li>Windows 8.1</li> </ul>                                                                                                    |
|           | <ul> <li>Willdows 6. I</li> <li>Mičko promaknite v spodnji dosni vogal namizia. Ko so prikaže menijska</li> </ul>                                                                                                    |
|           | vrstica, kliknite <b>Nastavitve &gt; Nadzorna plošča</b> . V skupini <b>Strojna oprema in</b><br>zvok kliknite <b>Ogled naprav in tiskalnikov</b> . Z desno miškino tipko kliknite<br><b>Brother XXX-XXXX Printer</b> (pri čemer je XXX-XXXX ime vašega modela).<br>Kliknite <b>Prikaži, kaj se tiska</b> . Če se prikažejo možnosti za gonilnik tiskalnika,<br>izberite svoj gonilnik tiskalnika. Kliknite <b>Tiskalnik</b> v menijski vrstici in<br>poskrbite, da ni izbrana možnost <b>Uporabi tiskalnik brez povezave</b> .                                                                          |
|           | Windows Server 2012 R2                                                                                                    |
|           | Kliknite Nadzorna plošča na zaslonu Začetek. V skupini Strojna oprema<br>kliknite Ogled naprav in tiskalnikov. Z desno miškino tipko kliknite Brother<br>XXX-XXXX Printer (pri čemer je XXX-XXXX ime vašega modela). Kliknite<br>Prikaži, kaj se tiska. Če se prikažejo možnosti za gonilnik tiskalnika, izberite<br>svoj gonilnik tiskalnika. Kliknite Tiskalnik v menijski vrstici in poskrbite, da ni<br>izbrana možnost Uporabi tiskalnik brez povezave.                                                                                                    |
|           | Windows Server 2012                                                                                                    |
|           | Miško premaknite v spodnji desni vogal namizja. Ko se prikaže menijska<br>vrstica, kliknite <b>Nastavitve &gt; Nadzorna plošča</b> . V skupini <b>Strojna oprema</b><br>kliknite <b>Ogled naprav in tiskalnikov</b> . Z desno miškino tipko kliknite <b>Brother</b><br><b>XXX-XXXX Printer</b> (pri čemer je XXX-XXXX ime vašega modela). Kliknite<br><b>Prikaži, kaj se tiska</b> . Če se prikažejo možnosti za gonilnik tiskalnika, izberite<br>svoj gonilnik tiskalnika. Kliknite <b>Tiskalnik</b> v menijski vrstici in poskrbite, da ni<br>izbrana možnost <b>Uporabi tiskalnik brez povezave</b> . |
|           | Windows 7 in Windows Server 2008 R2                                                                                                    |
|           | Kliknite 👩 (Začetek) > Naprave in tiskalniki. Z desno miškino tipko kliknite                                                                                                    |
|           | Brother XXX-XXXX Printer (pri čemer je XXX-XXXX ime vašega modela) in kliknite Prikaži, kaj se tiska. Če se prikažejo možnosti za gonilnik tiskalnika, izberite svoj gonilnik tiskalnika. Kliknite Tiskalnik v menijski vrstici. Prepričajte se, da možnost Uporabi tiskalnik brez povezave ni izbrana.                                                                                                    |
|           | Windows Server 2008                                                                                                    |

| Težave                                                                | Predlogi                                                                                                    |
|-----------------------------------------------------------------------|----------------------------------------------------------------------------------------------------|
|                                                                       | Kliknite 🚱 (Začetek) > Nadzorna plošča > Strojna oprema in zvok >                                                                                                    |
|                                                                       | Tiskalniki. Z desno miškino tipko kliknite Brother XXX-XXXX Printer (pri<br>čemer je XXX-XXXX ime vašega modela). Prepričajte se, da Uporabi<br>omrežni tiskalnik ni na seznamu. Če je na seznamu, kliknite to možnost, da<br>gonilnik preklopite v stanje s povezavo. |
|                                                                       | Vsaj ena kartuša je dosegla konec svoje življenjske dobe.                                                                                                    |
|                                                                       | >> S tem povezane informacije: Zamenjajte kartuše                                                                                                    |
|                                                                       | Če v čakalni vrsti gonilnika tiskalnika ostanejo stari, nenatisnjeni podatki, bodo preprečili tiskanje novih tiskalnih opravil. Odprite ikono tiskalnika in izbrišite vse podatke, kot sledi:                                                                          |
|                                                                       | Windows 10, Windows Server 2016 in Windows Server 2019                                                                                                    |
|                                                                       | Kliknite 📕 > Sistemska orodja > Nadzorna plošča. V skupini Strojna                                                                                                    |
|                                                                       | oprema in zvok kliknite Ogled naprav in tiskalnikov > Tiskalniki.                                                                                                    |
|                                                                       | Windows 8.1                                                                                                    |
|                                                                       | Miško premaknite v spodnji desni vogal namizja. Ko se prikaže menijska<br>vrstica, kliknite <b>Nastavitve &gt; Nadzorna plošča</b> . V skupini <b>Strojna oprema in</b><br><b>zvok</b> kliknite <b>Ogled naprav in tiskalnikov &gt; Tiskalniki</b> .                   |
|                                                                       | Windows Server 2012 R2                                                                                                    |
|                                                                       | Kliknite <b>Nadzorna plošča</b> na zaslonu <b>Začetek</b> . V skupini <b>Strojna oprema</b><br>kliknite <b>Ogled naprav in tiskalnikov &gt; Tiskalniki</b> .                                                                                                    |
|                                                                       | Windows Server 2012                                                                                                    |
|                                                                       | Miško premaknite v spodnji desni kot namizja. Ko se prikaže menijska vrstica,<br>kliknite <b>Nastavitve &gt; Nadzorna plošča</b> . V skupini <b>Strojna oprema</b> kliknite<br><b>Ogled naprav in tiskalnikov &gt; Tiskalniki</b> .                                    |
|                                                                       | Windows 7 in Windows Server 2008 R2                                                                                                    |
|                                                                       | Kliknite 🚱/Začetek > Naprave in tiskalniki > Tiskalniki in faksi.                                                                                                    |
|                                                                       | Windows Server 2008                                                                                                    |
|                                                                       | Kliknite 🚱 (Začetek) > Nadzorna plošča > Strojna oprema in zvok >                                                                                                    |
|                                                                       | I ISRAIIIIRI.<br>• Mac                                                                                                    |
|                                                                       | Kliknite System Preferences (Nastavitye sistema) > Printers & Scanners                                                                                                    |
|                                                                       | (Tiskalniki in skenerji).                                                                                                    |
| Glave in noge se prikažejo, ko je<br>dokument prikazan na zaslonu, ne | Na vrhu in dnu strani je območje, ki ga ni mogoče natisniti. To dejstvo upoštevajte pri nastavitvi zgornjega in spodnjega roba dokumenta.                                                                                                    |
| pa tudi pri tiskanju dokumenta.                                       | >> S tem povezane informacije: Območje, v katerem ni mogoče tiskati                                                                                                    |
| Tiskanja »Postavitev strani« ni                                       | (Windows)                                                                                                    |
| mogoče opraviti.                                                      | Prepričajte se, da je nastavitev velikosti papirja v aplikaciji enaka kot v gonilniku<br>tiskalnika.                                                                                                    |
| Prepočasno tiskanje.                                                  | (Windows)                                                                                                    |
|                                                                       | Poskusite spremeniti nastavitev gonilnika tiskalnika. Največja ločljivost zahteva<br>daljšo obdelavo podatkov, pošiljanje in tiskanje. Poskusite druge nastavitve<br>kakovosti v gonilniku tiskalnika, kot sledi:                                                      |
|                                                                       | V gonilniku tiskalnika počistite potrditveno polje <b>Poudarjanje barve</b> na jezičku <b>Napredno</b> .                                                                                                    |
|                                                                       | Izklopite funkcijo tiskanja brez roba. Tiskanje brez roba je počasnejše od<br>običajnega tiskanja.                                                                                                    |
|                                                                       | Izklopite nastavitev tihega načina. Tiskanje v tihem načinu je počasnejše. ➤> S<br>tem povezane informacije: Zmanjšanje hrupnosti tiskanja                                                                                                    |
|                                                                       | Poskrbite, da je nastavitev vrste medija v gonilniku tiskalnika oziroma vaši<br>aplikaciji ali vrste papirja v napravi skladna z vrsto papirja, ki jo uporabljate.<br>➤> S tem povezane informacije: Spreminianie velikosti in vrste papiria                           |

# Težave s kakovostjo tiskanja

| Težave                                            | Predlogi                                                                                                    |
|---------------------------------------------------|----------------------------------------------------------------------------------------------------|
| Slaba kakovost tiskanja                           | Preverite kakovost tiskanja.                                                                                                    |
|                                                   | >> S tem povezane informacije: Preverjanje kakovosti tiskanja                                                                                                    |
|                                                   | Poskrbite, da je nastavitev vrste medija v gonilniku tiskalnika oziroma vaši aplikaciji ali vrste papirja v napravi skladna z vrsto papirja, ki jo uporabljate.                                                                                         |
|                                                   | >> S tem povezane informacije: Spreminjanje velikosti in vrste papirja                                                                                                    |
|                                                   | Prepričajte se, da so vaše kartuše sveže. Zaradi naslednjega lahko pride do zamašitve s črnilom:                                                                                                    |
|                                                   | Pretekel je datum uporabnosti na embalaži kartuše.                                                                                                    |
|                                                   | <ul> <li>Kartuša za črnilo morda ni bila pravilno skladiščena pred uporabo.</li> </ul>                                                                                                    |
|                                                   | Prepričajte se, da uporabljate eno od priporočenih vrst papirja.                                                                                                    |
|                                                   | >> S tem povezane informacije: Sprejemljivi mediji za tiskanje                                                                                                    |
|                                                   | Priporočeno okolje za vašo napravo je od 20 do 33 °C.                                                                                                    |
| Na besedilu ali grafiki se pojavijo<br>bele črte. | Očistite tiskalno glavo.<br>➤ S tem povezane informacije: Čiščenje tiskalne glave iz naprave Brother<br>➤ S tem povezane informacije: Očistite tiskalno glavo s pomočio spletnega                                                                       |
|                                                   | upravljanja                                                                                                    |
|                                                   | S tem povezane informacije: Čiščenje tiskalne glave iz vašega računalnika<br>(Windows)                                                                                                    |
|                                                   | Preverite in prilagodite podajanje papirja. ➤➤ S tem povezane informacije:<br>Popravljanje podajanja papirja za odpravljanje navpičnih črt                                                                                                    |
|                                                   | Poskusite uporabiti priporočene vrste papirja.                                                                                                    |
|                                                   | >> S tem povezane informacije: Sprejemljivi mediji za tiskanje                                                                                                    |
|                                                   | Če želite podaljšati življenjsko dobo tiskalne glave, zagotoviti najboljšo porabo<br>črnila v kartuši in ohraniti kakovost tiskanja, ne priporočamo, da napravo pogosto<br>odklapljate ali pa jo puščate dlje časa odklopljeno. Priporočamo, da napravo |
|                                                   | izklopite prek možnosti 🕐. Z uporabo 🕐 zagotovite minimalno napajanje                                                                                                    |
|                                                   | naprave in omogočite občasno, vendar manj pogosto čiščenje tiskalne glave.                                                                                                    |
| Temne črte se pojavljajo v rednih                 | Preverite in prilagodite podajanje papirja.                                                                                                    |
| intervalih.                                       | S tem povezane informacije: Popravljanje podajanja papirja za odpravljanje<br>navpičnih črt                                                                                                    |
| Naprava tiska prazne strani.                      | Preverite kakovost tiskanja.                                                                                                    |
|                                                   | >> S tem povezane informacije: Preverjanje kakovosti tiskanja                                                                                                    |
|                                                   | Če želite podaljšati življenjsko dobo tiskalne glave, zagotoviti najboljšo porabo<br>črnila v kartuši in ohraniti kakovost tiskanja, ne priporočamo, da napravo pogosto<br>odklapljate ali pa jo puščate dlje časa odklopljeno. Priporočamo, da napravo |
|                                                   | naprave in omogočite občasno, vendar mani pogosto čiščenie tiskalne glave                                                                                                    |
| Znaki in črte so zabrisane                        | Preverite noravnavo tiskanja                                                                                                    |
| A B C                                             | <ul> <li>S tem povezane informacije: Preverjanje poravnave tiskanja iz naprave<br/>Brother</li> </ul>                                                                                                    |
| ABC                                               | <ul> <li>Sprememba možnosti tiskanja.</li> <li>➤ S tem povezane informacije: Preverjanje možnosti tiskanja za izboljšanje rezultatov tiskanja</li> </ul>                                                                                                |

| Težave                                                                      | Predlogi                                                                                                    |
|-----------------------------------------------------------------------------|----------------------------------------------------------------------------------------------------|
| Natisnjeno besedilo ali slike so<br>zamaknjeni.                             | Prepričajte se, da je papir pravilno vstavljen v pladenj za papir in so vodila papirja ustrezno nastavljena.                                                                                                    |
|                                                                             | >> S tem povezane informacije: Vstavljanje papirja                                                                                                    |
|                                                                             | Poskrbite, da je pokrov za odpravljanje zastojev pravilno zaprt.                                                                                                    |
| Na srednjem zgornjem delu                                                   | Prepričajte se, da papir ni preveč debel ali zvit.                                                                                                    |
| natisnjene strani so sledi ali<br>madeži.                                   | S tem povezane informacije: Sprejemljivi mediji za tiskanje                                                                                                    |
| Natisnjene strani so videti<br>umazane ali zamazane s črnilom.              | Prepričajte se, da uporabljate priporočene vrste papirja. Ne ravnajte s papirjem,<br>dokler se črnilo ne posuši.                                                                                                    |
|                                                                             | >> S tem povezane informacije: Sprejemljivi mediji za tiskanje                                                                                                    |
|                                                                             | Prepričajte se, da je natisnjena površina obrnjena navzdol v pladnju za papir.                                                                                                    |
|                                                                             | Če uporabljate fotopapir, se prepričajte, da je svetleča stran fotopapirja obrnjena<br>navzdol v pladnju in da ste pravilno nastavili vrsto papirja. Če fotografijo tiskate iz<br>svojega računalnika, izberite vrsto medija v gonilniku tiskalnika ali v aplikaciji, ki<br>jo uporabljate za tiskanje. |
| Črnilo je zamazano ali črno med uporabo svetlečega fotopapirja.             | Ne pozabite preveriti sprednje in zadnje strani papirja. Svetlečo stran (površino za tiskanje) obrnite navzdol.                                                                                                    |
|                                                                             | >> S tem povezane informacije: Spreminjanje velikosti in vrste papirja                                                                                                    |
|                                                                             | Če uporabljate svetleč fotopapir, se prepričajte, da ste pravilno nastavili vrsto papirja.                                                                                                    |
| Madeži se pojavijo na hrbtni strani                                         | Zagotovite, da plošča tiskalnika ni umazana s črnilom.                                                                                                    |
| ali na dnu strani.                                                          | >> S tem povezane informacije: Očistite ploščo tiskalnika naprave                                                                                                    |
|                                                                             | Zagotovite, da uporabljate podporno loputo za papir.                                                                                                    |
|                                                                             | >> S tem povezane informacije: Vstavljanje papirja                                                                                                    |
|                                                                             | Prepričajte se, da podajalni valjčki papirja niso umazani s črnilom.                                                                                                    |
|                                                                             | >> S tem povezane informacije: Očistite podajalne valjčke za papir                                                                                                    |
| Izpisi so zmečkani.                                                         | (Windows)                                                                                                    |
|                                                                             | V gonilniku tiskalnika izberite jeziček <b>Napredno</b> , kliknite <b>Druge možnosti</b><br><b>tiskanja</b> in nato kliknite <b>Napredne barvne nastavitve</b> . Počistite potrditveno polje<br><b>Dvosmerno tiskanje</b> .                                                                             |
| Sledi ali madeži na nasprotni                                               | (Windows)                                                                                                    |
| strani, ko uporabljate funkcijo<br>samodejnega obojestranskega<br>tiskanja. | Spremenite možnost zmanjšanja razmazanosti v lastnostih ali nastavitvah<br>gonilnika za tiskalnik.                                                                                                    |

# Težave pri ravnanju s papirjem

| Težave                     | Predlogi                                                                                                    |
|----------------------------|----------------------------------------------------------------------------------------------------|
| Naprava ne podaja papirja. | Poskrbite, da je pladenj za papir vstavljen do konca, da se zaskoči na svoje mesto.                                                                                                    |
|                            | Prepričajte se, da je zaprt pokrov za odpravljanje zastojev na zadnjem delu naprave.                                                                                                    |
|                            | Če se na LCD-prikazovalniku naprave prikaže obvestilo o zastoju papirja in težave ne odpravite >> S tem povezane informacije: Obvestila o napakah in vzdrževanju                                |
|                            | Če je pladenj za papir prazen, naložite nov snop papirja v pladenj za papir.                                                                                                    |
|                            | Če je papir v pladnju za papir, poskrbite, da je pravilno poravnan. Če je papir zvit, ga poravnajte. Včasih pomaga, če papir odstranite, obrnete snop in ga postavite nazaj v pladenj za papir. |
|                            | Zmanjšajte količino papirja v pladnju za papir in nato poskusite znova.                                                                                                    |
|                            | Očistite pobiralna valjčka za papir.                                                                                                    |

| Težave                                                 | Predlogi                                                                                                    |
|--------------------------------------------------------|----------------------------------------------------------------------------------------------------|
|                                                        | >> S tem povezane informacije: Čiščenje pobiralnih valjčkov za papir za pladenj za papir 1 ali Čiščenje pobiralnih valjčkov za papir za pladnja za papir 2 in 3 |
|                                                        | Poskrbite, da je papir skladen s tehničnimi podatki naprave.                                                                                                    |
|                                                        | >> S tem povezane informacije: Usmerjenost papirja in zmogljivost pladnjev za papir                                                                             |
| Podajanje fotopapirja ne poteka<br>pravilno.           | Med tiskanjem na fotopapir v pladenj za papir dodajte še en list enakega fotopapirja.                                                                           |
| Naprava podaja več strani.                             | Prepričajte se, da je papir pravilno vstavljen v pladenj za papir.                                                                                              |
|                                                        | <ul> <li>Iz pladnja odstranite ves papir in dobro prezračite snop papirja, nato pa ga<br/>vstavite nazaj v pladenj.</li> </ul>                                  |
|                                                        | Prepričajte, da papirja niste potisnili preveč naprej.                                                                                                    |
|                                                        | >> S tem povezane informacije: Vstavljanje papirja                                                                                                    |
|                                                        | Poskrbite, da je pokrov za odpravljanje zastojev pravilno zaprt.                                                                                                |
|                                                        | >> S tem povezane informacije: Zastoj tiskalnika ali zastoj papirja                                                                                             |
|                                                        | Prepričajte se, da ločilna ploščica v pladnju za papir ni umazana.                                                                                              |
|                                                        | >> S tem povezane informacije: Čiščenje ločilne ploščice                                                                                                    |
| Prišlo je do zagozditve papirja.                       | >> S tem povezane informacije: Zastoj tiskalnika ali zastoj papirja                                                                                             |
|                                                        | Poskrbite, da sta vodili za papir nastavljeni na ustrezno velikost papirja.                                                                                     |
|                                                        | Uporabite nastavitve za preprečevanje zastojev.                                                                                                    |
|                                                        | Za kopiranje:                                                                                                    |
|                                                        | >> S tem povezane informacije: Preverjanje možnosti tiskanja za izboljšanje rezultatov tiskanja                                                                 |
| Znova se zgodi zastoj papirja.                         | Če se zastoj papirja ponovi, je lahko v napravi zataknjen manjši kos papirja.<br>Poskrbite, da v napravi ni več zataknjenega papirja.                           |
|                                                        | >> S tem povezane informacije: Odstranjevanje koščkov papirja                                                                                                   |
| Papir se zatakne, ko uporabite obojestransko tiskanje. | Če zastoji papirja pogosto pojavijo med obojestranskim tiskanjem, so podajalni valjčki za papir morda zamazani s črnilom. Očistite podajalne valjčke za papir.  |
|                                                        | >> S tem povezane informacije: Očistite podajalne valjčke za papir                                                                                              |

# Tiskanje prejetih faksov

| Težave                                                                                    | Predlogi                                                                                                    |
|-------------------------------------------------------------------------------------------|----------------------------------------------------------------------------------------------------|
| <ul> <li>Zoženo tiskanje.</li> </ul>                                                      | Do tega običajno pride zaradi slabe telefonske povezave. Izdelajte kopijo, in če je                                                                                                    |
| Vodoravne črte.                                                                           | ta videti ustrezna, je najverjetneje vzrok slaba povezava zaradi statičnih ali drugih                                                                                                    |
| <ul> <li>Odrezane zgornje in spodnje<br/>povedi.</li> </ul>                               | notenj na telefonski liniji. Drugo osebo prosite, da znova posije faks.                                                                                                    |
| <ul> <li>Manjkajoče črte.</li> </ul>                                                      |                                                                                                    |
| Črne črte med prejemanjem.                                                                | Skener pošiljatelja je morda umazan. Pošiljatelja prosite, naj izdela kopijo, s<br>čimer lahko preveri, ali se težava pojavi zaradi pošiljateljeve naprave. Faks<br>poskusite poslati na drugo faks napravo. |
| Levi in desni rob sta odrezana ali<br>pa je ena sama stran natisnjena<br>na dveh straneh. | Če prejete fakse razdelite in natisnete na dveh straneh ali dobite dodatno prazno stran, vaša nastavitev velikosti papirja morda ne bo ustrezala papirju, ki ga uporabljate.                                 |
|                                                                                           | >> S tem povezane informacije: Spreminjanje velikosti in vrste papirja                                                                                                    |
|                                                                                           | Vklopite samodejno zmanjšanje.                                                                                                    |
| Prejeti barvni faks se natisne<br>samo črno-belo.                                         | Zamenjajte barvne kartuše za črnilo, ki so dosegle konec svoje življenjske dobe,<br>nato pa prosite drugo osebo, da vam znova pošlje barvni faks.                                                            |
|                                                                                           | >> S tem povezane informacije: Zamenjajte kartuše                                                                                                    |

#### S tem povezane informacije

• Če imate težave s svojo napravo

- Reševanje težav
- Obvestila o napakah in vzdrževanju
- Zamenjajte kartuše
- Preverjanje kakovosti tiskanja
- Sprejemljivi mediji za tiskanje
- Čiščenje tiskalne glave iz naprave Brother
- Očistite tiskalno glavo s pomočjo spletnega upravljanja
- Čiščenje tiskalne glave iz vašega računalnika (Windows)
- · Preverjanje poravnave tiskanja iz naprave Brother
- Vstavljanje papirja
- Očistite ploščo tiskalnika naprave
- Očistite podajalne valjčke za papir
- Čiščenje pobiralnih valjčkov za papir za pladenj za papir 1
- Čiščenje pobiralnih valjčkov za papir za pladnja za papir 2 in 3
- Zastoj tiskalnika ali zastoj papirja
- Čiščenje ločilne ploščice
- Preverjanje možnosti tiskanja za izboljšanje rezultatov tiskanja
- Zmanjšanje hrupnosti tiskanja
- Odstranjevanje koščkov papirja
- Popravljanje podajanja papirja za odpravljanje navpičnih črt
- Območje, v katerem ni mogoče tiskati
- Spreminjanje velikosti in vrste papirja
- Usmerjenost papirja in zmogljivost pladnjev za papir

▲ Domov > Reševanje težav > Če imate težave s svojo napravo > Težave s telefonom in faksom

## Težave s telefonom in faksom

- >> Telefonska linija ali povezave
- >> Obravnava dohodnih klicev
- >> Sprejemanje faksov
- >> Pošiljanje faksov

## Telefonska linija ali povezave

| Težave                                     | Predlogi                                                                                                    |
|--------------------------------------------|----------------------------------------------------------------------------------------------------|
| Izbiranje ne deluje. (Ni klicnega<br>tona) | Preverite vse povezave telefonskega kabla. Preverite, ali je telefonski kabel<br>priključen v zidno telefonsko vtičnico in v vtičnico LINE na napravi. Če ste<br>naročeni na storitve DSL oziroma storitve VoIP, stopite v stik s ponudnikom<br>storitev za navodila za povezovanje.                                                       |
|                                            | Če uporabljate sistem VoIP, poskusite spremeniti nastavitev VoIP na <i>Osnovno (za VoIP)</i> . To zmanjša hitrost modema in izklopi funkcijo popravljanja napak (ECM).                                                                                                    |
|                                            | >> S tem povezane informacije: Motnje na telefonski liniji/VoIP                                                                                                    |
|                                            | (Na voljo samo za nekatere države.)                                                                                                    |
|                                            | Spremenite tonsko/impulzno nastavitev.                                                                                                    |
|                                            | >> S tem povezane informacije: Nastavitev tonskega ali pulznega način izbiranja                                                                                                    |
|                                            | Če ni klicnega tona, na vtičnico priključite preverjeno delujoč telefon in telefonski kabel. Nato dvignite slušalko zunanjega telefona in poslušajte klicni ton. Če klicnega tona ni, prosite svojo telefonsko službo, da preveri linijo in/ali vtičnico.                                                                                  |
| Naprava se ne oglasi na klic.              | Prepričajte se, da je naprava v pravilnem načinu sprejema za vašo uporabo.                                                                                                    |
|                                            | Preverite klicni ton. Po možnosti pokličite svojo napravo, da jo slišite, ko sprejme<br>klic. Če še vedno ni odgovora, preverite, ali je telefonski kabel priključen v<br>stensko telefonsko vtičnico in vtičnico LINE na napravi. Če ob klicu naprave ni<br>zvonjenja, svojega ponudnika telefonskih storitev prosite, da preveri linijo. |

#### Obravnava dohodnih klicev

| Težave                                    | Predlogi                                                                                                    |
|-------------------------------------------|----------------------------------------------------------------------------------------------------|
| Naprava »zasliši« glas kot signal<br>CNG. | Če imate vključeno zaznavanje faksa, je naprava občutljivejša na zvoke.<br>Določene glasove ali glasbo na liniji lahko napačno prepozna kot klic faksa in se<br>odzove s toni za sprejem faksa. Napravo izključite s pritiskom na X. Tej težavi<br>se izognite tako, da izklopite funkcijo za zaznavanje faksa.                                                                                                    |
| Pošiljanje faksnega klica v<br>napravo.   | Če ste klic sprejeli na zunanjem ali internem telefonu, pritisnite kodo za vklop na<br>daljavo (privzeta nastavitev je *51). Če ste klic sprejeli na zunanjem telefonu,<br>pritisnite gumb Start, da sprejmete faks.<br>Ko se naprava oglasi, odložite slušalko.                                                                                                    |
| Funkcije po meri na eni liniji.           | Če imate na isti telefonski liniji kot naprava vključeno funkcijo za čakajoči klic,<br>glasovno pošto ali če je nanjo priključen telefonski odzivnik, alarmni sistem ali<br>druga namenska naprava, lahko to povzroči težave s pošiljanjem ali<br>spreminjanjem faksov.                                                                                                    |
|                                           | <b>Primer:</b> Če ste naročeni na čakajoči klic ali drugo posebno storitev in se signal pošlje med pošiljanjem ali prejemanjem faksa, lahko signal začasno prekine ali zmoti pošiljanje faksov. To težavo boste najverjetneje lahko odpravili s pomočjo načina odpravljanja napak (ECM) Brother. To stanje je povezano z industrijo telefonskih sistemov in je pogosto za vse naprave, ki pošiljajo in prejemajo informacije na enotni, skupni liniji s funkcijami po meri. Če je izogibanje rahlim prekinitvam ključno za vaše poslovanje, priporočamo uporabo ločene telefonske linije brez funkcij po meri. |

# Sprejemanje faksov

| Težave                      | Predlogi                                                                                                    |
|-----------------------------|----------------------------------------------------------------------------------------------------|
| Faksov ni mogoče prejemati. | Preverite vse povezave telefonskega kabla. Preverite, ali je telefonski kabel priključen v zidno telefonsko vtičnico in v vtičnico LINE na napravi. Če ste naročeni na storitve DSL oziroma storitve VoIP, stopite v stik s ponudnikom storitev za navodila za povezovanje. Če uporabljate sistem VoIP, poskusite spremeniti nastavitev VoIP na <i>Osnovno (za VoIP)</i> . To zmanjša hitrost modema in izklopi funkcijo popravljanja napak (ECM).                             |
|                             | >> S tem povezane informacije: Motnje na telefonski liniji/VoIP                                                                                                    |
|                             | Poskrbite, da je naprava v pravilnem načinu sprejemanja. To določajo zunanje<br>naprave in telefonske naročniške storitve, ki jih imate na isti telefonski liniji kot<br>napravo Brother.                                                                                                    |
|                             | <ul> <li>Če imate namensko linijo faksa in želite, da vaša naprava Brother samodejno<br/>sprejme vse dohodne fakse, izberite način samo za faks.</li> </ul>                                                                                                    |
|                             | <ul> <li>Če vaša naprava Brother souporablja linijo z zunanjim odzivnikom, izberite<br/>način zunanje TAD-enote. V načinu zunanje TAD-enote bo vaša naprava<br/>Brother samodejno sprejela dohodne fakse, kličoči pa bodo lahko pustili<br/>sporočila na vašem odzivniku.</li> </ul>                                                                                                    |
|                             | <ul> <li>Če vaša naprava Brother souporablja linijo z drugimi telefoni in želite, da<br/>samodejno sprejme vse dohodne fakse, izberite način za faks in telefon. V<br/>načinu za faks in telefon bo vaša naprava Brother samodejno sprejemala<br/>fakse ter začela navidezno/dvojno zvonjenje, da vas opozori na glasovne<br/>klice.</li> </ul>                                                                                                    |
|                             | <ul> <li>Če ne želite, da vaša naprava Brother samodejno sprejme dohodne fakse,<br/>izberite ročni način. V ročnem načinu morate sprejeti vsak dohodni klic in<br/>vključiti napravo za sprejem faksov.</li> </ul>                                                                                                    |
|                             | Druga naprava ali storitev pri vas lahko sprejme klic, preden ga sprejme vaša<br>naprava Brother. To preizkusite tako, da skrajšate zakasnitev zvonjenja:                                                                                                    |
|                             | <ul> <li>Če je način sprejema nastavljen na samo faks ali faks in telefon, zmanjšajte<br/>zakasnitev zvonjenja na najmanjše število zvonjenj, ki je večje od 0.</li> </ul>                                                                                                    |
|                             | <ul> <li>Če je način sprejema nastavljen na zunanjo TAD-enoto, zmanjšajte<br/>zakasnitev zvonjenja na odzivniku na dve zvonjenji.</li> </ul>                                                                                                    |
|                             | <ul> <li>Če je način sprejema nastavljen na ročno, NE nastavljajte nastavitve za<br/>zakasnitev zvonjenja.</li> </ul>                                                                                                    |
|                             | Naj vam nekdo pošlje preizkusni faks:                                                                                                    |
|                             | <ul> <li>Če ste poskusni faks uspešno prejeli, vaša naprava deluje pravilno. Ne pozabite zakasnitve zvonjenja ali nastavitve za telefonski odzivnik ponastaviti nazaj na prvotno nastavitev. Če se težave s sprejemom ponovijo po ponastavitvi zakasnitve zvonjenja, je oseba, naprava ali naročniška storitev sprejela faksni klic, preden se je vaša naprava uspela oglasiti.</li> <li>Če faksa piste mogli sprejeti, labko sprejem faksa ovira druga paprava ali</li> </ul> |
|                             | storitev ali pa imate težave z linijo faksa.                                                                                                    |
|                             | Če uporabljate telefonski odzivnik (način zunanje TAD-enote) na isti liniji kot napravo Brother, poskrbite, da je vaš telefonski odzivnik pravilno nastavljen.                                                                                                    |
|                             | 1. Zunanjo TAD-enoto priključite, kot je prikazano v naslednji temi:                                                                                                    |
|                             | 2. Svoj telefonski odzivnik nastavite na eno ali dve zvonjenji.                                                                                                    |
|                             | 3. Posnemite odhodno sporočilo na svojem odzivniku.                                                                                                    |
|                             | <ul> <li>Na zacetku odnodnega sporocila posnemite pet sekund tisine.</li> <li>Svoje sporočilo omejite pa 20 sekund.</li> </ul>                                                                                                    |
|                             | <ul> <li>Svoje sporocilo ornejne na zo sekund.</li> <li>Svoje odhodno sporočilo končajte s svojo kodo za oddaljeni vklop za ljudi,<br/>ki pošiljajo ročne fakse. Na primer: »Po pisku pustite sporočilo ali pošljite<br/>faks, tako da pritisnete *51 in Start.«</li> </ul>                                                                                                    |
|                             | 4. Svoj telefonski odzivnik nastavite na sprejem klicev.                                                                                                    |
|                             | 5. Način sprejema za svojo napravo Brother nastavite na zunanjo TAD-enoto.                                                                                                    |

| Težave | Predlogi                                                                                                    |
|--------|----------------------------------------------------------------------------------------------------|
|        | Poskrbite, da je funkcija za zaznavanje faksa na napravi Brother vključena.<br>Funkcija za zaznavanje faksa je funkcija, s katero lahko prejmete faks, čeprav ste<br>klic sprejeli na zunanjem ali internem telefonu. |
|        | Če pogosto naletite na težave pri prenosu zaradi možnih motenj na telefonski<br>liniji ali uporabljate sistem VoIP, poskusite spremeniti nastavitev Združljivost na<br><i>Osnovno (za VoIP)</i> .                     |
|        | >> S tem povezane informacije: Motnje na telefonski liniji/volP                                                                                                    |
|        | Če svojo napravo priključite na linijo PBX ali ISDN, nastavite vrsto telefonske linije na vrsto svoje telefonske linije.                                                                                              |

# Pošiljanje faksov

| Težave                                                           | Predlogi                                                                                                    |
|------------------------------------------------------------------|----------------------------------------------------------------------------------------------------|
| Faksa ni mogoče poslati.                                         | Preverite vse povezave telefonskega kabla. Preverite, ali je telefonski kabel<br>priključen v zidno telefonsko vtičnico in v vtičnico LINE na napravi. Če ste<br>naročeni na storitve DSL oziroma storitve VoIP, stopite v stik s ponudnikom<br>storitev za navodila za povezovanje. |
|                                                                  | Če uporabljate sistem VoIP, poskusite spremeniti nastavitev VoIP na <i>Osnovno (za VoIP</i> ). To zmanjša hitrost modema in izklopi funkcijo popravljanja napak (ECM).                                                                                                    |
|                                                                  | >> S tem povezane informacije: Motnje na telefonski liniji/VoIP                                                                                                    |
|                                                                  | Natisnite poročilo o preverjanju prenosa in poiščite napako.                                                                                                    |
|                                                                  | >> S tem povezane informacije: Poročila o tiskanju                                                                                                    |
|                                                                  | Obrnite se na skrbnika, da preveri vaše nastavitve funkcije Secure Function Lock.                                                                                                    |
|                                                                  | Drugo osebo prosite, naj preveri, ali ima prejemna naprava dovolj papirja.                                                                                                    |
| Slaba kakovost pošiljanja.                                       | Ločljivost poskusite spremeniti na fino ali superfino. S kopiranjem preverite delovanje skenerja naprave. Če je kakovost kopije slaba, očistite skener.                                                                                                    |
|                                                                  | >> S tem povezane informacije: Očistite skener                                                                                                    |
| Poročilo o preverjanju prenosa<br>vsebuje obvestilo RESULT:NG.   | Na liniji se je pojavil šum ali motnja, ki je verjetno začasna. Poskusite znova poslati faks. Če pošiljate faks iz osebnega računalnika in dobite v poročilu o preverjanju prenosa podatkov obvestilo RESULT:NG, je morda napravi zmanjkalo pomnilnika.                              |
|                                                                  | Če želite sprostiti več pomnilnika, lahko izklopite funkcijo shrambe faksov, natisnete fakse iz pomnilnika ali prekličete zakasnjeni faks.                                                                                                    |
|                                                                  | Če težave ne morete rešiti, prosite svojega ponudnika telefonije, da preveri vašo telefonsko linijo.                                                                                                    |
|                                                                  | Če svojo napravo priključite na linijo PBX ali ISDN, nastavite vrsto telefonske linije na vrsto svoje telefonske linije.                                                                                                    |
|                                                                  | Če pogosto naletite na težave pri prenosu zaradi možnih motenj na telefonski<br>liniji ali uporabljate sistem VoIP, poskusite spremeniti nastavitev Združljivost na<br>Osnovno (za VoIP).                                                                                            |
|                                                                  | >> S tem povezane informacije: Motnje na telefonski liniji/VoIP                                                                                                    |
| Poslani faksi so prazni.                                         | Prepričajte se, da pravilno nalagate dokument.                                                                                                    |
|                                                                  | >> S tem povezane informacije: Dokumente vstavite v samodejni podajalnik dokumentov (ADF)                                                                                                    |
|                                                                  | >> S tem povezane informacije: Nalaganje dokumentov na steklo skenerja                                                                                                    |
| Velikost poslanega faksa se<br>razlikuje od velikosti dokumenta. | Naprava pri nekaterih dokumentih morda ne bo zaznala pravilne velikosti<br>dokumenta, na primer pri dokumentih temnih barv in prosojnicah. Izberite<br>pravilno možnost velikosti dokumenta v skladu z velikostjo vašega dokumenta.                                                  |
|                                                                  | (MFC-J6955DW/MFC-J6957DW)Tipalo dokumenta ADF lahko zazna nepravilno velikost dokumenta. Očistite tipalo dokumenta v ADF-enoti.                                                                                                    |
|                                                                  | >> S tem povezane informacije: Čiščenje tipala dokumenta v ADF-enoti                                                                                                    |

| Težave                                 | Predlogi                                                                                                    |  |
|----------------------------------------|----------------------------------------------------------------------------------------------------|--|
| Črne navpične črte med<br>pošiljanjem. | Črne navpične črte na faksih običajno povzroči umazanija ali korekcijska tekočin na steklenem traku. Očistite stekleni trak. |  |
|                                        | >> S tem povezane informacije: Očistite skener                                                                               |  |

### S tem povezane informacije

- Če imate težave s svojo napravo
  - Nastavitev zaznavanja klicnega tona
  - Motnje na telefonski liniji/VoIP

- Reševanje težav
- Nastavitev tonskega ali pulznega način izbiranja
- Poročila o tiskanju
- Očistite skener
- Čiščenje tipala dokumenta v ADF-enoti
- Dokumente vstavite v samodejni podajalnik dokumentov (ADF)
- Nalaganje dokumentov na steklo skenerja

▲ Domov > Reševanje težav > Če imate težave s svojo napravo > Težave s telefonom in faksom > Nastavitev zaznavanja klicnega tona

## Nastavitev zaznavanja klicnega tona

Nastavljanje klicnega tona na [Zaznavanje] skrajša premor za zaznavanje klicnega tona.

- 1. Pritisnite 1 [Nastavitve] > [Vse nastav.] > [Zacet. namest.] > [Klic. ton].
- 2. Pritisnite [Zaznavanje] ali [Brez zazn.].
- 3. Pritisnite

#### S tem povezane informacije

• Težave s telefonom in faksom

▲ Domov > Reševanje težav > Če imate težave s svojo napravo > Težave s telefonom in faksom > Motnje na telefonski liniji/VoIP

# Motnje na telefonski liniji/VoIP

Če naletite na težave pri pošiljanju ali sprejemu faksa zaradi možnih motenj na telefonski liniji ali uporabljate sistem VoIP, priporočamo, da spremenite hitrost modema, da zmanjšate možnost napak pri uporabi faksa.

- 1. Pritisnite 👔 [Nastavitve] > [Vse nastav.] > [Zacet. namest.] > [Zdruzljivost].
- 2. Pritisnite želeno možnost.
  - [Osnov. (za VoIP)] zmanjša hitrost modema na 9600 b/s in izklopi sprejem barvnih faksov ter funkcijo za popravljanje napak (ECM), razen pri pošiljanju barvnih faksov. Če se na vaši telefonski liniji motnje ne pojavljajo pogosto, uporabite to samo takrat, ko je potrebno.

Za izboljšanje združljivosti z večino storitev VoIP priporoča družba Brother, da nastavitev združljivosti nastavite na [Osnov.(za VoIP)].

- [Obicajno] nastavi modem na hitrost 14.400 b/s.
- [Visoka] nastavi modem na hitrost 33.600 b/s.

3. Pritisnite

Prenos glasu z IP-protokolom (VoIP – Voice over IP) je vrsta telefonskega sistema, ki namesto klasične telefonske linije uporablja internetno povezavo.

#### 🖉 S tem povezane informacije

• Težave s telefonom in faksom

#### Sorodne teme:

Obvestila o napakah in vzdrževanju

# Druge težave

- >> Težave pri kopiranju
- >> Težave pri skeniranju
- >> Težave pri neposrednem tiskanju fotografij
- >> Težave s programsko opremo

## Težave pri kopiranju

| Težave                                                                  | Predlogi                                                                                                    |  |
|-------------------------------------------------------------------------|----------------------------------------------------------------------------------------------------|--|
| Kopije ni mogoče izdelati.                                              | Obrnite se na skrbnika, da preveri vaše nastavitve funkcije Secure Function Lock.                                                                                                    |  |
| Na kopijah se pojavijo črne črte ali<br>proge.                          | Črne črte na kopijah običajno povzroči umazanija ali korekcijska tekočina na<br>steklenem traku. Očistite stekleni trak, steklo skenerja ter beli del in belo plastiko<br>nad njima.<br>➤> S tem povezane informacije: Očistite skener |  |
| Črne oznake ali lise se pojavijo na<br>kopijah.                         | Črne oznake ali lise na kopijah običajno nastanejo zaradi umazanije ali<br>korekcijske tekočine na steklu skenerja. Očistite steklo skenerja in belo plastiko<br>nad njim.<br>➤ S tem povezane informacije: Očistite skener            |  |
| Kopije so prazne.                                                       | Prepričajte se, da pravilno nalagate dokument.                                                                                                    |  |
|                                                                         | <ul> <li>S tem povezane informacije: Dokumente vstavite v samodejni podajalnik dokumentov (ADF)</li> <li>S tem povezane informacije: Nalaganje dokumentov na steklo skeperja</li> </ul>                                                |  |
| Slabe konije med uporabo ADF-                                           | Poskusite uporabiti steklo skeneria                                                                                                    |  |
| enote.                                                                  | <ul> <li>S tem povezane informacije: Nalaganje dokumentov na steklo skenerja</li> </ul>                                                                                                    |  |
| Velikost papirja kopij je večja, kot<br>je pričakovana med uporabo ADF- | Tipalo dokumenta ADF lahko zazna nepravilno velikost dokumenta. Očistite tipalo dokumenta v ADF-enoti.                                                                                                    |  |
| enote.<br>(MFC-J6955DW/MFC-J6957DW)                                     | >> S tem povezane informacije: Čiščenje tipala dokumenta v ADF-enoti                                                                                                    |  |
| Prilagoditev strani ne deluje<br>pravilno.                              | Prepričajte se, da dokument ni postavljen postrani na steklo skenerja. Znova postavite dokument in poskusite znova.                                                                                                    |  |
|                                                                         | Naprava pri nekaterih dokumentih morda ne bo zaznala pravilne velikosti<br>dokumenta, na primer pri dokumentih temnih barv in prosojnicah. Zato<br>prilagajanje strani morda ne bo delovalo.                                           |  |
|                                                                         | Izberite razmerje povečave ali pomanjšave, ki ni prilagajanje strani in je skladno z<br>velikostjo vašega dokumenta in papirja.                                                                                                    |  |
| Sledi ali madeži na nasprotni                                           | Sprememba možnosti tiskanja.                                                                                                    |  |
| strani, ko uporabljate funkcijo<br>obojestranskega kopiranja.           | S tem povezane informacije: Preverjanje možnosti tiskanja za izboljšanje rezultatov tiskanja                                                                                                    |  |

# Težave pri skeniranju

| Težave                                                                   | Predlogi                                                                                                    |
|--------------------------------------------------------------------------|----------------------------------------------------------------------------------------------------|
| Na začetku skeniranja se<br>prikažejo napake TWAIN ali WIA.<br>(Windows) | Poskrbite, da je v aplikaciji za skeniranje kot glavni vir izbran TWAIN- ali WIA-<br>gonilnik Brother. V programski opremi Nuance <sup>™</sup> PaperPort <sup>™</sup> 14SE na primer<br>kliknite <b>Desktop (Namizje) &gt; Scan Settings (Nastavitve skeniranja) &gt; Select</b><br>(Izberi), da izberete gonilnik Brother TWAIN/WIA. |

| Težave                                                                | Predlogi                                                                                                    |  |
|-----------------------------------------------------------------------|----------------------------------------------------------------------------------------------------|--|
| Optično prepoznavanje znakov ne<br>deluje.                            | Poskusite zvišati ločljivost skeniranja.                                                                                                    |  |
| Slabi rezultati skeniranja med                                        | Očistite belo črto in stekleni trak pod njo.                                                                                                    |  |
| uporabo ADF-enote. (V skeniranih                                      | >> S tem povezane informacije: Očistite skener                                                                                                    |  |
| podatkin se prikazejo cine cite.)                                     | Poskusite uporabiti steklo skenerja.                                                                                                    |  |
|                                                                       | >> S tem povezane informacije: Nalaganje dokumentov na steklo skenerja                                                                                                    |  |
| Velikost rezultata skeniranja se<br>razlikuje od velikosti dokumenta. | Naprava pri nekaterih dokumentih morda ne bo zaznala pravilne velikosti<br>dokumenta, na primer pri dokumentih temnih barv in prosojnicah. Izberite<br>pravilno možnost velikosti dokumenta v skladu z velikostjo vašega dokumenta. |  |
|                                                                       | (MFC-J6955DW/MFC-J6957DW) Tipalo dokumenta ADF lahko zazna nepravilno velikost dokumenta. Očistite tipalo dokumenta v ADF-enoti.                                                                                                    |  |
|                                                                       | >> S tem povezane informacije: Čiščenje tipala dokumenta v ADF-enoti                                                                                                    |  |

## Težave pri neposrednem tiskanju fotografij

| Težave                                        | Predlogi                                                             |
|-----------------------------------------------|----------------------------------------------------------------------|
| Med tiskanjem manjka del moje<br>fotografije. | Prepričajte se, da je izklopljeno tiskanje brez roba in obrezovanje. |

#### Težave s programsko opremo

| Težave                                                             | Predlogi                                                                                                  |
|--------------------------------------------------------------------|----------------------------------------------------------------------------------------------------|
| Tiskanje ni možno.                                                 | Odstranite gonilnike (Windows) in programsko opremo Brother in znova namestite najnovejšo različico obeh. |
| Napis »Naprava je zasedena.« se<br>prikaže na zaslonu računalnika. | Prepričajte se, da na zaslonu naprave ni prikazano nobeno sporočilo o napaki.                             |

# S tem povezane informacije

Če imate težave s svojo napravo

- Reševanje težav
- Očistite skener
- Dokumente vstavite v samodejni podajalnik dokumentov (ADF)
- Nalaganje dokumentov na steklo skenerja
- Čiščenje tipala dokumenta v ADF-enoti
- Preverjanje možnosti tiskanja za izboljšanje rezultatov tiskanja

▲ Domov > Reševanje težav > Če imate težave s svojo napravo > Težave z omrežjem

# Težave z omrežjem

- Uporabite orodje za popravljanje omrežne povezave. (Windows)
- Če imate težave z omrežjem svoje naprave
- Reševanje težav

▲ Domov > Reševanje težav > Če imate težave s svojo napravo > Težave z omrežjem > Uporabite orodje za popravljanje omrežne povezave. (Windows)

# Uporabite orodje za popravljanje omrežne povezave. (Windows)

Z orodjem za popravljanje omrežne povezave popravite omrežne nastavitve naprave Brother. Določilo bo ustrezen IP-naslov in masko podomrežja.

Prepričajte se, da je vaša naprava vklopljena in povezana v isto omrežje kot vaš računalnik.

- 1. Zaženite **T** (**Brother Utilities**) in kliknite spustni seznam ter izberite ime svojega modela (če še ni izbrano).
- 2. Kliknite Orodja na levi navigacijski vrstici in kliknite Orodje za popravilo omrežne povezave.
- 3. Sledite navodilom na zaslonu.
- 4. Preverite diagnostiko s tiskanjem poročila o konfiguraciji omrežja.

Orodje za popravljanje omrežne povezave se bo samodejno zagnalo, če izberete možnost **Omogoči** orodje za popravilo povezave v nadzorniku stanja. Dvokliknite zaslon nadzornika stanja in nato kliknite Druge nastavitve > Omogoči orodje za popravilo povezave. Tega ne priporočamo, če je vaš omrežni skrbnik nastavil statični IP-naslov, ker se bo IP-naslov samodejno spremenil.

Če tudi po uporabi orodja za popravljanje omrežne povezave še vedno ni dodeljen pravilen IP-naslov in maska podomrežja, zahtevajte te informacije od svojega omrežnega skrbnika.

#### S tem povezane informacije

Težave z omrežjem

#### Sorodne teme:

Če imate težave z omrežjem svoje naprave

Domov > Reševanje težav > Če imate težave s svojo napravo > Težave z omrežjem > Če imate težave z omrežjem svoje naprave

# Če imate težave z omrežjem svoje naprave

Za tehnično pomoč stopite v stik s servisno službo Brother.

Kadar naletite na težavo pri uporabi svoje naprave, preglejte naslednje teme. Večino težav lahko odpravite sami. Če potrebujete dodatno pomoč, pojdite na stran **FAQs & Troubleshooting (Pogosta vprašanja in reševanje težav)** za svoj model na naslovu <u>support.brother.com</u>.

>> Ne morem dokončati konfiguracije za pripravo brezžičnega omrežja

>> Moja naprava Brother ne more tiskati, skenirati ali sprejemati faksov z osebnim računalnikom v omrežju

>> Preveriti želim, ali moje omrežne naprave pravilno delujejo

#### Ne morem dokončati konfiguracije za pripravo brezžičnega omrežja

Izklopite brezžični usmerjevalnik in ga nato znova vklopite. Nato poskusite znova konfigurirati nastavitev brezžične povezave. Če težave ne uspete odpraviti, upoštevajte spodnja navodila:

Težavo raziščite s poročilom WLAN.

| Vzrok                                                                                                    | Ukrep                                                                                                    | Vmesnik      |
|----------------------------------------------------------------------------------------------------|----------------------------------------------------------------------------------------------------|--------------|
| Vaše varnostne nastavitve<br>(SSID/omrežni ključ) niso<br>pravilne.                                                                                                    | Potrdite varnostne nastavitve z <b>Wireless Setup Helper (Pomočnik</b><br>za brezžično namestitev). Za več informacij in prenos orodja<br>pojdite na stran <b>Downloads (Prenosi)</b> za svoj model na naslovu<br><u>support.brother.com</u> .                                                                                                    | Brezžično    |
|                                                                                                    | Izberite in potrdite, da uporabljate pravilne varnostne nastavitve.                                                                                                    |              |
|                                                                                                    | <ul> <li>Za informacije o tem, kako najti varnostne nastavitve, glejte<br/>navodila, ki so priložena vaši brezžični omrežni dostopni točki/<br/>usmerjevalniku.</li> </ul>                                                                                                    |              |
|                                                                                                    | <ul> <li>Ime proizvajalca ali številka modela brezžične omrežne dostopne<br/>točke/usmerjevalnika sta morda uporabljena za privzete<br/>varnostne nastavitve.</li> </ul>                                                                                                    |              |
|                                                                                                    | <ul> <li>Posvetujte se s proizvajalcem dostopne točke/usmerjevalnika,<br/>svojim internetnim ponudnikom ali skrbnikom omrežja.</li> </ul>                                                                                                    |              |
| MAC-naslov vaše naprave<br>Brother ni dovoljen.                                                                                                    | Preverite, ali je MAC-naslov naprave Brother dovoljen v filtru. MAC-<br>naslov najdete na nadzorni plošči naprave Brother.                                                                                                    | Brezžično    |
| Vaša brezžična dostopna                                                                                                    | Ročno vnesite pravilno ime SSID ali omrežni ključ.                                                                                                    | Brezžično    |
| točka/usmerjevalnik je v<br>skritem načinu (ne oddaja<br>SSID-ja).                                                                                                    | <ul> <li>Preverite ime SSID ali omrežni ključ v navodilih, ki so priloženi<br/>vaši brezžični omrežni dostopni točki/usmerjevalniku, in ponovno<br/>konfigurirajte brezžično omrežje.</li> </ul>                                                                                                    |              |
| Naprava ne podpira<br>trenutnega kanala dostopne<br>točke/usmerjevalnika za<br>brezžično lokalno omrežje,<br>ko poskušate v napravi<br>vzpostaviti povezavo z<br>omrežjem Wi-Fi 5 GHz. | Spremenite kanal dostopne točke/usmerjevalnika za brezžično<br>lokalno omrežje na kanal, ki ga podpira vaša naprava.                                                                                                    | Brezžično    |
|                                                                                                    | <ol> <li>Potrdite kanale, ki jih podpira vaša naprava. Glejte dokument<br/>Channels Supported by Brother Machines for 5 GHz Wi-Fi<br/>Networks (Kanali, ki jih podpirajo naprave Brother za omrežja<br/>Wi-Fi 5 GHz) na naslovu <u>support.brother.com/manuals</u>.</li> </ol>                                                                                    |              |
|                                                                                                    | 2. Preberite nastavitve kanala dostopne točke/usmerjevalnika za brezžično lokalno omrežje. Prepričajte se, da je nastavljen na enega od kanalov, ki jih naprava podpira, in ne na možnost »Samodejno«. Za več informacij o spreminjanju nastavitev kanala glejte navodila, ki so bila priložena vaši dostopni točki/ usmerjevalniku za brezžično lokalno omrežje. |              |
|                                                                                                    | <ol> <li>Znova poskusite vzpostaviti povezavo z omrežjem Wi-Fi v<br/>napravi.</li> </ol>                                                                                                    |              |
| Vaše varnostne nastavitve                                                                                                    | Potrdite SSID-ime in geslo.                                                                                                    | Wi-Fi Direct |
| (SSID/geslo) niso pravilne.                                                                                                    | Med ročno konfiguracijo omrežja se SSID in geslo prikažeta na vaši napravi Brother. Če vaša mobilna naprava podpira ročno                                                                                                    |              |

| Vzrok                                                                                                    | Ukrep                                                                                                    | Vmesnik      |
|----------------------------------------------------------------------------------------------------|----------------------------------------------------------------------------------------------------|--------------|
|                                                                                                    | konfiguracijo, bosta SSID in geslo prikazana na zaslonu vaše<br>mobilne naprave.                                                                                                    |              |
| Uporabljate sistem Android <sup>™</sup><br>4.0.                                                                                                    | Če vaša mobilna naprava prekine povezavo (približno šest minut po<br>uporabi omrežja Wi-Fi Direct), poskusite konfiguracijo z enim<br>pritiskom prek WPS (priporočeno) in nastavite napravo Brother kot<br>lastnika skupine.                                                                                                 | Wi-Fi Direct |
| Vaša naprava Brother je<br>preveč oddaljena od vaše<br>mobilne naprave.                                                                                                    | Napravo Brother med konfiguriranjem nastavitev omrežja Wi-Fi<br>Direct premaknite na razdaljo največ približno 3,3 čevlja (1 meter) od<br>mobilne naprave.                                                                                                    | Wi-Fi Direct |
| Med vašo napravo in<br>mobilno napravo so ovire<br>(na primer stene ali<br>pohištvo).                                                                                         | Napravo Brother premaknite v območje brez ovir.                                                                                                    | Wi-Fi Direct |
| V bližini naprave Brother ali<br>mobilne naprave je brezžični<br>računalnik, naprava<br>Bluetooth <sup>®</sup> , mikrovalovna<br>pečica ali digitalni<br>brezvrvični telefon. | Druge naprave premaknite stran od naprave Brother ali mobilne<br>naprave.                                                                                                    | Wi-Fi Direct |
| Preverili ste in poskusili ste<br>vse zgodaj naštete korake,<br>vendar vaša naprava<br>Brother še vedno ne more<br>dokončati konfiguracije<br>omrežja Wi-Fi Direct.           | <ul> <li>Izklopite napravo Brother in jo ponovno vklopite. Nato poskusite znova nastaviti povezavo Wi-Fi Direct.</li> <li>Če svojo napravo Brother uporabljate kot odjemalec, potrdite, koliko naprav je dovoljenih v trenutnem omrežju Wi-Fi Direct in nato preverite, koliko naprav ima vzpostavljeno povezavo.</li> </ul> | Wi-Fi Direct |

#### Za Windows

Če je vaša brezžična povezava prekinjena in ste preverili in poskusili vse zgoraj naštete postopke, priporočamo uporabo orodja za popravljanje omrežne povezave.

# Moja naprava Brother ne more tiskati, skenirati ali sprejemati faksov z osebnim računalnikom v omrežju

| Vzrok                                                                                     | Ukrep                                                                                                    | Vmesnik         |
|-------------------------------------------------------------------------------------------|----------------------------------------------------------------------------------------------------|-----------------|
| Vaša varnostna<br>programska oprema<br>blokira dostop naprave do<br>omrežja. (Funkcija za | Windows                                                                                                    | Žično/brezžično |
|                                                                                           | Konfigurirajte varnostno programsko opremo/požarni zid, da<br>omogočite skeniranje omrežja. Če želite dodati vrata 54925 za<br>pregledovanje omrežja, vnesite spodnje informacije: |                 |
| deluie.)                                                                                  | - V polju <b>Ime</b> :                                                                                                    |                 |
| ))                                                                                        | Vnesite kateri koli opis, na primer Brother NetScan.                                                                                                    |                 |
|                                                                                           | - V polju <b>Številka vrat</b> :                                                                                                    |                 |
|                                                                                           | Vrsta 54925.                                                                                                    |                 |
|                                                                                           | Vrsta 137.                                                                                                    |                 |
|                                                                                           | Vrsta 161.                                                                                                    |                 |
|                                                                                           | - V polju <b>Protokol</b> :                                                                                                    |                 |
|                                                                                           | UDP je izbran.                                                                                                    |                 |
|                                                                                           | Glejte navodila za uporabo, ki so priložena varnostni programski<br>opremi/požarnemu zidu neodvisnega proizvajalca, ali pa se obrnite<br>na proizvajalca programske opreme.        |                 |
|                                                                                           | • Mac                                                                                                    |                 |
|                                                                                           | (Brother iPrint&Scan)                                                                                                    |                 |
|                                                                                           | V menijski vrstici Finder (Iskalnik) kliknite Go (Pojdi) >                                                                                                    |                 |
|                                                                                           | Applications (Programi) in nato dvokliknite ikono Brother<br>iPrint&Scan. Prikaže se okno programa Brother iPrint&Scan.                                                            |                 |

| Vzrok                                                                                                    | Ukrep                                                                                                    | Vmesnik         |
|----------------------------------------------------------------------------------------------------|----------------------------------------------------------------------------------------------------|-----------------|
|                                                                                                    | Kliknite gumb <b>Izberite svojo napravo</b> in sledite zaslonskim navodilom, da znova izberete svojo omrežno napravo.                                                                                                    |                 |
| Vaša varnostna<br>programska oprema<br>blokira dostop naprave do<br>omrežja. (Funkcija za<br>omrežni PC-FAKS ne<br>deluje.)<br>(Windows) | <ul> <li>Varnostno programsko opremo/požarni zid drugega ponudnika<br/>nastavite tako, da omogoči sprejem s funkcijo za PC-FAKS. Če želite<br/>dodati vrata 54926 za omrežni sprejem s funkcijo za PC-FAKS,<br/>vnesite spodnje informacije:</li> <li>V polju Ime:<br/>Vnesite kateri koli opis, na primer Brother PC-FAKS Rx.</li> <li>V polju Številka vrat:<br/>Vrsta 54926.</li> <li>V polju Protokol:<br/>UDP je izbran.</li> <li>Glejte navodila za uporabo, ki so priložena varnostni programski<br/>opremi/požarnemu zidu neodvisnega proizvajalca, ali pa se obrnite na</li> </ul> | Žično/brezžično |
|                                                                                                    | proizvajalca programske opreme.                                                                                                    | ×               |
| Vaša varnostna<br>programska oprema<br>blokira dostop naprave do<br>omrežja.                                                             | Določena varnostna programska oprema lahko blokira dostop, ne da<br>bi prikazala pogovorno okno z varnostnim opozorilom po uspešni<br>namestitvi.<br>Če želite dovoliti dostop, glejte navodila vaše varnostne programske<br>opreme ali pa vprašajte proizvajalca programske opreme.                                                                                                    | Zično/brezžično |
| Vaši napravi Brother ni bil<br>dodeljen razpoložljiv IP-<br>naslov.                                                                      | <ul> <li>Potrdite IP-naslov in masko podomrežja.</li> <li>Prepričajte se, da sta tako IP-naslov kot maska podomrežja v<br/>vašem računalniku in napravi Brother pravilna in v istem omrežju.</li> </ul>                                                                                                    | Žično/brezžično |
|                                                                                                    | <ul> <li>Za več informacij o preverjanju IP-naslova in maske podomrežja vprašajte skrbnika svojega omrežja.</li> <li>Windows Potrdite IP-naslov in masko podomrežja s pomočjo orodja za popravljanja omražna povrave</li></ul>                                                                                                    |                 |
|                                                                                                    | <ul> <li>Mac</li> <li>Svoje omrežne naprave preverite z ukazom ping. Za več informacij<br/>o potrjevanju omrežnih nastavitev &gt;&gt; S tem povezane<br/>informacije:Preverjanje omrežnih naprav z ukazom »ping«.</li> </ul>                                                                                                    |                 |
| Neuspešno opravilo<br>tiskanja je še vedno v<br>tiskalni vrsti vašega<br>računalnika.                                                    | <ul> <li>Neuspešno opravilo tiskanja je še vedno v tiskalni vrsti vašega računalnika, izbrišite ga.</li> <li>Druga možnost je, da dvokliknete ikono tiskalnika v naslednji mapi in prekličete vse dokumente:         <ul> <li>Windows 10, Windows Server 2016 in Windows Server 2019</li> <li>Kliknite</li></ul></li></ul>                                                                                                    | Žično/brezžično |

| Vzrok                                                                            | Ukrep                                                                                                    | Vmesnik   |
|----------------------------------------------------------------------------------|----------------------------------------------------------------------------------------------------|-----------|
|                                                                                  | <ul> <li>Kliknite (Začetek) &gt; Naprave in tiskalniki.</li> <li>Windows Server 2008</li> <li>Kliknite Začetek &gt; Nadzorna plošča &gt; Tiskalniki.</li> <li>Mac</li> <li>Kliknite System Preferences (Nastavitve sistema) &gt; Printers &amp; Scanners (Tiskalniki in skenerji).</li> </ul> |           |
| Vaša naprava Brother<br>nima vzpostavljene<br>povezave z brezžičnim<br>omrežjem. | Natisnite poročilo o omrežju WLAN, da preverite kodo napake na<br>natisnjenem poročilu.                                                                                                    | Brezžično |

Če ste preverili in poskusili vse zgoraj navedene možnosti, vendar vaša naprava Brother še vedno ne more tiskati in skenirati, odstranite gonilnike (Windows) in programsko opremo Brother ter znova namestite njihovo najnovejšo različico.

#### Preveriti želim, ali moje omrežne naprave pravilno delujejo

| Preverjanje                                                                                                    | Ukrep                                                                                                    | Vmesnik         |
|----------------------------------------------------------------------------------------------------|----------------------------------------------------------------------------------------------------|-----------------|
| Prepričajte se, da so<br>vaša naprava Brother,<br>dostopna točka/<br>usmerjevalnik ali<br>omrežno zvezdišče<br>vklopljeni | Preverite naslednje:                                                                                                    | Žično/brezžično |
|                                                                                                    | <ul> <li>Napajalni kabel je pravilno priključen in naprava Brother je<br/>vklopljena.</li> </ul>                                                                   |                 |
|                                                                                                    | <ul> <li>Dostopna točka/usmerjevalnik ali zvezdišče so vklopljeni in gumb<br/>za povezavo utripa.</li> </ul>                                                       |                 |
|                                                                                                    | <ul> <li>Vsa zaščitna embalaža je odstranjena iz naprave.</li> </ul>                                                                                               |                 |
|                                                                                                    | <ul> <li>Kartuše so pravilno vstavljene.</li> </ul>                                                                                                    |                 |
|                                                                                                    | <ul> <li>Pokrov skenerja in pokrov za odpravljanje zastojev sta do konca<br/>zaprta.</li> </ul>                                                                    |                 |
|                                                                                                    | <ul> <li>Papir je pravilno vstavljen v pladenj za papir.</li> </ul>                                                                                                |                 |
|                                                                                                    | <ul> <li>(Za žična omrežja) Omrežni kabel je varno priključen v napravo<br/>Brother ter v usmerjevalnik ali zvezdišče.</li> </ul>                                  |                 |
| Preverite, ali lahko<br>napravo Brother<br>»pingate« iz vašega                                                            | V svojem računalniku uporabite ukaz ping (v ukazni vrstici Windows ali<br>terminalu v računalnikih Macintosh) za IP-naslov ali ime vozlišča za<br>napravo Brother: | Žično/brezžično |
| računalnika.                                                                                                    | ping <ipaddress> ali <nodename>.</nodename></ipaddress>                                                                                                    |                 |
|                                                                                                    | <ul> <li>Uspešno: Vaša naprava Brother pravilno deluje in je povezana v isto<br/>omrežje kot vaš računalnik.</li> </ul>                                            |                 |
|                                                                                                    | <ul> <li>Neuspešno: Vaša naprava Brother nima vzpostavljene povezave z<br/>istim omrežjem kot vaš računalnik.</li> </ul>                                           |                 |
|                                                                                                    | Windows:                                                                                                    |                 |
|                                                                                                    | Svojega skrbnika vprašajte glede IP-naslova in maske podomrežja,<br>nato pa uporabite orodje za popravljanje omrežne povezave.                                     |                 |
|                                                                                                    | Mac:                                                                                                    |                 |
|                                                                                                    | Potrdite, da sta IP-naslov in maska podomrežja pravilno nastavljena.                                                                                               |                 |
| Prepričajte se, da ima<br>vaša naprava Brother<br>vzpostavljeno povezavo<br>z brezžičnim omrežjem.                        | Natisnite poročilo o omrežju WLAN, da preverite kodo napake na<br>natisnjenem poročilu.                                                                            | Brezžično       |

Če ste preverili in preizkusili vse zgoraj naštete postopke, vendar imate še vedno težave, glejte navodila, ki so priložena vaši dostopni točki/usmerjevalniku za brezžično omrežje, kjer lahko najdete podatke o SSID (ime omrežja) in omrežnem ključu (geslo) ter jih ustrezno nastavite.

## S tem povezane informacije

• Težave z omrežjem

• Preverjanje omrežnih naprav z ukazom »ping«

#### Sorodne teme:

• Uporabite orodje za popravljanje omrežne povezave. (Windows)

Domov > Reševanje težav > Če imate težave s svojo napravo > Težave z omrežjem > Če imate težave z omrežjem svoje naprave > Preverjanje omrežnih naprav z ukazom »ping«

## Preverjanje omrežnih naprav z ukazom »ping«

Preverite IP-naslove tako v svojem računalniku kot v svoji napravi Brother, nato pa potrdite, ali omrežje pravilno deluje.

>> Konfiguracija IP-naslova v vašem računalniku (Windows)

- >> Konfiguracija IP-naslova v vašem računalniku (Mac)
- >> Konfiguracija IP-naslova v vaši napravi Brother

#### Konfiguracija IP-naslova v vašem računalniku (Windows)

- 1. Storite nekaj izmed naslednjega:
  - Windows 10

#### Kliknite 🕂 > Sistemska orodja > Ukazni poziv.

• Windows 8.1

Miško premaknite v spodnji desni vogal namizja. Ko se prikaže menijska vrstica, kliknite **Išči > Ukazni poziv**.

Windows7

#### Kliknite 🌎 (Začetek) > Vsi programi > Pripomočki > Ukazni poziv.

- 2. Vnesite "ipconfig" in nato pritisnite tipko Enter na tipkovnici.
- 3. Potrdite vrednosti za naslov IPv4 in masko podomrežja.
- 4. Vnesite "exit" in nato pritisnite tipko Enter na tipkovnici.

#### Konfiguracija IP-naslova v vašem računalniku (Mac)

- 1. Izberite System Preferences (Sistemske nastavitve) v meniju Apple.
- 2. Kliknite Network (Omrežje) > Advanced (Napredno) > TCP/IP.
- 3. Potrdite vrednosti za naslov IPv4 in masko podomrežja.

#### Konfiguracija IP-naslova v vaši napravi Brother

Natisnite poročilo o konfiguraciji omrežja ter potrdite vrednosti IP-naslova in maske podomrežja.

Preverite IP-naslov vašega računalnika in vaše naprave Brother. Potrdite, da so deli z omrežnim naslovom enaki. Če je maska podomrežja »255.255.255.0«, je normalno, da se deli z naslovom gostitelja razlikujejo.

|                     | Naslov omrežja | Naslov gostitelja |                                                                                                    |
|---------------------|----------------|-------------------|----------------------------------------------------------------------------------------------------|
| IP-naslov           | 192.168.100.   | 250               | Končno številko, ki ustreza vrednosti »0« v maski<br>podomrežja, nastavite na vrednost od 1 do 254.                   |
| Maska<br>podomrežja | 255.255.255.   | 0                 | Običajno ni težav, če maska podomrežja znaša<br>»255.255.255.0«. Uporabite enako vrednost za vse vaše<br>računalnike. |

#### S tem povezane informacije

• Če imate težave z omrežjem svoje naprave

▲ Domov > Reševanje težav > Če imate težave s svojo napravo > Težave s funkcijo AirPrint

# Težave s funkcijo AirPrint

| Težava                                                                                         | Predlogi                                                                                   |
|------------------------------------------------------------------------------------------------|--------------------------------------------------------------------------------------------|
| Moja naprava ni prikazana na seznamu tiskalnikov.                                              | Poskrbite, da je naprava vključena.                                                        |
|                                                                                                | Potrdite omrežne nastavitve.                                                               |
|                                                                                                | Mobilno napravo približajte brezžični dostopni točki/<br>usmerjevalniku ali svoji napravi. |
| Ne morem tiskati.                                                                              | Poskrbite, da je naprava vključena.                                                        |
|                                                                                                | Potrdite omrežne nastavitve.                                                               |
| Z napravo iOS poskušam natisniti dokument z več<br>stranmi, vendar se natisne SAMO prva stran. | Poskrbite, da imate nameščeno najnovejšo različico operacijskega sistema.                  |

# S tem povezane informacije

• Če imate težave s svojo napravo

#### Sorodne teme:

Reševanje težav

Domov > Reševanje težav > Preverjanje informacij o napravi

## Preverjanje informacij o napravi

Za preverjanje serijske številke svoje naprave, različice vgrajene programske opreme in posodobitev vdelane programske opreme sledite tem navodilom.

- 1. Pritisnite 1 [Nastavitve] > [Vse nastav.] > [Info. naprave].
- 2. Pritisnite eno od naslednjih možnosti:

| Možnost                                  | Opis                                                                |
|------------------------------------------|---------------------------------------------------------------------|
| Ser. st.                                 | Preverite zaporedno številko naprave.                               |
| Razl. vdel. opr.                         | Preverite različico vgrajene programske opreme naprave.             |
| Posodobitev vdelane programske<br>opreme | Napravo posodobite na najnovejšo vgrajeno programsko opremo.        |
| Sam.test.vdel.pr.op.                     | Na domačem zaslonu si oglejte podatke o vgrajeni programski opremi. |
| Stevec strani                            | Preverite število vseh strani, ki jih je natisnila naprava.         |

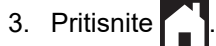

#### S tem povezane informacije

• Reševanje težav

Domov > Reševanje težav > Ponastavite napravo

## Ponastavite napravo

- 1. Pritisnite | [Nastavitve] > [Vse nastav.] > [Zacet. namest.] > [Ponast.].
- 2. Pritisnite možnost ponastavitve, ki jo želite uporabiti.
- 3. Za dve sekundi pritisnite [OK], da znova zaženete napravo.
- 4. Počakajte, da se naprava znova zažene in LED-lučka za vklop zasveti, preden odklopite napravo iz napajanja.

#### S tem povezane informacije

- Reševanje težav
  - Pregled funkcij za ponastavitev

#### Sorodne teme:

• Prenos faksov ali poročila dnevnika faksa

▲ Domov > Reševanje težav > Ponastavite napravo > Pregled funkcij za ponastavitev

# Pregled funkcij za ponastavitev

Na voljo so naslednje funkcije za ponastavitev:

1. [Ponastav. naprave]

Ponastavite lahko vse spremenjene nastavitve naprave.

Imenik, poročila o faksih in zgodovina klicev ostanejo.

2. [Omrezje]

Ponastavi tiskalni strežnik nazaj na tovarniško privzete nastavitve (vključno z geslom in IP-naslovom).

3. [Imenik in faks]

Možnost za imenik in faks ponastavi naslednje nastavitve:

- Imenik in skupine nastavitev
- Programirana naročila za fakse v pomnilniku
  - Zakasnjeni faks in zakasnjeni skupinski prenos
- ID postaje
  - lme in številka
- Možnosti za sprejemanje pomnilnika Posredovanje faksov
- Poročilo

Poročilo za preverjanje prenosa, imenik in dnevnik faksov

Zgodovina

Odhodni klic

- Faksi v pomnilniku
- 4. [Vse nastavitve]

To funkcijo ponastavitve uporabite za ponastavitev vseh nastavitev naprave na tovarniško prednastavljene vrednosti.

Močno priporočamo, da opravite ta postopek, ko odložite napravo.

Preden izberete [Omrezje] ali [Vse nastavitve], odklopite vmesniški kabel.

#### S tem povezane informacije

Ponastavite napravo

#### Sorodne teme:

Prenos faksov ali poročila dnevnika faksa

Domov > Redno vzdrževanje

# Redno vzdrževanje

- Zamenjajte kartuše
- Čiščenje vaše naprave Brother
- Preverjanje vaše naprave Brother
- Popravljanje podajanja papirja za odpravljanje navpičnih črt
- Preverjanje možnosti tiskanja za izboljšanje rezultatov tiskanja
- Pakiranje in pošiljanje naprave

Domov > Redno vzdrževanje > Zamenjajte kartuše

# Zamenjajte kartuše

Vaša naprava Brother ima števec pik črnila. Števec pik črnila samodejno spremlja nivo črnila v vsaki od štirih kartuš. Ko naprava zazna, da v kartuši zmanjkuje črnila, se na napravi prikaže sporočilo.

Na LCD-prikazovalniku je prikazano, katero kartušo je treba zamenjati. Prepričajte se, da upoštevate na LCDprikazovalniku prikazan poziv, da zamenjate kartuše v pravilnem vrstnem redu.

Čeprav vam naprava naroči zamenjavo kartuše, v kartuši še vedno ostane nekaj črnila. (MFC-J3540DW/ MFC-J3940DW) V kartuši mora nujno ostati nekaj črnila, ki preprečuje, da bi zrak posušil in poškodoval sklop tiskalne glave.

# A POZOR

Če črnilo pride v oko, ga nemudoma izperite z vodo. Če ga pustite notri, lahko povzroči rdeče oči ali blago vnetje oči. Če opazite karkoli neobičajnega, se posvetujte z zdravnikom.

#### POMEMBNO

Priporočamo uporabo originalnega potrošnega materiala Brother, da zagotovite stabilno kakovost izpisov in delovanje. Čeprav vsi neoriginalni potrošni materiali ne povzročajo težav s kakovostjo, je mogoče, da nekateri negativno vplivajo na kakovost tiskanja ali povzročijo okvaro naprave. Družba Brother lahko zaračuna popravilo vaše naprave, če se dokaže, da so škodo povzročili neoriginalni potrošni materiali, tudi če je naprava še vedno v garancijskem roku.

1. Odprite vratca kartuše (1).

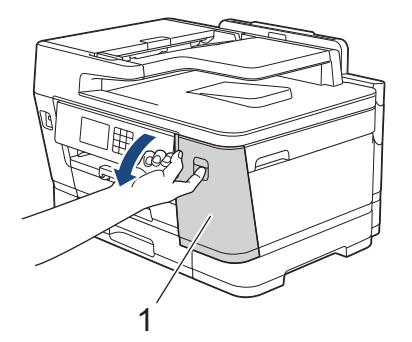

2. Pritisnite ročico za sprostitev zaklepa, da sprostite barvo kartuše, ki je označena na LCD-prikazovalniku, in odstranite kartušo iz naprave, kot je prikazano na sliki.

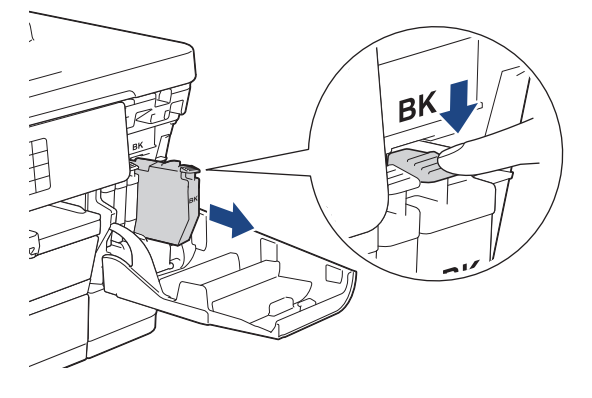

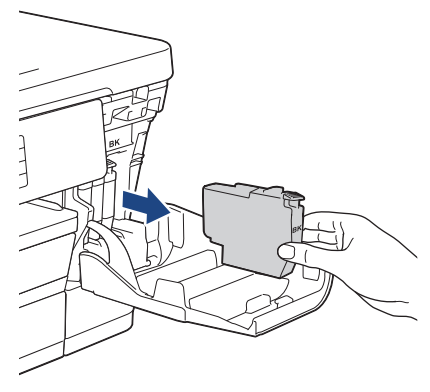

3. Odprite novo vrečko s kartušo za barvo, ki je označena na LCD-prikazovalniku, in vzemite kartušo iz vrečke.

# POMEMBNO

• NE dotikajte se kartuše v označenem območju (1). S tem lahko napravi preprečite, da zazna kartušo.

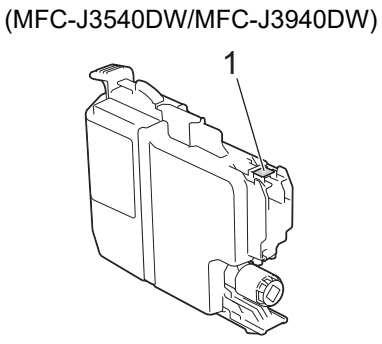

(MFC-J6955DW/MFC-J6957DW)

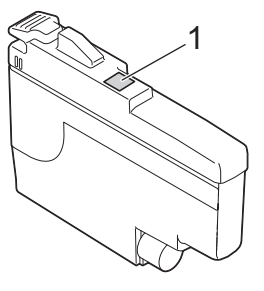

• Hitro stresite črno kartušo 15-krat v vodoravni smeri, kot je prikazano, nato pa jo vstavite v napravo.

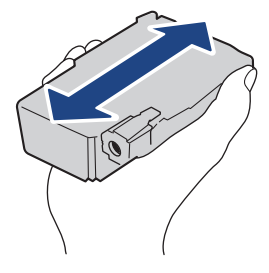

 Kartušo vstavite v smeri puščice na nalepki. Vsaka barva ima lasten pravilen položaj.

(MFC-J3540DW/MFC-J3940DW)

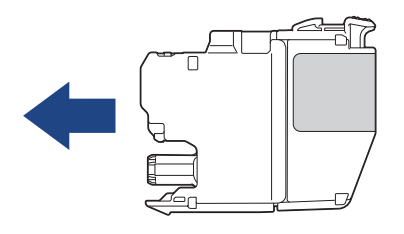

(MFC-J6955DW/MFC-J6957DW)

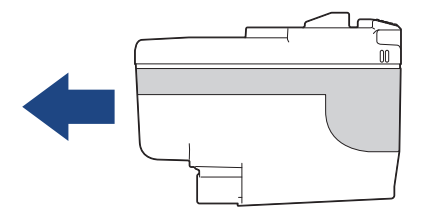

5. Nežno pritiskajte na območje z oznako »PUSH« (pritisni), dokler se kartuša ne zaskoči na svoje mesto in nato zaprite vratca kartuše.

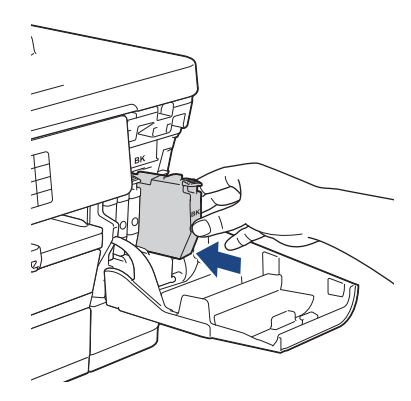

Naprava ponastavi števec pik črnila.

Če naprava ne zazna kartuše po namestitvi, se prepričajte, da je kartuša pravilno nameščena. Odstranite kartušo in jo počasi znova namestite, dokler se ne zaskoči na mesto.

#### POMEMBNO

- Kartuš NE stresajte, ko jih vstavite v napravo. Če črnilo umaže vašo kožo ali oblačila, ga takoj sperite z milom ali pralnim sredstvom.
- Kartuš NE odstranite, če jih ni treba zamenjati, sicer naprava ne bo poznala količine preostalega črnila v kartuši.
- NE dotikajte se rež za vstavljanje kartuš. Črnilo lahko pusti madeže na koži.
- Če zamešate barve tako, da kartušo namestite v napačen položaj, se na LCD-prikazovalniku prikaže [Napacna barv crnila].

Preverite, katere kartuše s črnilom se po barvi ne ujemajo s svojimi položaji, in jih premaknite na ustrezna mesta.

- Neodprte kartušo za črnilo uporabite pred rokom uporabnosti, ki je napisan na embalaži kartuš.
- Kartuše NE smete razstaviti ali je spreminjati. Zaradi tega iz nje začne puščati črnilo.

#### S tem povezane informacije

· Redno vzdrževanje

- Obvestila o napakah in vzdrževanju
- Težave pri ravnanju s papirjem in tiskanju
- Pakiranje in pošiljanje naprave

Domov > Redno vzdrževanje > Čiščenje vaše naprave Brother

# Čiščenje vaše naprave Brother

- Čiščenje tiskalne glave iz naprave Brother
- Očistite tiskalno glavo s pomočjo spletnega upravljanja
- Čiščenje tiskalne glave iz vašega računalnika (Windows)
- Samodejno zaznavanje in izboljšanje stanja šob tiskalne glave
- Očistite skener
- Čiščenje tipala dokumenta v ADF-enoti
- Čiščenje LCD-prikazovalnika naprave
- Očistite zunanjost naprave
- Očistite ploščo tiskalnika naprave
- Očistite podajalne valjčke za papir
- Čiščenje ločilne ploščice
- Čiščenje pobiralnih valjčkov za papir za pladenj za papir 1
- Čiščenje pobiralnih valjčkov za papir za pladnja za papir 2 in 3

▲ Domov > Redno vzdrževanje > Čiščenje vaše naprave Brother > Čiščenje tiskalne glave iz naprave Brother

## Čiščenje tiskalne glave iz naprave Brother

Naprava bo zaradi ohranjanja kakovosti tiska po potrebi samodejno očistila tiskalno glavo. Če imate težave s kakovostjo tiskanja, ročno zaženite postopek čiščenja.

- Če pri besedilu ali slikah na natisnjenih straneh prisotna vodoravna črta ali prazen prostor, očistite tiskalno glavo.
- Čiščenje tiskalne glave porabi veliko črnila.
- S prepogostim čiščenjem pogosto po nepotrebnem porabite veliko črnila.

#### POMEMBNO

Tiskalne glave se NE dotikajte. Dotikanje tiskalne glave lahko povzroči trajno škodo in razveljavi garancijo za tiskalno glavo.

- 1. Pritisnite [[Crnilo] > [Ciscenje tiskalne glave].
- 2. Pritisnite [Start].

Naprava očisti tiskalno glavo.

# **OPOMBA**

Ø

Če večkrat očistite tiskalno glavo, vendar s tem ne izboljšate kakovosti tiska, poskusite poseben način čiščenja najmočneje očisti tiskalne glave, vendar tudi porabi največ črnila.

- 1. Pritisnite [[Crnilo] > [Ciscenje tiskalne glave].
- Za pet sekund pridržite

Naprava začne čiščenje.

- Poseben način čiščenja zahteva veliko črnila za čiščenje tiskalne glave.
  - Poseben način čiščenja uporabite samo, če ste tiskalno glavo pred tem večkrat očistili, vendar se kakovost tiskanja ni izboljšala.
- Tiskalno glavo lahko očistite tudi iz vašega računalnika.

#### S tem povezane informacije

· Čiščenje vaše naprave Brother

- Težave pri ravnanju s papirjem in tiskanju
- Čiščenje tiskalne glave iz vašega računalnika (Windows)
- Očistite tiskalno glavo s pomočjo spletnega upravljanja

Domov > Redno vzdrževanje > Čiščenje vaše naprave Brother > Očistite tiskalno glavo s pomočjo spletnega upravljanja

# Očistite tiskalno glavo s pomočjo spletnega upravljanja

Naprava bo zaradi ohranjanja kakovosti tiska po potrebi samodejno očistila tiskalno glavo. Če imate težave s kakovostjo tiskanja, ročno zaženite postopek čiščenja.

- 1. Zaženite svoj spletni brskalnik.
- 2. V naslovno vrstico brskalnika vnesite »https://IP-naslov naprave« (»IP-naslov naprave« zamenjajte z dejanskim IP-naslovom naprave).

Na primer:

https://192.168.1.2

3. Če je zahtevano, vnesite geslo v polje Login (Prijava) in nato kliknite Login (Prijava).

Privzeto geslo za upravljanje nastavitev te naprave je na hrbtni strani naprave in ima oznako »Pwd«.

 Pojdite v navigacijski meni in nato kliknite General (Splošno) > Print Head Cleaning (Čiščenje tiskalne glave).

Začnite pri ≡, če navigacijski meni ni prikazan na levi strani zaslona.

- Če imate težave s kakovostjo tiskanja, poskusite večkrat očistiti tiskalno glavo. Če se kakovost tiskanja ne izboljša, uporabite možnost Special (Posebno). Možnost Special (Posebno) najmočneje očisti tiskalne glave, vendar tudi porabi največ črnila.
- 6. Kliknite Start (Začni).

Možnost Special (Posebno) zahteva veliko črnila za čiščenje tiskalne glave.

7. Kliknite Yes (Da).

Naprava začne čiščenje.

(Windows) Tiskalno glavo lahko očistite tudi prek gonilnika tiskalnika.

#### S tem povezane informacije

• Čiščenje vaše naprave Brother

- Težave pri ravnanju s papirjem in tiskanju
- Čiščenje tiskalne glave iz naprave Brother
- Čiščenje tiskalne glave iz vašega računalnika (Windows)

Domov > Redno vzdrževanje > Čiščenje vaše naprave Brother > Čiščenje tiskalne glave iz vašega računalnika (Windows)

# Čiščenje tiskalne glave iz vašega računalnika (Windows)

Naprava bo zaradi ohranjanja kakovosti tiska po potrebi samodejno očistila tiskalno glavo. Če imate težave s kakovostjo tiskanja, ročno zaženite postopek čiščenja.

1. Storite nekaj izmed naslednjega:

· Za sisteme Windows 10, Windows Server 2016 in Windows Server 2019

Kliknite **H** > Sistemska orodja > Nadzorna plošča. V skupini Strojna oprema in zvok kliknite Ogled naprav in tiskalnikov.

• Za Windows 8.1

Miško premaknite v spodnji desni vogal namizja. Ko se prikaže menijska vrstica, kliknite **Nastavitve** in nato **Nadzorna plošča**. V skupini **Strojna oprema in zvok** kliknite **Ogled naprav in tiskalnikov**.

Za Windows Server 2012 R2

Kliknite Nadzorna plošča na zaslonu Začetek. V skupini Strojna oprema kliknite Ogled naprav in tiskalnikov.

Za Windows Server 2012

Miško premaknite v spodnji desni kot namizja. Ko se prikaže menijska vrstica, kliknite **Nastavitve** in nato **Nadzorna plošča**. V skupini **Strojna oprema** kliknite **Ogled naprav in tiskalnikov**.

Za Windows 7 in Windows Server 2008 R2

Kliknite (7) (Začetek) > Naprave in tiskalniki.

Za Windows Server 2008

Kliknite 🚱 (Začetek) > Nadzorna plošča > Strojna oprema in zvok > Tiskalniki.

 Z desno miškino tipko kliknite ikono Brother XXX-XXXX Printer (pri čemer je XXX-XXXX ime vašega modela) in nato izberite Nastavitve tiskanja. Če se prikažejo možnosti za gonilnik tiskalnika, izberite svoj gonilnik tiskalnika.

Prikaže se pogovorno okno gonilnika tiskalnika.

- 3. Kliknite jeziček Vzdrževanje.
- 4. Izberite eno od naslednjih možnosti:

| Možnost                           | Opis                                                                                                    |
|-----------------------------------|----------------------------------------------------------------------------------------------------|
| Preverjanje kakovosti<br>tiskanja | Uporabite za tiskanje preizkusne strani in preverjanje kakovosti tiska.                                                                         |
| Čiščenje tiskalne<br>glave        | Uporabite za ročni zagon postopka čiščenja. Izberite, če se na besedilu ali<br>grafiki na preizkusni strani prikažejo črte ali prazni prostori. |

5. Kliknite Start.

#### S tem povezane informacije

Čiščenje vaše naprave Brother

- Težave pri ravnanju s papirjem in tiskanju
- Čiščenje tiskalne glave iz naprave Brother
- Očistite tiskalno glavo s pomočjo spletnega upravljanja

▲ Domov > Redno vzdrževanje > Čiščenje vaše naprave Brother > Samodejno zaznavanje in izboljšanje stanja šob tiskalne glave

# Samodejno zaznavanje in izboljšanje stanja šob tiskalne glave

Če se na natisnjenih straneh prikažejo obledele ali črtaste barve in besedilo ali če manjka besedilo na izpisih, so šobe tiskalne glave morda zamašene. Ko je ta nastavitev nastavljena na [Vklop], naprava samodejno zazna stanje šob tiskalne glave in po potrebi očisti tiskalno glavo.

- Privzeta nastavitev je [Vklop].
- Čiščenje tiskalne glave porabi veliko črnila.
- 1. Pritisnite [[Crnilo] > [Samod. prever kakov. tiskanja].
- 2. Pritisnite [Vklop] ali [Izkl.].
- 3. Pritisnite

#### S tem povezane informacije

• Čiščenje vaše naprave Brother
▲ Domov > Redno vzdrževanje > Čiščenje vaše naprave Brother > Očistite skener

# Očistite skener

- 1. Napravo odklopite iz električne vtičnice.
- 2. Dvignite pokrov dokumenta (1). Očistite steklo skenerja (2) in belo plastiko (3) z mehko krpo, ki ne pušča vlaken in ste jo navlažili z vodo.

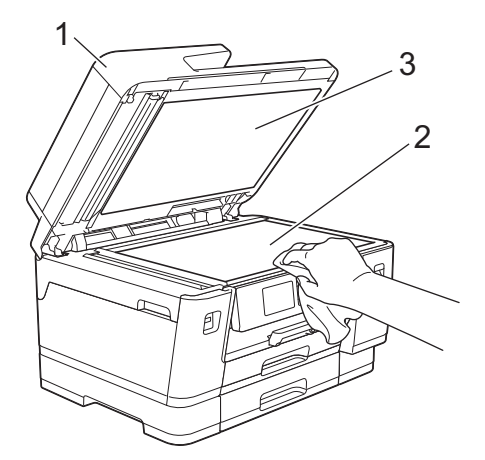

3. Belo črto (1) in stekleni trak (2) v ADF-enoti očistite s krpo, ki ne pušča vlaken in ste jo navlažili z vodo.

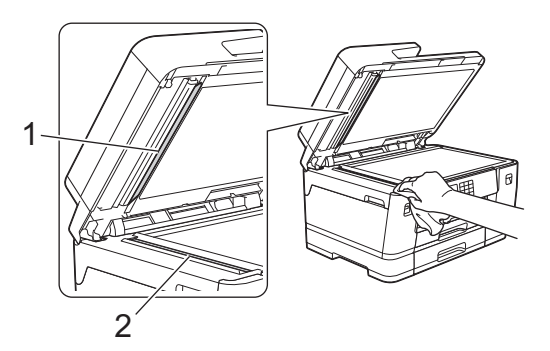

4. (MFC-J3940DW/MFC-J6955DW/MFC-J6957DW) Odprite pokrov skenerja (1), nato pa belo črto (2) in stekleni trak (3) očistite z mehko krpo, ki ne pušča vlaken in ste jo navlažili z vodo.

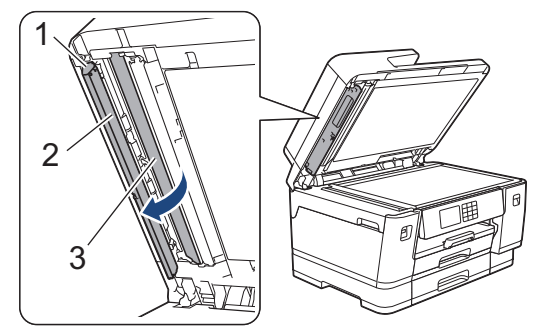

Ø

Če začutite umazanijo ali ostanke, znova očistite steklo. Postopek čiščenja boste morda morali trikrat ali štirikrat ponoviti. Preizkusite ga tako, da izdelate kopijo po vsakem poskusu čiščenja.

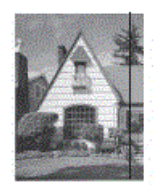

Ko je na steklenem traku prisotna umazanija ali korekcijska tekočina, se na natisnjenem vzorcu prikaže navpična črta.

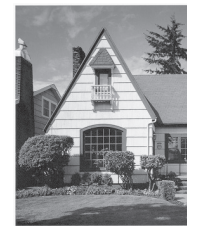

Ta navpična črta izgine po čiščenju steklenega traku.

#### S tem povezane informacije

Čiščenje vaše naprave Brother

#### Sorodne teme:

- Težave s telefonom in faksom
- Druge težave

▲ Domov > Redno vzdrževanje > Čiščenje vaše naprave Brother > Čiščenje tipala dokumenta v ADF-enoti

# Čiščenje tipala dokumenta v ADF-enoti

Sorodni modeli: MFC-J6955DW/MFC-J6957DW

Redno čiščenje tipala dokumenta v ADF-enoti lahko prepreči zaznavanje napačne velikosti dokumenta s strani naprave.

1. Očistite tipalo dokumenta v ADF-enoti (1) s suho krpo, ki ne pušča vlaken.

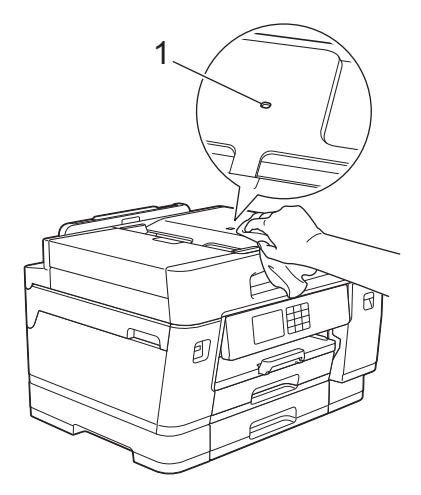

#### S tem povezane informacije

• Čiščenje vaše naprave Brother

#### Sorodne teme:

- Težave s telefonom in faksom
- Druge težave

▲ Domov > Redno vzdrževanje > Čiščenje vaše naprave Brother > Čiščenje LCD-prikazovalnika naprave

# Čiščenje LCD-prikazovalnika naprave

## POMEMBNO

NE uporabljajte tekočih čistil (vključno z etanolom).

- 1. Za izklop naprave pridržite (). Na LCD-prikazovalniku se za nekaj sekund prikaže [Zaustavljanje], nato pa se naprava izklopi.
- 2. LCD-prikazovalnik očistite s suho mehko krpo, ki ne pušča vlaken.

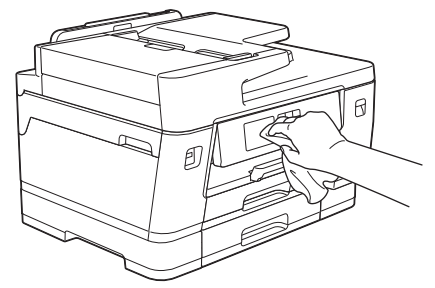

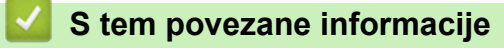

• Čiščenje vaše naprave Brother

▲ Domov > Redno vzdrževanje > Čiščenje vaše naprave Brother > Očistite zunanjost naprave

## Očistite zunanjost naprave

## POMEMBNO

- Če boste napravo čistili s hlapljivimi tekočinami, na primer z razredčilom ali bencinom, boste poškodovali zunanjo površino naprave.
- NE uporabljajte čistilnih sredstev, ki vsebujejo amoniak.
- Za odstranjevanje umazanije z nadzorne plošče NE uporabljajte izopropilnega alkohola. To lahko povzroči razpoke na plošči.
- 1. Če je podporna loputa za papir odprta, jo zaprite in nato zaprite podporo za papir.
- 2. Do konca izvlecite pladnje za papir (1) iz naprave, kot kaže puščica.
  - Pladenj #1

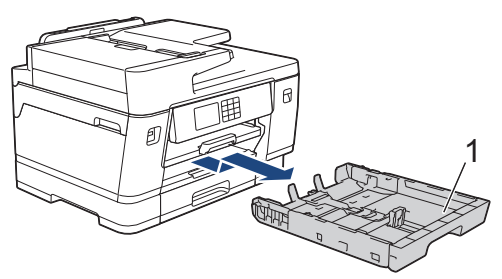

• Pladenj št. 2 (MFC-J3940DW/MFC-J6955DW/MFC-J6957DW)

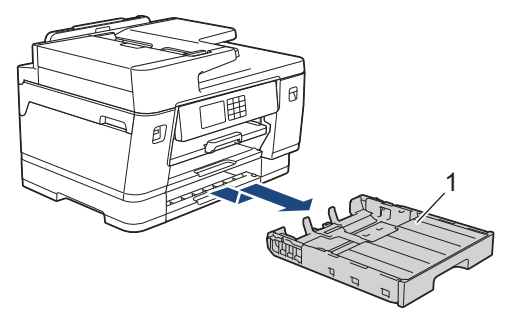

• Pladenj št. 3 (MFC-J6957DW)

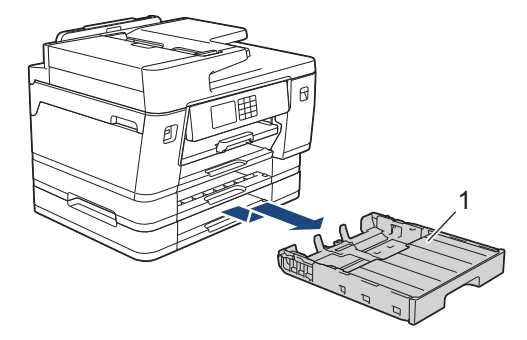

3. Dvignite podporo za papir (1) in jo nato pod kotom do konca izvlecite iz naprave, kot kaže puščica.

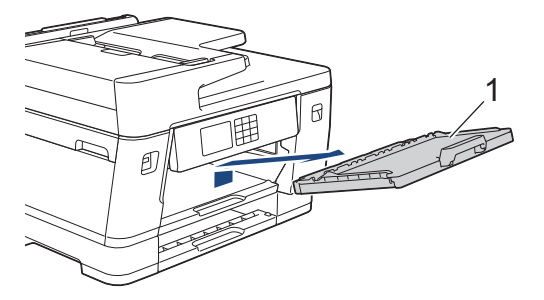

4. Prah odstranite tako, da zunanjost naprave obrišete z mehko suho krpo, ki ne pušča vlaken.

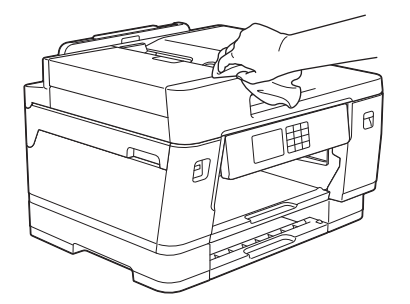

5. Odstranite vse predmete, ki so se zataknili v notranjosti pladnja za papir. Prah odstranite tako, da notranjost in zunanjost pladnja za papir obrišete s suho krpo, ki ne pušča vlaken.

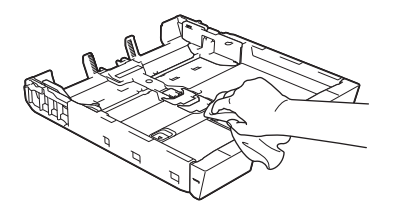

6. Prah odstranite tako, da zunanjost podpore za papir obrišete s suho krpo, ki ne pušča vlaken.

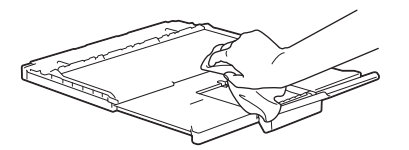

7. Podporo za papir trdno vstavite nazaj v napravo. Prepričajte se, da ste podporo za papir pravilno namestili v kanale.

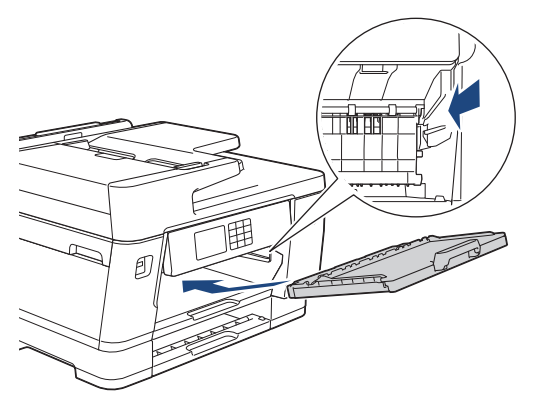

8. Počasi potisnite pladenj za papir do konca v napravo.

## S tem povezane informacije

• Čiščenje vaše naprave Brother

Domov > Redno vzdrževanje > Čiščenje vaše naprave Brother > Očistite ploščo tiskalnika naprave

# Očistite ploščo tiskalnika naprave

# ▲ OPOZORILO

Prepričajte se, da ste napravo odklopili iz električne vtičnice pred čiščenjem plošče tiskalnika, da preprečite električni šok.

- 1. Z obema rokama uporabite držali za prste na vsaki strani naprave, da pokrov skenerja dvignete v odprt položaj.
- 2. Očistite ploščo tiskalnika naprave (1) in območje v njeni okolici, pri čemer razpršeno črnilo obrišite s suho krpo, ki ne pušča vlaken.

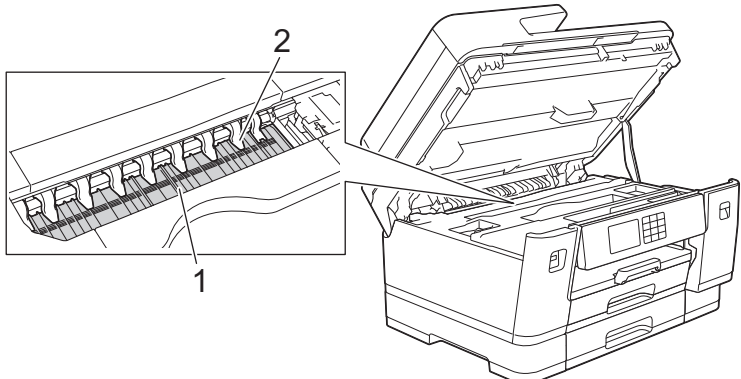

## POMEMBNO

Devetih zatičev (2) NE zvijajte in ne pritiskajte preveč nanje. S tem bi jih lahko poškodovali.

3. Nežno zaprite pokrov skenerja z držali za prste na obeh straneh.

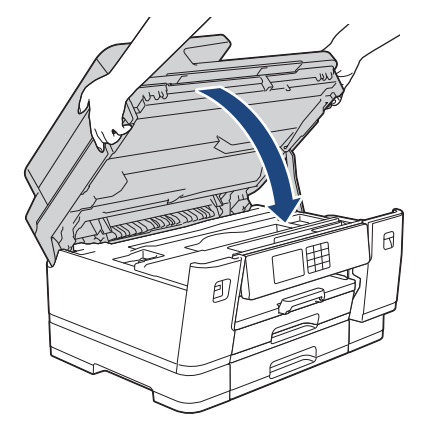

4. Znova priključite napajalni kabel.

#### 🧧 S tem povezane informacije

• Čiščenje vaše naprave Brother

Sorodne teme:

• Težave pri ravnanju s papirjem in tiskanju

Domov > Redno vzdrževanje > Čiščenje vaše naprave Brother > Očistite podajalne valjčke za papir

# Očistite podajalne valjčke za papir

Če so podajalni valjčki papirja umazani s črnilom ali pa se na njih nabere papirni prah, lahko pride do težav s podajanjem papirja.

- 1. Napravo odklopite iz električne vtičnice.
- 2. Če je podporna loputa za papir odprta, jo zaprite in nato zaprite podporo za papir.
- 3. Do konca izvlecite pladenj za papir (1) iz naprave, kot kaže puščica.

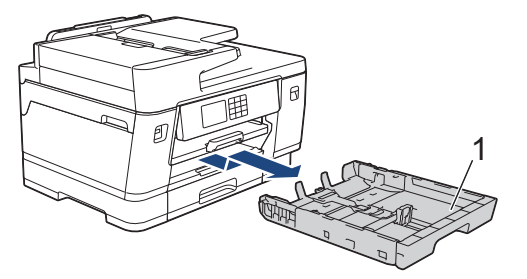

4. Dvignite podporo za papir (1) in jo nato pod kotom do konca izvlecite iz naprave, kot kaže puščica.

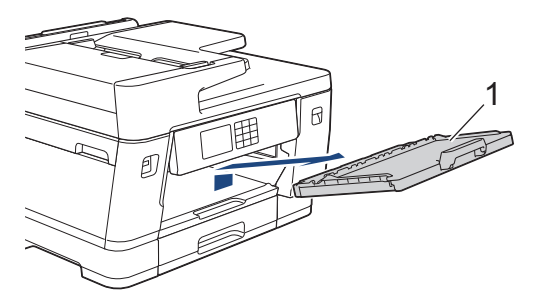

 Sprednjo stran valjčkov podajalnika papirja (1) očistite z mehko krpo, ki ne pušča vlaken in ste jo rahlo navlažili, pri čemer jo premikajte z ene na drugo stran. Po čiščenju obrišite valjčke s suho mehko krpo, ki ne pušča vlaken, da odstranite vso vlago.

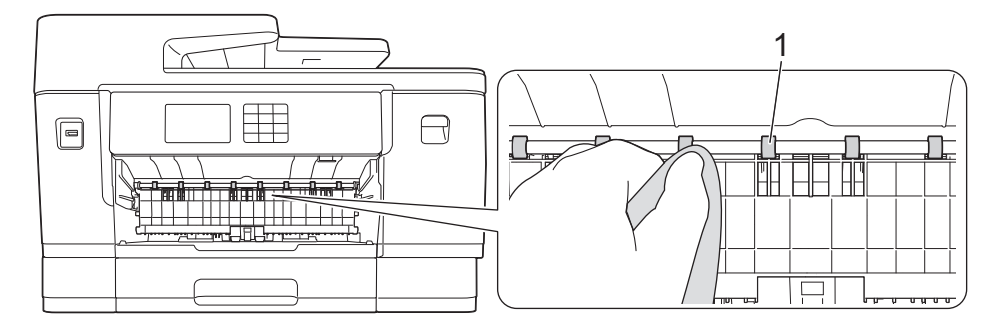

6. Dvignite loputo (2) in nato očistite zadnjo stran valjčkov podajalnika papirja (1) z navlaženo mehko krpo, ki ne pušča vlaken. Po čiščenju obrišite valjčke s suho mehko krpo, ki ne pušča vlaken, da odstranite vso vlago.

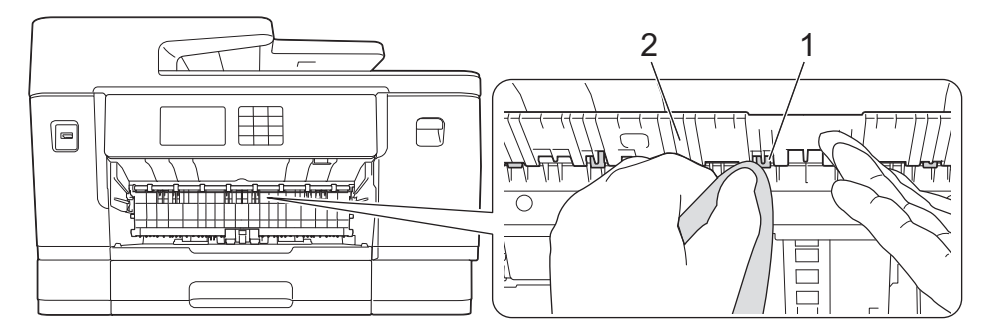

7. Podporo za papir trdno vstavite nazaj v napravo. Prepričajte se, da ste podporo za papir pravilno namestili v kanale.

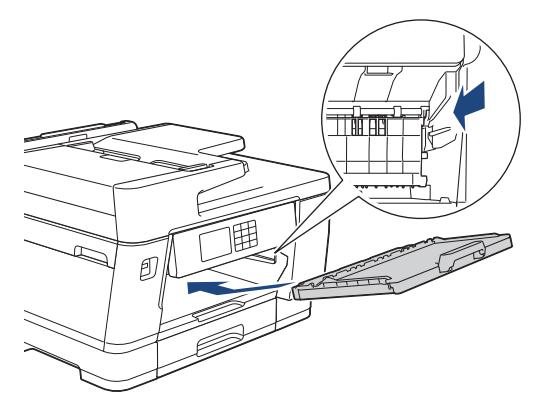

- 8. Počasi potisnite pladenj za papir do konca v napravo.
- 9. Znova priključite napajalni kabel.

Naprave ne uporabljajte, dokler se vsi valjčki ne posušijo. Če napravo uporabite, preden se valjčki posušijo, lahko povzročite težave pri podajanju papirja.

#### S tem povezane informacije

• Čiščenje vaše naprave Brother

#### Sorodne teme:

Ø

• Težave pri ravnanju s papirjem in tiskanju

▲ Domov > Redno vzdrževanje > Čiščenje vaše naprave Brother > Čiščenje ločilne ploščice

# Čiščenje ločilne ploščice

Redno čiščenje ločilne ploščice lahko prepreči podajanje več listov papirja, kadar je v pladnju le še nekaj listov papirja.

- 1. Če je podporna loputa za papir odprta, jo zaprite in nato zaprite podporo za papir.
- 2. Do konca izvlecite pladnje za papir (1) iz naprave, kot kaže puščica.
  - Pladenj #1

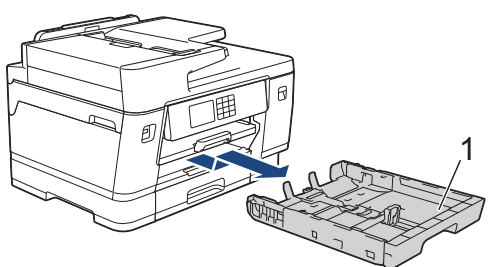

• Pladenj št. 2 (MFC-J3940DW/MFC-J6955DW/MFC-J6957DW)

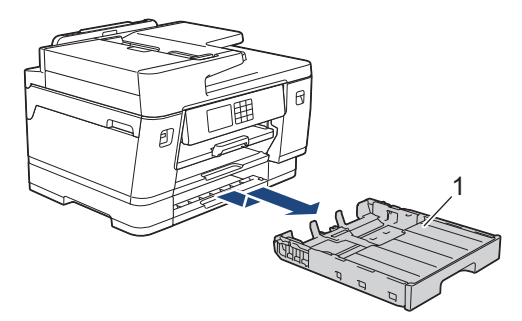

Pladenj št. 3 (MFC-J6957DW)

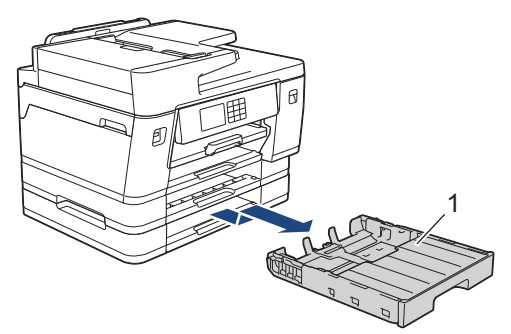

3. Ločilno ploščico (1) očistite z navlaženo krpo, ki ne pušča vlaken.

Blazinico po čiščenju obrišite s suho mehko krpo, ki ne pušča vlaken, da odstranite kakršno koli vlago.

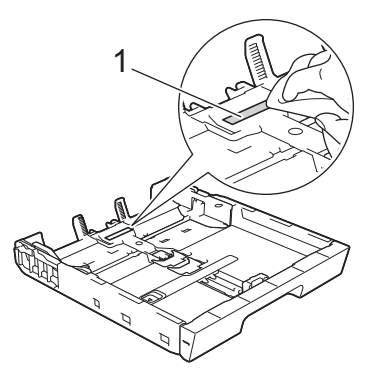

4. Počasi potisnite pladenj za papir do konca nazaj v napravo.

#### S tem povezane informacije

• Čiščenje vaše naprave Brother

## Sorodne teme:

• Težave pri ravnanju s papirjem in tiskanju

▲ Domov > Redno vzdrževanje > Čiščenje vaše naprave Brother > Čiščenje pobiralnih valjčkov za papir za pladenj za papir 1

# Čiščenje pobiralnih valjčkov za papir za pladenj za papir 1

Redno čiščenje pobiralnih valjčkov za papir lahko prepreči zastoje papirja, saj zagotavlja pravilno podajanje papirja.

- 1. Napravo odklopite iz električne vtičnice.
- 2. Če je podporna loputa za papir odprta, jo zaprite in nato zaprite podporo za papir.
- 3. Do konca izvlecite pladenj za papir (1) iz naprave, kot kaže puščica.

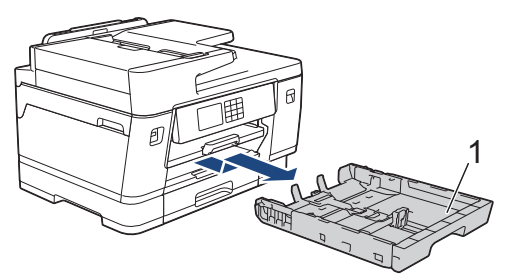

4. Dvignite podporo za papir (1) in jo nato pod kotom do konca izvlecite iz naprave, kot kaže puščica.

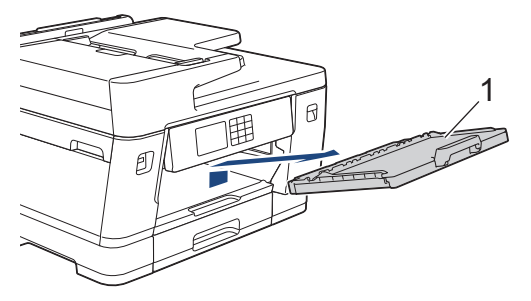

5. Pobiralne valjčke za papir (1) očistite z navlaženo krpo, ki ne pušča vlaken. Valjčke počasi vrtite, da očistite celotno površino. Po čiščenju obrišite valjčke s suho mehko krpo, ki ne pušča vlaken, da odstranite vso vlago.

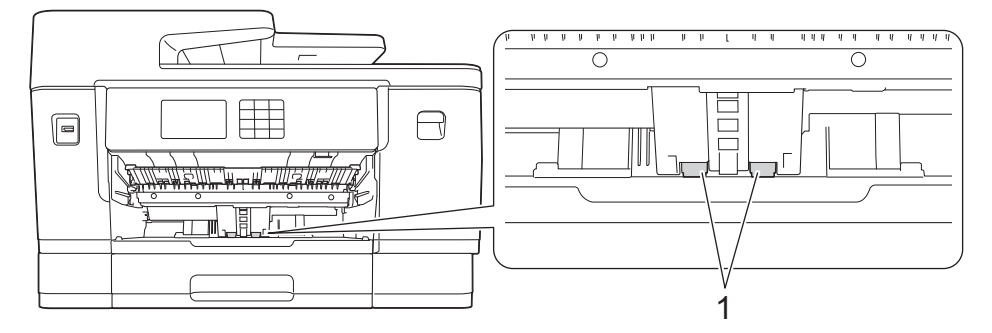

6. Podporo za papir trdno vstavite nazaj v napravo. Prepričajte se, da ste podporo za papir pravilno namestili v kanale.

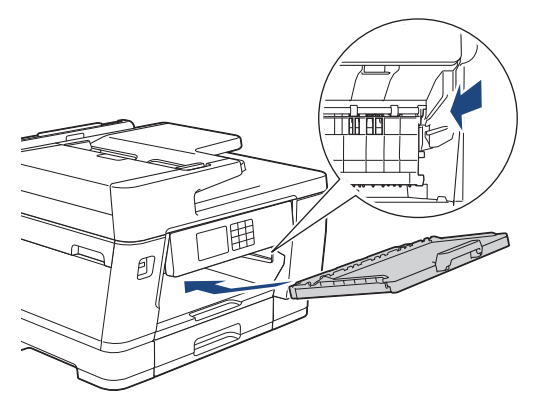

- 7. Počasi potisnite pladenj za papir do konca nazaj v napravo.
- 8. Znova priključite napajalni kabel.

# 🔽 S tem povezane informacije

• Čiščenje vaše naprave Brother

#### Sorodne teme:

- Obvestila o napakah in vzdrževanju
- Težave pri ravnanju s papirjem in tiskanju

▲ Domov > Redno vzdrževanje > Čiščenje vaše naprave Brother > Čiščenje pobiralnih valjčkov za papir za pladnja za papir 2 in 3

# Čiščenje pobiralnih valjčkov za papir za pladnja za papir 2 in 3

Sorodni modeli: MFC-J3940DW/MFC-J6955DW/MFC-J6957DW

Ta navodila opisujejo čiščenje pobiralnih valjčkov za papir za pladenj 2.

(MFC-J6957DW) Koraki za pladenj 3 so zelo podobni.

- 1. Napravo odklopite iz električne vtičnice.
- 2. Če je podporna loputa za papir odprta, jo zaprite in nato zaprite podporo za papir.
- 3. Pladenj 2 (1) potegnite do konca iz naprave, kot kaže puščica.

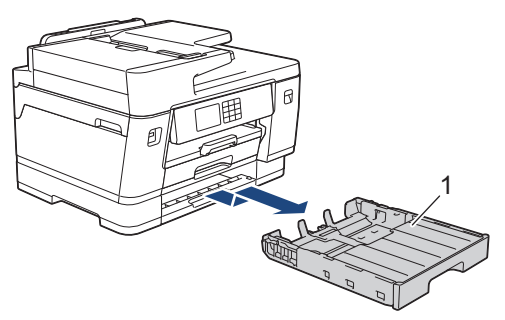

4. Pobiralna valjčka za papir za pladenj 2 (1) očistite z navlaženo mehko krpo, ki ne pušča vlaken. Valjčke počasi vrtite, da očistite celotno površino. Po čiščenju obrišite valjčke s suho mehko krpo, ki ne pušča vlaken, da odstranite vso vlago.

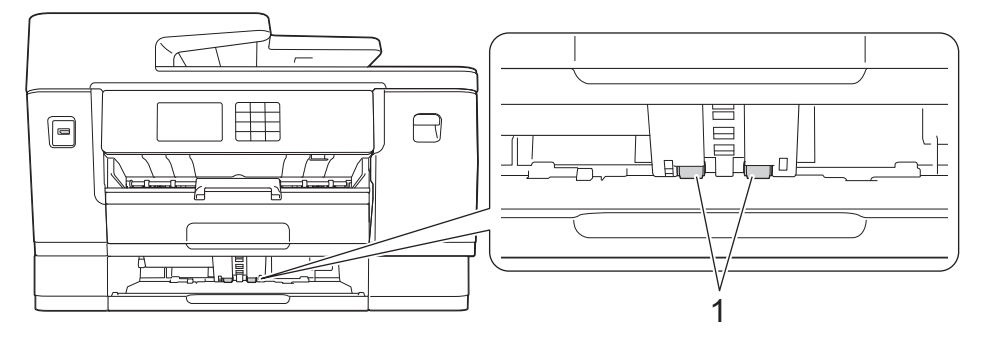

- 5. Pladenj 2 počasi potisnite do konca v napravo.
- 6. Znova priključite napajalni kabel.

#### S tem povezane informacije

• Čiščenje vaše naprave Brother

#### Sorodne teme:

- Obvestila o napakah in vzdrževanju
- Težave pri ravnanju s papirjem in tiskanju

▲ Domov > Redno vzdrževanje > Preverjanje vaše naprave Brother

# Preverjanje vaše naprave Brother

- Preverjanje kakovosti tiskanja
- Preverjanje poravnave tiskanja iz naprave Brother
- Preverjanje količine črnila (merilnik strani)
- Spremljanje stanja naprave iz računalnika (Windows)
- Spremljanje stanja naprave z uporabo orodja Brother iPrint&Scan (Windows/Mac)

Domov > Redno vzdrževanje > Preverjanje vaše naprave Brother > Preverjanje kakovosti tiskanja

# Preverjanje kakovosti tiskanja

Če se na natisnjenih straneh prikažejo obledele ali črtaste barve in besedilo ali manjka besedilo na izpisih, so šobe tiskalne glave morda zamašene. Natisnite list za preverjanje in preglejte vzorec za preverjanje šob.

- 1. Pritisnite [[Crnilo] > [Izboljsaj kakovost tiskanja] > [Preveri kakov. tiskanja].
- 2. Pritisnite [Start].
  - Naprava natisne list za preverjanje.
- 3. Preverite kakovost štirih barvnih blokov na listu.
- 4. Ko se na LCD-prikazovalniku prikaže zahteva za preverjanje kakovosti tiskanja, naredite nekaj od naslednjega:
  - Če so črte jasne in vidne, pritisnite [Ne] in pritisnite [Ne], da končate preverjanje kakovosti tiska.
  - Če manjkajo črte (glejte Slabo spodaj), pritisnite [Da].

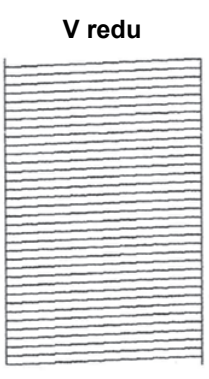

| Slabo                                                                                                    |   |
|----------------------------------------------------------------------------------------------------|---|
|                                                                                                    | 1 |
|                                                                                                    | - |
|                                                                                                    | - |
|                                                                                                    | - |
|                                                                                                    |   |
|                                                                                                    | 1 |
|                                                                                                    |   |
|                                                                                                    | 1 |
|                                                                                                    | _ |
|                                                                                                    | _ |
| the second second second second second second second second second second second second second second second se | _ |
|                                                                                                    | _ |
|                                                                                                    | _ |
|                                                                                                    | - |
|                                                                                                    | - |
|                                                                                                    | - |
|                                                                                                    | - |
|                                                                                                    | - |
|                                                                                                    | - |
|                                                                                                    | - |
|                                                                                                    | - |
|                                                                                                    | - |
|                                                                                                    | - |
|                                                                                                    | - |
|                                                                                                    | - |
|                                                                                                    | - |
|                                                                                                    | - |
|                                                                                                    | - |
|                                                                                                    |   |
|                                                                                                    | _ |
|                                                                                                    |   |
|                                                                                                    |   |
|                                                                                                    | _ |

- 5. Ko se na LCD-prikazovalniku prikaže zahteva za preverjanje kakovosti tiskanja za posamezne barve, pritisnite številko za vzorec (1–4), ki se najbolj ujema z rezultatom tiskanja.
- 6. Storite nekaj izmed naslednjega:
  - Če je potrebno čiščenje tiskalne glave, pritisnite [Start] za začetek postopka čiščenja.
  - Če čiščenje tiskalne glave ni potrebno, se na zaslonu na dotik znova prikaže zaslon menija. Pritisnite
- 7. Ko je postopek čiščenja končan, se na LCD-prikazovalniku prikaže sporočilo, da morate znova natisniti list za preverjanje. Pritisnite [Da] in nato [Start].

Naprava znova natisne list za preverjanje. Znova preverite kakovost štirih barvnih blokov na listu.

Če večkrat očistite tiskalno glavo, vendar s tem ne izboljšate kakovosti tiska, poskusite poseben način čiščenja. ➤> S tem povezane informacije

#### POMEMBNO

Tiskalne glave se NE dotikajte. Dotikanje tiskalne glave lahko povzroči trajno škodo in razveljavi garancijo za tiskalno glavo.

Kadar je šoba tiskalne glave zamašena, je natisnjen izdelek videti tako:

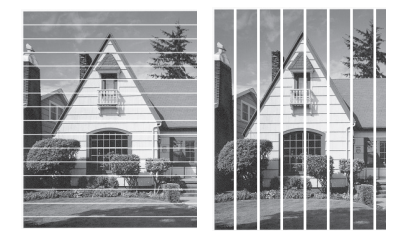

Po čiščenju šobe tiskalne glave črte izginejo:

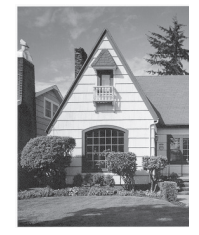

## S tem povezane informacije

• Preverjanje vaše naprave Brother

#### Sorodne teme:

- Težave pri ravnanju s papirjem in tiskanju
- Čiščenje tiskalne glave iz naprave Brother
- Preverjanje poravnave tiskanja iz naprave Brother
- Popravljanje podajanja papirja za odpravljanje navpičnih črt

▲ Domov > Redno vzdrževanje > Preverjanje vaše naprave Brother > Preverjanje poravnave tiskanja iz naprave Brother

# Preverjanje poravnave tiskanja iz naprave Brother

Če je po transportu naprave natisnjeno besedilo zabrisano ali so slike obledele, prilagodite poravnavo za tiskanje.

Pred nastavljanjem poravnave tiskanja najprej preverite kakovost tiskanja, tako da pritisnete [Crnilo] > [Izboljsaj kakovost tiskanja] > [Preveri kakov. tiskanja].

- 1. Pritisnite [[Crnilo] > [Izboljsaj kakovost tiskanja] > [Poravnava].
- 2. Pritisnite [Naprej].
- 3. Pritisnite [Da], ko se na LCD-prikazovalniku prikaže potrditveno obvestilo o dokončanem preverjanju kakovosti tiskanja.
- 4. Pritisnite [Samod.] ali [Rocno].
  - Če izberete način [Samod.], se poravnava tiskanja samodejno prilagodi s skeniranjem lista za preverjanje.
  - Če izberete način [Rocno], morate informacije na listu za preverjanje vnesti ročno.
- 5. Izberite velikost papirja, na katerega želite natisniti list za preverjanje.

Če ste izbrali način [Rocno], izberite v naslednjem koraku [Osnovna poravnava] ali [Napredna poravnava].

6. Izbrano velikost papirja vstavite v pladenj in pritisnite [Start].

Naprava natisne list za preverjanje.

7. Sledite obvestilom na LCD-prikazovalniku.

Kadar poravnava tiska ni nastavljena pravilno, je videti besedilo takole zamegljeno ali zamaknjeno.

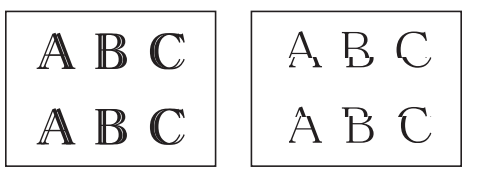

Kadar je poravnava tiska nastavljena pravilno, je videti besedilo takole.

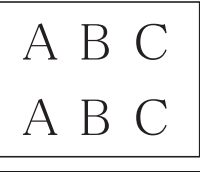

#### S tem povezane informacije

Preverjanje vaše naprave Brother

Sorodne teme:

• Težave pri ravnanju s papirjem in tiskanju

▲ Domov > Redno vzdrževanje > Preverjanje vaše naprave Brother > Preverjanje količine črnila (merilnik strani)

# Preverjanje količine črnila (merilnik strani)

Na LCD-prikazovalniku naprave je sicer prikazana ikona za količino črnila, vendar pa si lahko ogledate večji graf, ki kaže približno preostalo črnilo v vsaki kartuši.

>> MFC-J3540DW/MFC-J3940DW >> MFC-J6955DW/MFC-J6957DW

## MFC-J3540DW/MFC-J3940DW

1. Pritisnite [[Crnilo] > [Prostor. crn.].

Na zaslonu na dotik se prikažeta količina črnila in merilnik strani<sup>1</sup>.

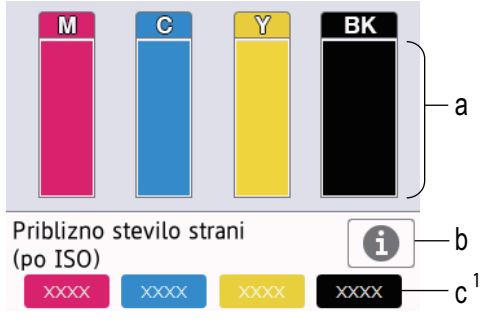

- a. Prikaže raven črnila v kartuši.
- b. Pritisnite, da spremenite nastavitve prikaza za približno količino strani.
- c. Merilnik strani<sup>1</sup> kaže približno število preostalih strani, ki jih je še mogoče natisniti s kartušami.

• Ko je kartuša blizu konca svoje življenjske dobe ali ima težavo, se prikaže ena od naslednjih ikon:

| 8 | Raven črnila je nizka.         |
|---|--------------------------------|
| × | Kartušo morate zamenjati.      |
| ? | Prišlo je do težave s kartušo. |

Če želite preveriti ali natisniti številke modelov za kartuše, pritisnite 
(nazaj), da se vrnete na zaslon
menija [Crnilo].

Pritisnite [Model kartuse] in sledite navodilom na zaslonu na dotik.

2. Pritisnite

• Količino črnila lahko preverite tudi v svojem računalniku.

 Za podrobne informacije o metodah merjenja za navedene približne izdatnosti obiščite support.brother.com/yield.

#### MFC-J6955DW/MFC-J6957DW

1. Pritisnite [[Crnilo] > [Prostor. crn.].

Na zaslonu na dotik se prikažeta količina črnila in merilnik strani<sup>2</sup>.

<sup>1</sup> Merilnik strani je ocena samo za informacijo in ne kaže dejanskega preostalega števila strani. Za dejanske informacije o izdatnosti kartuš obiščite support.brother.com/yield.

<sup>2</sup> Merilnik strani je ocena samo za informacijo in ne kaže dejanskega preostalega števila strani. Za dejanske informacije o izdatnosti kartuš obiščite support.brother.com/yield.

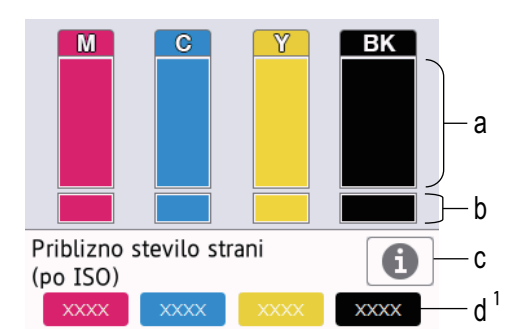

- a. Prikaže raven črnila v kartuši.
- b. Prikaže preostalo raven črnila v notranji posodi za črnilo.
- c. Pritisnite, da spremenite nastavitve prikaza za približno količino strani.
- d. Merilnik strani<sup>2</sup> kaže približno število preostalih strani, ki jih je še mogoče natisniti s kartušami.
- Ko je kartuša blizu konca svoje življenjske dobe ali ima težavo, se prikaže ena od naslednjih ikon:

| <mark>8</mark> | Raven črnila je nizka.         |
|----------------|--------------------------------|
| ×              | Kartušo morate zamenjati.      |
| ?              | Prišlo je do težave s kartušo. |

Če želite preveriti ali natisniti številke modelov za kartuše, pritisnite 
(nazaj), da se vrnete na zaslon
menija [Crnilo].

Pritisnite [Model kartuse] in sledite navodilom na zaslonu na dotik.

- 2. Pritisnite
  - Količino črnila lahko preverite tudi v svojem računalniku.
    - Za podrobne informacije o metodah merjenja za navedene približne izdatnosti obiščite support.brother.com/yield.

#### S tem povezane informacije

• Preverjanje vaše naprave Brother

#### Sorodne teme:

- Pregled LCD-zaslona na dotik
- Pregled zaslona z nastavitvami
- Spremljanje stanja naprave iz računalnika (Windows)
- Spremljanje stanja naprave z uporabo orodja Brother iPrint&Scan (Windows/Mac)

▲ Domov > Redno vzdrževanje > Preverjanje vaše naprave Brother > Spremljanje stanja naprave iz računalnika (Windows)

# Spremljanje stanja naprave iz računalnika (Windows)

Pripomoček za nadzor stanja je prilagodljivo programsko orodje za spremljanje stanja ene ali več naprav. Omogoča vam, da takoj prejmete obvestilo o napakah.

Storite nekaj izmed naslednjega:

- Dvokliknite ikono 🏠 v pladnju za opravila.
- Zaženite **T** (**Brother Utilities**) in kliknite spustni seznam ter izberite ime svojega modela (če še ni izbrano). Kliknite **Orodja** na levi navigacijski vrstici in kliknite **Status Monitor**.

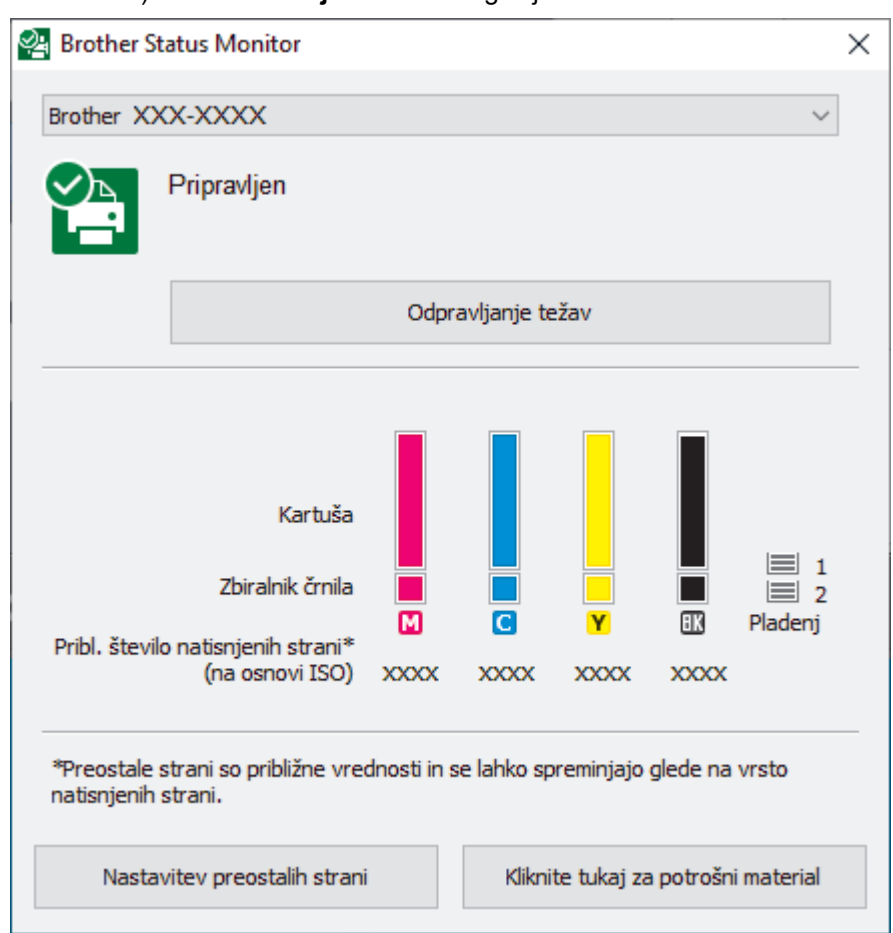

Dejanski zaslon se lahko razlikuje od zgoraj prikazanega.

#### Odpravljanje težav

Kliknite gumb Odpravljanje težav za dostop do spletnega mesta za reševanje težav.

#### Nastavitev preostalih strani

Kliknite gumb Nastavitev preostalih strani, da spremenite nastavitve prikaza za približno količino strani.

#### Kliknite tukaj za potrošni material

Kliknite gumb **Kliknite tukaj za potrošni material** za več informacij o originalnem potrošnem materialu Brother.

#### Ikone napak

| Ikona (Icon) | Opis                      |
|--------------|---------------------------|
| •            | Raven črnila je nizka.    |
| 8            | Kartušo morate zamenjati. |

| Ikona (Icon) | Opis                           |
|--------------|--------------------------------|
| 0            | Prišlo je do težave s kartušo. |

Količino črnila lahko preverite prek spletnega upravljanja.

## S tem povezane informacije

- Preverjanje vaše naprave Brother
  - Pokazatelji nadzora stanja in njihov pomen (Windows)
  - Izklopite funkcijo prikaza nadzora stanja (Windows)
  - Izklop nadzora stanja (Windows)

#### Sorodne teme:

Ø

• Preverjanje količine črnila (merilnik strani)

▲ Domov > Redno vzdrževanje > Preverjanje vaše naprave Brother > Spremljanje stanja naprave iz računalnika (Windows) > Pokazatelji nadzora stanja in njihov pomen (Windows)

# Pokazatelji nadzora stanja in njihov pomen (Windows)

Ko zaženete računalnik, se v opravilnem pladnju prikaže ikona Brother Status Monitor.

· Zelena ikona označuje normalno stanje pripravljenosti.

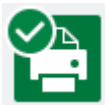

• Rumena ikona označuje opozorilo.

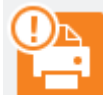

• Rdeča ikona označuje, da je prišlo do napake.

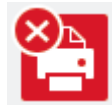

• Siva ikona označuje, da naprava ni povezana z omrežjem.

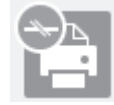

#### S tem povezane informacije

Spremljanje stanja naprave iz računalnika (Windows)

▲ Domov > Redno vzdrževanje > Preverjanje vaše naprave Brother > Spremljanje stanja naprave iz računalnika (Windows) > Izklopite funkcijo prikaza nadzora stanja (Windows)

# Izklopite funkcijo prikaza nadzora stanja (Windows)

Funkcija prikaza nadzora stanja vas obvesti, če pride do težave z napravo, ki jo spremlja vaš računalnik. Privzeta nastavitev je **Samo pri tiskanju s tega računalnika**. Izklopite jo v skladu s temi koraki:

- 2. Kliknite jeziček Prikaži Status Monitor in nato izberite Izključeno za Možnosti prikaza za Status Monitor.
- 3. Kliknite V redu.

Čeprav je funkcija prikaza nadzora stanja izklopljena, lahko kadarkoli preverite stanje naprave tako, da prikažete nadzor stanja.

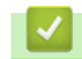

Ø

S tem povezane informacije

• Spremljanje stanja naprave iz računalnika (Windows)

▲ Domov > Redno vzdrževanje > Preverjanje vaše naprave Brother > Spremljanje stanja naprave iz računalnika (Windows) > Izklop nadzora stanja (Windows)

# Izklop nadzora stanja (Windows)

- 1. Z desno miškino tipko kliknite ikono ali okno 🎇 (Brother Status Monitor) in nato izberite Izhod.
- 2. Kliknite V redu.

## S tem povezane informacije

• Spremljanje stanja naprave iz računalnika (Windows)

▲ Domov > Redno vzdrževanje > Preverjanje vaše naprave Brother > Spremljanje stanja naprave z uporabo orodja Brother iPrint&Scan (Windows/Mac)

# Spremljanje stanja naprave z uporabo orodja Brother iPrint&Scan (Windows/Mac)

Brother iPrint&Scan vam omogoča, da spremljate stanje naprave Brother.

- 1. Zagon programa Brother iPrint&Scan.
  - Windows

Zaženite (Brother iPrint&Scan).

• Mac

V menijski vrstici **Finder (Iskalnik)** kliknite **Go (Pojdi) > Applications (Programi)** in nato dvokliknite ikono iPrint&Scan.

Prikaže se zaslon programa Brother iPrint&Scan.

2. Če vaša naprava Brother ni izbrana, kliknite gumb **Izberite svojo napravo** in nato s seznama izberite ime svojega modela. Kliknite **V redu**.

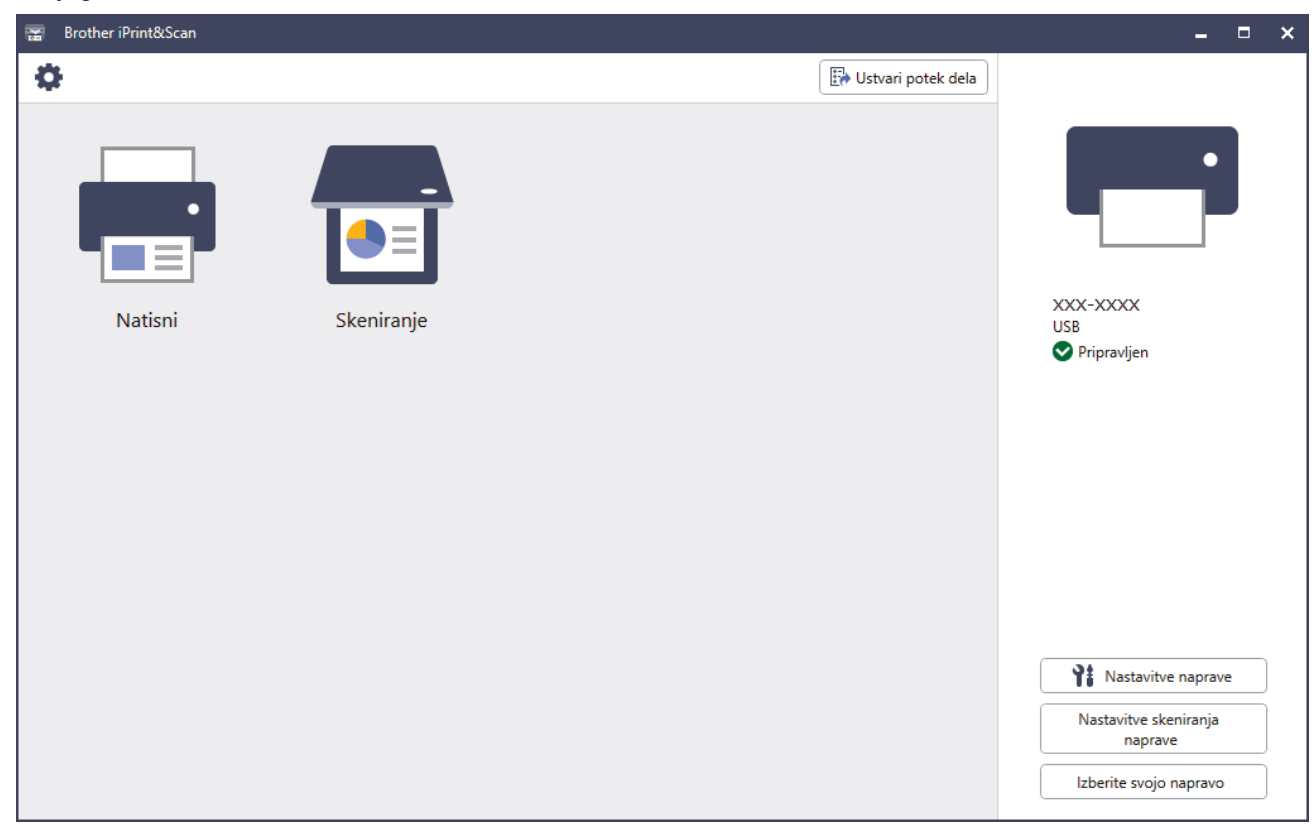

#### Ikone stanja

| Ikona (Icon) | Opis                                                   |
|--------------|--------------------------------------------------------|
|              | Zelena ikona označuje normalno stanje pripravljenosti. |
| !            | Rumena ikona označuje opozorilo.                       |
| $\bigotimes$ | Rdeča ikona označuje, da je prišlo do napake.          |

| Ikona (Icon) | Opis                                                    |
|--------------|---------------------------------------------------------|
| 414          | Siva ikona označuje, da naprava ni povezana z omrežjem. |

#### Ikone napak

Ø

| Ikona (Icon) | Opis                           |
|--------------|--------------------------------|
|              | Raven črnila je nizka.         |
| ×            | Kartušo morate zamenjati.      |
| ?            | Prišlo je do težave s kartušo. |

- Dejanski zaslon se lahko razlikuje, saj je odvisen od različice aplikacije.
- Količina preostalega črnila je zgolj približna in se lahko razlikuje od dejanske količine preostalega črnila.
- Preostalo količino črnila lahko preverite tudi prek spletnega upravljanja.

#### S tem povezane informacije

• Preverjanje vaše naprave Brother

🔺 Domov > Redno vzdrževanje > Popravljanje podajanja papirja za odpravljanje navpičnih črt

# Popravljanje podajanja papirja za odpravljanje navpičnih črt

Nastavljanje podajanja papirja, da zmanjšate navpične črte.

Pred nastavljanjem podajanja papirja dokončajte preverjanje kakovosti tiskanja, tako da pritisnete [Crnilo] > [Izboljsaj kakovost tiskanja] > [Preveri kakov. tiskanja].

- 1. Pritisnite [Crnilo] > [Izboljsaj kakovost tiskanja] > [Popravi podajanje papirja].
- 2. Pritisnite [Naprej].
- 3. Pritisnite [Da], ko se na LCD-prikazovalniku prikaže potrditveno obvestilo o dokončanem preverjanju kakovosti tiskanja.
- 4. Pritisnite [Samod.] ali [Rocno].
  - Če izberete način [Samod.], se podajanje papirja samodejno prilagodi s skeniranjem lista za preverjanje.
  - Če izberete način [Rocno], morate informacije na listu za preverjanje vnesti ročno.
- 5. Izberite velikost papirja, na katerega želite natisniti list za preverjanje.
- 6. Izbrano velikost papirja vstavite v pladenj in pritisnite [Start].

Naprava natisne list za preverjanje.

7. Sledite navodilom na LCD-prikazovalniku.

## 🧧 S tem povezane informacije

• Redno vzdrževanje

#### Sorodne teme:

Težave pri ravnanju s papirjem in tiskanju

▲ Domov > Redno vzdrževanje > Preverjanje možnosti tiskanja za izboljšanje rezultatov tiskanja

# Preverjanje možnosti tiskanja za izboljšanje rezultatov tiskanja

Če izpisi niso videti tako, kot ste pričakovali, spremenite nastavitve tiskanja v napravi Brother, da izboljšate kakovost izpisa. Hitrost tiskanja bo morda počasnejša, ko uporabljate te nastavitve.

- Ta navodila vam omogočajo izboljšanje rezultatov tiskanja, ko uporabljate napravo za kopiranje ali tiskanje s pomnilniškega medija ali iz mobilne naprave.
  - Če je pri tiskanju iz računalnika kakovost tiskanja slaba, spremenite nastavitve v gonilniku tiskalnika ali v aplikaciji, ki jo uporabljate za tiskanje.
- 1. Pritisnite [[Crnilo] > [Moznosti tiskanja].
- 2. Pritisnite eno od naslednjih možnosti:

| Možnost                    | Opis                                                                                                    |
|----------------------------|----------------------------------------------------------------------------------------------------|
| Zmanj. zamazanosti         | To možnost izberite glede na vrsto papirja in če uporabljate 1- ali 2-stransko tiskanje ter imate težave z zabrisanimi izpisi ali zatikanjem papirja. |
| Zmanj. neenakom.<br>vrstic | To možnost izberite glede na velikost papirja in če imate težave zaradi neravnih črt.                                                                 |
| Izbolj. Tiska.             | To možnost izberite, če imate težave z zabrisanimi izpisi.                                                                                            |

- 3. Sledite menijem na LCD-prikazovalniku.
- 4. Pritisnite

| - |
|---|
| 1 |
|   |

S tem povezane informacije

Redno vzdrževanje

Sorodne teme:

- Težave pri ravnanju s papirjem in tiskanju
- Druge težave

Domov > Redno vzdrževanje > Pakiranje in pošiljanje naprave

# Pakiranje in pošiljanje naprave

- Med prevozom naprave uporabljajte embalažo, v kateri ste prejeli svojo napravo. Izdelka ne nagibajte in ga ne obračajte na glavo. Če naprave ne zapakirate pravilno, garancija morda ne bo krila poškodb, do katerih lahko pride med prevozom.
- Naprava mora biti pri špediterju primerno zavarovana.

#### POMEMBNO

Pomembno je dovoliti napravi, da »parkira« tiskalno glavo po tiskalnem opravilu. Previdno prisluhnite napravi, preden jo odklopite, in se tako prepričajte, da ni več mogoče slišati mehanskih zvokov. Če napravi ne dopustite, da konča postopek parkiranja, lahko pride do težav pri tiskanju in do poškodb tiskalne glave.

- 1. Napravo odklopite iz električne vtičnice.
- 2. Z obema rokama uporabite držali za prste na vsaki strani naprave, da pokrov skenerja dvignete v odprt položaj. Napravo nato odklopite iz telefonske vtičnice in izvlecite telefonski kabel iz naprave.
- 3. Če je priključek vmesniški kabel, ga odklopite iz naprave.
- 4. (MFC-J3540DW/MFC-J3940DW) Odstranite oranžni zaščitni del iz prostora za shranjevanje v napravi.

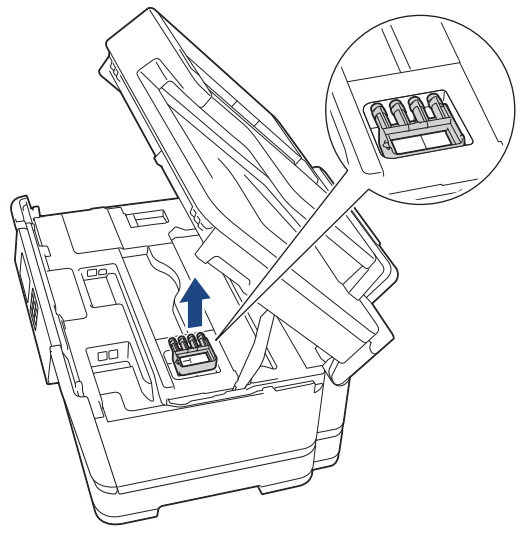

5. Nežno zaprite pokrov skenerja z držali za prste na obeh straneh.

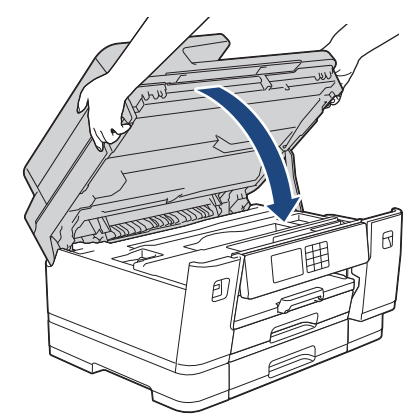

6. Odprite vratca kartuš.

7. Pritisnite ročice za sprostitev črnila, da sprostite kartuše in nato odstranite kartuše.

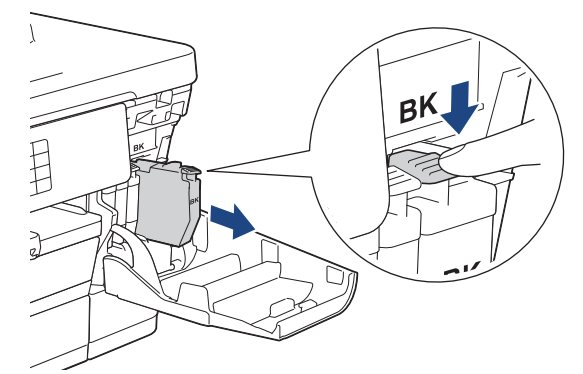

8. (MFC-J3540DW/MFC-J3940DW) Namestite oranžni zaščitni del.

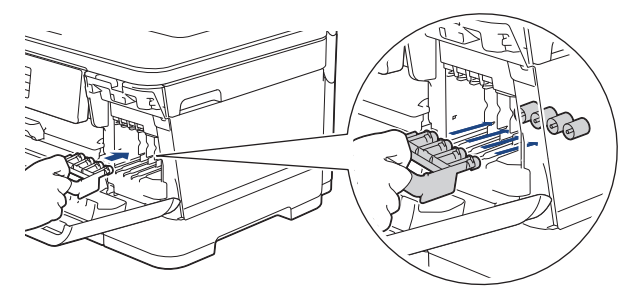

## POMEMBNO

 Prepričajte se, da se plastični zatič na levi strani oranžnega zaščitnega dela (1) varno zaskoči na svoje mesto (2).

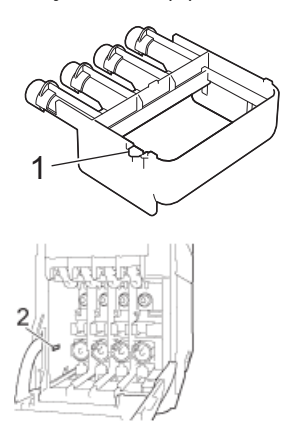

- Če ne morete najti oranžnega zaščitnega dela, napravo pošljite brez njega. Kartuš NE SMETE pustiti v napravi med pošiljanjem.
- 9. Zaprite vratca kartuš.
- 10. Napravo zavijte v vrečko.

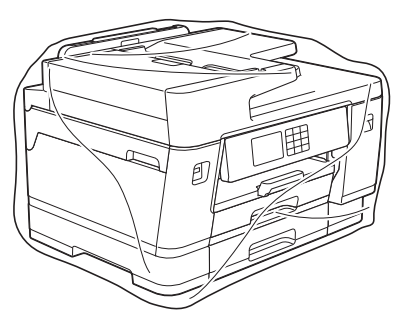

11. Napravo zapakirajte v originalni karton iz originalne embalaže, kot je prikazano spodaj. (Originalna embalaža je odvisna od posamezne države in se lahko razlikuje.)

Uporabljenih kartuš ne zapakirajte v karton.

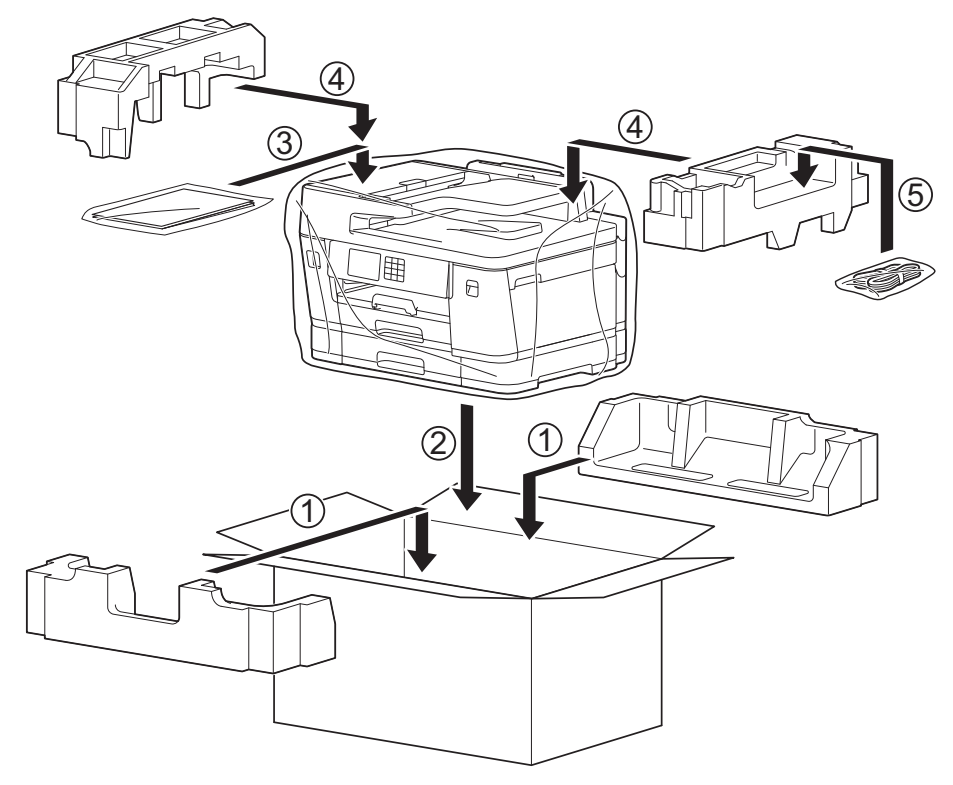

12. Zaprite karton in ga zalepite z lepilnim trakom.

# S tem povezane informacije

• Redno vzdrževanje

#### Sorodne teme:

• Zamenjajte kartuše

Domov > Nastavitve naprave

# Nastavitve naprave

Prilagodite nastavitve in funkcije, da bo vaša naprava bolj učinkovito delovno orodje.

• Spreminjanje nastavitev naprave na nadzorni plošči

▲ Domov > Nastavitve naprave > Spreminjanje nastavitev naprave na nadzorni plošči

# Spreminjanje nastavitev naprave na nadzorni plošči

- V primeru izpada energije (pomnilniške enote)
- Splošne nastavitve
- Svoje priljubljene nastavitve shranite kot bližnjico
- Poročila o tiskanju
- Tabele nastavitev in funkcij

▲ Domov > Nastavitve naprave > Spreminjanje nastavitev naprave na nadzorni plošči > V primeru izpada energije (pomnilniške enote)

# V primeru izpada energije (pomnilniške enote)

- Nastavitve menija se trajno shranijo in ne bodo izgubljene.
- Začasne nastavitve (na primer: kontrast in način za tujino) se izgubijo.
- Datum in čas ter programirana opravila časovnika faksiranja (na primer: zakasnjen faks) so ohranjeni približno 24 ur.
- Druga opravila faksov v pomnilniku naprave ne bodo izgubljena.

#### S tem povezane informacije

Spreminjanje nastavitev naprave na nadzorni plošči

▲ Domov > Nastavitve naprave > Spreminjanje nastavitev naprave na nadzorni plošči > Splošne nastavitve

# Splošne nastavitve

- Nastavljanje glasnosti naprave
- Samodejni premik ure
- Nastavitev odštevanja načina spanja
- Nastavitev samodejnega izklopa naprave
- Nastavite datum in uro
- Nastavitev časovnega pasu
- Prilagoditev svetlosti LCD-prikazovalnika
- Spreminjanje trajanja osvetlitve LCD-prikazovalnika
- Nastavitev ID postaje
- Nastavitev tonskega ali pulznega način izbiranja
- Preprečite Izbiranje napačne številke (omejitev klicanja)
- Zmanjšanje hrupnosti tiskanja
- Spreminjanje jezika, ki je prikazan na LCD-prikazovalniku
- Spreminjanje nastavitev tipkovnice
▲ Domov > Nastavitve naprave > Spreminjanje nastavitev naprave na nadzorni plošči > Splošne nastavitve > Nastavljanje glasnosti naprave

# Nastavljanje glasnosti naprave

- 1. Pritisnite [Nastavitve] > [Vse nastav.] > [Splos. nastav.] > [Glasnost].
- 2. Pritisnite eno od naslednjih možnosti:

| Možnost   | Opis                                                                                      |
|-----------|-------------------------------------------------------------------------------------------|
| Zvonjenje | Nastavite glasnost zvonjenja.                                                             |
| Pisk      | Nastavite glasnost, ko pritisnete gumb, se zmotite in po pošiljanju ali prejemanju faksa. |
| Zvocnik   | Nastavite glasnost zvočnika.                                                              |
|           |                                                                                           |

- 3. Pritisnite ▲ ali ▼, da prikažete možnost [Izkl.], [Nizko], [Srednje] ali [Visoka], nato pa pritisnite želeno možnost.
- 4. Pritisnite

## 🦉 S tem povezane informacije

Splošne nastavitve

▲ Domov > Nastavitve naprave > Spreminjanje nastavitev naprave na nadzorni plošči > Splošne nastavitve > Samodejni premik ure

# Samodejni premik ure

Napravo lahko programirate tako, da samodejno prestavi uro za poletni/zimski čas.

Spomladi se bo samodejno prestavila za eno uro naprej, jeseni pa za eno uro nazaj. Poskrbite, da nastavite pravilna datum in čas naprave v nastavitvi [Datum in ura].

| 1. | Pritisnite [Nastavitve].                       |
|----|------------------------------------------------|
| 2. | Pritisnite 💮 [Datum in ura] > [Sam.prem.casa]. |
| 3. | Pritisnite [Vklop] ali [Izkl.].                |
| 4. | Pritisnite                                     |
|    | S tem povezane informacije                     |

Splošne nastavitve

▲ Domov > Nastavitve naprave > Spreminjanje nastavitev naprave na nadzorni plošči > Splošne nastavitve > Nastavitev odštevanja načina spanja

## Nastavitev odštevanja načina spanja

Nastavitev načina spanja (ali način zmanjšane porabe energije) lahko zmanjša porabo energije. Ko je naprava v načinu spanja, se obnaša, kot da je izključena. Naprava se zbudi in začne tiskati, ko sprejme tiskalno opravilo ali faks. Po teh navodilih nastavite časovno zakasnitev (odštevanje) pred preklopom naprave v način spanja.

- Časovnik se bo znova zagnal, če naprava izvede kateri koli postopek, na primer prejemanje faksa ali tiskalnega posla.
- Tovarniška nastavitev je tri minute.
- 1. Pritisnite 👔 [Nastavitve] > [Vse nastav.] > [Splos. nastav.] > [Cas spanja].
- 2. Na zaslonu na dotik vnesite želeno število minut (1-60) in pritisnite [OK].
- 3. Pritisnite

Ø

Ko se naprava preklopi v način spanja, se osvetlitev LCD-prikazovalnika izklopi.

## S tem povezane informacije

· Splošne nastavitve

#### Sorodne teme:

Nastavitev samodejnega izklopa naprave

Domov > Nastavitve naprave > Spreminjanje nastavitev naprave na nadzorni plošči > Splošne nastavitve > Nastavitev samodejnega izklopa naprave

## Nastavitev samodejnega izklopa naprave

Funkcija samodejnega izklopa lahko pomaga zmanjšati porabo električne energije. Nastavite, koliko časa mora biti naprava v načinu spanja, preden se samodejno izklopi. Ko je ta funkcija nastavljena na [Izkl.], morate napravo izklopiti ročno.

Če želite vklopiti napravo po tem, ko jo izklopi funkcija samodejnega izklopa, pritisnite 🕖

Naprava se ne izklopi samodejno v naslednjih primerih:

- Naprava je povezana s telefonsko linijo.
- Naprava je povezana z žičnim omrežjem.
- Naprava je povezana z brezžičnim omrežjem.
- Možnost [WLAN (Wi-Fi)] je izbrana v nastavitvi [Omrezje I/F].
- Zavarovana tiskalna opravila so shranjena v pomnilniku naprave. (MFC-J6955DW/MFC-J6957DW)
- 1. Pritisnite 👔 [Nastavitve] > [Vse nastav.] > [Splos. nastav.] > [Samod. izklop].
- 2. Pritisnite ▲ ali ▼, da prikažete možnost [Izkl.], [1h], [2h], [4h] ali [8h], nato pa pritisnite želeno možnost.
- 3. Pritisnite

### 🧧 S tem povezane informacije

Splošne nastavitve

#### Sorodne teme:

Nastavitev odštevanja načina spanja

▲ Domov > Nastavitve naprave > Spreminjanje nastavitev naprave na nadzorni plošči > Splošne nastavitve > Nastavite datum in uro

## Nastavite datum in uro

Na LCD-zaslonu sta prikazana datum in čas. Če nista posodobljena, ju znova vnesite. Z nastavitvijo ID postaje lahko dodate datum in čas vsakemu poslanemu faksu.

- 1. Pritisnite 👔 [Nastavitve].
- 2. Pritisnite () [Datum in ura].
- 3. Pritisnite [Datum].
- 4. Na zaslonu na dotik vnesite zadnji dve številki leta in pritisnite [OK].
- 5. Na zaslonu na dotik vnesite dve številki za mesec in pritisnite [OK].
- 6. Na zaslonu na dotik vnesite dve številki za dan in pritisnite [OK].
- 7. Pritisnite [Ura].
- Vnesite čas (v 24-urnem zapisu) na zaslonu na dotik.
   Pritisnite [OK].

(Vnesite na primer 19:45 za 7:45 zvečer.)

9. Pritisnite

## 🦉 S tem povezane informacije

- · Splošne nastavitve
- Sorodne teme:
- Nastavitev ID postaje

▲ Domov > Nastavitve naprave > Spreminjanje nastavitev naprave na nadzorni plošči > Splošne nastavitve > Nastavitev časovnega pasu

## Nastavitev časovnega pasu

Nastavitev časovnega pasu za vašo lokacijo v napravi.

- 1. Pritisnite 👔 [Nastavitve].
- 2. Pritisnite ()[Datum in ura] > [Casovni pas].
- 3. Vnesite svoj časovni pas.
- 4. Pritisnite [OK].
- 5. Pritisnite

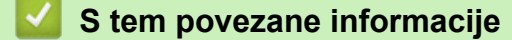

• Splošne nastavitve

▲ Domov > Nastavitve naprave > Spreminjanje nastavitev naprave na nadzorni plošči > Splošne nastavitve > Prilagoditev svetlosti LCD-prikazovalnika

## Prilagoditev svetlosti LCD-prikazovalnika

Če imate težave z branjem LCD-prikazovalnika, si lahko pomagate s spreminjanjem nastavitve za svetlost.

- Pritisnite [Nastavitve] > [Vse nastav.] > [Splos. nastav.] > [Nastavitve LCD] > [Osvet1. ozadja].
- 2. Pritisnite možnost [Svetlo], [Srednje] ali [Temno].
- 3. Pritisnite

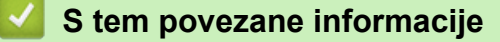

• Splošne nastavitve

▲ Domov > Nastavitve naprave > Spreminjanje nastavitev naprave na nadzorni plošči > Splošne nastavitve > Spreminjanje trajanja osvetlitve LCD-prikazovalnika

## Spreminjanje trajanja osvetlitve LCD-prikazovalnika

Nastavite, kako dolgo naj ostane vključena osvetlitev LCD-prikazovalnika.

- Pritisnite [Nastavitve] > [Vse nastav.] > [Splos. nastav.] > [Nastavitve LCD] > [Zatemn. casom.].
- 2. Pritisnite ▲ ali ▼, da prikažete možnost [10 s], [30 s], [1Min], [2Min.], [3Min.] ali [5Min.], nato pa pritisnite želeno možnost.
- 3. Pritisnite

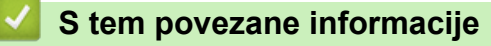

Splošne nastavitve

▲ Domov > Nastavitve naprave > Spreminjanje nastavitev naprave na nadzorni plošči > Splošne nastavitve > Nastavitev ID postaje

## Nastavitev ID postaje

Nastavite ID postaje naprave, če želite, da se na vsakem poslanem faksu prikažeta datum in čas.

- 1. Pritisnite 👔 [Nastavitve] > [Vse nastav.] > [Zacet. namest.] > [ID postaje].
- 2. Pritisnite [Faks].
- 3. Na zaslonu na dotik vnesite svojo številko faksa (do 20 mest) in pritisnite [OK].
- 4. Pritisnite [Ime].
- 5. Z zaslonom na dotik vnesite svoje ime (do 20 znakov) in pritisnite [OK].
- Pritisnite A 1 @ za preklop med črkami, številkami in posebnimi znaki. (Razpoložljivi znaki se lahko razlikujejo glede na državo.)
  - Če ste vnesli napačen znak in ga želite spremeniti, pritisnite ◄ ali ▶, da nanj premaknete kazalec.
     Pritisnite 
     In vnesite pravilen znak.
  - Za vnos presledka pritisnite [Presledek].

6. Pritisnite

## 🭊 S tem povezane informacije

· Splošne nastavitve

#### Sorodne teme:

- Prenos faksov v drug faks
- · Prenos poročila o dnevniku faksov v drug faks napravo
- · Vnašanje besedila v napravo Brother
- Nastavite datum in uro

▲ Domov > Nastavitve naprave > Spreminjanje nastavitev naprave na nadzorni plošči > Splošne nastavitve > Nastavitev tonskega ali pulznega način izbiranja

# Nastavitev tonskega ali pulznega način izbiranja

Vaša naprava je nastavljena na tonski način izbiranja. Če vaša telefonska storitev zahteva pulzno izbiranje (z vrtenjem), morate spremeniti način izbiranja.

Ta funkcija ni na voljo v nekaterih državah.

- 1. Pritisnite 👔 [Nastavitve] > [Vse nastav.] > [Zacet. namest.] > [Ton/Pulz].
- 2. Pritisnite [Tonsko] ali [Pulzna].
- 3. Pritisnite

## 🗹 S tem povezane informacije

· Splošne nastavitve

#### Sorodne teme:

• Težave s telefonom in faksom

▲ Domov > Nastavitve naprave > Spreminjanje nastavitev naprave na nadzorni plošči > Splošne nastavitve > Preprečite Izbiranje napačne številke (omejitev klicanja)

## Preprečite Izbiranje napačne številke (omejitev klicanja)

S to funkcijo uporabnikom preprečite nehoteno pošiljanje faksa ali klica na napačno številko. Napravo lahko nastavite, tako da omeji klicanje, ko uporabljate številčnico, imenik, bližnjice in LDAP-iskanje.

- 1. Pritisnite 👔 [Nastavitve] > [Vse nastav.] > [Faks] > [Omejitev klicanja].
- 2. Pritisnite eno od naslednjih možnosti:
  - [Stevilcnica]
  - [Imenik]

Če pri klicanju kombinirate številke iz imenika, se naslov prepozna kot vnos številčnice in ni omejen.

- [Bliznjice]
- [Streznik LDAP]
- 3. Pritisnite eno od naslednjih možnosti:

| Možnost              | Opis                                                                                                    |
|----------------------|----------------------------------------------------------------------------------------------------|
| Vnesite #<br>dvakrat | Naprava bo zahtevala, da znova vnesete številko. Če pravilno vnesete isto številko,<br>začne naprava klicanje. Če znova vnesete napačno številko, prikaže zaslon na dotik<br>obvestilo o napaki. |
| Vklop                | Naprava bo preprečila vse pošiljanje faksov in odhodne klice za ta način klicanja.                                                                                                    |
| Izkl.                | Naprava ne omeji načina klicanja.                                                                                                    |

• Nastavitev [Vnesite # dvakrat] ne bo delovala, če pred vnosom številke uporabite zunanji telefon. Številke vam ne bo treba vnesti znova.

• Če izberete [Vklop] ali [Vnesite # dvakrat], funkcije razpošiljanja ne morete uporabljati.

4. Pritisnite

## S tem povezane informacije

· Splošne nastavitve

▲ Domov > Nastavitve naprave > Spreminjanje nastavitev naprave na nadzorni plošči > Splošne nastavitve > Zmanjšanje hrupnosti tiskanja

# Zmanjšanje hrupnosti tiskanja

Nastavitev tihega načina lahko zmanjša hrupnost tiskanja. Ko je vključen tihi način, je tiskanje počasnejše.

Tovarniška nastavitev je [Izkl.].

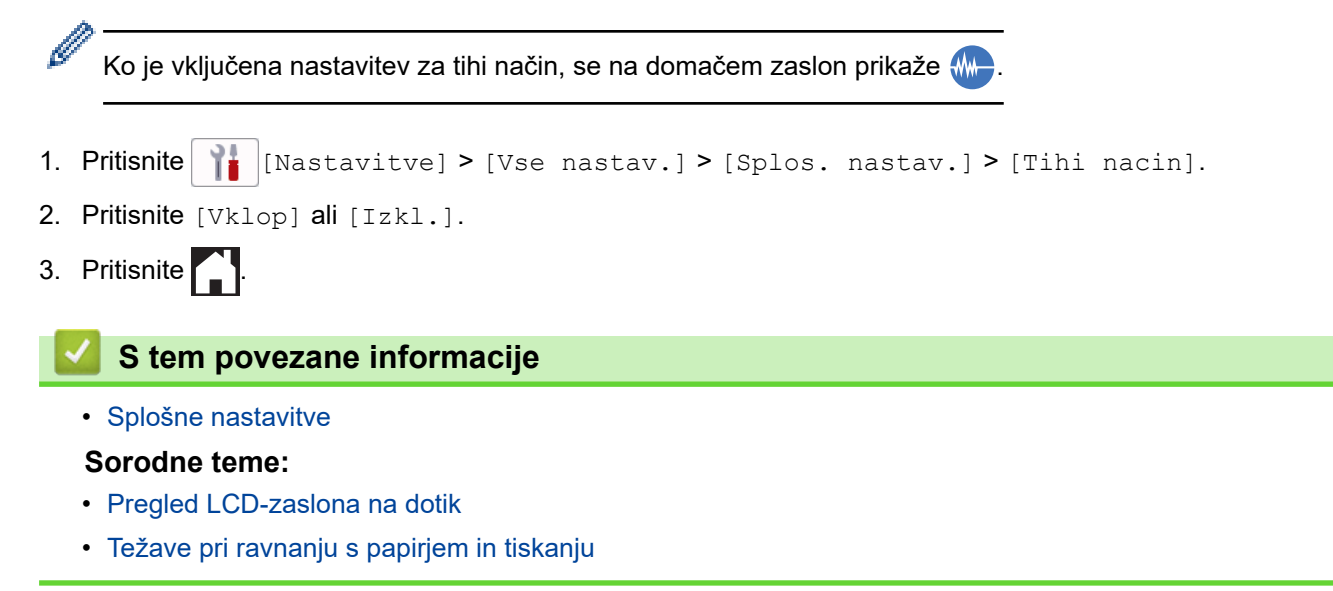

▲ Domov > Nastavitve naprave > Spreminjanje nastavitev naprave na nadzorni plošči > Splošne nastavitve > Spreminjanje jezika, ki je prikazan na LCD-prikazovalniku

# Spreminjanje jezika, ki je prikazan na LCD-prikazovalniku

Spreminjanje jezika LCD-prikazovalnika po potrebi.

Ta funkcija ni na voljo v nekaterih državah.

- 1. Pritisnite 👔 [Nastavitve] > [Vse nastav.] > [Zacet. namest.] > [Lokalni jezik].
- 2. Pritisnite želeni jezik.
- 3. Pritisnite

## S tem povezane informacije

• Splošne nastavitve

Domov > Nastavitve naprave > Spreminjanje nastavitev naprave na nadzorni plošči > Splošne nastavitve > Spreminjanje nastavitev tipkovnice

## Spreminjanje nastavitev tipkovnice

Izberete lahko vrsto tipkovnice za LCD-prikazovalnik.

- 1. Pritisnite 1 [Nastavitve] > [Vse nastav.] > [Splos. nastav.] > [Nastav. tipkovnice].
- 2. Pritisnite [QWERTY] ali [ABC].
- 3. Pritisnite

## 🎽 S tem povezane informacije

Splošne nastavitve

▲ Domov > Nastavitve naprave > Spreminjanje nastavitev naprave na nadzorni plošči > Svoje priljubljene nastavitve shranite kot bližnjico

# Svoje priljubljene nastavitve shranite kot bližnjico

- Dodajanje bližnjic
- Spreminjanje ali brisanje bližnjic
- Določitev bližnjice za IC-kartico

▲ Domov > Nastavitve naprave > Spreminjanje nastavitev naprave na nadzorni plošči > Svoje priljubljene nastavitve shranite kot bližnjico > Dodajanje bližnjic

# Dodajanje bližnjic

Ø

Najpogosteje uporabljene nastavitve za faks, kopiranje, skeniranje, storitev Web Connect in aplikacije lahko shranite kot bližnjice. Pozneje lahko pritisnete bližnjico, da te nastavitve uporabite, namesto da bi jih znova vnašali ročno.

Nekateri meniji za bližnjice niso na voljo, odvisno od modela vaše naprave.

Ta navodila opisujejo dodajanje bližnjice za kopiranje. Koraki za dodajanje bližnjice za faks, skeniranje, storitev Web Connect ali aplikacije so zelo podobni.

- 1. Če se prikaže domači zaslon, pritisnite + [Bliznjice].
- 2. Pritisnite jeziček od [1] do [3].
- 3. Pritisnite + , kjer niste dodali bližnjice.
- 4. Pritisnite ▲ ali ▼, da se prikaže [Kopiranje].
- 5. Pritisnite [Kopiranje].
- 6. Pritisnite [Moznosti].
- 7. Pritisnite ▲ ali ▼, da prikažete razpoložljive možnosti, in pritisnite nastavitev, ki jo želite spremeniti.
- Pritisnite ▲ ali ▼, da prikažete razpoložljive možnosti za nastavitev, nato pa pritisnite želeno možnost.
   Koraka ponavljajte, dokler ne nastavite vseh nastavitev za to bližnjico. Ko končate, pritisnite [OK].
- 9. Pritisnite [OK].

Ø

- 10. Preberite in potrdite prikazani seznam izbranih nastavitev ter pritisnite [OK].
- 11. Z LCD-prikazovalnikom vnesite ime in pritisnite [OK].

Ko v bližnjice dodate faks ali skeniranje, se prikaže vprašanje, ali želite iz tega narediti bližnjico na en dotik. Sledite navodilom na LCD-prikazovalniku.

#### S tem povezane informacije

Svoje priljubljene nastavitve shranite kot bližnjico

▲ Domov > Nastavitve naprave > Spreminjanje nastavitev naprave na nadzorni plošči > Svoje priljubljene nastavitve shranite kot bližnjico > Spreminjanje ali brisanje bližnjic

## Spreminjanje ali brisanje bližnjic

Nastavitve za bližnjico lahko spremenite.

Bližnjic storitve Web Connect ali za aplikacije ne morete spremeniti. Če jih morate spremeniti, jih izbrišite in nato dodajte nove.

- 1. Če se prikaže domači zaslon, pritisnite 🕂 [Bliznjice].
- 2. Pritisnite jezičke od [1] do [3], da prikažete bližnjico, ki jo želite spremeniti.
- 3. Pridržite bližnjico, ki jo želite spremeniti.
- 4. Pritisnite [Uredi].

Ø

Če želite bližnjico izbrisati, pritisnite [Izbrisi]. Če želite spremeniti ime bližnjice, pritisnite [Preimen.] in sledite menijem na LCD-prikazovalniku.

- 5. Pritisnite 🔅 [Moznosti].
- 6. Pritisnite ▲ ali ▼, da prikažete razpoložljive možnosti, in pritisnite nastavitev, ki jo želite spremeniti.
- 7. Spremenite nastavitve za izbrano bližnjico. Pritisnite [OK].
- 8. Pritisnite [OK], ko končate spreminjanje nastavitev.
- 9. Pritisnite [OK] za potrditev.

Ko spremenite bližnjice za faks ali skeniranje, se prikaže vprašanje, ali želite iz tega narediti bližnjico na en dotik. Sledite navodilom na LCD-prikazovalniku.

#### S tem povezane informacije

· Svoje priljubljene nastavitve shranite kot bližnjico

Sorodne teme:

· Vnašanje besedila v napravo Brother

Domov > Nastavitve naprave > Spreminjanje nastavitev naprave na nadzorni plošči > Svoje priljubljene nastavitve shranite kot bližnjico > Določitev bližnjice za IC-kartico

# Določitev bližnjice za IC-kartico

- Določitev bližnjice za IC-kartico z NFC-tehnologijo
- Določitev bližnjice za IC-kartico z bralnikom IC-kartice

▲ Domov > Nastavitve naprave > Spreminjanje nastavitev naprave na nadzorni plošči > Svoje priljubljene nastavitve shranite kot bližnjico > Določitev bližnjice za IC-kartico > Določitev bližnjice za IC-kartico z NFC-tehnologijo

# Določitev bližnjice za IC-kartico z NFC-tehnologijo

Sorodni modeli: MFC-J6955DW/MFC-J6957DW

Za IC-kartico lahko določite eno bližnjico. Ko se z IC-kartico dotaknete NFC-simbola na napravi, se na zaslonu na dotik samodejno prikaže vaša osebna bližnjica.

- Iste IC-kartice ne morete uporabiti za različne bližnjice.
  - Če želite uporabiti IC-kartico za drugo bližnjico, jo najprej odregistrirajte in nato znova registrirajte za novo bližnjico.
- 1. Če se prikaže domači zaslon, pritisnite 🕂 [Bliznjice].
- 2. Pritisnite jeziček z bližnjico, ki jo želite določiti svoji IC-kartici.
- 3. Pridržite bližnjico, dokler se ne prikažejo možnosti.
- 4. Pritisnite ▲ ali ▼ za prikaz možnosti [Registracija kartice/NFC], nato pa jo pritisnite.
- 5. Z IC-kartico se dotaknite NFC-simbola.
- 6. Pritisnite [Registr.].

Bližnjica je določena IC-kartici.

#### S tem povezane informacije

Določitev bližnjice za IC-kartico

▲ Domov > Nastavitve naprave > Spreminjanje nastavitev naprave na nadzorni plošči > Svoje priljubljene nastavitve shranite kot bližnjico > Določitev bližnjice za IC-kartico > Določitev bližnjice za IC-kartico z bralnikom IC-kartice

# Določitev bližnjice za IC-kartico z bralnikom IC-kartice

Za IC-kartico lahko določite eno bližnjico. Ko se z IC-kartico dotaknete bralnika IC-kartice, priključenega na napravo, se na zaslonu na dotik samodejno prikaže vaša osebna bližnjica.

- · Iste IC-kartice ne morete uporabiti za različne bližnjice.
- Če želite uporabiti IC-kartico za drugo bližnjico, jo najprej odregistrirajte in nato znova registrirajte za novo bližnjico.

Pred določitvijo bližnjice za IC-kartico, registrirajte zunanji bralnik IC-kartice. Bralnik kartic registrirajte v spletnem upravljanju. Vaša naprava podpira zunanje bralnike IC-kartic, ki podpirajo gonilnike HID-razreda.

- 1. Zaženite svoj spletni brskalnik.
- V naslovno vrstico brskalnika vnesite »https://IP-naslov naprave« (»IP-naslov naprave« zamenjajte z dejanskim IP-naslovom naprave).

Na primer:

https://192.168.1.2

3. Če je zahtevano, vnesite geslo v polje Login (Prijava) in nato kliknite Login (Prijava).

Privzeto geslo za upravljanje nastavitev te naprave je na hrbtni strani naprave in ima oznako »Pwd«.

4. Pojdite v navigacijski meni in nato kliknite Administrator (Skrbnik) > External Card Reader (Zunanji bralnik kartic).

Začnite pri ≡, če navigacijski meni ni prikazan na levi strani zaslona.

- 5. Vnesite potrebne informacije in nato kliknite Submit (Pošlji).
- 6. Znova zaženite napravo Brother, da aktivirate konfiguracijo.
- 7. Bralnik kartic povežite z napravo.

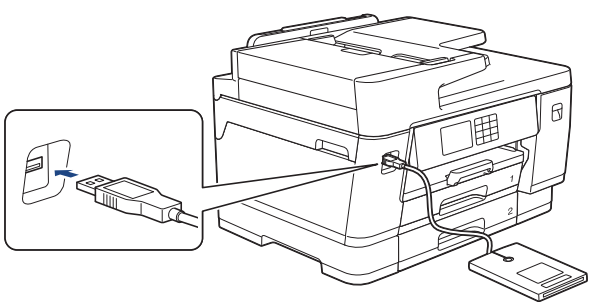

- 8. Če se prikaže domači zaslon, pritisnite 🕂 [Bliznjice] na LCD-prikazovalniku.
- 9. Pritisnite zavihek od [1] do [3], da izberete zaslon z bližnjicami, na katerem je bližnjica, ki jo želite dodeliti kartici IC.
- 10. Pridržite bližnjico, dokler se ne prikažejo možnosti.
- 11. Pritisnite ▲ ali ▼ za prikaz možnosti [Registracija kartice/NFC], nato pa jo pritisnite.
- 12. Z IC-kartico se dotaknite bralnika IC-kartice, priključenega na napravo.
- 13. Pritisnite [Registr.].

Bližnjica je določena IC-kartici.

#### 🭊 S tem povezane informacije

Določitev bližnjice za IC-kartico

▲ Domov > Nastavitve naprave > Spreminjanje nastavitev naprave na nadzorni plošči > Poročila o tiskanju

# Poročila o tiskanju

- Poročila
- Tiskanje poročila
- Težave s telefonom in faksom

▲ Domov > Nastavitve naprave > Spreminjanje nastavitev naprave na nadzorni plošči > Poročila o tiskanju > Poročila

# Poročila

Na voljo so naslednja poročila:

#### Preverjanje prenosa

Preverjanje prenosa natisne poročilo o preverjanju prenosa za zadnji prenos.

#### Imenik

Poročilo o imeniku natisne seznam imen in številk, shranjenih v pomnilniku imenika.

#### Dnevnik faksa

Dnevnik faksa natisne seznam informacij o vaših zadnjih 200 prejetih in poslanih faksov. (TX pomeni pošiljanje, RX pa sprejem.)

#### Uporabniške nastavitve

Poročilo o uporabniških nastavitvah natisne seznam trenutnih nastavitev.

#### Konfiguracija omrežja (omrežni modeli)

Poročilo o konfiguraciji omrežja natisne seznam trenutnih nastavitev omrežja.

#### WLAN-poročilo (brezžični modeli)

WLAN-poročilo natisne rezultate diagnostike povezovanja z brezžičnim LAN-omrežjem.

### 📕 S tem povezane informacije

Poročila o tiskanju

▲ Domov > Nastavitve naprave > Spreminjanje nastavitev naprave na nadzorni plošči > Poročila o tiskanju > Tiskanje poročila

## Tiskanje poročila

- 1. Pritisnite 👔 [Nastavitve] > [Vse nastav.] > [Poroc. tiska.].
- 2. Pritisnite ▲ ali ▼, da prikažete možnosti za poročilo, nato pa pritisnite želeno možnost.
- 3. Pritisnite [Da].
- 4. Pritisnite

## 🍊 S tem povezane informacije

Poročila o tiskanju

Domov > Nastavitve naprave > Spreminjanje nastavitev naprave na nadzorni plošči > Tabele nastavitev in funkcij

# Tabele nastavitev in funkcij

- Tabele nastavitev (modeli z 2,7" (67,5 mm)/3,5" (87,6 mm) zaslonom na dotik)
- Tabele funkcij (modeli z2,7" (67,5 mm)/3,5" (87,6 mm) zaslonom na dotik)

▲ Domov > Nastavitve naprave > Spreminjanje nastavitev naprave na nadzorni plošči > Tabele nastavitev in funkcij > Tabele nastavitev (modeli z 2,7" (67,5 mm)/3,5" (87,6 mm) zaslonom na dotik)

# Tabele nastavitev (modeli z 2,7" (67,5 mm)/3,5" (87,6 mm) zaslonom na dotik)

S temi tabelami boste laže razumeli izbire in možnosti v meniju svoje naprave.

```
>> [Nastavitve]
>> [Splos. nastav.]
>> [Nastavitve bliznjic]
>> [Faks]
>> [Tiskalnik]
>> [Omrezje]
>> [Poroc. tiska.]
>> [Info. naprave]
>> [Zacet. namest.]
```

[Nastavitve]

👔 [Nastavitve]

| 1. raven       | 2. raven     | 3. raven | Opisi                                                    |
|----------------|--------------|----------|----------------------------------------------------------|
| $\bigcirc$     | -            | -        | Pojdite v menije za nastavitev datuma in časa.           |
| (Datum in ura) |              |          |                                                          |
| Vzdrzevanje    | -            | -        | Odprite menije z nastavitvami za vzdrževanje.            |
| Omrezje        | Zicni LAN    | -        | Dostopajte do menijev za nastavitve žičnega LAN-omrežja. |
|                | WLAN (Wi-Fi) | -        | Dostopajte do menijev za nastavitve WLAN-omrežja.        |
|                | Wi-Fi Direct | -        | Pojdite v menije z nastavitvami za Wi-Fi Direct.         |
|                | Omrezje I/F  | -        | Izberite vrsto omrežne povezave.                         |
| Nast. pladnja  | -            | -        | Pojdite v menije z nastavitvami pladnja.                 |
| Predogl. faksa | -            | -        | Na LCD-zaslonu si oglejte prejete fakse.                 |
| Wi-Fi Direct   | -            | -        | Pojdite v menije z nastavitvami za Wi-Fi Direct.         |
| Vse nastav.    | -            | -        | Konfigurirajte podrobne nastavitve.                      |

#### [Splos. nastav.]

## [Vse nastav.] > [Splos. nastav.]

| 3. raven    | 4. raven                       | 5. raven                        | Opisi                                                                                |  |
|-------------|--------------------------------|---------------------------------|--------------------------------------------------------------------------------------|--|
| Vzdrzevanje | Izboljsaj kakovost<br>tiskanja | Preveri kakov.<br>tiskanja      | Preverite in popravite kakovost tiskanja,<br>poravnavo ter podajanje papirja skladno |  |
|             |                                | Poravnava                       | z navodili na LCD-prikazovalniku.                                                    |  |
|             |                                | Popravi<br>podajanje<br>papirja |                                                                                      |  |
|             | Ciscenje tiskalne<br>glave     | -                               | Tiskalno glavo očistite skladno z navodili<br>na LCD-prikazovalniku.                 |  |
|             | Odstranite ostanke<br>papirja  | -                               | Odstranite kos papirja v napravi skladno<br>z navodili na LCD-prikazovalniku.        |  |
|             | Prostor. crn.                  | -                               | Preverite razpoložljivo količino črnila.                                             |  |

| 3. raven                       | 4. raven                                               | 5. raven                      | Opisi                                                                                              |
|--------------------------------|--------------------------------------------------------|-------------------------------|----------------------------------------------------------------------------------------------------|
| Vzdrzevanje                    | Model kartuse                                          | -                             | Preverite številke kartuš.                                                                         |
|                                | Moznosti tiskanja                                      | Zmanj.<br>zamazanosti         | Zmanjšajte zabrisanost izpisov in zastoje papirja med tiskanjem.                                   |
|                                |                                                        | Zmanj.<br>neenakom.<br>vrstic | Zmanjšajte neravnost črt na papirju med tiskanjem.                                                 |
|                                |                                                        | Izbolj. Tiska.                | Izboljšajte kakovost tiskanja in<br>zmanjšajte zamegljenost.                                       |
|                                | Prev. kart. s<br>crnilom                               | -                             | Oglejte si informacije o kartuši.                                                                  |
|                                | Samod. prever kakov.<br>tiskanja                       | -                             | Samodejno zazna stanje tiskalne glave<br>in po potrebi očisti tiskalno glavo.                      |
| Vrsta pap.<br>(MFC-J3540DW)    | -                                                      | -                             | Nastavite vrsto papirja v pladnju za<br>papir.                                                     |
| Vel. papirja<br>(MFC-J3540DW)  | -                                                      | -                             | Nastavite velikost papirja v pladnju za<br>papir.                                                  |
| Preveri papir<br>(MFC-J3540DW) | -                                                      | -                             | Preverite vrsto in velikost papirja, ko<br>pladenj izvlečete iz naprave.                           |
| Nast. pladnja<br>(MFC-J3940DW/ | Pladenj 1                                              | Vrsta pap.                    | Nastavite vrsto papirja v pladnju za<br>papir 1.                                                   |
| MFC-J6955DW/<br>MFC-J6957DW)   |                                                        | Vel. papirja                  | Nastavite velikost papirja v pladnju za<br>papir 1.                                                |
|                                | Pladenj 2                                              | Vel. papirja                  | Nastavite velikost papirja v pladnju za<br>papir 2.                                                |
|                                | Pladenj 3<br>(MFC-J6957DW)                             | Vel. papirja                  | Nastavite velikost papirja v pladnju za<br>papir 3.                                                |
|                                | Pladenj MP                                             | Vrsta pap.                    | Nastavite vrsto papirja v MP-pladnju.                                                              |
|                                |                                                        | Vel. papirja                  | Nastavite velikost papirja v MP-pladnju.                                                           |
|                                | Nast. pladnja:<br>kopir.                               | Izbira pladnja                | Izberite pladenj, ki ga želite uporabiti za<br>kopiranje.                                          |
|                                |                                                        | Prednost<br>pladnja           | Spreminjanje prednosti pladnja za<br>kopiranje.                                                    |
|                                | Nast. pladnja: Faks                                    | Izbira pladnja                | Izberite pladenj, ki ga želite uporabiti za<br>fakse.                                              |
|                                |                                                        | Prednost<br>pladnja           | Spremenite prednost pladnja za<br>sprejemanje faksov.                                              |
|                                | Nast. pladnja:<br>tiskanje                             | Prednost<br>pladnja           | Spreminjanje prednosti pladnja za<br>tiskanje iz vašega računalnika.                               |
|                                | Nast. pladnja: tisk.<br>JPEG (medij)                   | Izbira pladnja                | Izberite pladenj, ki naj se uporablja za<br>tiskanje fotografij iz bliskovnega USB-<br>pogona.     |
|                                |                                                        | Prednost<br>pladnja           | Spremenite prednost pladnja za tiskanje<br>iz bliskovnega USB-pogona.                              |
|                                | Preskoci pladenj<br>(MFC-J6957DW)                      |                               | Izberite pladenj, ki ga ne želite<br>uporabljati, če je vanj vstavljen papir<br>napačne velikosti. |
|                                | <b>Obv.o zm. pap.</b><br>(MFC-J6955DW/<br>MFC-J6957DW) | -                             | Izberite, ali naj se prikaže sporočilo o<br>skoraj praznem pladnju za papir.                       |

| 3. raven                                                                     | 4. raven                                                | 5. raven | Opisi                                                                                                    |  |
|------------------------------------------------------------------------------|---------------------------------------------------------|----------|----------------------------------------------------------------------------------------------------|--|
| Nast. pladnja Preveri papir<br>(MFC-J3940DW/<br>MFC-J6955DW/<br>MFC-J6957DW) |                                                         | -        | Preverite vrsto in velikost papirja, ko<br>pladenj izvlečete iz naprave ali papir<br>vstavite v MP-pladenj. |  |
| Tihi nacin                                                                   | -                                                       | -        | Zmanjšajte hrup med tiskanjem.                                                                              |  |
| Glasnost                                                                     | Zvonjenje                                               | -        | Nastavite glasnost zvonjenja.                                                                               |  |
|                                                                              | Pisk                                                    | -        | Nastavite glasnost piskanja.                                                                                |  |
|                                                                              | Zvocnik                                                 | -        | Nastavite glasnost zvočnika.                                                                                |  |
| Nastavitve LCD                                                               | Osvetl. ozadja                                          | -        | Nastavite jakost osvetlitve LCD-zaslona.                                                                    |  |
|                                                                              | Zatemn. casom.                                          | -        | Nastavite čas, ko LCD-zaslon ostane osvetljen po zadnjem dotiku s prstom.                                   |  |
| Nast. Zaslona                                                                | Domaci zaslon                                           | -        | Nastavite zaslon, ki bo prikazan, ko<br>pritisnete .                                                        |  |
|                                                                              | Zaslon opt. br.                                         | -        | Nastavite nastavitve privzetega zaslona za skeniranje.                                                      |  |
| Nastavitve<br>obvestila                                                      | Opoz. glede dokum.                                      | -        | Prikaže opozorilo, ko na steklu skenerja pustite dokument.                                                  |  |
|                                                                              | Nasvet za kopiranje                                     | -        | Prikaže navodila za postavitev<br>dokumenta, ko odprete pokrov za<br>dokument.                              |  |
|                                                                              | Rezult. sken.<br>(Presk.pr.str.)                        | -        | Po koncu prikaže rezultate skeniranja<br>za preskok prazne strani.                                          |  |
| Nastav. tipkovnice                                                           | -                                                       | -        | Izberite vrsto tipkovnice za LCD-zaslon.                                                                    |  |
| Cas spanja                                                                   | panja - Preverite, koliko<br>neaktivna, pred<br>spanja. |          | Preverite, koliko časa mora biti naprava<br>neaktivna, preden preklopi v način<br>spanja.                   |  |
| Samod. izklop                                                                | -                                                       | -        | Izberite, koliko časa mora naprava<br>čakati, preden se samodejno izklopi po<br>preklopu v način spanja.    |  |
|                                                                              |                                                         |          | Če nastavitev izključite, se naprava ne izklopi samodejno.                                                  |  |

# [Nastavitve bliznjic]

# [Vse nastav.] > [Nastavitve bliznjic]

| 3. raven                   | 4. raven                 | Opisi                              |
|----------------------------|--------------------------|------------------------------------|
| (Izberite gumb bližnjice.) | Preimen.                 | Spremenite ime bližnjice.          |
|                            | Uredi                    | Spremenite nastavitve bližnjice.   |
|                            | Izbrisi                  | Izbrišite bližnjico.               |
|                            | Registracija kartice/NFC | Za IC-kartico določite bližnjico.  |
|                            | Izbris kartice/NFC       | Z IC-kartice odstranite bližnjico. |

## [Faks]

# [Vse nastav.] > [Faks]

| 3. raven       | 4. raven       | 5. raven | Opisi                                                                                                    |
|----------------|----------------|----------|----------------------------------------------------------------------------------------------------|
| Nast prejem    | Zakas. zvon.   | -        | Nastavite število zvonjenj pred odzivom naprave v načinu za faks<br>ali za faks/telefon.                                                                                                 |
|                | Prejemni nacin | -        | Izberite način prejemanja, ki najbolj odgovarja vašim zahtevam.                                                                                                    |
|                | Zvonjenje F/T  | -        | Nastavite dolžino psevdo/dvojnega zvonjenja v načinu za faks/<br>telefon.                                                                                                    |
|                | Predogl. faksa | -        | Na LCD-zaslonu si oglejte prejete fakse.                                                                                                    |
|                | Zazn. faksa    | -        | Samodejno prejmite faksna sporočila, ko sprejmete klic in slišite tone faksa.                                                                                                    |
|                | Daljinske kode | -        | Klic sprejmite na internem ali zunanjem telefonu, nato pa<br>uporabite kode, da vklopite ali izklopite kode za oddaljeni dostop.<br>Kode lahko prilagodite.                              |
|                | Samod. zmanjs. | -        | Zmanjšajte velikost dohodnih faksov.                                                                                                    |
|                | Sprej. PC faks | -        | Napravo nastavite tako, da fakse pošilja v vaš računalnik.                                                                                                    |
|                |                |          | Varnostno funkcijo tiskanja varnostne kopije lahko vklopite.                                                                                                    |
|                | Prejem v pomn. | -        | Napravo nastavite tako, da posreduje faksna sporočila, shrani<br>dohodne fakse v pomnilnik (da jih lahko pridobite, ko do naprave<br>nimate neposrednega dostopa) ali storitev v oblaku. |
|                |                |          | Če izberete možnost posredovanja faksa ali posredovanja v<br>oblak, lahko vklopite varnostno funkcijo tiskanja varnostne kopije.                                                         |
|                | Zig faks Rx    | -        | Na vrh prejetih faksov natisnite datum in čas prejema.                                                                                                    |
| Nast. porocila | Porocilo XMIT  | -        | Izberite začetno pripravo za poročilo preverjanja prenosa.                                                                                                    |
|                | Obdobje dnevn. | -        | Nastavite interval za samodejno tiskanje dnevnika faksov.                                                                                                    |
|                |                |          | Če izberete možnost, ki ni izklop tiskanja ali tiskanje na vsakih 50 faksov, lahko za možnost nastavite čas.                                                                             |
|                |                |          | Če izberete možnost tiskanja na vsakih 7 dni, lahko nastavite dan v tednu.                                                                                                    |
| Tiskaj faks    | -              | -        | Natisnite dohodne fakse, shranjene v pomnilniku naprave.                                                                                                    |
| Oddalj. dostop | -              | -        | Nastavite lastno kodo za oddaljeno pridobivanje.                                                                                                    |
| Omejitev       | Stevilcnica    | -        | Omejite klicanje med uporabo številčnice.                                                                                                    |
| klicanja       | Imenik         | -        | Omejite klicanje med uporabo adresarja.                                                                                                    |
|                | Bliznjice      | -        | Omejite klicanje med uporabo bližnjice.                                                                                                    |
|                | Streznik LDAP  | -        | Omejitev klicanja pri iskanju LDAP.                                                                                                    |
| Ostale naloge  | -              | -        | Preverite, katera načrtovana opravila so v pomnilniku naprave in prekličite izbrana opravila.                                                                                            |

## [Tiskalnik]

# [Vse nastav.] > [Tiskalnik]

(MFC-J6955DW/MFC-J6957DW)

| 3. raven          | 4. raven     | 5. raven    | Opisi                                     |
|-------------------|--------------|-------------|-------------------------------------------|
| Emulacija         | -            | -           | Izberite način emulacije.                 |
| Moznosti tiskanja | Seznam pisav | HP LaserJet | Natisnite seznam vgrajenih pisav naprave. |
|                   |              | BR-Script 3 |                                           |

| 3. raven                   | 4. raven        | 5. raven | Opisi                                                                               |
|----------------------------|-----------------|----------|-------------------------------------------------------------------------------------|
| Moznosti tiskanja          | Preskus tisk.   | -        | Natisnite preskusno stran.                                                          |
| Obojestransko              | 2-str. tiskanje | -        | Omogočite ali onemogočite obojestransko tiskanje in izberite daljši ali krajši rob. |
| Ukaz pladnja HP            | -               | -        | Izberite ustrezno različico emulacije tiskalnika<br>HP LaserJet.                    |
| Ponastavitev<br>tiskalnika | -               | -        | Povrnite nastavitve tiskalnika na tovarniške nastavitve.                            |

## [Omrezje]

# [Vse nastav.] > [Omrezje]

| 3. raven     | 4. raven                     | 5. raven              | 6. raven | Opisi                                                                                         |
|--------------|------------------------------|-----------------------|----------|-----------------------------------------------------------------------------------------------|
| Zicni LAN    | TCP/IP                       | Metoda BOOT           | -        | Izberite način zagona, ki je<br>najbolje usklajen z vašimi<br>potrebami.                      |
|              |                              | Naslov IP             | -        | Vnesite IP-naslov.                                                                            |
|              |                              | Maska<br>podomrezja   | -        | Vnesite masko podomrežja.                                                                     |
|              |                              | Prehod                | -        | Vnesite naslov prehoda.                                                                       |
|              |                              | Ime vozlisca          | -        | Vnesite ime vozlišča.                                                                         |
|              |                              | Konfiguracija<br>WINS | -        | Izberite način konfiguracije<br>za WINS.                                                      |
|              |                              | Streznik WINS         | -        | Določite IP-naslov<br>primarnega in sekundarnega<br>WINS-strežnika.                           |
|              |                              | Streznik DNS          | -        | Določite IP-naslov<br>primarnega in sekundarnega<br>DNS-strežnika.                            |
|              |                              | APIPA                 | -        | Napravo nastavite tako, da<br>samodejno določi IP-naslov<br>iz krajevnega obsega<br>naslovov. |
|              |                              | IPv6                  | -        | Vklopite ali izklopite IPv6-<br>protokol.                                                     |
|              | Ethernet                     | -                     | -        | Izberite način povezave<br>ethernet.                                                          |
|              | Stanje – zicni               | -                     | -        | Oglejte si trenutno stanje<br>žičnega omrežja.                                                |
|              | Naslov MAC                   | -                     | -        | Oglejte si MAC-naslov<br>naprave.                                                             |
| WLAN (Wi-Fi) | -Fi) Poisci omrezje<br>Wi-Fi | -                     | -        | Ročno konfigurirajte<br>nastavitve brezžičnega<br>omrežja.                                    |
|              | TCP/IP                       | Metoda BOOT           | -        | Izberite način zagona, ki je<br>najbolje usklajen z vašimi<br>potrebami.                      |
|              |                              | Naslov IP             | -        | Vnesite IP-naslov.                                                                            |
|              |                              | Maska<br>podomrezja   | -        | Vnesite masko podomrežja.                                                                     |
|              |                              | Prehod                | -        | Vnesite naslov prehoda.                                                                       |

| 3. raven     | 4. raven                | 5. raven              | 6. raven | Opisi                                                                                                 |
|--------------|-------------------------|-----------------------|----------|----------------------------------------------------------------------------------------------------|
| WLAN (Wi-Fi) | TCP/IP                  | Ime vozlisca          | -        | Vnesite ime vozlišča.                                                                                 |
|              |                         | Konfiguracija<br>WINS | -        | Izberite način konfiguracije<br>za WINS.                                                              |
|              |                         | Streznik WINS         | -        | Določite IP-naslov<br>primarnega in sekundarnega<br>WINS-strežnika.                                   |
|              |                         | Streznik DNS          | -        | Določite IP-naslov<br>primarnega in sekundarnega<br>DNS-strežnika.                                    |
|              |                         | APIPA                 | -        | Napravo nastavite tako, da<br>samodejno določi IP-naslov<br>iz krajevnega obsega<br>naslovov.         |
|              |                         | IPv6                  | -        | Vklopite ali izklopite IPv6-<br>protokol.                                                             |
|              | WPS/Potisni<br>gumb     | -                     | -        | S pritiskom enega gumba<br>konfigurirajte nastavitve<br>brezžičnega omrežja.                          |
|              | Koda WPS/PIN            | -                     | -        | Konfigurirajte nastavitve<br>brezžičnega omrežja z WPS-<br>funkcijo s PIN-kodo.                       |
|              | Stanje WLAN             | Stanje                | -        | Oglejte si trenutno stanje<br>brezžičnega omrežja.                                                    |
|              |                         | Signal                | -        | Oglejte si trenutno moč<br>signala brezžičnega omrežja.                                               |
|              |                         | SSID                  | -        | Oglejte si trenutni SSID.                                                                             |
|              |                         | Komun. nacin          | -        | Oglejte si trenutni način<br>komunikacije.                                                            |
|              | Naslov MAC              | -                     | -        | Oglejte si MAC-naslov<br>naprave.                                                                     |
| Wi-Fi Direct | Rocno                   | -                     | -        | Ročno konfigurirajte<br>omrežne nastavitve za Wi-Fi<br>Direct.                                        |
|              | Lastnik skupine         | -                     | -        | Napravo nastavite kot<br>lastnika skupine.                                                            |
|              | Potisni gumb            | -                     | -        | S pritiskom enega gumba<br>konfigurirajte omrežne<br>nastavitve za Wi-Fi Direct.                      |
|              | Koda PIN                | -                     | -        | Konfigurirajte omrežne<br>nastavitve za Wi-Fi Direct z<br>WPS-funkcijo s PIN-kodo.                    |
|              | Infor. o                | Ime naprave           | -        | Oglejte si ime svoje naprave.                                                                         |
|              | napravi                 | SSID                  | -        | Oglejte si SSID lastnika<br>skupine.                                                                  |
|              |                         |                       |          | Ko naprava ni povezana, je<br>na LCD-zaslonu prikazano<br>sporočilo, da povezava ni<br>vzpostavljena. |
|              |                         | Naslov IP             | -        | Oglejte si trenutni IP-naslov<br>naprave.                                                             |
|              | Informacije o<br>stanju | Stanje                | -        | Oglejte si trenutno stanje<br>omrežja Wi-Fi Direct.                                                   |

| 3. raven                                             | 4. raven                | 5. raven      | 6. raven             | Opisi                                                                                                    |
|------------------------------------------------------|-------------------------|---------------|----------------------|----------------------------------------------------------------------------------------------------|
| Wi-Fi Direct                                         | Informacije o<br>stanju | Signal        | -                    | Oglejte si trenutno moč<br>signala omrežja Wi-Fi Direct.                                                                |
|                                                      |                         |               |                      | Ko vaša naprava deluje kot<br>lastnik skupine, je na LCD-<br>zaslonu vedno prikazan<br>močen signal.                    |
|                                                      | Omogoci I/F             | -             | -                    | Omogočite ali onemogočite<br>povezavo prek omrežja Wi-Fi<br>Direct.                                                     |
| NFC<br>(MFC-J3940DW/<br>MFC-J6955DW/<br>MFC-J6957DW) | -                       | -             | -                    | Vklopite ali izklopite NFC-<br>funkcijo.                                                                                |
| E-posta/IFAKS                                        | Naslov poste            | -             | -                    | Vnesite e-poštni naslov.<br>(do 60 znakov)                                                                              |
|                                                      | Nast. streznika         | SMTP          | Streznik             | Vnesite ime in naslov SMTP-<br>strežnika.                                                                               |
|                                                      |                         |               | Vhod                 | Vnesite številko SMTP-vrat.                                                                                             |
|                                                      |                         |               | Over. za<br>SMTP     | Izberite varnostno metodo za<br>e-poštno obvestilo.                                                                     |
|                                                      |                         | POP3/IMAP4    | SSL/TLS              | Pošljite ali prejmite e-pošto<br>prek e-poštnega strežnika, ki<br>zahteva varno komunikacijo<br>prek SSL/TLS-protokola. |
|                                                      |                         |               | Preveri<br>potrdilo  | Samodejno preverite<br>strežniško potrdilo za SMTP.                                                                     |
|                                                      |                         |               | Protokol             | Izberite protokol za<br>prejemanje e-pošte iz<br>strežnika.                                                             |
|                                                      |                         |               | Streznik             | Vnesite ime in naslov<br>strežnika.                                                                                     |
|                                                      |                         |               | Vhod                 | Vnesite številko vrat.                                                                                                  |
|                                                      |                         |               | Ime post.<br>pred    | Vnesite ime nabiralnika.<br>(do 60 znakov)                                                                              |
|                                                      |                         |               | Geslo<br>nabiralnika | Vnesite geslo za prijavo v<br>strežnik.<br>(do 128 znakov)                                                              |
|                                                      |                         |               | Izberite<br>mapo     | Uporabite IMAP4-protokol in<br>izberite določeno mapo v<br>predalu.                                                     |
|                                                      |                         |               | SSL/TLS              | Pošljite ali prejmite e-pošto<br>prek e-poštnega strežnika, ki<br>zahteva varno komunikacijo<br>prek SSL/TLS-protokola. |
|                                                      |                         |               | Preveri<br>potrdilo  | Samodejno preverite<br>strežniško potrdilo.                                                                             |
|                                                      |                         |               | АРОР                 | Vklopite ali izklopite APOP.                                                                                            |
|                                                      | Nast prej pos.          | Samod. poziv. | Samod.<br>poziv.     | Samodejno preverjanje, ali<br>so v strežniku nova<br>sporočila.                                                         |

| 3. raven                      | 4. raven                         | 5. raven                     | 6. raven             | Opisi                                                                                                    |
|-------------------------------|----------------------------------|------------------------------|----------------------|----------------------------------------------------------------------------------------------------|
| E-posta/IFAKS                 | Nast prej pos.                   | Samod. poziv.                | Frekv.<br>izpras.    | Nastavite interval za<br>preverjanje novih sporočil v<br>strežniku.                                                                                                    |
|                               |                                  | Glava                        | -                    | Izberite vsebino glave e-<br>pošte, ki jo želite natisniti.                                                                                                    |
|                               |                                  | Posta o napaki<br>br./branju | -                    | Napravo nastavite tako, da<br>samodejno izbriše e-poštna<br>sporočila o napaki.                                                                                                    |
|                               |                                  | Obvestilo                    | -                    | Prejmite sporočila obvestil.                                                                                                    |
|                               | Nast pren pos.                   | Posilj. Tema                 | -                    | Oglejte si zadevo.                                                                                                    |
|                               |                                  | Omej velik                   | Omej velik           | Omejite velikost dokumentov                                                                                                    |
|                               |                                  |                              | Najv. velik.<br>(MB) | e-poŝte.                                                                                                    |
|                               |                                  | Obvestilo                    | -                    | Pošljite sporočila obvestil.                                                                                                    |
|                               | Nast posred.                     | Posr. oddajanje              | -                    | Dokument posredujte v drug<br>faks.                                                                                                    |
|                               |                                  | Posred. domene               | -                    | Registrirajte ime domene.                                                                                                    |
|                               |                                  | Poroc. posred.               | -                    | Natisnite poročilo o<br>posredniškem oddajanju.                                                                                                    |
|                               | Rocno prej.                      | -                            | -                    | Ročno preverite, ali so v<br>POP3-strežniku ali IMAP4-<br>strežniku nova sporočila.                                                                                                    |
| Sporocilo<br>podjetja Brother | Sporocilo<br>podjetja<br>Brother | -                            | -                    | Prikažite sporočila in<br>obvestila Brother.                                                                                                    |
|                               | Stanje                           | -                            | -                    |                                                                                                    |
| Nastavitve                    | Namest.Proxy                     | Povezava Proxy               | -                    | Spremenite nastavitve                                                                                                    |
| spletne povezave              |                                  | Naslov                       | -                    | spletne povezave.                                                                                                    |
|                               |                                  | Vhod                         | -                    |                                                                                                    |
|                               |                                  | Ime uporabnika               | -                    |                                                                                                    |
|                               |                                  | Geslo                        | -                    |                                                                                                    |
| Omrezje I/F                   | -                                | -                            | -                    | Izberite vrsto omrežne<br>povezave.                                                                                                    |
| IPsec                         | -                                | -                            | -                    | IPsec je izbirna varnostna<br>funkcija IP-protokola, ki<br>zagotavlja storitve<br>preverjanja pristnosti in<br>šifriranja. Priporočamo, da se<br>pred spreminjanjem te<br>nastavitve obrnete na<br>svojega skrbnika omrežja. |
| Ponast. omrez.                | -                                | -                            | -                    | Vse omrežne nastavitve<br>povrnite na tovarniške<br>nastavitve.                                                                                                    |

[Poroc. tiska.]

# [Vse nastav.] > [Poroc. tiska.]

| 3. raven              | Opisi                                                                                                    |
|-----------------------|----------------------------------------------------------------------------------------------------|
| Preveri XMIT          | Natisnite poročilo preverjanja prenosa za zadnji prenos.                                                                    |
| Imenik                | Natisnite seznam imen in številk, shranjenih v imeniku.                                                                     |
| Dnevn. faksov         | Natisnite seznam z informacijami o zadnjih 200 dohodnih in odhodnih faksih.<br>(TX pomeni oddajanje. RX pomeni prejemanje.) |
| Nast. uporab.         | Natisnite seznam nastavitev.                                                                                                |
| Konfiguracija omrezja | Natisnite seznam omrežnih nastavitev.                                                                                       |
| Porocilo WLAN         | Natisnite rezultate povezave prek brezžičnega omrežja.                                                                      |

## [Info. naprave]

# [Vse nastav.] > [Info. naprave]

| 3. raven                                 | 4. raven                     | Opisi                                                               |  |
|------------------------------------------|------------------------------|---------------------------------------------------------------------|--|
| Ser. st.                                 | -                            | Preverite zaporedno številko naprave.                               |  |
| Razl. vdel. opr.                         | Razlicica Main               | Preverite različico vgrajene programske opreme                      |  |
|                                          | Razlicica<br>varnostne tehn. | naprave.                                                            |  |
| Posodobitev vdelane programske<br>opreme | -                            | Napravo posodobite na najnovejšo vgrajeno<br>programsko opremo.     |  |
| Sam.test.vdel.pr.op.                     | -                            | Na domačem zaslonu si oglejte podatke o vgrajeni programski opremi. |  |
| Stevec strani                            | -                            | Preverite število vseh strani, ki jih je natisnila<br>naprava.      |  |

[Zacet. namest.]

## [Vse nastav.] > [Zacet. namest.]

| 3. raven                               | 4. raven      | Opisi                                                                                                    |
|----------------------------------------|---------------|----------------------------------------------------------------------------------------------------|
| Datum in ura                           | Datum         | Dodajte datum in čas na zaslon ter v naslove poslanih                                                         |
|                                        | Ura           | aksov.                                                                                                    |
|                                        | Sam.prem.casa | Napravo nastavite tako, da samodejno prestavi uro za poletni čas.                                             |
|                                        | Casovni pas   | Nastavite časovni pas.                                                                                        |
| ID postaje                             | Faks          | Vnesite svoje ime in številko faksa, da sta prikazana na                                                      |
|                                        | Ime           | vsaki strani, ki jo posljete po faksu.                                                                        |
| Ton/Pulz                               | -             | Izberite način klicanja.                                                                                      |
| (Na voljo samo za nekatere<br>države.) |               |                                                                                                    |
| SamoPonovKlicFaks                      | -             | Napravo nastavite tako, da znova pokliče zadnjo številko faksa, če faks zaradi zasedene linije ni bil prejet. |
| Klic. ton                              | -             | Skrajšajte pavzo za zaznavanje klicnega tona.                                                                 |
| Nast.tel.pov.                          | -             | Izberite vrsto telefonske linije.                                                                             |

| 3. raven                               | 4. raven          | Opisi                                                                                                    |  |  |
|----------------------------------------|-------------------|----------------------------------------------------------------------------------------------------|--|--|
| Zdruzljivost                           | -                 | V primeru težav s prenosi nastavite izenačevanje.                                                                                                    |  |  |
|                                        |                   | Ponudniki storitve VoIP z različnimi standardi<br>zagotavljajo podporo za fakse. Če do napak pri prenosu<br>faksa prihaja redno, izberite osnovno (za VoIP) možnost. |  |  |
| Ponast.                                | Ponastav. naprave | Povrnitev vseh spremenjenih nastavitev naprave, na primer datum in čas.                                                                                              |  |  |
|                                        | Omrezje           | Vse omrežne nastavitve povrnite na tovarniške nastavitve.                                                                                                    |  |  |
|                                        | Imenik in faks    | Izbrišite vse shranjene telefonske številke in nastavitve faksa.                                                                                                    |  |  |
|                                        | Vse nastavitve    | Vse nastavitve naprave povrnite na tovarniške nastavitve.                                                                                                    |  |  |
| Lokalni jezik                          | -                 | Spremenite jezik LCD-zaslona.                                                                                                    |  |  |
| (Na voljo samo za nekatere<br>države.) |                   |                                                                                                    |  |  |

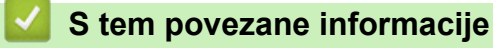

• Tabele nastavitev in funkcij

▲ Domov > Nastavitve naprave > Spreminjanje nastavitev naprave na nadzorni plošči > Tabele nastavitev in funkcij > Tabele funkcij (modeli z2,7" (67,5 mm)/3,5" (87,6 mm) zaslonom na dotik)

# Tabele funkcij (modeli z2,7" (67,5 mm)/3,5" (87,6 mm) zaslonom na dotik)

S temi tabelami boste laže razumeli izbrane funkcije in začasne možnosti svoje naprave.

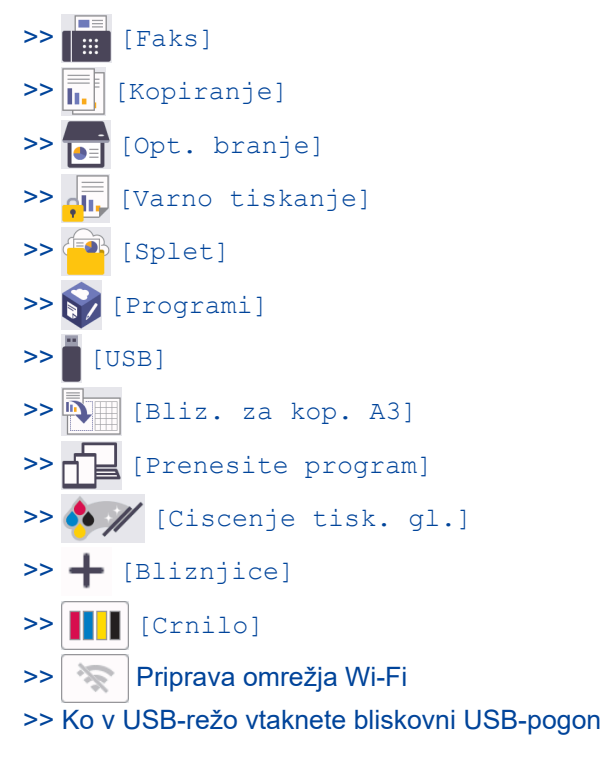

## [Faks]

## (Ko je nastavitev [Predogl. faksa] nastavljena na [Izkl.])

| 3. raven     | 4. raven     | 5. raven                                                 | Opisi                                                                                                    |
|--------------|--------------|----------------------------------------------------------|----------------------------------------------------------------------------------------------------|
| Tel./R       | -            | -                                                        | »Tel« se spremeni v »R«, ko je za vrsto<br>telefonske linije izbrana možnost PBX. Pri<br>povezavi z možnostjo PBX lahko »R« uporabite<br>za pridobitev dostopa do zunanje linije ali za<br>preusmeritev klica na drugo interno številko. |
| Imenik       | Q            | -                                                        | Ko je LDAP izklopljen, se bo iskanje izvajalo v<br>lokalnem imeniku.                                                                                                    |
|              | (Iskanje:)   |                                                          | Ko je LDAP vklopljen, se bo iskanje izvajalo v<br>Iokalnem imeniku in LDAP-strežniku.                                                                                                    |
|              |              | Podrobn.                                                 | Oglejte si podrobne podatke o izbranem naslovu.                                                                                                    |
|              |              | (Prikaže se samo, če<br>je funkcija LDAP<br>vklopljena.) |                                                                                                    |
|              | Uredi        | -                                                        | Shranite številke v imenik, nastavite številke<br>skupine za razpošiljanje in spremenite ter izbrišite<br>številke v imeniku.                                                                                                    |
|              | -            | Uporabi                                                  | Uporabite imenik in začnite pošiljanje faksa.                                                                                                    |
| Zgod. klicev | Pon. klici   | -                                                        | Znova pokličite zadnjo številko, ki ste jo klicali.                                                                                                    |
|              | Izhodni klic | Uporabi                                                  | S seznama odhodnih klicev izberite številko, nato                                                                                                    |
|              |              | Uredi                                                    | nanjo posijite faks, jo dodajte v imenik ali izbrišite.                                                                                                    |

| 3. raven                | 4. raven                                                         | 5. raven     | Opisi                                                                                                    |  |  |
|-------------------------|------------------------------------------------------------------|--------------|----------------------------------------------------------------------------------------------------|--|--|
| Moznosti                | Loclj. faksa                                                     | -            | Nastavite ločljivost za odhodne fakse.                                                                                        |  |  |
|                         | Kontrast                                                         | -            | Nastavite kontrast.                                                                                                    |  |  |
|                         | 2-stranski faks<br>(MFC-J3940DW/<br>MFC-J6955DW/<br>MFC-J6957DW) | -            | Nastavite format za obojestransko skeniranje.                                                                                 |  |  |
|                         | Vel. dokumenta                                                   | -            | Nastavite velikost dokumenta za odhodne fakse.                                                                                |  |  |
|                         | Sken. dol. dok.                                                  | -            | Z ADF-enoto skenirajte dolg dokument.                                                                                         |  |  |
|                         | Oddajanje                                                        | Dodaj st.    | Isto faksno sporočilo pošljite več kot eni številki faksa.                                                                    |  |  |
|                         | Predogled                                                        | -            | Preden faksno sporočilo pošljete, si ga oglejte v predogledu.                                                                 |  |  |
|                         | Nastavitev barv                                                  | -            | Nastavite, ali naj bodo poslani faksi enobarvni ali<br>barvni.                                                                |  |  |
|                         | Zakasn. faks                                                     | Zakasn. faks | Nastavite čas, ko bodo odloženi faksi poslani.                                                                                |  |  |
|                         |                                                                  | Nast. cas    |                                                                                                    |  |  |
|                         | Paket. prenos                                                    | -            | Odložene fakse na isto številko faksa ob istem<br>času združite v en prenos.                                                  |  |  |
|                         | Odd. v realnem<br>casu                                           | -            | Pošljite faks brez uporabe pomnilnika.                                                                                        |  |  |
|                         | Cezmorski nac.                                                   | -            | Možnost omogočite, če imate težave s<br>čezmorskim pošiljanjem faksov.                                                        |  |  |
|                         | Zgod. klicev                                                     | Pon. klici   | Znova pokličite zadnjo številko, ki ste jo klicali.                                                                           |  |  |
|                         |                                                                  | Izhodni klic | S seznama odhodnih klicev izberite številko, nato<br>nanjo pošljite faks, jo dodajte v imenik ali izbrišite.                  |  |  |
|                         | Imenik                                                           | Q            | Ko je LDAP izklopljen, se bo iskanje izvajalo v<br>lokalnem imeniku.                                                          |  |  |
|                         |                                                                  | (Iskanje:)   | Ko je LDAP vklopljen, se bo iskanje izvajalo v<br>lokalnem imeniku in LDAP-strežniku.                                         |  |  |
|                         |                                                                  | Uredi        | Shranite številke v imenik, nastavite številke<br>skupine za razpošiljanje in spremenite ter izbrišite<br>številke v imeniku. |  |  |
|                         | Nast. novo privz.                                                | -            | Nastavitve shranite kot privzete.                                                                                             |  |  |
|                         | Tovar. ponast.                                                   | -            | Vse nastavitve povrnite na tovarniške nastavitve.                                                                             |  |  |
| Shrani kot<br>bliznjico | -                                                                | -            | Trenutne nastavitve shranite kot bližnjico.                                                                                   |  |  |

# (Ko je nastavitev [Predogl. faksa] nastavljena na [Vklop])

| 3. raven             | 4. raven | 5. raven        | 6. raven | Opisi                                                                                                    |
|----------------------|----------|-----------------|----------|----------------------------------------------------------------------------------------------------|
| Posiljanje<br>faksov | Tel./R   | -               | -        | »Tel« se spremeni v »R«, ko je za<br>vrsto telefonske linije izbrana<br>možnost PBX. Pri povezavi z<br>možnostjo PBX lahko »R«<br>uporabite za pridobitev dostopa<br>do zunanje linije ali za<br>preusmeritev klica na drugo<br>interno številko. |
|                      | Imenik   | Q<br>(Iskanje:) | -        | Ko je LDAP izklopljen, se bo<br>iskanje izvajalo v lokalnem<br>imeniku.                                                                                                    |
| 3. raven             | 4. raven     | 5. raven                                                         | 6. raven                                                                | Opisi                                                                                                    |
|----------------------|--------------|------------------------------------------------------------------|-------------------------------------------------------------------------|----------------------------------------------------------------------------------------------------|
| Posiljanje<br>faksov | Imenik       | Q<br>(Iskanje:)                                                  |                                                                         | Ko je LDAP vklopljen, se bo<br>iskanje izvajalo v lokalnem<br>imeniku in LDAP-strežniku.                                         |
|                      |              |                                                                  | Podrobn.<br>(Prikaže se<br>samo, če je<br>funkcija LDAP<br>vklopljena.) | Oglejte si podrobne podatke o<br>izbranem naslovu.                                                                               |
|                      |              | Uredi                                                            | -                                                                       | Shranite številke v imenik,<br>nastavite številke skupine za<br>razpošiljanje in spremenite ter<br>izbrišite številke v imeniku. |
|                      |              | -                                                                | Uporabi                                                                 | Uporabite imenik in začnite<br>pošiljanje faksa.                                                                                 |
|                      | Zgod. klicev | Pon. klici                                                       | -                                                                       | Znova pokličite zadnjo številko, ki<br>ste jo klicali.                                                                           |
|                      |              | Izhodni klic                                                     | Uporabi                                                                 | S seznama odhodnih klicev                                                                                                    |
|                      |              |                                                                  | Uredi                                                                   | izberite številko, nato nanjo<br>pošljite faks, jo dodajte v imenik<br>ali izbrišite.                                            |
|                      | Moznosti     | Loclj. faksa                                                     | -                                                                       | Nastavite ločljivost za odhodne<br>fakse.                                                                                        |
|                      |              | Kontrast                                                         | -                                                                       | Nastavite kontrast.                                                                                                    |
|                      |              | 2-stranski faks<br>(MFC-J3940DW/<br>MFC-J6955DW/<br>MFC-J6957DW) | -                                                                       | Nastavite format za obojestransko<br>skeniranje.                                                                                 |
|                      |              | Vel. dokumenta                                                   | -                                                                       | Nastavite velikost dokumenta za odhodne fakse.                                                                                   |
|                      |              | Sken. dol. dok.                                                  | -                                                                       | Z ADF-enoto skenirajte dolg<br>dokument.                                                                                         |
|                      |              | Oddajanje                                                        | Dodaj st.                                                               | lsto faksno sporočilo pošljite več<br>kot eni številki faksa.                                                                    |
|                      |              | Predogled                                                        | -                                                                       | Preden faksno sporočilo pošljete,<br>si ga oglejte v predogledu.                                                                 |
|                      |              | Nastavitev barv                                                  | -                                                                       | Nastavite, ali naj bodo poslani<br>faksi enobarvni ali barvni.                                                                   |
|                      |              | Zakasn. faks                                                     | Zakasn. faks                                                            | Nastavite čas, ko bodo odloženi                                                                                                  |
|                      |              |                                                                  | Nast. cas                                                               |                                                                                                    |
|                      |              | Paket. prenos                                                    | -                                                                       | Odložene fakse na isto številko<br>faksa ob istem času združite v en<br>prenos.                                                  |
|                      |              | Odd. v realnem<br>casu                                           | -                                                                       | Pošljite faks brez uporabe<br>pomnilnika.                                                                                        |
|                      |              | Cezmorski nac.                                                   | -                                                                       | Možnost omogočite, če imate<br>težave s čezmorskim pošiljanjem<br>faksov.                                                        |
|                      |              | Zgod. klicev                                                     | Pon. klici                                                              | Znova pokličite zadnjo številko, ki<br>ste jo klicali.                                                                           |
|                      |              |                                                                  |                                                                         | Izhodni klic                                                                                                    |

| 3. raven             | 4. raven                | 5. raven                                                              | 6. raven        | Opisi                                                                                                    |
|----------------------|-------------------------|-----------------------------------------------------------------------|-----------------|----------------------------------------------------------------------------------------------------|
| Posiljanje<br>faksov | Moznosti                | Imenik                                                                | Q<br>(Iskanje:) | Ko je LDAP izklopljen, se bo<br>iskanje izvajalo v lokalnem<br>imeniku.                                                          |
|                      |                         |                                                                       |                 | Ko je LDAP vklopljen, se bo<br>iskanje izvajalo v lokalnem<br>imeniku in LDAP-strežniku.                                         |
|                      |                         |                                                                       | Uredi           | Shranite številke v imenik,<br>nastavite številke skupine za<br>razpošiljanje in spremenite ter<br>izbrišite številke v imeniku. |
|                      |                         | Nast. novo<br>privz.                                                  | -               | Nastavitve shranite kot privzete.                                                                                                |
|                      |                         | Tovar. ponast.                                                        | -               | Vse nastavitve povrnite na<br>tovarniške nastavitve.                                                                             |
|                      | Shrani kot<br>bliznjico | -                                                                     | -               | Trenutne nastavitve shranite kot<br>bližnjico.                                                                                   |
| Prejeti<br>faksi     | Tiskaj / Briši          | Natisni vse<br>(novi faksi)                                           | -               | Natisnite nove prejete fakse.                                                                                                    |
|                      |                         | Natisni vse<br>(stari faksi)                                          | -               | Natisnite stare prejete fakse.                                                                                                   |
|                      |                         | Izbrisi vse<br>(novi faksi)                                           | -               | Izbrišite nove prejete fakse.                                                                                                    |
|                      |                         | Izbrisi<br>vse(stari faksi)                                           | -               | Izbrišite stare prejete fakse.                                                                                                   |
| Imenik               | Q<br>(Iskanje:)         | -                                                                     | -               | Ko je LDAP izklopljen, se bo<br>iskanje izvajalo v lokalnem<br>imeniku.                                                          |
|                      |                         |                                                                       |                 | Ko je LDAP vklopljen, se bo<br>iskanje izvajalo v lokalnem<br>imeniku in LDAP-strežniku.                                         |
|                      |                         | Podrobn .<br>(Prikaže se samo, če<br>je funkcija LDAP<br>vklopljena.) | -               | Oglejte si podrobne podatke o<br>izbranem naslovu.                                                                               |
|                      | Uredi                   | -                                                                     | -               | Shranite številke v imenik,<br>nastavite številke skupine za<br>razpošiljanje in spremenite ter<br>izbrišite številke v imeniku. |
|                      | -                       | Uporabi                                                               | -               | Uporabite imenik in začnite<br>pošiljanje faksa.                                                                                 |
| Zgod.<br>klicev      | Pon. klici              | -                                                                     | -               | Znova pokličite zadnjo številko, ki<br>ste jo klicali.                                                                           |
|                      | Izhodni klic            | Uporabi                                                               | -               | S seznama odhodnih klicev                                                                                                    |
|                      |                         | Uredi                                                                 | -               | pošljite faks, jo dodajte v imenik<br>ali izbrišite.                                                                             |

[Kopiranje]

| 3. raven                | 4. raven | 5. raven | Opisi                                          |
|-------------------------|----------|----------|------------------------------------------------|
| Shrani kot<br>bliznjico | -        | -        | Trenutne nastavitve shranite kot<br>bližnjico. |
| ID                      | -        | -        | Ustvarite kopijo osebne izkaznice.             |

| 3. raven                                   | 4. raven                                                    | 5. raven               | Opisi                                                                                                    |
|--------------------------------------------|-------------------------------------------------------------|------------------------|----------------------------------------------------------------------------------------------------|
| Predogled<br>(MFC-J6955DW/<br>MFC-J6957DW) | -                                                           | -                      | Odprite predogled kopiranega<br>rezultata na LCD-prikazovalniku,<br>preden začne naprava tiskati.          |
| Moznosti                                   | Kakovost                                                    | -                      | Izberite ločljivost skeniranja za svojo<br>vrsto dokumenta.                                                |
|                                            | Vel. dokumenta                                              | -                      | Izberite želeno možnost za velikost<br>dokumenta.                                                          |
|                                            | Izbira pladnja<br>(MFC-J3940DW/MFC-J6955DW/<br>MFC-J6957DW) | -                      | Izberite pladenj, ki ga želite uporabiti<br>za način kopiranja.                                            |
|                                            | Vrsta pap.                                                  | -                      | Izberite vrsto papirja, ki se ujema s<br>papirjem v pladnju.                                               |
|                                            | Vel. papirja                                                | -                      | Izberite velikost papirja, ki se ujema s<br>papirjem v pladnju.                                            |
|                                            | Povecaj/zmanj.                                              | 100%                   | -                                                                                                    |
|                                            |                                                             | Pril. na str.          | Prilagodite velikost kopije nastavljeni<br>velikosti papirja.                                              |
|                                            |                                                             | Povecaj                | Izberite razmerje povečave za naslednjo kopijo.                                                            |
|                                            |                                                             | Zmanjsaj               | Izberite razmerje pomanjšave za<br>naslednjo kopijo.                                                       |
|                                            |                                                             | Po meri<br>(25-400 %)  | Vnesite razmerje povečave/<br>pomanjšave.                                                                  |
|                                            | Gostota                                                     | -                      | Nastavite gostoto.                                                                                         |
|                                            | Odstranite barvo ozadja                                     | Nastavitve CB<br>kop.  | Spremenite količino odstranjene<br>barve ozadja.                                                           |
|                                            |                                                             | Nast.<br>barvnega kop. |                                                                                                    |
|                                            | 2-str.kopija                                                | -                      | Izklopite ali vklopite obojestransko<br>kopiranje in izberite obračanje po<br>daljšem ali po krajšem robu. |
|                                            | Zlag/Razvrsc                                                | -                      | Izberite za zlaganje ali razvrščanje<br>več kopij.                                                         |
|                                            | Postavi str.                                                | -                      | Kopirajte N v 1, ID 2 na 1, 1 na 2 ali<br>plakat.                                                          |
|                                            | Samod. poravn.                                              | -                      | Napravo nastavite tako, da popravi<br>zamaknjeno kopijo.                                                   |
|                                            | Napredne nastav.                                            | -                      | Izberite napredne nastavitve<br>kopiranja.                                                                 |
|                                            | Predogled<br>(MFC-J6955DW/MFC-J6957DW)                      | -                      | Odprite predogled rezultata kopiranja<br>na LCD-prikazovalniku, preden začne<br>naprava tiskati.           |
|                                            | Nast. novo privz.                                           | -                      | Nastavitve shranite kot privzete.                                                                          |
|                                            | Tovar. ponast.                                              | -                      | Vse nastavitve povrnite na tovarniške nastavitve.                                                          |

# [Opt. branje]

| 3. raven                                            | 4. raven                                               | 5. raven                                | 6. raven                | Opisi                                                                                                    |
|-----------------------------------------------------|--------------------------------------------------------|-----------------------------------------|-------------------------|----------------------------------------------------------------------------------------------------|
| v medij<br>(Ko je vstavljen bliskovni<br>USB-pogon) | Druga<br>dejanja<br>fun.<br>Opt.branje<br><del>v</del> | -                                       | -                       | Skenirajte dokumente in jih<br>brez uporabe računalnika<br>shranite neposredno na<br>bliskovni pomnilniški USB-<br>pogon.            |
|                                                     | <b>O</b><br>Moznosti                                   | -                                       | -                       |                                                                                                    |
|                                                     | Shrani kot<br>bliznjico                                | -                                       | -                       |                                                                                                    |
| v moj naslov.<br>(MFC-J6955DW/<br>MFC-J6957DW)      | -                                                      | -                                       | -                       | Skenirajte črno-beli ali barvni<br>dokument na svoj e-poštni<br>naslov.                                                              |
| v mojo mapo<br>(MFC-J6955DW/<br>MFC-J6957DW)        | -                                                      | -                                       | -                       | Skenirane podatke pošljite v<br>svojo mapo v CIFS-strežniku<br>v krajevnem omrežju ali<br>internetu.                                 |
| v osebni racunalnik                                 | v datoteko                                             | Druga dejanja<br>fun.<br>Opt.branje v   | -                       | Skenirajte dokumente in jih<br>shranite v mapo svojega<br>računalnika.                                                               |
|                                                     |                                                        | (izberite USB ali<br>osebni računalnik) | Moznosti                |                                                                                                    |
|                                                     |                                                        |                                         | Shrani kot<br>bliznjico |                                                                                                    |
|                                                     | V OCR                                                  | Druga dejanja<br>fun.<br>Opt.branje v   | -                       | Skenirani dokument<br>pretvorite v besedilno<br>datoteko, ki jo je mogoče<br>urejati.                                                |
|                                                     |                                                        | (izberite USB ali<br>osebni računalnik) | Moznosti                |                                                                                                    |
|                                                     |                                                        |                                         | Shrani kot<br>bliznjico |                                                                                                    |
|                                                     | v sliko                                                | Druga dejanja<br>fun.<br>Opt.branje v   | -                       | Fotografije ali grafiko<br>skenirajte v grafično<br>aplikacijo.                                                                      |
|                                                     |                                                        | (izberite USB ali<br>osebni računalnik) | Moznosti                |                                                                                                    |
|                                                     |                                                        |                                         | Shrani kot<br>bliznjico |                                                                                                    |
|                                                     | v e-posto                                              | Druga dejanja<br>fun.<br>Opt.branje v   | -                       | Pošljite skenirani dokument<br>kot prilogo e-poštnemu<br>sporočilu.                                                                  |
|                                                     |                                                        | (izberite USB ali<br>osebni računalnik) | Moznosti                |                                                                                                    |
|                                                     |                                                        |                                         | Shrani kot<br>bliznjico |                                                                                                    |
| v strez. e-poste                                    | Druga<br>dejanja<br>fun.<br>Opt.branje<br>v            | -                                       | -                       | Skenirane podatke pošljite v<br>e-poštni strežnik tako, da<br>napravi omogočite<br>komunikacijo z omrežjem in<br>poštnim strežnikom. |
|                                                     | Rocno                                                  | Naprej                                  | Shrani kot<br>bliznjico |                                                                                                    |

| 3. raven                                    | 4. raven                                    | 5. raven                                   | 6. raven                                   | Opisi                                                                                                    |
|---------------------------------------------|---------------------------------------------|--------------------------------------------|--------------------------------------------|----------------------------------------------------------------------------------------------------|
| v strez. e-poste                            | Rocno                                       | ocno Naprej                                | Predogled<br>(MFC-J6955DW/<br>MFC-J6957DW) | Skenirane podatke pošljite v<br>e-poštni strežnik tako, da<br>napravi omogočite<br>komunikacijo z omrežjem in<br>poštnim strežnikom. |
|                                             |                                             |                                            | Moznosti                                   | -                                                                                                    |
|                                             |                                             | Dodaj Naslov                               | -                                          | -                                                                                                    |
|                                             |                                             |                                            | -                                          | -                                                                                                    |
|                                             | Tmenik                                      | Naprej                                     | Shrani kot                                 | _                                                                                                    |
|                                             | Inchin                                      | hapiej                                     | bliznjico                                  |                                                                                                    |
|                                             |                                             |                                            | <b>Predogled</b>                           |                                                                                                    |
|                                             |                                             |                                            | (MFC-J6955DW/<br>MFC-J6957DW)              |                                                                                                    |
|                                             |                                             |                                            | Moznosti                                   | -                                                                                                    |
|                                             |                                             |                                            | Cilji                                      | -                                                                                                    |
|                                             |                                             | Dodaj Naslov                               | -                                          | _                                                                                                    |
|                                             |                                             | Cilji                                      | -                                          |                                                                                                    |
| v FTP<br>(MFC-J3540DW/<br>MFC-J3940DW)      | Druga<br>dejanja<br>fun.<br>Opt.branje<br>v | -                                          | -                                          | Skenirajte dokumente<br>neposredno v FTP-strežnik.                                                                                   |
|                                             | (izberite ime<br>profila)                   | Moznosti                                   | -                                          | -                                                                                                    |
|                                             |                                             | Shrani kot<br>bliznjico                    | -                                          | -                                                                                                    |
| v FTP/SFTP<br>(MFC-J6955DW/<br>MFC-J6957DW) | Druga<br>dejanja<br>fun.<br>Opt.branje<br>v | -                                          | -                                          | Skenirane podatke pošljite<br>prek FTP/SFTP-strežnika.                                                                               |
|                                             | (izberite ime<br>profila)                   | Predogled                                  | -                                          | -                                                                                                    |
|                                             |                                             | Moznosti                                   | -                                          |                                                                                                    |
|                                             |                                             | Shrani kot<br>bliznjico                    | -                                          |                                                                                                    |
| v omrezje                                   | Druga<br>dejanja<br>fun.<br>Opt.branje<br>v | -                                          | -                                          | Dokumente skenirajte<br>neposredno v CIFS-strežnik v<br>lokalnem omrežju.                                                            |
|                                             | (izberite ime<br>profila)                   | Predogled<br>(MFC-J6955DW/<br>MFC-J6957DW) | -                                          |                                                                                                    |
|                                             |                                             | Moznosti                                   | -                                          |                                                                                                    |
|                                             |                                             | Shrani kot<br>bliznjico                    | -                                          |                                                                                                    |

| 3. raven                                                                                                    | 4. raven                                    | 5. raven                | 6. raven | Opisi                                                         |
|----------------------------------------------------------------------------------------------------|---------------------------------------------|-------------------------|----------|---------------------------------------------------------------|
| v SharePoint<br>(MFC-J6955DW/<br>MFC-J6957DW)                                                                                      | Druga<br>dejanja<br>fun.<br>Opt.branje<br>v | -                       | -        | Pošiljanje skeniranih<br>podatkov s strežnikom<br>SharePoint. |
|                                                                                                    | (izberite ime<br>profila)                   | <b>Predogled</b>        | -        |                                                               |
|                                                                                                    |                                             | Moznosti                | -        |                                                               |
|                                                                                                    |                                             | Shrani kot<br>bliznjico | -        |                                                               |
| na splet                                                                                                    | -                                           | -                       | -        | Skenirane podatke pošljite v<br>internetno storitev.          |
| Skeniranje WS<br>(Se prikaže, ko namestite<br>skener za spletne storitve, ki<br>se prikaže v programu<br>Raziskovalec za omrežje v | Druga<br>dejanja<br>fun.<br>Opt.branje<br>v | -                       | -        | Podatke skenirajte s<br>protokolom za spletne<br>storitve.    |
| vašem računalniku.)                                                                                                    | Opt.<br>branje                              | -                       | -        |                                                               |
|                                                                                                    | Sken. za<br>e-posto                         | -                       | -        |                                                               |
|                                                                                                    | Sken. za<br>faks                            | -                       | -        |                                                               |
|                                                                                                    | Sken. za<br>tiskanje                        | -                       | -        |                                                               |

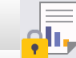

# [Varno tiskanje]

(MFC-J6955DW/MFC-J6957DW)

| 1. raven       | Raven 2               | 3. raven | Opisi                                                                                |
|----------------|-----------------------|----------|--------------------------------------------------------------------------------------|
| Varno tiskanje | (izberite uporabnika) | -        | Ko vnesete štirimestno geslo, lahko tiskate podatke, shranjene v pomnilniku naprave. |
|                |                       |          | Funkcija je vklopljena samo, če je varno tiskanje v napravi na<br>voljo.             |

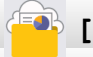

# [Splet]

| 1. raven | Opisi                                             |
|----------|---------------------------------------------------|
| Splet    | Napravo Brother povežite z internetno storitvijo. |

# 🜍 [Programi]

| 1. raven | Opisi                                                        |
|----------|--------------------------------------------------------------|
| Programi | Napravo Brother povežite s storitvijo za aplikacije Brother. |

# [USB]

| 3. raven                                   | 4. raven                     | 5. raven               | 6. raven    | Opisi                                                          |
|--------------------------------------------|------------------------------|------------------------|-------------|----------------------------------------------------------------|
| Tisk. PDF<br>(MFC-J6955DW/<br>MFC-J6957DW) | (Izberite PDF-<br>datoteko.) | Nast. tisk.            | -           | Tiskanje PDF-datoteke neposredno<br>iz bliskovnega USB-pogona. |
| Tisk. JPEG                                 | Izberite<br>dat.             | ок                     | Nast. tisk. | Z možnostmi nastavite svoje<br>fotografije.                    |
|                                            |                              | Nat vse                | -           | Natisnite vse fotografije v<br>bliskovnem USB-pogonu.          |
| Tisk. Tiskaj<br>indeksa kazala             |                              | Tiskaj stran<br>kazala | Nast. tisk. | Natisnite stran s sličicami.                                   |
|                                            |                              | Tisk. foto.            | Nast. tisk. | Natisnite fotografije z izbiro številk<br>na kazalu.           |
| Sken. v<br>medij                           | -                            | -                      | -           | Dokumente skenirajte na bliskovni<br>USB-pogon.                |
| Splet                                      | -                            | -                      | -           | Napravo Brother povežite z<br>internetno storitvijo.           |

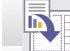

[Bliz. za kop. A3]

| 2. raven    | 3. raven | 4. raven                                      | Opisi                                                    |
|-------------|----------|-----------------------------------------------|----------------------------------------------------------|
| A3 2v1      | Moznosti | Kakovost                                      | Izberite ločljivost skeniranja za svojo                  |
| A3          |          |                                               | vrsto dokumenta.                                         |
| A4⇒A3       |          | Vel. dokumenta                                | Izberite želeno možnost za velikost                      |
| A3⇒A4       |          |                                               | dokumenta.                                               |
| A4+op.(L)   |          | Izbira pladnja                                | Napravo nastavite tako, da                               |
| A4+op.(P)   |          | (MFC-J3940DW/<br>MFC-J6955DW/<br>MFC-J6957DW) | samodejno izbere pladenj z<br>najustreznejšim papirjem.  |
| A4 + mreza  |          |                                               |                                                          |
| A4 + prazno |          | Vrsta pap.                                    | Oglejte si razpoložljivo vrsto papirja.                  |
| Sredina A4  |          | Vel. papirja                                  | Nastavite velikost papirja v pladnju<br>za papir.        |
|             |          | Gostota                                       | Nastavite gostoto.                                       |
|             |          | Samod. poravn.                                | Napravo nastavite tako, da popravi<br>zamaknjeno kopijo. |

# [Prenesite program]

| 1. raven          | Opisi                                                                                             |
|-------------------|---------------------------------------------------------------------------------------------------|
| Prenesite program | Prikaže informacije o prenosu in namestitvi programske opreme za mobilne naprave ter računalnike. |

# 🍂 🎢 [Ciscenje tisk. gl.]

| 1. raven           | Opisi                                                             |
|--------------------|-------------------------------------------------------------------|
| Ciscenje tisk. gl. | Tiskalno glavo očistite skladno z navodili na LCD-prikazovalniku. |

# + [Bliznjice]

| 2. raven                                         | 3. raven                         | 4. raven                                      | Opisi                                                                                                    |
|--------------------------------------------------|----------------------------------|-----------------------------------------------|----------------------------------------------------------------------------------------------------|
| + Dodaj bliznjico                                | Kopiranje                        | -                                             | Spremenite nastavitve v<br>možnostih kopiranja.                                                                           |
|                                                  | Faks                             | -                                             | Spremenite nastavitve v<br>možnostih faksa.                                                                               |
|                                                  | Opt. branje                      | v medij                                       | Skenirajte dokumente in jih<br>brez uporabe računalnika<br>shranite neposredno na<br>bliskovni pomnilniški USB-<br>pogon. |
|                                                  |                                  | v osebni<br>racunalnik (dat)                  | Skenirajte dokumente in jih<br>shranite v mapo svojega<br>računalnika.                                                    |
|                                                  |                                  | v osebni<br>racunalnik (OCR)                  | Skenirani dokument pretvorite<br>v besedilno datoteko, ki jo je<br>mogoče urejati.                                        |
|                                                  |                                  | v osebni<br>racunalnik(sliko)                 | Fotografije ali grafiko<br>skenirajte v grafično aplikacijo.                                                              |
|                                                  |                                  | v osebni racunalnik(e-<br>pošto)              | Pošljite skenirani dokument kot<br>prilogo e-poštnemu sporočilu.                                                          |
|                                                  |                                  | v strez. e-poste                              | Enobarven ali barven<br>dokument skenirajte v e-poštni<br>strežnik.                                                       |
|                                                  |                                  | v omrezje                                     | Skenirane podatke pošljite v<br>CIFS-strežnik v krajevnem<br>omrežju ali internetu.                                       |
|                                                  |                                  | v ftp<br>(MFC-J3540DW/<br>MFC-J3940DW)        | Pošiljanje skeniranih podatkov<br>s FTP-strežnikom.                                                                       |
|                                                  |                                  | v FTP/SFTP<br>(MFC-J6955DW/<br>MFC-J6957DW)   | Skenirane podatke pošljite<br>prek FTP/SFTP-strežnika.                                                                    |
|                                                  |                                  | v SharePoint<br>(MFC-J6955DW/<br>MFC-J6957DW) | Pošiljanje skeniranih podatkov<br>s strežnikom SharePoint.                                                                |
|                                                  | Splet                            | -                                             | Napravo Brother povežite z<br>internetno storitvijo.                                                                      |
|                                                  | Programi                         | -                                             | Napravo Brother povežite s<br>storitvijo za aplikacije Brother.                                                           |
| Ta seznam se prikaže, ko za                      | Preimen.                         | -                                             | Spremenite ime bližnjice.                                                                                                 |
| dve sekundi pritisnete vsako<br>ikono bližnjice. | Uredi                            | -                                             | Spremenite nastavitve bližnjice.                                                                                          |
|                                                  | Izbrisi                          | -                                             | Izbrišite bližnjico.                                                                                                    |
|                                                  | Registracija<br>kartice/NFC      | -                                             | Za IC-kartico določite bližnjico.                                                                                         |
|                                                  | Izbris<br>kartice/NFC            | -                                             | Z IC-kartice odstranite<br>bližnjico.                                                                                     |
| 🖉 Uredi/Izbrisi                                  | (Izberite gumb za<br>bližnjico.) | Preimen.                                      | Spremenite ime bližnjice.                                                                                                 |
|                                                  |                                  | Uredi                                         | Spremenite nastavitve bližnjice.                                                                                          |

| 2. raven        | 3. raven                         | 4. raven                    | Opisi                                 |
|-----------------|----------------------------------|-----------------------------|---------------------------------------|
| 🖉 Uredi/Izbrisi | (Izberite gumb za<br>bližnjico.) | Izbrisi                     | Izbrišite bližnjico.                  |
|                 |                                  | Registracija<br>kartice/NFC | Za IC-kartico določite bližnjico.     |
|                 |                                  | Izbris kartice/NFC          | Z IC-kartice odstranite<br>bližnjico. |

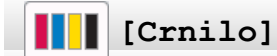

| 2. raven                         | 3. raven                     | Opisi                                                                                                    |  |
|----------------------------------|------------------------------|----------------------------------------------------------------------------------------------------|--|
| Prostor. crn.                    | -                            | Preverite razpoložljivo količino črnila.                                                                            |  |
| Model kartuse                    | -                            | Preverite številke kartuš.                                                                                          |  |
| Izboljsaj kakovost<br>tiskanja   | Preveri kakov.<br>tiskanja   | Preverite in popravite kakovost tiskanja, poravnavo ter podajanje papirja skladno z navodili na LCD-prikazovalniku. |  |
|                                  | Poravnava                    |                                                                                                    |  |
|                                  | Popravi podajanje<br>papirja |                                                                                                    |  |
| Ciscenje tiskalne<br>glave       | -                            | Tiskalno glavo očistite skladno z navodili na LCD-<br>prikazovalniku.                                               |  |
| Odstranite ostanke<br>papirja    | -                            | Odstranite kos papirja v napravi skladno z navodili na LCD-<br>prikazovalniku.                                      |  |
| Moznosti tiskanja                | Zmanj.<br>zamazanosti        | Zmanjšajte zabrisanost izpisov in zastoje papirja med tiskanjem.                                                    |  |
|                                  | Zmanj. neenakom.<br>vrstic   | Zmanjšajte neravnost črt na papirju med tiskanjem.                                                                  |  |
|                                  | Izbolj. Tiska.               | Izboljšajte kakovost tiskanja in zmanjšajte zamegljenost.                                                           |  |
| Prev. kart. s<br>crnilom         | -                            | Oglejte si informacije o kartuši.                                                                                   |  |
| Samod. prever kakov.<br>tiskanja | -                            | Samodejno zazna stanje tiskalne glave in po potrebi očisti tiskalno glavo.                                          |  |

# Priprava omrežja Wi-Fi

 $\widetilde{Z}$ 

| 2. raven             | Opisi                                                                  |
|----------------------|------------------------------------------------------------------------|
| Poisci omrezje Wi-Fi | Ročno konfigurirajte nastavitve brezžičnega omrežja.                   |
| WPS/Potisni gumb     | S pritiskom enega gumba konfigurirajte nastavitve brezžičnega omrežja. |

# Ko v USB-režo vtaknete bliskovni USB-pogon

| 1. raven                  | Opisi                                                       |
|---------------------------|-------------------------------------------------------------|
| Tisk. PDF                 | Tiskanje PDF-datoteke neposredno iz bliskovnega USB-pogona. |
| (MFC-J6955DW/MFC-J6957DW) |                                                             |
| Tisk. JPEG                | Izberite meni za fotografije.                               |
| Sken. v medij             | Dokumente skenirajte na bliskovni USB-pogon.                |
| Splet                     | Napravo Brother povežite z internetno storitvijo.           |

### S tem povezane informacije

• Tabele nastavitev in funkcij

Domov > Dodatek

### Dodatek

- Tehnični podatki
- Tehnični podatki za potrošni material
- Podatki o okolju in skladnosti
- Pomoč in podpora za stranke družbe Brother

## Tehnični podatki

- >> Splošni tehnični podatki
- >> Tehnični podatki za velikost dokumenta
- >> Tehnični podatki medijev za tisk
- >> Tehnični podatki faksa
- >> Tehnični podatki za kopiranje
- >> Tehnični podatki bliskovnega pogona USB
- >> Tehnični podatki skenerja
- >> Tehnični podatki tiskalnika
- >> Specifikacije vmesnika
- >> Tehnični podatki za omrežje
- >> Zahtevani tehnični podatki računalnika

#### Splošni tehnični podatki

| Vrsta tiskalnika         | l                                                       | Brizgalni tiskalnik                                                                                                    |
|--------------------------|---------------------------------------------------------|----------------------------------------------------------------------------------------------------|
| Tiskalna glava           | Tiskalna glava     Črno-belo     Piezo s 420 šobami x 1 |                                                                                                    |
|                          | Barvno                                                  | Piezo s 420 šobami x 3                                                                                                    |
| Količina pomnilnika      |                                                         | <ul> <li>MFC-J3540DW/MFC-J3940DW</li> <li>256 MB</li> <li>MFC-J6955DW/MFC-J6957DW</li> <li>512 MB</li> </ul>                                                                                                    |
| LCD (tekočekri           | stalni prikazovalnik) <sup>1</sup>                      | <ul> <li>MFC-J3540DW</li> <li>2,7-palčni (67,5 mm) barvni TFT LCD-prikazovalnik z zaslonom na dotik</li> <li>MFC-J3940DW/MFC-J6955DW/MFC-J6957DW</li> <li>3,5-palčni (87,6 mm) barvni TFT LCD-prikazovalnik z zaslonom na dotik</li> </ul>                                                                                                    |
| Napajanje                |                                                         | Izmenični tok od 220 do 240 V 50/60 Hz                                                                                                    |
| Poraba moči <sup>2</sup> |                                                         | <ul> <li>MFC-J3540DW</li> <li>Kopiranje <sup>3</sup>: Približno 29 W</li> <li>Pripravljeno <sup>4</sup>: Približno 5 W</li> <li>Spanje <sup>4</sup>: Približno 0,9 W</li> <li>Izklop <sup>4 5</sup>: Približno 0,03 W</li> <li>MFC-J3940DW</li> <li>Kopiranje <sup>3</sup>: Približno 29 W</li> <li>Pripravljeno <sup>4</sup>: Približno 5,5 W</li> <li>Spanje <sup>4</sup>: Približno 0,9 W</li> <li>Izklop <sup>4 5</sup>: Približno 0,03 W</li> <li>MFC-J6955DW/MFC-J6957DW</li> <li>Kopiranje <sup>3</sup>: Približno 31 W</li> <li>Pripravljeno <sup>4</sup>: Približno 6 W</li> <li>Spanje <sup>4</sup>: Približno 0,9 W</li> <li>Izklop <sup>4 5</sup>: Približno 31 W</li> </ul> |

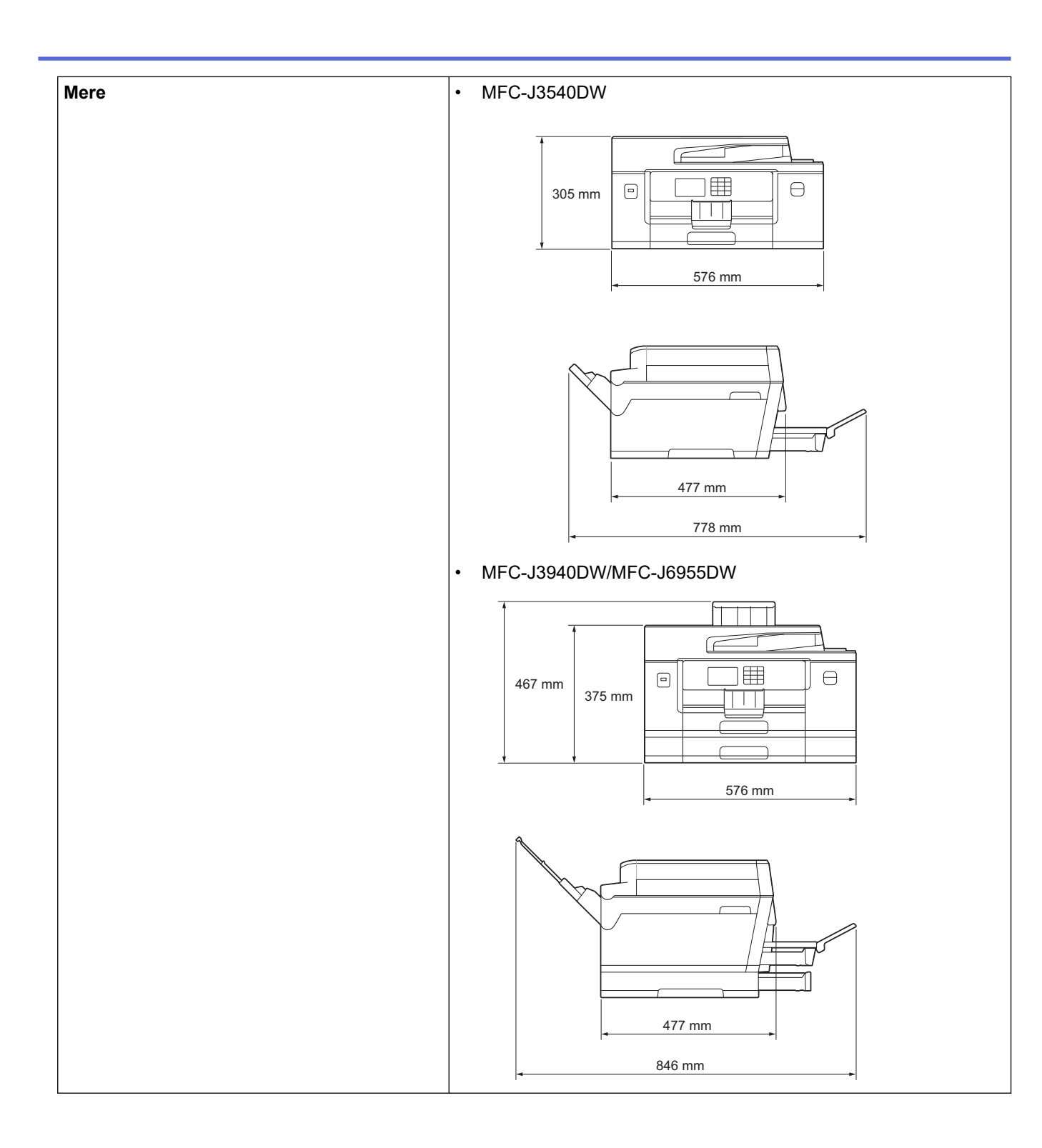

|               |                          |                       | • MFC-J6957DW                                                                                                    |  |  |
|---------------|--------------------------|-----------------------|----------------------------------------------------------------------------------------------------|--|--|
|               |                          |                       | $\int \frac{1}{100} + 445 \text{ mm} + 445 \text{ mm} + 445 \text{ mm} + 576 \text{ mm} + 576 \text{ mm} + 57$ |  |  |
| Teže          |                          |                       | • MFC-J3540DW                                                                                                    |  |  |
|               |                          |                       | 19,8 kg                                                                                                    |  |  |
|               |                          |                       | • MFC-J3940DW                                                                                                    |  |  |
|               |                          |                       | 23,4 kg                                                                                                    |  |  |
|               |                          |                       | • MFC-J6955DVV<br>24.0 kg                                                                                                    |  |  |
|               |                          |                       | • MFC-J6957DW                                                                                                    |  |  |
|               |                          |                       | 27,5 kg                                                                                                    |  |  |
| Hrupnost      | Zračni tlak <sup>6</sup> | Med uporabo           | Tiskanje                                                                                                    |  |  |
|               |                          |                       | 50,0 dB(A) (približno)                                                                                                    |  |  |
|               |                          |                       | <ul> <li>Kopiranje (uporaba stekla skenerja)</li> </ul>                                                                                                    |  |  |
|               |                          |                       | 51,5 dB(A) (približno)                                                                                                    |  |  |
|               | Zvočna moč <sup>7</sup>  | Tiskanje <sup>8</sup> | • MFC-J3540DW/MFC-J3940DW                                                                                                    |  |  |
|               |                          |                       | LWAd = 6,54 B(A) (črno-belo)                                                                                                    |  |  |
|               |                          |                       | LWAd = 6,54 B(A) (barvno)                                                                                                    |  |  |
|               |                          |                       | • MFC-J6955DW/MFC-J6957DW<br>LWAd = 6.60 B(A) ( $\check{c}rpc-belo$ )                                                                                                    |  |  |
|               |                          |                       | LWAd = 6,64 B(A) (barvno)                                                                                                    |  |  |
| Temperatura   | Med uporabo              |                       | Od 10 do 35 °C                                                                                                    |  |  |
|               | Najboljša kako           | ovost tiska           | Od 20 do 33 °C                                                                                                    |  |  |
| Vlažnost      | Med uporabo              |                       | Od 20 do 80 % (brez kondenzacije)                                                                                                    |  |  |
|               | Najboljša kako           | ovost tiska           | Od 20 do 80 % (brez kondenzacije)                                                                                                    |  |  |
| Samodejni poc | lajalnik dokume          | entov (ADF)           | Do 50 strani                                                                                                    |  |  |
|               |                          |                       | Papir: 80 g/m²                                                                                                    |  |  |

<sup>&</sup>lt;sup>1</sup> Izmerjeno diagonalno.

<sup>&</sup>lt;sup>2</sup> Izmerjeno, ko je naprava priključena na USB-vmesnik. Poraba energije se malo razlikuje glede na okolje uporabe ali obrabo delov.

<sup>&</sup>lt;sup>3</sup> Med uporabo ADF-enote, enostranskim tiskanjem in skeniranjem, ločljivost: standardna/dokument: natisnjen vzorec ISO/IEC 24712.

<sup>&</sup>lt;sup>4</sup> Izmerjeno v skladu s standardom IEC 62301, izdaja 2.0.

- <sup>5</sup> Celo pri izklopljeni napravi se bo občasno samodejno vklopil za vzdrževanje tiskalne glave in se nato izklopil.
- <sup>6</sup> Hrup je odvisen od pogojev tiskanja.
- <sup>7</sup> Izmerjeno po metodi, opisani v standardu DE-UZ 205.
- <sup>8</sup> Hitrost tiskanja:
  - MFC-J3540DW/MFC-J3940DW
  - 28 strani/minuto (črno-belo)/28 strani/minuto (barvno) • MFC-J6955DW/MFC-J6957DW
  - 30 strani/minuto (črno-belo)/30 strani/minuto (barvno)

Te hitrosti tiskanja so bile izmerjene v skladu s standardom ISO/IEC 24734.

#### Tehnični podatki za velikost dokumenta

| Velikost dokumenta | Širina ADF-enote               | Od 105 do 297 mm   |
|--------------------|--------------------------------|--------------------|
|                    | Dolžina ADF-enote <sup>1</sup> | Od 148 do 431,8 mm |
|                    | Širina stekla skenerja         | Največ 297 mm      |
|                    | Dolžina stekla skenerja        | Največ 431,8 mm    |

<sup>1</sup> Do 900 mm pri uporabi funkcije za dolgi papir.

#### Tehnični podatki medijev za tisk

| Vhod za papir | Pladenj za papir 1                         | Vrsta papirja <sup>1</sup>                         | Navadni papir, papir za brizgalne tiskalnike (premazan papir), svetleči papir, reciklirani papir                               |                                                                                                   |
|---------------|--------------------------------------------|----------------------------------------------------|----------------------------------------------------------------------------------------------------|---------------------------------------------------------------------------------------------------|
|               |                                            | Velikost papirja                                   | (Ležeče)                                                                                                    |                                                                                                   |
|               |                                            |                                                    | A4, Letter, Executive                                                                                                    |                                                                                                   |
|               |                                            |                                                    | (Portret)                                                                                                    |                                                                                                   |
|               |                                            |                                                    | A3, Ledger, Legal, Mexico Le<br>A6, ovojnice (C5, Com-10, D<br>(10 x 15 cm), fotopapir L (9 x<br>(13 x 18 cm), indeksna kartic | egal, India Legal, Folio, A5,<br>L, Monarch), fotopapir<br>13 cm), fotopapir 2L<br>a (13 x 20 cm) |
|               |                                            | Največja<br>zmogljivost za<br>papir                | Do 250 listov navadnega papirja 80 g/m²                                                                                        |                                                                                                   |
|               | Pladenj za papir 2                         | Vrsta papirja                                      | Navadni papir, reciklirani pap                                                                                                 | ir                                                                                                |
|               | (MFC-J3940DW/                              | Velikost papirja                                   | (Ležeče)                                                                                                    |                                                                                                   |
|               | MFC-J6955DW/<br>MFC-J6957DW)               |                                                    | A4, Letter                                                                                                    |                                                                                                   |
|               |                                            |                                                    | (Portret)                                                                                                    |                                                                                                   |
|               |                                            |                                                    | A3, Ledger, Legal, Mexico Le                                                                                                   | egal, India Legal, Folio                                                                          |
|               |                                            | Največja<br>zmogljivost za<br>papir                | Do 250 listov navadnega papirja 80 g/m²                                                                                        |                                                                                                   |
|               | Pladenj za papir<br>št. 3<br>(MFC-J6957DW) | Vrsta papirja                                      | Navadni papir, reciklirani papir                                                                                               |                                                                                                   |
|               |                                            | Velikost papirja                                   | (Ležeče)                                                                                                    |                                                                                                   |
|               |                                            |                                                    | A4, Letter                                                                                                    |                                                                                                   |
|               |                                            |                                                    | (Portret)                                                                                                    |                                                                                                   |
|               |                                            |                                                    | A3, Ledger, Legal, Mexico Legal, India Legal, Folio                                                                            |                                                                                                   |
|               |                                            | Največja<br>zmogljivost za<br>papir                | Do 250 listov navadnega papirja 80 g/m²                                                                                        |                                                                                                   |
|               | Večnamenski<br>pladenj (MP-                | Vrsta papirja <sup>1</sup>                         | Navadni papir, papir za brizgalne tiskalnike (premazan papir), svetleči papir, reciklirani papir                               |                                                                                                   |
|               | pladenj) ∠                                 | Velikost papirja /<br>največja količina<br>papirja | (Ležeče)                                                                                                    | Do 100 listov navadnega                                                                           |
|               |                                            |                                                    | A4, Letter, Executive                                                                                                    | papirja 80 g/m²                                                                                   |
|               |                                            |                                                    | (Portret)                                                                                                    |                                                                                                   |

|                               | (MFC-J3940DW/<br>MFC-J6955DW/<br>MFC-J6957DW) |                                                                                                    | A3, Ledger, Legal, Mexico<br>Legal, India Legal, Folio,<br>A5, A6, ovojnice (C5,<br>Com-10, DL, Monarch),<br>fotopapir (10 x 15 cm),<br>fotopapir L (9 x 13 cm),<br>fotopapir 2L (13 x 18 cm),<br>indeksna kartica<br>(13 x 20 cm) |           |
|-------------------------------|-----------------------------------------------|----------------------------------------------------------------------------------------------------|----------------------------------------------------------------------------------------------------|-----------|
|                               |                                               |                                                                                                    | Dolgi papir (širina: 88,9–<br>297 mm/višina: 431,9–<br>1200 mm)                                                                                                    | Do 1 list |
|                               | Reža za ročno<br>vstavljanje<br>(MFC-J3540DW) | Vrsta papirja <sup>1</sup>                                                                                  | Navadni papir, papir za brizgalne tiskalnike (premazan papir), svetleči papir, reciklirani papir                                                                                                    |           |
|                               |                                               | Velikost papirja                                                                                            | (Ležeče)                                                                                                    |           |
|                               |                                               |                                                                                                    | A4, Letter, Executive                                                                                                    |           |
|                               |                                               |                                                                                                    | (Portret)                                                                                                    |           |
|                               |                                               |                                                                                                    | A3, Ledger, Legal, Mexico Legal, India Legal, Folio, A5,<br>A6, ovojnice (C5, Com-10, DL, Monarch), fotopapir<br>(10 x 15 cm), fotopapir L (9 x 13 cm), fotopapir 2L<br>(13 x 18 cm), indeksna kartica (13 x 20 cm)                |           |
|                               |                                               | Največja<br>zmogljivost za<br>papir                                                                         | Do 1 list                                                                                                    |           |
| Izhod za papirja <sup>1</sup> |                                               | Do velikosti papirja A4/Letter                                                                              |                                                                                                    |           |
|                               |                                               | Do 100 listov navadnega papirja 80 g/m² (dostava v<br>izhodni pladenj za papir s potiskano stranjo navzgor) |                                                                                                    |           |
|                               |                                               | Prek velikosti papirja A4/Letter                                                                            |                                                                                                    |           |
|                               |                                               | Do 50 listov navadnega papirja 80 g/m² (dostava v<br>izhodni pladenj za papir s potiskano stranjo navzgor)  |                                                                                                    |           |

<sup>1</sup> Pri svetlečem papirju takoj odstranite natisnjene strani iz izhodnega pladnja, da preprečite nastanek madežev.

<sup>2</sup> Priporočamo, da za svetleči papir uporabite MP-pladenj.

# Tehnični podatki faksa

| Združljivost                          | ITU-T Super Group 3                              |
|---------------------------------------|--------------------------------------------------|
| Hitrost modema                        | Hitrost: 33.600 b/s                              |
| Širina skeniranja                     | 288 mm (A3)                                      |
| (enostranski dokument)                |                                                  |
| Širina in dolžina skeniranja          | Širina: 288 mm (A3) (ADF)                        |
| (obojestranski dokument)              | Dolžina: 425,8 mm (ADF)                          |
| (MFC-J3940DW/MFC-J6955DW/MFC-J6957DW) |                                                  |
| Širina tiskanja                       | 291 mm (A3)                                      |
| Sivine                                | Črno-belo: 8 bitov (256 odtenkov)                |
|                                       | Barvno: 24 bitov (8 bitov na barvo/256 odtenkov) |
| Ločljivost                            | 203 dpi                                          |
| (Vodoravno)                           |                                                  |
| Ločljivost                            | Standardno:                                      |
| (Navpično)                            | 98 dpi (črno-belo)                               |
|                                       | 196 dpi (barvno)                                 |
|                                       | Fino:                                            |
|                                       | 196 dpi (črno-belo)                              |

| Ločljivost                      | 196 dpi (barvno)                                                |  |  |  |
|---------------------------------|-----------------------------------------------------------------|--|--|--|
| (Navpično)                      | Superfino:<br>392 dpi (črno-belo)                               |  |  |  |
|                                 |                                                                 |  |  |  |
|                                 | Fotografija:                                                    |  |  |  |
|                                 | 196 dpi (črno-belo)                                             |  |  |  |
| Imenik                          | 100 imen x 2 številki ali e-poštna naslova100 imen x 2 številki |  |  |  |
| Skupine                         | Do 6                                                            |  |  |  |
| Razpošiljanje                   | 250 (200 adresarjev/50 ročnih klicanj)                          |  |  |  |
| Samodejno ponovno klicanje      | 3-krat pri 5-minutnih intervalih                                |  |  |  |
| Prenos v pomnilnik              | Do 150 strani <sup>1</sup>                                      |  |  |  |
|                                 |                                                                 |  |  |  |
| Sprejem pri pomanjkanju papirja | Do 150 strani <sup>1</sup>                                      |  |  |  |

1 »Strani« se nanašajo na »Preizkusni obrazec ITU-T št. 1« (tipično poslovno pismo, standardna ločljivost, koda MMR).

#### Tehnični podatki za kopiranje

| Barvno/črno-belo                                           |  | Da/Da                                                               |  |
|------------------------------------------------------------|--|---------------------------------------------------------------------|--|
| Širina za kopiranje                                        |  | 291 mm <sup>1</sup>                                                 |  |
|                                                            |  |                                                                     |  |
| Več kopij                                                  |  | Nalaganje/sortiranje do 999 strani                                  |  |
| Povečava/pomanjšava                                        |  | Od 25 do 400 % (v korakih po 1 %)                                   |  |
| Ločljivost                                                 |  | Natisne do ločljivosti 1200 × 4800 dpi                              |  |
| Samodejno obojestransko Vrsta papirja                      |  | Navadni papir, reciklirani papir                                    |  |
| (MFC-J3940DW/MFC-J6955DW/<br>MFC-J6957DW) Velikost papirja |  | A3, Ledger, Legal, Mexico Legal, India Legal, Folio, A4, A5, Letter |  |

<sup>1</sup> Med kopiranjem na papir velikosti A3.

#### Tehnični podatki bliskovnega pogona USB

| Združljivi mediji         |                  | Bliskovni pogon USB <sup>1</sup>                                                                 |  |  |
|---------------------------|------------------|--------------------------------------------------------------------------------------------------|--|--|
| Tiskanje JPEG             | Ločljivost       | Do 1200 x 4800 dpi                                                                               |  |  |
|                           | Vrsta papirja    | Navadni papir, papir za brizgalne tiskalnike (premazan papir), svetleči papir, reciklirani papir |  |  |
|                           | Velikost papirja | A4, Letter, A3, Ledger, fotopapir (10 x 15 cm), fotopapir 2L (13 x 18 cm)                        |  |  |
|                           | Format datoteke  | JPEG (progresivni format JPEG ni podprt)                                                         |  |  |
| Tiskanje PDF Ločljivost   |                  | Do 1200 x 1800 dpi                                                                               |  |  |
| (MFC-J6955DW/MFC-J6957DW) | Vrsta papirja    | Navadni papir, reciklirani papir                                                                 |  |  |
|                           | Velikost papirja | A4, Letter, A3, Ledger, Legal, Mexico Legal, India Legal, Folio, A5, A6                          |  |  |
|                           | Format datoteke  | Različica PDF 1.7                                                                                |  |  |
| Skeniranje v medij        | Format datoteke  | JPEG, PDF (barvno, sivinsko)                                                                     |  |  |
|                           |                  | TIFF, PDF (črno-belo)                                                                            |  |  |

Bliskovni pogon USB ni priložen. USB 2.0 s polno hitrostjo. Standardna pomnilniška USB-naprava. Podprti formati: FAT12/FAT16/FAT32/ exFAT

#### Tehnični podatki skenerja

| Barvno/črno-belo                      | Da/Da                                               |
|---------------------------------------|-----------------------------------------------------|
| Skladno s TWAIN-standardom            | Da                                                  |
|                                       | (Windows 7 SP1/Windows 8.1/Windows 10)              |
| Skladno z WIA-standardom              | Da                                                  |
|                                       | (Windows 7 SP1/Windows 8.1/Windows 10)              |
| Barvna globina                        | 48-bitna obdelava barv (vhod)                       |
|                                       | 24-bitna obdelava barv (izhod)                      |
| Sivine                                | 16-bitna obdelava barv (vhod)                       |
|                                       | 8-bitna obdelava barv (izhod)                       |
| Ločljivost                            | Do 19.200 × 19.200 dpi (interpolacija) <sup>1</sup> |
|                                       | Do 1200 × 2400 dpi (optično) (steklo skenerja)      |
|                                       | Do 600 × 600 dpi (optično) (ADF)                    |
| Širina in dolžina skeniranja          | (steklo skenerja)                                   |
| (enostranski dokument)                | Širina: Do 295 mm                                   |
|                                       | Dolžina: Do 429,8 mm                                |
|                                       | (ADF-enota)                                         |
|                                       | Širina: Do 295 mm                                   |
|                                       | Dolžina: Do 429,8 mm                                |
| Širina in dolžina skeniranja          | Širina: Do 295 mm (ADF)                             |
| (obojestranski dokument)              | Dolžina: Do 429,8 mm (ADF)                          |
| (MFC-J3940DW/MFC-J6955DW/MFC-J6957DW) |                                                     |

Skeniranje z ločljivostjo 1200 × 1200 dpi z WIA-gonilnikom v operacijskem sistemu Windows 7 SP1, Windows 8.1 in Windows 10 (z orodjem za skeniranje lahko izberete ločljivosti do 19.200 × 19.200 dpi).

#### Tehnični podatki tiskalnika

| Emulacija                    |               | PCL6, BR-Script3, PDF različica 1.7, XPS različica 1.0                                                                                   |  |  |
|------------------------------|---------------|----------------------------------------------------------------------------------------------------|--|--|
| (MFC-J6955DW/MFC-J6957       | DW)           |                                                                                                    |  |  |
| Ločljivost                   |               | Do 1200 × 4800 dpi                                                                                                    |  |  |
| Širina tiskanja <sup>1</sup> |               | 291 mm                                                                                                    |  |  |
|                              |               | Brez robov <sup>2</sup> : 297 mm                                                                                                    |  |  |
| Brez robov                   |               | A4, Letter, A3, Ledger, A6, fotopapir (10 x 15 cm), fotopapir L<br>(9 x 13 cm), fotopapir 2L (13 x 18 cm), indeksna kartica (13 x 20 cm) |  |  |
| Samodejno obojestransko      | Vrsta papirja | Navadni papir, reciklirani papir                                                                                                    |  |  |
| Velikost papirja             |               | A3, Ledger, Legal, Mexico Legal, India Legal, Folio, A4, A5, Letter, Executive                                                           |  |  |
| Hitrost tiskanja             |               | Glejte stran vašega modela na krajevnem spletnem mestu Brother.                                                                          |  |  |

<sup>1</sup> Pri tiskanju na papir velikosti A3.

<sup>2</sup> Ko je funkcija tiskanja brez roba vklopljena.

#### Specifikacije vmesnika

| USB <sup>12</sup>     | Uporabite vmesniški kabel USB 2.0 dolžine največ 5 m. |
|-----------------------|-------------------------------------------------------|
| LAN                   | Uporabite kabel Ethernet UTP kategorije 5 ali višje.  |
| Brezžično LAN-omrežje | IEEE 802.11a/b/g/n (infrastruktura)                   |
|                       | IEEE 802.11a/g/n (Wi-Fi Direct)                       |

| NFC                                   | Da |
|---------------------------------------|----|
| (MFC-J3940DW/MFC-J6955DW/MFC-J6957DW) |    |

1 Vaša naprava ima vmesnik USB 2.0 Hi-Speed. Naprava lahko tudi vzpostavi povezavo z računalnikom, ki ima vmesnik USB 1.1.

<sup>2</sup> USB-vmesniki drugih ponudnikov niso podprti.

#### Tehnični podatki za omrežje

Napravo lahko povežete z omrežjem za omrežno tiskanje, omrežno skeniranje, pošiljanje faksov iz računalnika in prejemanje faksov iz računalnika (samo za Windows).

| Varnost omrežja (žično)                      |     | APOP, SMTP-AUTH, SSL/TLS (IPPS, HTTPS, FTPS, SMTP, POP3,<br>IMAP4), SNMP v3, 802.1x (EAP-MD5, EAP-FAST, PEAP, EAP-TLS, EAP-<br>TTLS), Kerberos, IPsec |  |  |
|----------------------------------------------|-----|----------------------------------------------------------------------------------------------------|--|--|
| Varnost omrežja (brezžično)                  |     | APOP, SMTP-AUTH, SSL/TLS (IPPS, HTTPS, FTPS, SMTP, POP3,<br>IMAP4), SNMP v3, 802.1x (EAP-FAST, PEAP, EAP-TLS, EAP-TTLS),<br>Kerberos, IPsec           |  |  |
| Varnost brezžičnega omrežja <sup>1</sup>     |     | WEP 64/128-bitni, WPA-PSK (TKIP/AES), WPA2-PSK (TKIP/AES), WPA3-SAE (AES)                                                                             |  |  |
| Orodje za podporo<br>brezžične<br>namestitve | WPS | Da                                                                                                    |  |  |

1 Wi-Fi Direct podpira samo WPA2-PSK (AES).

#### Zahtevani tehnični podatki računalnika

#### Podprti operacijski sistemi in funkcije programske opreme

| Platforma<br>računalnika in<br>različica<br>operacijskega<br>sistema |                                                                                                    | Vmesnik računalnika                            |                             |                                             | Procesor                                            | Prostor za namestitev na<br>trdem disku <sup>1</sup> |                                          |
|----------------------------------------------------------------------|----------------------------------------------------------------------------------------------------|------------------------------------------------|-----------------------------|---------------------------------------------|-----------------------------------------------------|------------------------------------------------------|------------------------------------------|
|                                                                      |                                                                                                    | USB <sup>2</sup>                               | Žično<br>lokalno<br>omrežje | Brezžično<br>lokalno<br>omrežje (Wi-<br>Fi) |                                                     | Za gonilnike                                         | Za aplikacije<br>(skupaj z<br>gonilniki) |
| Oper<br>acijski<br>siste<br>m<br>Wind<br>ows                         | Windows 7<br>SP1 <sup>3 4 5</sup><br>Windows 8.1<br><sup>3 4</sup><br>Windows 10<br>Home <sup>3 4</sup><br>Windows 10<br>Pro <sup>3 4</sup><br>Windows 10<br>Education <sup>3 4</sup><br>Windows 10<br>Education <sup>3 4</sup> | Tiskanje<br>PC-FAKS <sup>6</sup><br>Skeniranje |                             |                                             | 32-bitni (x86)<br>ali 64-bitni<br>(x64)<br>procesor | 650 MB                                               | 1,3 GB                                   |
|                                                                      | Windows<br>Server 2008<br>5<br>Windows<br>Server 2008<br>R2 <sup>5</sup>                                                                                                    | Tiskanje<br>Skeniranje                         | Tiskanje                    |                                             | 64-bitni (x64)<br>procesor                          | 50 MB                                                | Ni na voljo<br>(N/A)                     |

|                               | Windows<br>Server 2012<br>Windows<br>Server 2012<br>R2<br>Windows<br>Server 2016<br>Windows |                                                                       |                                   |                      |                      |        |
|-------------------------------|---------------------------------------------------------------------------------------------|-----------------------------------------------------------------------|-----------------------------------|----------------------|----------------------|--------|
| Oper<br>acijski<br>siste<br>m | macOS<br>v10.14.6<br>macOS<br>v10.15.x                                                      | Tiskanje<br>Samo Pošiljanj<br>računalnikom <sup>6</sup><br>Skeniranie | e faksa z osebnim<br><sup>8</sup> | 64-bitni<br>procesor | Ni na voljo<br>(N/A) | 550 MB |
| 7                             | macOS v11                                                                                   |                                                                       |                                   |                      |                      |        |

<sup>1</sup> Če namestitveni disk Brother ni priložen, za namestitev programske opreme potrebujete internetno povezavo.

- <sup>2</sup> USB-priključki drugih ponudnikov niso podprti.
- <sup>3</sup> Za WIA, ločljivost 1200 × 1200. Orodje za skener Brother omogoča izboljšanje ločljivosti do 19.200 × 19.200 dpi.
- <sup>4</sup> Nuance<sup>™</sup> PaperPort<sup>™</sup> 14SE podpira sisteme Windows 7 SP1, Windows 8.1, Windows 10 Home, Windows 10 Pro, Windows 10 Education in Windows 10 Enterprise.
- <sup>5</sup> Za sistem Windows 7 SP1/Windows Server 2008/Windows Server 2008 R2 so na voljo razširjene varnostne posodobitve do 10. januarja 2023.
- <sup>6</sup> PC-FAKS podpira samo črno-bele fakse.
- <sup>7</sup> Izjava za operacijski sistem Mac OS Možnost AirPrint: za tiskanje ali skeniranje v operacijskem sistemu macOS je potrebna storitev AirPrint. Gonilniki za Mac niso na voljo za to napravo.
- 8 AirPrint.

# Za najnovejše posodobitve gonilnika pojdite na stran vašega modela **Downloads (Prenosi)** na naslovu <u>support.brother.com</u>.

Vse blagovne znamke, znamke in imena izdelkov so last ustreznih podjetij.

#### S tem povezane informacije

Dodatek

Domov > Dodatek > Tehnični podatki za potrošni material

## Tehnični podatki za potrošni material

## >> MFC-J3540DW/MFC-J3940DW

>> MFC-J6955DW/MFC-J6957DW

#### MFC-J3540DW/MFC-J3940DW

| Črnilo                      | Ta naprava uporablja ločene kartuše za črno, rumeno, cian in magenta barvo, ki so ločene od sklopa tiskalne glave.                                                                                                    |  |  |  |  |
|-----------------------------|----------------------------------------------------------------------------------------------------|--|--|--|--|
| Življenjska doba<br>kartuše | Ob prvi vgradnji kompleta kartuš naprava porabi določeno količino črnila za polnjenje cevi za polnjenje dovodnih cevi, kar zagotovi visoko kakovost izpisov. Ta postopek se zgodi samo enkrat. Ko je ta postopek končan, imajo kartuše, ki so priložene napravi, manjšo kapaciteto od kartuš LC462 (približno 65 %) <sup>1</sup> . Z vsemi naslednjimi kartušami lahko natisnete navedeno število strani. |  |  |  |  |
| Nadomestni                  | <Črna> LC462XLBK                                                                                                    |  |  |  |  |
| potrošni material           | <rumena> LC462XLY</rumena>                                                                                                    |  |  |  |  |
|                             | <cian> LC462XLC</cian>                                                                                                    |  |  |  |  |
|                             | <magenta> LC462XLM</magenta>                                                                                                    |  |  |  |  |
|                             | Črna – približno 3000 strani <sup>1</sup>                                                                                                    |  |  |  |  |
|                             | Rumena, cian in magenta – približno 1500 strani <sup>1</sup>                                                                                                    |  |  |  |  |
|                             | <Črna> LC462BK                                                                                                    |  |  |  |  |
|                             | <rumena> LC462Y</rumena>                                                                                                    |  |  |  |  |
|                             | <cian> LC462C</cian>                                                                                                    |  |  |  |  |
|                             | <magenta> LC462M</magenta>                                                                                                    |  |  |  |  |
|                             | Črna, rumena, cian in magenta – približno 550 strani <sup>1</sup>                                                                                                    |  |  |  |  |

<sup>1</sup> Vse nadomestne kartuše zagotavljajo navedeno približno število natisnjenih strani po standardu ISO/IEC 24711. Za več informacij o številu natisnjenih strani glejte <u>www.brother.com/pageyield</u>.

#### MFC-J6955DW/MFC-J6957DW

|                                 | -                                                                                                    |
|---------------------------------|----------------------------------------------------------------------------------------------------|
| Črnilo                          | Ta naprava uporablja ločene kartuše za črno, rumeno, cian in magenta barvo, ki so ločene od sklopa tiskalne glave.                                                                                                    |
| Življenjska doba<br>kartuše     | Ob prvi vgradnji kompleta kartuš naprava porabi določeno količino črnila za polnjenje cevi za polnjenje dovodnih cevi, kar zagotovi visoko kakovost izpisov. Ta postopek se zgodi samo enkrat. Ko se ta postopek konča, imajo kartuše, ki so priložene napravi, manjšo kapaciteto od kartuš LC427 (približno 75 % za črno in 65 % za barvne kartuše) <sup>1</sup> . Z vsemi naslednjimi kartušami lahko natisnete navedeno število strani. |
| Nadomestni<br>potrošni material | <Črna> LC427XLBK                                                                                                    |
|                                 | <rumena> LC427XLY</rumena>                                                                                                    |
|                                 | <cian> LC427XLC</cian>                                                                                                    |
|                                 | <magenta> LC427XLM</magenta>                                                                                                    |
|                                 | Črna – približno 6000 strani <sup>1</sup>                                                                                                    |
|                                 | Rumena, cian in magenta – približno 5000 strani <sup>1</sup>                                                                                                    |
|                                 | <Črna> LC427BK                                                                                                    |
|                                 | <rumena> LC427Y</rumena>                                                                                                    |
|                                 | <cian> LC427C</cian>                                                                                                    |
|                                 | <magenta> LC427M</magenta>                                                                                                    |
|                                 | Črna – približno 3000 strani <sup>1</sup>                                                                                                    |
|                                 | Rumena, cian in magenta – približno 1500 strani <sup>1</sup>                                                                                                    |

1 Vse nadomestne kartuše zagotavljajo navedeno približno število natisnjenih strani v skladu s standardom ISO/IEC 24711. Za več informacij o številu natisnjenih strani glejte <u>www.brother.com/pageyield</u>.

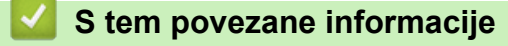

Dodatek

Domov > Dodatek > Podatki o okolju in skladnosti

### Podatki o okolju in skladnosti

- Informacije o recikliranem papirju
- Razpoložljivost nadomestnih delov
- Kemične snovi (EU REACH)

Domov > Dodatek > Podatki o okolju in skladnosti > Informacije o recikliranem papirju

## Informacije o recikliranem papirju

- Kakovost recikliranega papirja je enaka kot pri papirju, izdelanemu iz gozdnih virov. Standardi za sodobni reciklirani papir zagotavljajo, da izpolnjuje enake zahteve za kakovost za različne postopke tiskanja. Slikovna oprema, ki jo zagotavlja družba Brother, je primerna za uporabo z recikliranim papirjem, ki je skladen s standardom EN 12281:2002.
- Kupovanje recikliranega papirja varuje naravne vire in spodbuja vnovično rabo naravnih virov. Papir se izdeluje iz celuloznih vlaken, ki se pridobivajo iz lesa. Zbiranje in recikliranje papirja podaljša življenjsko dobo vlaken na več ciklov, tako da so naravni viri optimalno izkoriščeni.
- Postopek proizvodnje recikliranega papirja je krajši. Vlakna so bila že predelana, zato je treba porabiti manj vode, energije in kemikalij.
- Recikliranje papirja ima še dodatno prednost, saj zmanjša izpuste ogljikovega dioksida, saj izdelke iz papirja preusmeri iz drugih načinov odstranjevanja, kot so odlagališča in sežiganje. Odlagališča oddajajo metan, ki ima močan toplogredni učinek.

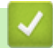

#### S tem povezane informacije

Podatki o okolju in skladnosti

Domov > Dodatek > Podatki o okolju in skladnosti > Razpoložljivost nadomestnih delov

#### Razpoložljivost nadomestnih delov

Brother jamči, da bodo nadomestni deli na voljo vsaj sedem let po zaključku dajanja modelov na trg. Za nadomestne dele se obrnite na dobavitelja ali prodajalca izdelkov družbe Brother.

#### S tem povezane informacije

• Podatki o okolju in skladnosti

▲ Domov > Dodatek > Podatki o okolju in skladnosti > Kemične snovi (EU REACH)

### Kemične snovi (EU REACH)

Informacije o kemičnih snoveh v naših izdelkih, ki so zahtevane na osnovi uredbe REACH, najdete na naslovu <u>https://www.brother.eu/reach</u>.

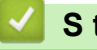

#### S tem povezane informacije

• Podatki o okolju in skladnosti

▲ Domov > Dodatek > Pomoč in podpora za stranke družbe Brother

### Pomoč in podpora za stranke družbe Brother

Če potrebujete pomoč pri uporabi izdelka Brother, obiščite <u>support.brother.com</u> ter si oglejte pogosta vprašanja (FAQ) in nasvete za reševanje težav. Prav tako lahko prenesete najnovejšo programsko opremo, gonilnike in vgrajeno programsko opremo, da izboljšate zmogljivost delovanja svoje naprave, ter uporabniško dokumentacijo, da se naučite čim bolj izkoristiti svoj izdelek Brother.

Dodatne informacije o napravi in podpori so na voljo na spletnem mestu vašega lokalnega zastopnika znamke Brother. Obiščite <u>www.brother.com</u>, da najdete podrobnosti stika vašega lokalnega zastopnika znamke Brother in registrirate svoj novi izdelek.

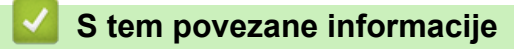

Dodatek

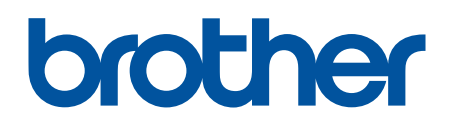

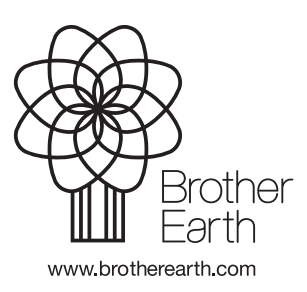

SVN Različica A